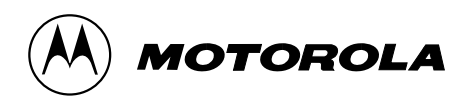

HT 1000<sup>™</sup>/JT1000<sup>™</sup>/VISAR<sup>™</sup> Conventional Portable Radios Radio Service Software User's Guide Software Part Number: RVN-4098G

#### Computer Software Copyrights

The Motorola<sup>®</sup> equipment described in this manual may include copyrighted Motorola computer programs stored in semiconductor memories or other media. Laws in the United States and other countries preserve for Motorola certain exclusive rights for copyrighted computer programs, including the exclusive right to copy or reproduce in any form the copyrighted computer program. Accordingly, any copyrighted Motorola computer programs contained in the Motorola equipment described in this manual may not be copied or reproduced in any manner without the express permission of Motorola. Furthermore, the purchase of Motorola equipment shall not be deemed to grant either directly or by implication, estoppel or otherwise, any license under the copyrights, patents or patent applications of Motorola, except for the normal non-exclusive, royalty-free license to use that arises by operation of law in the sales of a product.

#### **Licensing Restrictions**

The installation program used to install HT/JT1000<sup>™</sup>/VISAR<sup>™</sup> Radio Service Software, INSTALL, is licensed software provided by Knowledge Dynamics Corp., P.O. Box 1558, Canyon Lake, Texas 78130-1558 (USA). INSTALL is Copyright © 1987-1992 by Knowledge Dynamics Corp. which reserves all copyright protection worldwide. INSTALL is provided to you for the exclusive purpose of installing HT/JT1000/VISAR Radio Service Software. Motorola is exclusively responsible for the support of HT/JT1000/VISAR Radio Service Software, including support during the installation phase. In no event will Knowledge Dynamics Corp. provide any technical support for HT/JT1000/VISAR Radio Service Software.

#### Trademarks

®, Motorola, PAC-RT, and Private-Line are registered trademarks of Motorola, Inc.

Call Alert, Channel Scan, Digital Private-Line, HearClear, HT 1000, JT1000, MDC-1200, Quik-Call, Quik-Call II, Secure Clear, SECURENET, Sel Cal, Single Tone, SMARTNET, SMARTNET DATA, SmartZone, Stat-Alert, and VISAR are trademarks of Motorola, Inc.

PC XT and Personal Computer AT are trademarks of IBM Corp.

MS-DOS and Windows are trademarks of Microsoft Corp.

GE-STAR is a trademark of Ericsson Private Radio Systems.

SideKick and SideKick Pro are registered trademarks of CFX Technologies.

Copyright © Motorola, Inc. 1992-1996. Printed in USA. All rights reserved.

#### Foreword

Release R03.02.01 - RVN 4098G

The HT/JT1000/VISAR Conventional RSS has been revised to add new models which support new VHF frequencies for 12.5 kHz bandwidths. The models added are:

- H01KDC9AA1DN HT 1000, 2 Channel, VHF, with or without keypad
- H01KDC9AA3DN HT 1000, 16 Channel, VHF, with or without keypad
- H01RDC9AA1DN HT 1000, 2 Channel, UHF Range 1, with or without keypad
- H01RDC9AA3DN HT 1000, 16 Channel, UHF Range 1, with or without keypad
- H01SDC9AA1DN HT 1000, 2 Channel, UHF Range 2, with or without keypad
- H01SDC9AA3DN HT 1000, 16 Channel, UHF Range 2, with or without keypad
- H01UCC6AA3DN HT 1000, 16 Channel, 800 MHz, with or without keypad
- H05KDD9AA4DN VISAR, 16 Channel, VHF, no keypad
- H05KDH9AA7DN VISAR, 16 Channel, VHF, keypad
- H05RDD9AA4DN VISAR, 16 Channel, UHF Range 1, no keypad
- H05RDH9AA7DN VISAR, 16 Channel, UHF Range 1, keypad
- H05SDD9AA4DN VISAR, 16 Channel, UHF Range 2, no keypad
- H05SDH9AA7DN VISAR, 16 Channel, UHF Range 2, keypad
- H05UCD6AA4DN VISAR, 16 Channel, 800 MHz, no keypad
- H05UCH6AA7DN VISAR, 16 Channel, 800 MHz, keypad

New features supported are the following:

- 1. The US Federal Government has opened up over 1200 new frequencies in the VHF range for the 12.5 kHz bandwidth. The radio software and the RSS have both been updated to support these new frequencies.
- 2. Receive Squelch Tuning: A read-only value has been added to the RSS. This value is displayed on the SQUELCH ALIGNMENT screen for 12.5 kHz and 20 kHz bandwidths and contains the Squelch tuning value programmed into the radio.
- 3. PL Defeat in Phone Mode: *This new feature applies to VISAR and HT 1000 "D" models only.* When the PL Defeat in Phone Mode feature is enabled, the selected channels' Receive Squelch will be configured to Carrier Squelch (PL Decode defeated) while in phone mode.

Notes

## **Table of Contents**

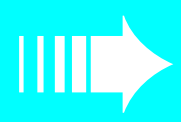

| 1 · | Introduction                                               | 1      |
|-----|------------------------------------------------------------|--------|
|     | Using This Manual                                          | 1      |
|     | Prerequisites                                              | 2      |
|     | Equipment Checklist                                        | 3      |
|     | Assembling The Hardware                                    | 4      |
|     | What's On The RSS Diskettes                                | . 6    |
|     | Installing The RSS                                         | 6      |
|     | The Banner Screen                                          | 8      |
|     | Anatomy of a Menu                                          | 0<br>9 |
|     | Navigating Through The RSS Menus                           | 10     |
|     | Anotomy of a Scroon                                        | . 10   |
|     | Changing A Field Value                                     | . 11   |
|     | Complete Many Manning et a Clance                          | . 12   |
|     |                                                            | . 13   |
|     |                                                            | . 15   |
|     |                                                            | . 17   |
|     |                                                            | . 19   |
|     | Exiting The RSS                                            | . 20   |
| _   |                                                            |        |
| 2.  | Service Menu Functions                                     | .21    |
|     | Servicing the Radio Using the RSS                          | . 21   |
|     | Menu Map                                                   | . 21   |
|     | Service Menu                                               | . 22   |
|     | Transmit Alignment Menu                                    | . 24   |
|     | Reference Frequency Alignment                              | . 26   |
|     | Transmit Power Alignment                                   | . 28   |
|     | Transmit Deviation Balance (Compensation) Alignment        | . 30   |
|     | Transmit Deviation Limit Alignment                         | . 32   |
|     | Transmit Deviation Limit Alignment: Reference Softpot      | . 34   |
|     | Transmit VCO Crossover Alignment                           | . 36   |
|     | Receiver Alignment Menu                                    | . 37   |
|     | Front-End Filter Alignment (VHF and UHF)                   | . 38   |
|     | Rated Audio Alignment (Carrier Squelch)                    | . 40   |
|     | Squelch Alignment (25/30 kHz).                             | . 41   |
|     | Squelch Alignment (20 kHz)                                 | . 43   |
|     | Squelch Alignment (12.5 kHz)                               | . 44   |
|     | Receiver VCO Crossover Alignment                           | . 45   |
|     | Signalling Alignment Menu                                  | 46     |
|     | Transmit Deviation Limit Alignment: MDC-1200 Signalling    | 48     |
|     | Transmit Deviation Limit Alignment: DTMF Signalling        | 49     |
|     | Transmit Deviation Limit Alignment: Single Tone Signalling | 50     |
|     | Test Mode Alignment                                        | 51     |
|     | Controller Board Initialization                            | 53     |
|     |                                                            | . 55   |
| 2   | . Cat/Sava/Program Many Functions                          | 55     |
| J . | Monu Man                                                   | .JJ    |
|     | Cot/Sava/Dragram Manu                                      | . JJ   |
|     | Dead Data Enorm Dadia (Dequires DID)                       | . JU   |
|     | Cet Workgroop Dete From Archive File                       | . 30   |
|     | Get workspace Data from Archive file                       | . 59   |

|      | Clone (Copy) Data to Another Radio                                        | 51       |
|------|---------------------------------------------------------------------------|----------|
|      | Save Workspace Data to Archive File                                       | 54       |
|      | Program Radio Codeplug (Requires RIB)                                     | 55       |
|      |                                                                           |          |
| 4    | Change/View Menu Functions                                                | 7        |
|      | Menu Map                                                                  | 57       |
|      | Change/View Menu                                                          | 8        |
|      | Radio Information Screen                                                  | 0        |
|      | Radio Configuration Menu                                                  | 1        |
|      | Radio System Configuration                                                | '3       |
|      | VISAR Configuration Options (Models with Display only)                    | 7        |
|      | JT1000 Configuration Options                                              | 60       |
|      | Side Button Configuration (HT 1000 "A" Revision Models only)              | 3        |
|      | Side Button Configuration (VISAR only)                                    | 5        |
|      | Side Button Configuration (HT 1000 "B" and JT1000 Models)                 | 8        |
|      | Alert Tone Configuration                                                  | 1        |
|      | Option•Mate Configuration (HT 1000 "C" or Later Models only)              | 4        |
|      | Mode Switch Position Assignment (HT/JT1000 only)9                         | 6        |
|      | Signalling Options                                                        | 9        |
|      | Quik-Call II Options                                                      | 0        |
|      | MDC Configuration                                                         | 12       |
|      | Repeater Access Configuration10                                           | 18       |
|      | MDC Options                                                               | 9        |
|      | STAR Configuration                                                        | 3        |
|      | STAR Options                                                              | 7        |
|      | ATIS Configuration                                                        | 9        |
|      | Singletone Options (JT1000, VISAR and HT 1000 "B" or Later Models only)   | :3       |
|      | DTMF Phone List (JT1000 and VISAR Models only) 12                         | :5       |
|      | DTMF Configuration List (VISAR Models with Keypad only)                   | 7        |
|      | DTMF Phone List ( <i>HT 1000 "B" or Later Models only</i> )               | 0        |
|      | DTMF Configuration ( <i>HT 1000 "B" or Later and JT1000 Models only</i> ) | 2        |
|      | Scan List                                                                 | 64       |
|      | Scan Configuration                                                        | 5        |
|      | Channel Configuration                                                     | :0       |
|      | Channel Options                                                           | 1        |
| -    |                                                                           | ~        |
| Э    | Print Menu Functions                                                      | ~        |
|      | Menu Map                                                                  | )/<br>(0 |
|      | Print Menu                                                                | 0        |
|      | Print Service Menu                                                        | 99<br>20 |
|      | Print Deceive Service Menu                                                | )U<br>21 |
|      | Print Codenlug Manu                                                       | )1<br>:9 |
|      | Print Codeplug Mellu                                                      | 22       |
|      |                                                                           | 5        |
| Aj   | ppendix A - Computer-to-Radio Communication Error Codes                   | 7        |
| A    | opendix B - TPL Frequencies and Codes                                     | 9        |
| · -] |                                                                           | -        |
| A    | opendix C - DPL Codes                                                     | 1        |
| A    | pendix D - Quik-Call II Frequencies and Codes                             | 3        |
| A    | pendix E - HT/JT1000/VISAR RSS Cross Reference                            | 5        |
| G    | ossary                                                                    | 5        |
| In   | -<br>dex                                                                  | 1        |
|      |                                                                           |          |

## Introduction

Welcome to the HT/JT1000/VISAR Radio Service Software program.

|                   | This Radio Service Software (RSS) manual is your guide to customizing<br>and programming a variety of features into a HT 1000, JT1000 or<br>VISAR radio. The HT/JT1000/VISAR RSS is a menu-driven application<br>program developed by Motorola. Its use is restricted to Motorola<br>personnel and licensed customers. |
|-------------------|----------------------------------------------------------------------------------------------------|
|                   | The RSS computer program resides on the diskettes you received in the package with this manual. It allows you to do the following:                                                                                                    |
|                   | Read a radio codeplug                                                                                                    |
|                   | • Display, change and print a description of the contents of the radio codeplug                                                                                                    |
|                   | Align certain radio parameters                                                                                                    |
|                   | Program the radio                                                                                                    |
|                   | Note that the alignment and troubleshooting sections of this manual are intended for use by qualified communications technicians and maintenance personnel ONLY.                                                                                                    |
|                   | <b>Note:</b> The appropriate HT 1000, JT1000 or VISAR Radio Service Manual is needed to align the radio correctly.                                                                                                    |
| Using This Manual | The HT/JT1000/VISAR RSS Manual is designed to teach basic radio<br>feature programming and to speed up access to technical reference<br>information. It is intended for both beginners and advanced users of<br>the RSS. This manual contains information on all of the following:                                     |
|                   | <ul> <li>How to connect the radio and other required hardware to your computer</li> </ul>                                                                                                    |
|                   | How to install the RSS                                                                                                    |
|                   | How the RSS operates and how the screens are organized                                                                                                    |
|                   | <ul> <li>How to navigate through the menus and screens from the MAIN<br/>MENU and use special keyboard commands</li> </ul>                                                                                                    |
|                   | • The purpose of each menu and screen, along with detailed descriptions of the functions and data fields relevant to each menu or screen                                                                                                    |
|                   | <ul> <li>How to program a radio using the GET/SAVE and CHANGE/VIEW<br/>screens as well as how to service the radio using the SERVICE<br/>screens</li> </ul>                                                                                                    |

- How to organize your file directories and specify directory paths for codeplug files
- How to print out radio programming information
- How to clone (or program identical information into several) • radios

To locate the information you need, use the Table of Contents and/or the Index. Explanations of technical terms used in this manual can be found in the Glossary.

Watch for WARNINGS, CAUTIONS and NOTES which can be found throughout this manual, the definitions of which are provided below:

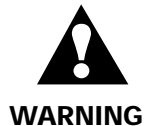

An operational procedure, practice, or condition, etc., which may result in injury or death if not carefully observed.

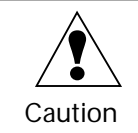

An operational procedure, practice, or condition, etc., which may result in damage to the equipment if not carefully observed.

Note: An operational procedure, practice, or condition, etc., which is important to emphasize.

What italicized text means: Special notes about field and model dependencies are italicized throughout this manual so that they are easy to locate. An example is reproduced below:

A codeplug must be loaded into your computer's memory (using GET/SAVE/PROGRAM MENU functions) before you will be allowed to access the CHANGE/VIEW MENU (F4) and related screens.

For any problem(s) not covered by the Radio Service Software User's Manual or the Radio Service Manual, contact your local Motorola field technical representative.

#### **Prerequisites**

To program radios using the RSS, we recommend a basic working knowledge of the following:

- Microcomputers
- The radio's available features (refer to the appropriate Radio • **Operator's Manual**)
- Your customers' needs
- MS-DOS operating system, version 5.0 or later

| Equipment<br>Checklist                 | Listed below are all the equipment required to program a HT 1000, JT1000, or VISAR radio using the RSS.                                                                                                    |
|----------------------------------------|----------------------------------------------------------------------------------------------------|
| IBM Personal Computer                  | It is <b>strongly recommended</b> that this RSS be run on an IBM PC, IBM PC compatible or PS/2 computer with the following minimum configuration:                                                                                                    |
|                                        | • 80286 CPU or higher;                                                                                                    |
|                                        | An asynchronous communications adapter;                                                                                                    |
|                                        | <ul> <li>MS-DOS 5.0 or higher (with DOS running in high memory);</li> </ul>                                                                                                    |
|                                        | • 4 Megabytes of RAM or greater; and                                                                                                    |
|                                        | • At least 512K of free, conventional memory. (The DOS CHKDSK command can be used to determine the amount of free RAM available on your computer.)                                                                                                    |
| Radio Interface Box (RIB)              | Part Number <b>RLN-4008B</b> (includes internal 9-volt Battery). Allows the computer to communicate with the radio via its asynchronous communications adapter.                                                                                               |
| Wall-Mounted Power Supply<br>(for RIB) | Part Number <b>01-80357A57</b> – 120V AC/DC Converter<br>Part Number <b>01-80358A56</b> – 220V AC/DC Converter<br>Part Number <b>60-82728J01</b> – 9V Battery                                                                                                 |
| Computer Interface Cable               | Part Number <b>30-80369B71</b> – 25-pin D connector (computer end),<br>15-pin D connector (RIB end)<br>Part Number <b>30-80369B72</b> – 9-pin D connector (computer end),<br>15-pin D connector (RIB end)                                                     |
|                                        | This hardware connects the computer's asynchronous communications adapter to the RIB.                                                                                                    |
| Program/Test Cable                     | Part Number <b>RKN4035D</b> for HT/JT1000 radios and Part Number <b>RKN4042A</b> for VISAR radios. Provides electrical connections to the RIB, Portable Products Test Set, and the radio.                                                                     |
| HT/JT1000/VISAR RSS                    | Part Number <b>RVN-4098G</b> (One 3-1/2 inch double-density floppy disk is included.)                                                                                                    |
| Portable Products Test Set             | Part Number <b>RTX-4005B</b> . Provides the capability to test many transmitter and receiver functions. Transmitter modulation and keying can be tested without disassembling the radio. The Test Set is used in conjunction with the programming/test cable. |
| Battery Eliminator                     | Part Number <b>RLN1014A</b> for HT/JT1000 and <b>RLN4327A</b> for VISAR radios. Replaces the battery pack during servicing.                                                                                                    |
| 5 Amp Power Supply (for radio)         | Supplies power to the battery eliminator.                                                                                                    |
| Cloning Cable                          | Part Number <b>RLN4036A</b> for HT/JT1000 radios and Part Number <b>RKN4043A</b> for VISAR radios. Used to connect two radios so that the codeplug (personality) of the source radio can be programmed into the target radio.                                 |

### Assembling The Hardware

The figure below shows how to assemble the required (and optional) equipment used to program an HT 1000, JT1000 or VISAR radio.

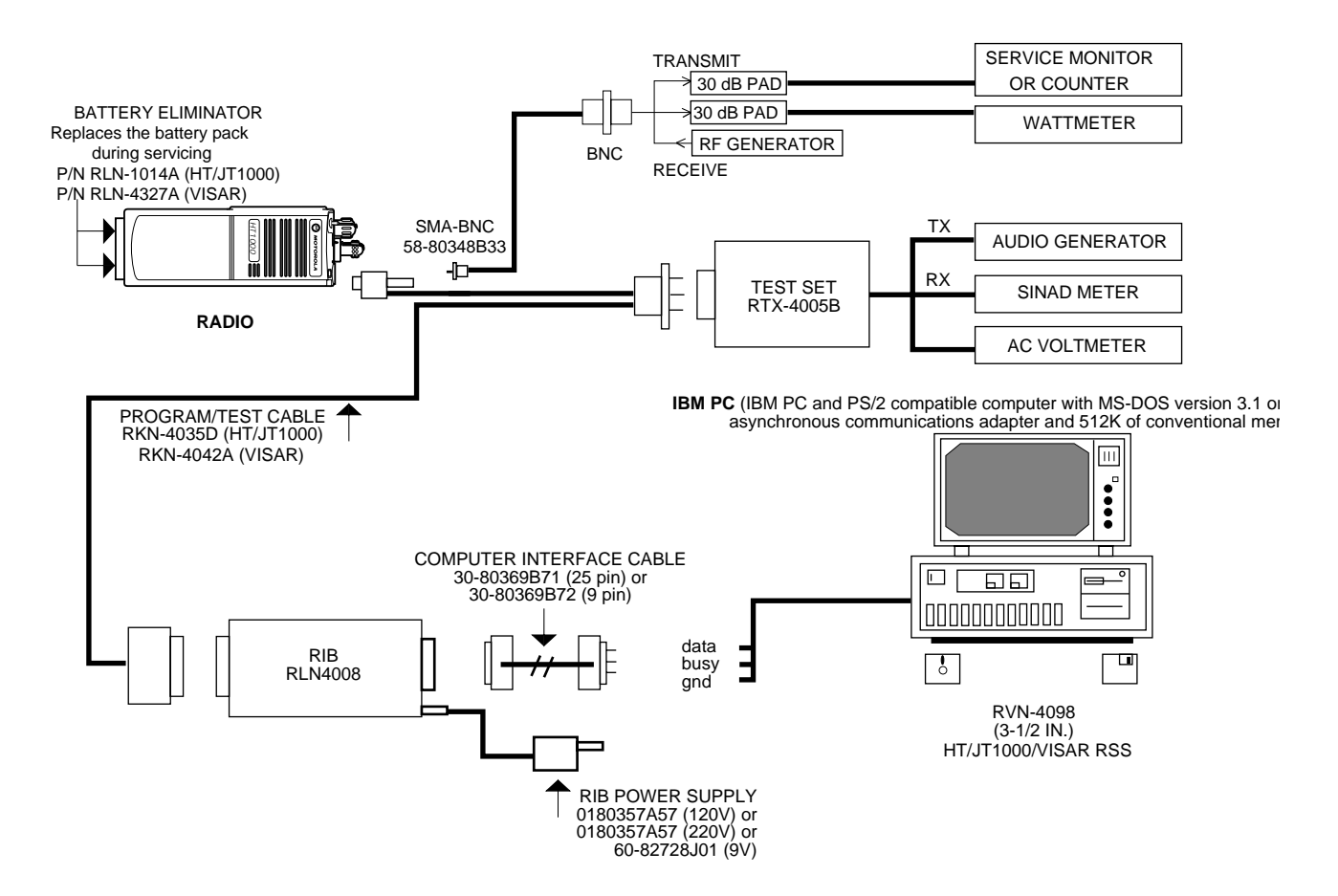

Steps to Connect the Hardware

- 1. Plug the 15-pin connector on the computer interface cable into the RIB.
- 2. Connect the other end of the computer interface cable to the asynchronous adapter on the computer. The RSS uses COM1 as the default communications port. When both a serial port and a modem are used, it is recommended that COM1 be used as a serial port and COM2 be used for the modem. If COM1 cannot be used for some reason, change the default to COM2 in the main SETUP COMPUTER CONFIGURATION screen (F9) and save it.
- 3. Plug the cable on the wall-mounted power supply into the RIB and the other end into the wall outlet (*optional*).
- 4. Plug the 25-pin connector on the program/test cable to the RIB. Connect the round 12-pin plug on the program/test cable to the Portable Products Test Set (RTX-4005B). This is not necessary if radio alignment will not be performed.
- 5. Connect the 13-pin plastic connector on the program/test cable to the HT/JT1000 radio or the 9-pin connector to the VISAR radio as the case may be.

Check the Hardware Connections

After you connect the hardware, turn on the radio by turning the volume control knob clockwise. You will hear one of the following types of tones:

| High-pitched, short<br>tone | Hardware is connected correctly and the radio's internal firmware is operating properly.<br><b>Note:</b> This tone may be disabled in the codeplug and may not be heard.                                                                                       |
|-----------------------------|----------------------------------------------------------------------------------------------------|
| Continuous low tone         | Critical failure or radio's internal software<br>malfunction. Contact a service technician<br>immediately.<br>If the error is potentially fatal to the radio, the<br>radio's operation will be inhibited.<br>When a non-fatal error is detected, the tops will |
|                             | indicate that there is a problem, but the radio will<br>continue to operate. The error tone will be of the<br>same duration as the good tone, but will be 300<br>Hz instead of 900 Hz.                                                                         |

**Note:** You can install, start or explore the RSS using just the diskettes and your computer if you do not have all the necessary hardware. But you cannot read from or save codeplug data to an actual radio and perform service functions if you do not have the necessary hardware.

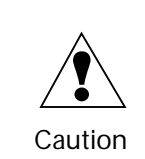

When programming or calibrating a radio, DO NOT disconnect the radio from the RIB when the computer is communicating with the radio. If you do so, the radio may become inoperable. The only recommended time to disconnect the radio is while you are at the MAIN MENU or at any of the GET/SAVE/PROGRAM screens.

**Note:** If you are using a laptop computer and you plan to use the RSS while the computer is in battery mode, you may need to set the serial/parallel adapter to run on battery power. This can be accomplished using the application diskette supplied by the computer manufacturer. *If this action is not performed, you are likely to receive serial bus errors.* 

*Note:* If your *RIB* has a switch and *LED*, be sure to turn the switch on before each programming session.

### What's On The RSS Diskettes

Below are the files located on the diskette you received with this manual.

| File Name   | File Type         | Description                                                               |
|-------------|-------------------|---------------------------------------------------------------------------|
| INSTALL.EXE | Installation file | Used to install the RSS.                                                  |
| INSTALL.DAT | Installation file | Contains installation data.                                               |
| HT1000.LIB  | Executable file   | Compressed version of the RSS.                                            |
| HELP.LIB    | Executable file   | Compressed version of RSS help files.                                     |
| DISK.ID     | Text file         | Contains identification information required for successful installation. |

The INSTALL program creates a file named HT1000.BAT. This file is located under the root directory of the hard drive, enabling the RSS to start up from the root directory.

#### **Installing The RSS**

Create a Back-up Copy of RSS Diskette(s)

We recommend that you make a back-up copy of the RSS before you install the software. To make a back-up copy, keep an empty (formatted) disk and follow these steps:

- 1. Insert the RSS diskette you received with this manual into drive A.
- 2. Type DISKCOPY A: A:
- 3. Press the Return key and follow the instructions that appear on the screen.

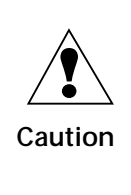

Accidentally reversing the insertion order of the diskettes will erase the contents of the original RSS diskette. DOS will tell you when to insert the source diskette (the original RSS diskette) and when to insert the target diskette (a newly formatted one). Follow the instructions carefully.

4. Keep the original RSS diskettes in a safe place away from magnets, moisture and heat and use the backup as a working copy.

We recommend that you discard previous versions of the RSS so that you always have the most current version available and do not mistakenly program a radio with outdated data. In addition, the latest RSS version has updated codeplug structures which cannot be read by old versions of RSS.

What To Do with Previous Versions of RSS Diskettes

| Installing the RSS on your Hard<br>Disk         | Install the latest RSS version as soon as you receive it. This ensures that important files are stored in a consistent place for future use. The software installation will take approximately three minutes.                                                                                                    |  |
|-------------------------------------------------|----------------------------------------------------------------------------------------------------|--|
|                                                 | The INSTALL program will:                                                                                                    |  |
|                                                 | <ul> <li>Create the MRSS, HT1000, and ARC directories if they do not<br/>already exist;</li> </ul>                                                                                                    |  |
|                                                 | <ul> <li>Create the HT1000.EXE, CONFIG.MOT, README.TXT, HELP.LIB<br/>and SETUP.MOT files; and</li> </ul>                                                                                                    |  |
|                                                 | • Write over old version's program files that have the same names, if they exist.                                                                                                    |  |
|                                                 | Note that the INSTALL program will NOT write over your archive files.                                                                                                    |  |
|                                                 | You may install the RSS on several personal computers and laptop<br>computers at a single site depending on the terms of your license. If<br>you have additional sites (i.e. a second shop, etc.), you should<br>purchase additional subscriptions.                                                                               |  |
| RSS Hard Disk Installation & Start-Up Procedure | 1. Insert the 3 $1/2$ double-density RSS distribution diskette into the floppy disk drive.                                                                                                    |  |
|                                                 | 2. Log on to that drive (assuming it is drive A) by typing A: (press Return) and type INSTALL (press Enter) at the A: prompt.                                                                                                    |  |
|                                                 | The default installation directory is C:\MRSS\HT1000. Follow directions and answer questions as and when they appear on the display.                                                                                                    |  |
|                                                 | The installation utility will also prompt you for permission to create or<br>modify the AUTOEXEC.BAT file. This modification consists of<br>changing the PATH statement so that the RSS can be started from any<br>directory. The change should be allowed unless there are specific<br>reasons not to modify the PATH statement. |  |
|                                                 | <b>Note:</b> Motorola RSS software programs are not compatible with<br>many Terminate-and-Stay-Resident (TSR) utility programs (Side<br>Kick® for example). If you encounter problems when executing<br>the HT/JT1000/VISAR RSS, these programs should be removed.                                                                |  |
| RSS Start-Up Procedure                          | After installing the RSS on your hard disk, follow the start-up procedure below:                                                                                                    |  |
|                                                 | 1. At the C:\ prompt, type <b>CD C:</b> \.                                                                                                    |  |
|                                                 | 2. Type <b>C</b> : and press <b>Return</b> to log on to the hard drive.                                                                                                    |  |
|                                                 | 3. At the C:\ prompt, type <b>HT1000</b> and press <b>Return</b> .                                                                                                    |  |
|                                                 | If the software does not start up correctly, you may hear a tone or see<br>an error message or error code printed on the display. If this happens,<br>verify that the file HT1000.BAT appears under the root directory of<br>Drive C and check for the error code in Appendix A of this manual.                                   |  |
|                                                 | <b>Note:</b> The RSS is NOT a Windows program. If you have Windows loaded, the RSS program will not operate properly.                                                                                                    |  |

#### **The Banner Screen**

When you start the RSS as described on page 7, you will see a BANNER screen similar to the one below.

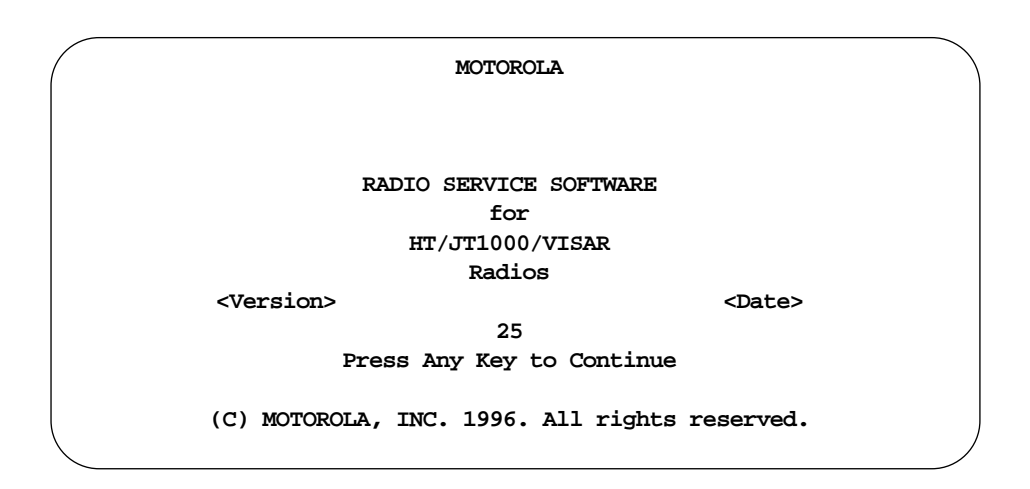

**Note:** The *Version* and *Date* on the BANNER screen above are not shown here. However, your RSS will show the actual version and date on the BANNER screen.

Press any key to advance to the MAIN MENU. If the CONFIG.MOT file is in the current directory or in the directory where the RSS actually resides, the MAIN MENU will appear. If this file is not found, the SETUP COMPUTER CONFIGURATION screen will appear so that you can specify the default COMport and back-up/archive paths.

**Note:** Motorola RSS software programs are not compatible with many Terminate-and-Stay-Resident (TSR) utility programs (example: Side Kick®). If trouble is encountered in executing the HT/JT1000/VISAR RSS, these programs should be removed.

### Anatomy of a Menu

Е

Within the RSS, there are menus that will take you to other menus and/or to screens where you can change the choice or value of a field. The only difference between a menu and a screen is the information which appears in the *working area*, marked by the letter C in the figure below. A menu or screen has four areas, labelled below as A, B, C and D.

|                                 | MOTOROLA Radio Service Software<br>HT/JT1000/VISAR Model :<br>Serial:                                                                                                    | Select a function key, F1-F10.                                                                                                    |
|---------------------------------|----------------------------------------------------------------------------------------------------|----------------------------------------------------------------------------------------------------|
|                                 | M                                                                                                    | Jain Menu                                                                                                    |
|                                 | <pre>F1 - HELP F2 - Service: Alignment (Requ F3 - Get/Save/Clone/Program C F4 - Change/View Radio Codepl F5 - Print Codeplug Values F6 - F7 - F8 - F9 - Set Up Computer Configur F10 - EXIT Radio Service Softw</pre> | Aires RIB)<br>Rodeplug Data From/to Disk/Radio<br>ug Data<br>ration<br>rare, Return to DOS                                                                                                    |
|                                 | F1 F2 F3 F4 F5<br>HELP SERVICE GET/ CHANGE PRINT<br>SAVE /VIEW                                                                                                    | F6 F7 F8 F9 F10<br>SET UP EXIT<br>TO DOS                                                                                                    |
| RSS Location ID Area            | In this area you will find the w<br>Software", the product name (<br>number and a menu or screen<br>screen shown on the display.                                                                                      | words "MOTOROLA Radio Service<br>HT/JT1000/VISAR), the radio's model<br>path name for the current menu or                                                                                                |
| B Instruction Message Area      | As the name indicates, this are<br>"Select a function key, F1-F10"<br>value," and so on. This area also<br>the progress of non-interactive<br>and provide the range of accep<br>field.                                | ea suggests specific actions such as<br>, "Use UP/DOWN arrows to scroll<br>o contains status messages that indicate<br>e functions such as codeplug reading,<br>otable values for the current data entry |
| C Working Area                  | This area of a menu (not a scre<br>choices) that you can execute f<br>is preceded by an F-key (functi<br>the available choices advances<br>case may be.                                                               | een) displays a list of functions (menu<br>rom the current menu. Each menu item<br>on key). Pressing an F-key from among<br>you to another menu or screen as the                                         |
| F-Key (Function Key) ID<br>Area | This area displays the valid F-k<br>names for the current menu or                                                                                                    | eys and their corresponding function r screen.                                                                                                    |
|                                 | <b>Note:</b> All functions (sup<br>displayed in the menu's<br>functions (based on the rad<br>NOT be displayed in the F-l                                                                                              | ported and unsupported) will be<br>working area. The unsupported<br>io's model or options) will, however,<br>key area.                                                                                   |

\_

| Navigating Through<br>The RSS Menus | Every action of the RSS is controlled by you through the use of formatted displays and function keys.                                                                                                    |
|-------------------------------------|----------------------------------------------------------------------------------------------------|
|                                     | Under each menu or screen title in this manual, you will find a sequence of F-keys (or function keys) such as $[f_{-}]$ $[f_{-}]$ $[f_{-}]$ . This sequence represents the path from the MAIN MENU to that specific menu or screen. To access the desired menu or screen, simply press these keys one by one from the MAIN MENU.                                                  |
|                                     | The F-keys and other special keys that you can use to communicate with the RSS are listed below along with their various functions.                                                                                                    |
| F1 (Help)                           | Used to display on-line help information on <i>every</i> RSS screen and<br>menu. On-line help provides information on how to use the currently<br>displayed menu, screen, line or field. You may also find system setup<br>information in a HELP screen. In many cases, the help information<br>provided is for the specific line of the screen that is currently<br>highlighted. |
|                                     | Within a HELP screen, press <b>F1</b> for more help, <b>F2</b> for keyboard help, <b>F5</b> to print the current help screen, and <b>F9</b> for other help (if available). Press <b>F10</b> to exit help.                                                                                                    |
| F2 through F9                       | The <b>F2</b> through <b>F9</b> keys perform special functions and actions which<br>can vary from menu to menu and from screen to screen. For instance,<br><i>on some screens</i> , <b>F5</b> will print out the current screen to your printer, <b>F8</b><br>will save the data and options currently displayed, and so on.                                                      |
| F10 (Exit)                          | Used to exit to the previous menu or screen. The <b>F10</b> key performs this function on <i>every</i> menu and screen. At the MAIN MENU, the <b>F10</b> key is used to exit the RSS (but you will be asked to confirm the exit before the RSS actually returns you to DOS).                                                                                                    |
| Esc (Return to Main Menu)           | Used to exit to the MAIN MENU. The <b>Esc</b> key performs this function on <i>every</i> menu and screen.                                                                                                    |

# Anatomy of a Screen

The only difference between a menu and a screen lies in the contents of the working area.

| MOTOROLA Radio Service Software<br>HT/JT1000/VISAR Model :<br>Serial:<br>CHANGE:RADIO:SYS CONFIG | Use ★★ keys to scroll value.<br>Use <enter> to go to next feature.</enter> |
|--------------------------------------------------------------------------------------------------|----------------------------------------------------------------------------|
| System Co                                                                                        | nfiguration                                                                |
| Maximum Channel16                                                                                | Clear Chan DefinitionMatched PL                                            |
| Timeout Timer (sec) 60                                                                           | Transmit LEDEnabled                                                        |
| Auto Reset Timer (sec)10                                                                         | Flashing LEDChan-Busy/Low-Batt                                             |
| CS Sleep Period (ms)105                                                                          | Quick Key OverrideEnabled                                                  |
| PL Sleep Period (ms)60                                                                           | Tx Inhibit Monitor FuncEnabled                                             |
| AGCDisabled                                                                                      | Battery Saver PL LockoutDisabled                                           |
| F1 F2 F3 F4 F5<br>HELP PRINT                                                                     | F6 F7 F8 F9 F10<br>DEFAULT EXIT                                            |

The working area of a screen contains a list of programmable features called "fields" that can be selected or changed using the arrow, **Tab** or **Return** keys described on page 12.

On some screens, there are features that can be selected for each *individual* channel or mode; these features are selected on a mode-by-mode basis. On other screens, there are features that can be selected for *all* modes of the radio (referred to as "radio-wide" features). And still other screens list those features that perform specific RSS functions such as servicing the radio or printing the personality data.

| Changing A Field<br>Value | The keys commonly used in the RSS to change a field value and their respective functions are listed below.                                                                                                    |
|---------------------------|----------------------------------------------------------------------------------------------------|
| Tab or Enter              | Used to accept data currently in the field and move the prompt<br>forward one field. If the entry is not accepted (i.e., is probably not a<br>valid value), an error beep will sound. Use <b>Shift-Tab</b> to move to the<br>previous field. |
| Del                       | Used to erase the current character in a field.                                                                                                    |
| PgUp and PgDn             | Used to display the previous/next page of information on the screen.<br>The <b>Num Lock</b> key must be off.                                                                                                    |
| UP/DOWN Arrow Keys        | Use to increment/decrease a field value or scroll through the available values.                                                                                                    |
| LEFT/RIGHT Arrow Keys     | Used to move the cursor within the field.                                                                                                    |
| Backspace                 | Used to erase the previous character and move the cursor left.                                                                                                    |
|                           | RSS fields are of three basic types:                                                                                                    |
| Information fields        | Non-editable fields which cannot be altered or changed.                                                                                                    |
| Scrollable fields         | Contain a range of values or several options from which you can select<br>the desired value/option. To edit or change a choice, press the arrow<br>key(s).                                                                                   |
| Direct-entry fields       | The desired value must be typed in using the keyboard. To edit or change a choice, type in an acceptable value.                                                                                                    |
|                           | Changing a field's value is typically done either by scrolling through a list of options (in scrollable fields) or by typing in a correct or acceptable value (in direct-entry fields). Scrolling is accomplished using the arrow keys.      |

### Complete Menu Mapping at a Glance

- **F7** VCO Crossover Alignment

**F2** MDC Deviation Alignment

Single Tone Deviation Alignment

**F3** Signalling Alignment Menu

F9 Controller Board Initialization

F4

Test Mode

The Menu Map below is a guide through the entire RSS.

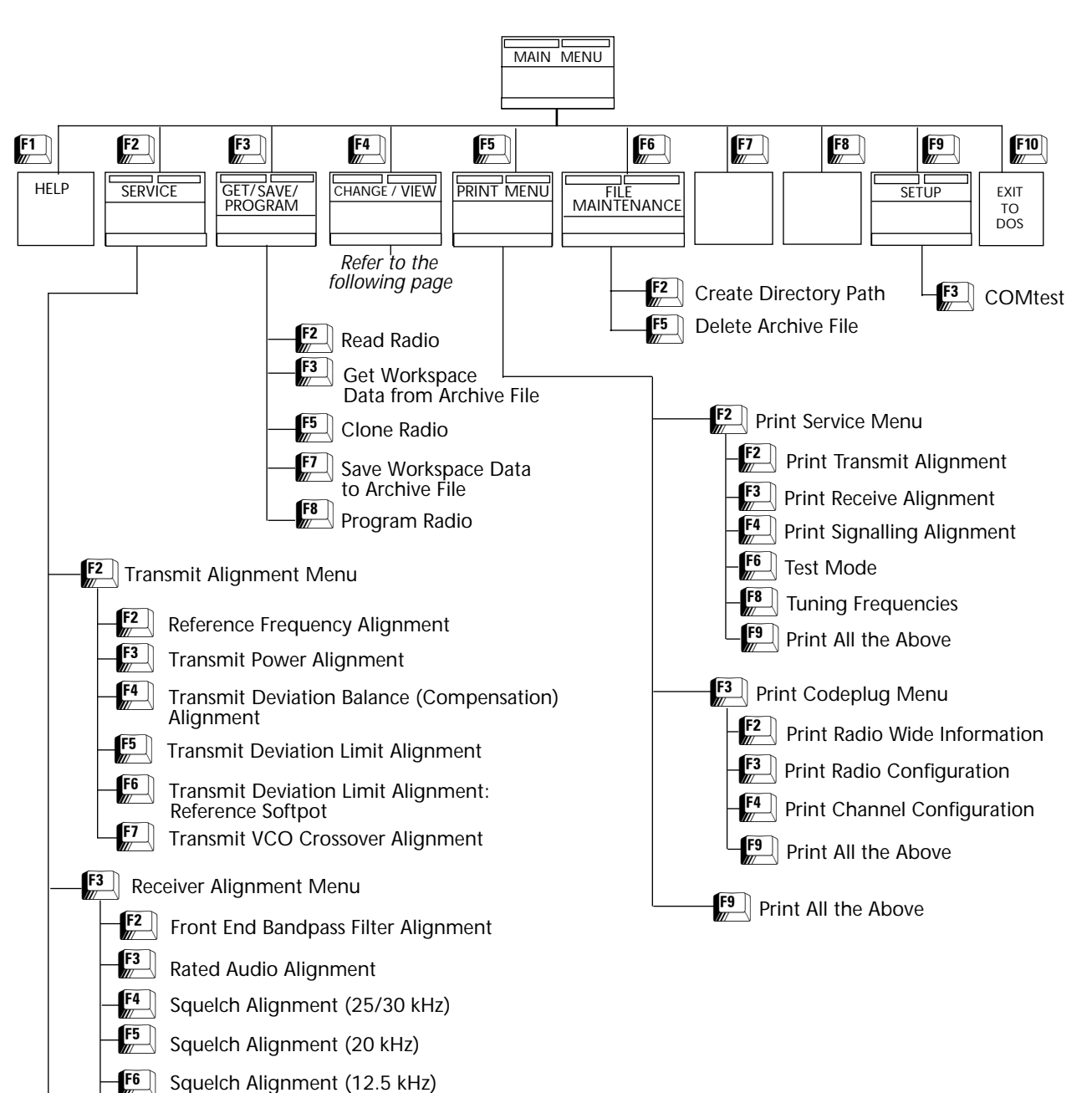

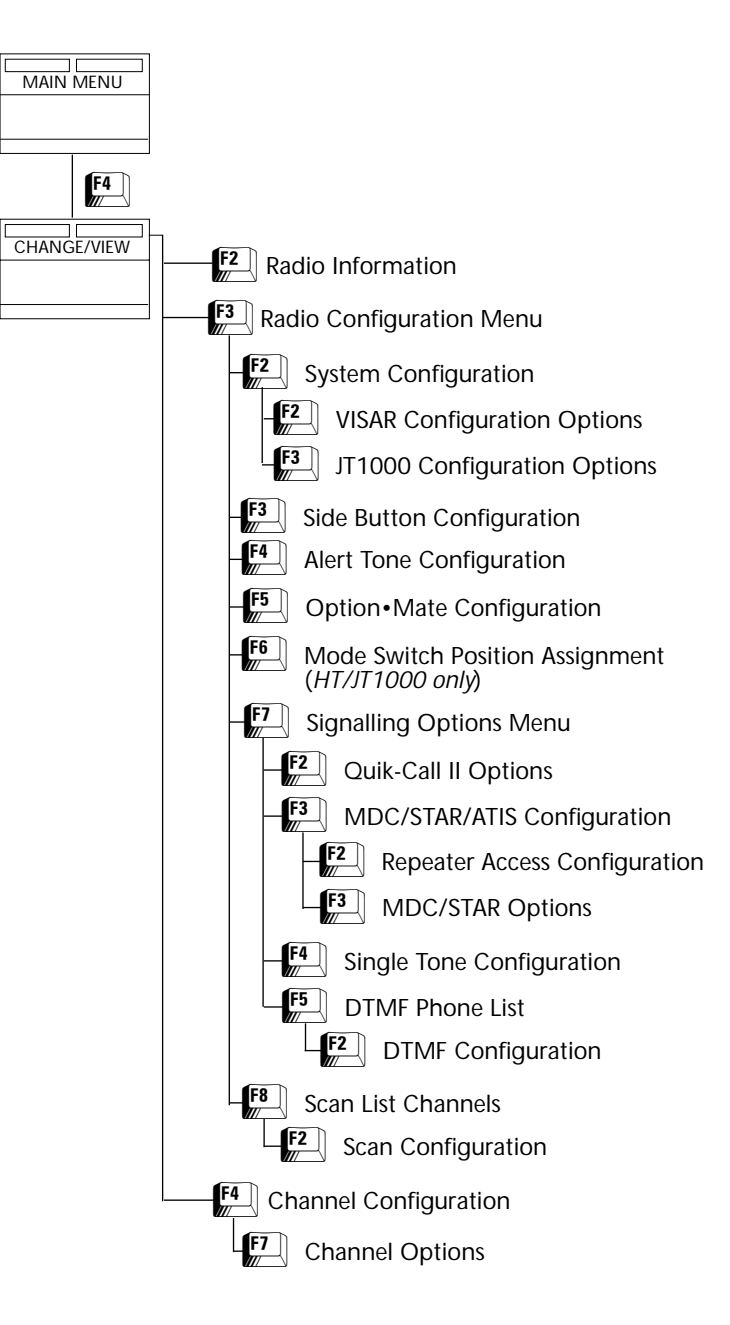

#### Main Menu

Press any key at the BANNER screen to access the MAIN MENU.

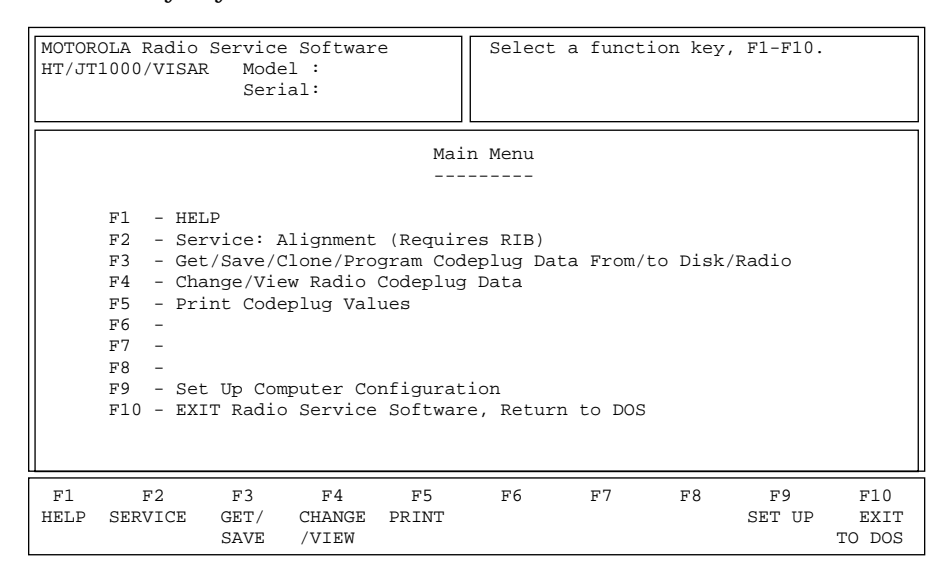

The MAIN MENU is the starting point of the RSS. All the major programming functions that you can perform using the RSS are listed in the center box or working area of this screen. You can make your selection by pressing the appropriate function key (labeled **F1** through **F10** on the keyboard). You can return to the MAIN MENU at any time from other RSS menus or screens by pressing the **Esc** key.

*You must first load data from a radio (or disk) using the GET/SAVE function* (**F3**) *before being you will be allowed to access the CHANGE/VIEW* (**F4**) *and related screens.* Refer to for information on how to retrieve codeplug data.

Note: If you make changes to the codeplug but did not save them and try to exit the RSS, a warning message will be displayed. You will be prompted to press F2 to exit to DOS, or to press F10 to continue.

## Function Key Descriptions

| F1 - HELP          | Provides additional information on this screen. Generic help is<br>available within any help screen in the form of the MORE HELP<br>function. Within a HELP screen, press <b>F1</b> for more help, <b>F2</b> for<br>keyboard help, <b>F5</b> to print the current help screen, and <b>F9</b> for other<br>help (if available). Press <b>F10</b> to exit help.                                                                                    |
|--------------------|----------------------------------------------------------------------------------------------------|
| F2 - SERVICE       | A multi-level menu that permits access to all radio service alignments<br>through the service screens. A radio must be connected to the<br>computer via the RIB before access will be permitted to the SERVICE<br>screens. Refer to Section 2 for detailed information on the SERVICE<br>screens.                                                                                                    |
| F3 - GET/SAVE      | A multi-level menu used to read codeplug data from a radio and/or<br>retrieve-archived codeplug data from a diskette or hard disk for editing<br>purposes. The GET/SAVE/CLONE/PROGRAM function is also used to<br>program edited codeplug data back into the radio or to create an<br>archive file on a disk. Refer to Section 3 for detailed information on<br>GET/SAVE/CLONE/PROGRAM screens.                                                  |
| F4 - CHANGE/VIEW   | A multi-level menu that is used to change or view codeplug features<br>and option configurations. Unlike the SERVICE function, a codeplug<br>must be loaded into the computer's memory using GET/SAVE/CLONE/<br>PROGRAM functions before you will be allowed to access CHANGE/<br>VIEW functions. An archive file can be accessed without a radio being<br>connected. Refer to Section 4 for detailed information on the<br>CHANGE/VIEW screens. |
| F5 - PRINT         | A sub-menu through which you can print various categories of codeplug data. Refer to Section 5 for detailed information on the Print screens.                                                                                                    |
| <b>F9</b> - SET UP | A screen from which you can customize default disk drives, set up the communication port (COMport) that the computer will use to communicate with the radio, and select screen colors to suit your specific needs. Refer to page 17 in this section for detailed information on the SET UP COMPUTER CONFIGURATION screen.                                                                                                    |
| F10 - EXIT TO DOS  | Used to quit the program and return to DOS. When you press <b>F10</b> at the MAIN MENU, the RSS will prompt you to press <b>F2</b> to exit to DOS or <b>F10</b> to return to the MAIN MENU.                                                                                                    |
|                    | <b>Note:</b> Make sure that any desired codeplug changes you made have been programmed back to the radio and/or that an archive copy of this information has been made. Once you exit the RSS, <i>all the information in the workspace will be lost</i> .                                                                                                    |

### Setup Computer Configuration

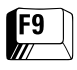

To begin configuring RSS defaults, press **F9** at the MAIN MENU. This will bring up the SETUP COMPUTER CONFIGURATION screen.

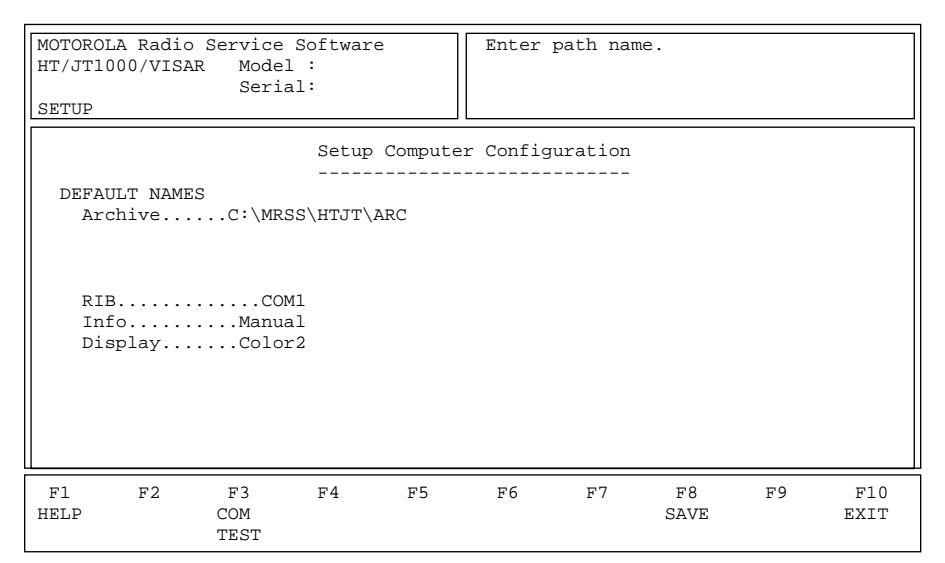

From this screen, you can set up archive paths, and the serial port (COM1 to COM4) that will be used by the computer to communicate with the radio. Setting the proper defaults eliminates the need to specify this information every time you run the RSS.

#### **Function Key Descriptions**

| F3 - COM TEST<br>(Communications Test) | Used to verify if your computer is set up correctly and is able to READ and PROGRAM a radio codeplug properly. After the computer and RIB have been connected and the appropriate serial port selected, turn on your radio and execute the COM TEST function by pressing <b>F3</b> .                                                                             |
|----------------------------------------|----------------------------------------------------------------------------------------------------|
|                                        | This function will verify if your system is functioning properly by<br>sending commands to the radio and checking for the proper response.<br>No codeplug changes will result from these commands. If the<br>connections are okay, you will hear a beep, and the words<br>"Communications With The Radio Was Successful" will appear in the<br>instruction area. |
|                                        | Otherwise, error messages will be displayed. Make sure that all cables<br>and power supplies are connected according to instructions provided<br>on page 4 of this manual.                                                                                                    |
|                                        | Note: A list of computer-to-communication error codes is provided in the Appendix.                                                                                                    |
| F8 - SAVE                              | Used to save configuration information to a file in the current<br>directory. Every time you use the RSS, the configuration that you saved<br>LAST will be used. The configuration may be modified and saved at<br>any time.                                                                                                    |
|                                        | Note: Be sure to save your settings before you exit this screen.                                                                                                    |

## Field Definitions

| Archive | Enter the default directory path where archive files are to be locate<br>First enter a drive letter (optional), followed by a colon, and the ne<br>archive path name. Letter, number and edit keys are valid while in th<br>field. The GET ARCHIVE and SAVE ARCHIVE functions will default<br>this path. The archive path cannot be deleted. If you try to do so, t<br>default Archive path name will appear in this field. |  |  |  |  |
|---------|----------------------------------------------------------------------------------------------------|--|--|--|--|
|         | <b>Note:</b> If the program is being executed for the first time, the default archive path will be the same directory from which the program is being run. (Refer to the owner's manual that came with your computer for a complete description of directories and path names.)                                                                                                    |  |  |  |  |
|         | The archive path may also be changed from the GET/SAVE:GET FILE<br>and GET/SAVE:SAVE FILE screens. But this path will be valid only for<br>the current programming session. <i>The configuration file can be saved</i><br><i>only from this screen.</i>                                                                                                    |  |  |  |  |
|         | <b>Note:</b> <i>The RSS will NOT allow you to enter an archive path name which points to a directory that does not yet exist.</i> If you enter such a path name, you will receive an error message to the effect that what you entered is not a valid path name.                                                                                                    |  |  |  |  |
| RIB     | Use the UP/DOWN arrow keys to select the asynchronous communications port (COM 1 through COM4) that the RIB (radio interface box) is connected to.                                                                                                    |  |  |  |  |
|         | Note: The RIB MUST be connected to the specified port.                                                                                                    |  |  |  |  |
|         | If you are not sure how your computer is configured or if you have four asynchronous communications ports, first select COM 1 and use the COM TEST ( <b>F3</b> ) function to communicate with a radio. If the test fails, select COM 2 and repeat COM TEST. Do the same for COM3 and COM4. Make sure that all cables and power supplies are connected according to instructions provided on page 4 of this manual.          |  |  |  |  |
|         | <b>Note:</b> Refer to the owner's manual that came with your computer for a complete description of asynchronous communications ports and instructions on how to configure them.                                                                                                    |  |  |  |  |
| Info    | This field is used to automatically update archive information on the GET WORKSPACE DATA FROM ARCHIVE FILE screen ( $F3/F3$ ) when scrolling through the list of archives. If the field is set to Manual, you will have to press $F3$ (Show Info) to display archive information. This option should be set to Manual when reading archive files from a removable diskette.                                                 |  |  |  |  |
| Display | This field allows you to choose from a variety of color settings which<br>can be used with LCD displays and monochrome displays. The LCD<br>setting works best with most laptop displays. If your monitor does not<br>support grey-scale color emulation, try "Mono 2".                                                                                                    |  |  |  |  |

| Organizing Your<br>Hard Disk | It is important to spend some time early on deciding which types or<br>groups of files should be located together in the same file directory. File<br>directories can be created using the DOS <b>MD</b> or <b>MKDIR</b> command.                                                                                                    |  |  |  |
|------------------------------|----------------------------------------------------------------------------------------------------|--|--|--|
|                              | You may want to organize your directories first by customer area, then<br>by customer name, and finally by radio model type, or perhaps in the<br>reverse order. Consider the different ways in which you operate your<br>business. Do you separate radio files by customer location, by sales<br>revenue, by fiscal year, or perhaps by date of purchase? When deciding<br>how to organize your files and directories, we suggest the following: |  |  |  |
|                              | • Put as few directories as possible near the top, or root, of your directory tree. The next level of directories would be the <i>customer names</i> within each top-level directory.                                                                                                    |  |  |  |
|                              | • Keep the RSS diskette contents in one directory and your archive files in a different directory.                                                                                                    |  |  |  |
|                              | • Storing archive files for different radio models in the same directory can cause a lot of confusion. Have a separate directory name for each radio model, and then store the archive files for that specific model within the appropriate model directory.                                                                                                    |  |  |  |
|                              | Below is a sample directory tree for storing your radio archive files on<br>your computer's hard disk. Though your hard disk directory tree may<br>vary depending on your way of doing business, this setup may be a<br>starting point for you. The installation program will automatically<br>create the MRSS and HT1000 directories for you if they do not already                                                                              |  |  |  |

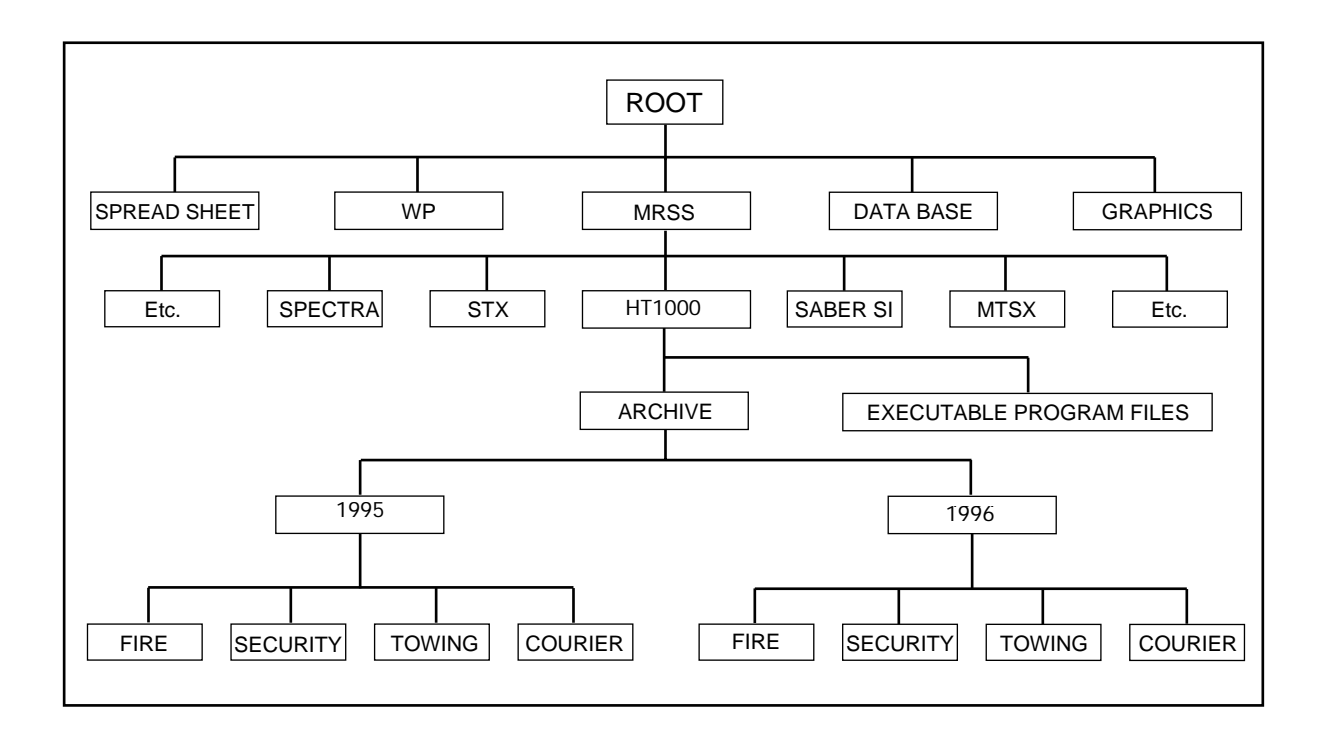

exist.

| Exiting The RSS | Before you exit the RSS, always ask yourself these questions:                                                                                              |
|-----------------|----------------------------------------------------------------------------------------------------|
|                 | <ol> <li>Did you apply the changes to the radio (save to the radio)?</li> <li>Did you apply the changes to a computer file (save exclaim file)?</li> </ol> |
|                 | 2. Did you apply the changes to a computer file (save archive file)?                                                                                       |
|                 | followed by <b>F2</b> to exit to the DOS prompt.                                                                                                    |

## **Service Menu Functions**

Servicing the Radio This section contains instructions on how to use each of the SERVICE Using the RSS MENU related screens and procedures to align the radio. Detailed alignment procedures and service instructions are included in the HT 1000, JT1000 or VISAR Radio Service Manual and are therefore not included in this manual. Refer to the relevant Service Manual for all alignment values and procedures. Note: All functions (supported and unsupported) will be displayed in the menu's working area. The unsupported functions (based on the radio's model or options) will NOT be displayed in the F-key ID area. Menu Map **F2** Transmit Alignment Menu - F2 Reference Frequency Alignment SERVICE MENU **F3** Transmit Power Alignment F4 Transmit Deviation Balance (Compensation) Alignment Transmit Deviation Limit Alignment **F6** Transmit Deviation Limit Alignment: **Reference Softpot F7** Transmit VCO Crossover Alignment **F3** Receiver Alignment Menu F2 Front End Bandpass Filter Alignment **F3** Rated Audio Alignment F4 Squelch Alignment (25/30 kHz) F5 Squelch Alignment (20 kHz) F5 Squelch Alignment (12.5 kHz) VCO Crossover Alignment **F3** Signalling Alignment Menu MDC Deviation Alignment **F3** DTMF Deviation Alignment Single Tone Deviation Alignment

F6 Test Mode

#### **Service Menu**

F2

Press F2 at the MAIN MENU to access the SERVICE MENU.

| MOTOROLA Radio Service Software<br>HT/JT1000/VISAR Model:<br>Serial:                                                        | Please made sure <caps lock=""> is not<br/>enabled before pressing F2-F9.</caps> |
|----------------------------------------------------------------------------------------------------|----------------------------------------------------------------------------------|
| MAIN:SERVICE                                                                                                    |                                                                                  |
| SERV<br>                                                                                                    | ICE MENU                                                                         |
| F1 - HELP<br>F2 - Transmitter Alignment<br>F3 - Receiver Alignments<br>F4 - Signalling Alignments<br>F5 -<br>F6 - Test Mode | S                                                                                |
| F7 - Controller Board Init<br>F8 -<br>F9 -<br>F10 - Exit, Return to Main                                                    | ialization<br>Menu                                                               |
| F1 F2 F3 F4 F5<br>HELP TRANSMIT RECEIVE SIGNAL<br>ALIGN ALIGN ALIGN                                                         | F6 F7 F8 F9 F10<br>TEST CONTROLLER EXIT<br>MODE INIT                             |

All radio alignment and board replacement procedures are accessed from the SERVICE MENU.

**Note:** A radio must be connected to your computer via a RIB and cables and the radio turned on before you will be permitted to access the SERVICE screens.

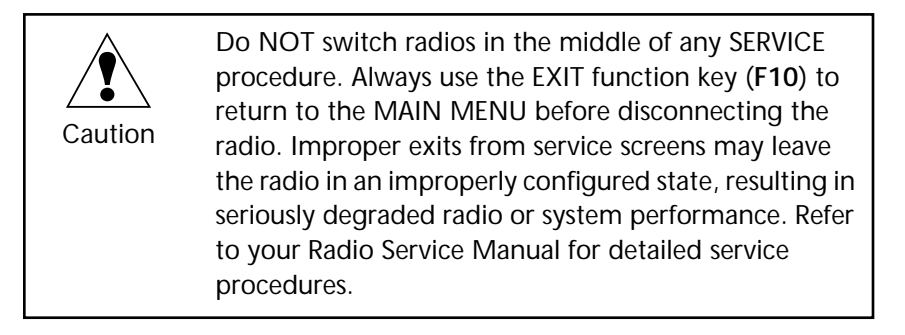

All service screens read and program the radio codeplug directly; you do NOT have to use GET/SAVE/PROGRAM MENU functions unless you are modifying or printing data.

The SERVICE screens introduce the concept of a "softpot", an analog potentiometer controlled by software. As stated earlier, the HT/JT1000/VISAR radios do not contain any internally adjustable components. All RF and tuning adjustments are controlled by the software.

Each TRANSMIT SERVICE screen provides the capability to key up the radio via the **F6** function key, and to increase or decrease the softpot setting using the UP/DOWN arrow keys on the keyboard. A graphic

scale is displayed indicating the minimum, maximum, and current value of the softpot setting, as shown below:

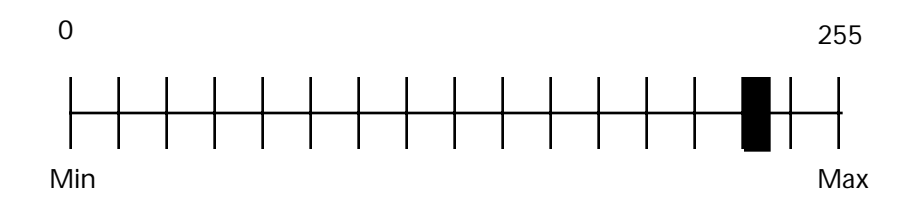

Adjusting the softpot value sends information to the radio to increase or decrease a DC voltage in the corresponding circuit. In all cases, the softpot value is just a relative number, corresponding to a D/A (digitalto-analog) generated voltage or digitally-controlled frequency in the radio. All standard measurement procedures and test equipment are applicable and are NOT affected in any way.

Used to perform standard radio transmit alignment procedures. Refer to the appropriate Radio Service Manual for Transmit Alignment procedures.

Used to perform standard radio receive alignment procedures. Refer to the appropriate Radio Service Manual for Receive Alignment procedures.

Used to perform standard radio signalling alignment procedures. Refer to the appropriate Radio Service Manual for Receive Alignment procedures.

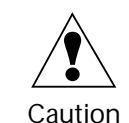

Transmitter, Receiver and Signalling Alignment procedures should only be attempted by qualified service personnel. Failure to perform alignment procedures properly may result in a seriously degraded radio or system performance. Refer to your Radio Service Manual for detailed service procedures.

Used to set up specific test conditions (TPL, DPL, MDC, etc.) on specific test frequencies for a quick check of the radio transmit/receive functionality.

Used to initialize a replacement Controller Board with the radio serial number that existed in the original factory-programmed board.

#### Function Key Descriptions

**F2** - TRANSMIT ALIGN (Transmitter Alignment)

**F3** - RECEIVE ALIGN (Receiver Alignment)

F4 - SIGNAL ALIGN (Signalling Alignment)

F6 - TEST MODE

**F7** - CONTROLLER INIT (Controller Board Initialization)

### Transmit Alignment Menu

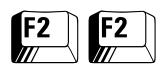

From the MAIN MENU, press **F2** twice to access the TRANSMIT ALIGNMENT MENU.

| MOTOROLA F<br>HT/JT1000/ | Radio<br>/VISAF<br>E:XMTF                           | Service So<br>Model:<br>Serial:<br>ALIGN                                                                                                    | ftware                                                   | Pl<br>en                                                                     | ease ma<br>abled b                               | ke sure <<br>efore pre              | Caps Lo<br>ssing F | ck> is r<br>2-F9. | not         |
|--------------------------|-----------------------------------------------------|----------------------------------------------------------------------------------------------------|----------------------------------------------------------|------------------------------------------------------------------------------|--------------------------------------------------|-------------------------------------|--------------------|-------------------|-------------|
|                          |                                                     |                                                                                                    | TRAN                                                     | ISMIT ALIG                                                                   | NMENT M                                          | IENU                                |                    |                   |             |
|                          | F1<br>F2<br>F4<br>F5<br>F6<br>F7<br>F8<br>F9<br>F10 | <ul> <li>HELP</li> <li>Referenc:</li> <li>Transmit</li> <li>Transmit</li> <li>Transmit</li> <li>Transmit</li> <li>Transmit</li> <li>=</li> <li>=</li> <li></li></ul> | e Frequ<br>Power<br>Deviat<br>Deviat<br>Deviat<br>VCO Cr | hency Alig<br>Alignment<br>ion Balan<br>ion Limit<br>ion Limit<br>cossover A | nment<br>ce (Com<br>Alignm<br>: Refer<br>lignmen | pensation<br>ent<br>rence Soft<br>t | ) Align<br>pot     | ment              |             |
| F1<br>HELP               | F2<br>REF<br>FREQ                                   | F3<br>TRANSMIT<br>POWER                                                                                                    | F4<br>DEV<br>BAL                                         | F5<br>DEV<br>LIMIT                                                           | F6<br>DEV<br>REF                                 | F7<br>VCO<br>XOVER                  | F8                 | F9                | F10<br>EXIT |

Standard periodic alignment procedures are performed from this menu. From here, you can navigate to six screens where various alignment settings are specified. You should refer to the appropriate (HT 1000, JT1000 or VISAR) Radio Service Manual for specific details of these alignment procedures.

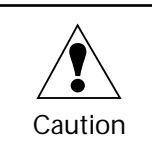

These procedures should only be attempted by qualified service personnel. Failure to perform alignment procedures properly may result in seriously degraded radio or system performance.

Signalling deviation for MDC, DTMF, or Single Tone must be checked any time that the radio is serviced and must be adjusted whenever any of the modulation circuitry is replaced. Before adjusting signalling deviation, radio compensation/deviation adjustments must be made. No adjustments are required however for DPL or TPL deviation.

## Function Key Descriptions

**F2** - REF FREQ (Reference Frequency Alignment)

**F3** - TRANSMIT POWER (Transmit Power Alignment)

F4 - DEV BAL (Transmit Deviation Balance [Compensation] Alignment)

F5 - DEV LIMIT (Transmit Deviation Limit Alignment)

**F6** - DEV REF (Transmit Deviation Limit Alignment: Reference Softpot)

F7 - VCO XOVER (Transmit VCO Crossover Alignment) This screen reads the radio codeplug, and then allows you to align the reference oscillator softpot. Refer to the appropriate Radio Service Manual for details of this procedure. *This procedure should only be attempted by qualified service personnel.* 

This function is used to align the radio's transmit power. Refer to the appropriate Radio Service Manual for the Transmitter Power Alignment procedure. *This procedure should only be attempted by qualified service personnel.* 

This function is used to balance the radio's transmit deviation. Refer to your Radio Service Manual for the Transmit Deviation Balance (Compensation) Alignment procedure. *This procedure should only be attempted by qualified service personnel.* 

This function is used to perform transmit deviation limit alignment. Refer to your Radio Service Manual for the Transmit Deviation Limit Alignment procedure. *This procedure should only be attempted by qualified service personnel.* 

This function is used to perform the transmit deviation limit alignment: reference softpot procedure. Refer to your Radio Service Manual for the Transmit Deviation Limit Alignment Reference Softpot procedure. *This procedure should only be attempted by qualified service personnel.* 

This function is used to perform transmit VCO crossover alignment. Refer to your Radio Service Manual for the Transmit VCO Crossover Alignment procedure. *This procedure should only be attempted by qualified service personnel.* 

### Reference Frequency Alignment

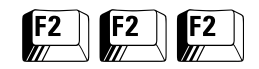

## From the MAIN MENU, press **F2** three times to bring up the REFERENCE FREQUENCY ALIGNMENT screen.

| MOTOROLA Radio Service Software<br>HT/JT1000/VISAR Model:<br>Serial:<br>SERVICE:XMTR ALIGN:REF FREQ | Use ↑↓ or <shift>↑<shift>↓keys<br/>to change softpot.</shift></shift> |
|----------------------------------------------------------------------------------------------------|-----------------------------------------------------------------------|
| REFERENCE                                                                                           | FREQUENCY ALIGNMENT                                                   |
| Test Current<br>Frequency Value                                                                     | New Softpat Value 100                                                 |
|                                                                                                    | New Solepot valae                                                     |
| Tra                                                                                                 | ansmitterOff                                                          |
| 0<br>MIN  +                                                                                         | 215<br>X+ MAX                                                         |
| F1 F2 F3 F4<br>HELP                                                                                 | F5 F6 F7 F8 F9 F10<br>TOGGLE PROGRAM EXIT<br>PTT VALUE                |

Refer to your Radio Service Manual for details of the Reference Frequency Alignment procedure. This function is used to read the radio codeplug and access the reference oscillator softpot.

- 1. Press **F6** at the TRANSMIT POWER screen to key up the radio. The radio's RF output must be terminated into a 50 ohm load. (A threeminute time-out timer is enabled when the radio is keyed.) If an error occurs, a pop-up message will appear to indicate the type of error. (Appendix A lists computer-to-radio communication error codes.)
- 2. The radio will transmit on the Test Mode 7 frequency. While it is transmitting, adjust the reference oscillator to the frequency displayed on the screen using the UP/DOWN arrow keys. Use the **Shift**-UP/DOWN arrow keys to increase the adjustment speed.

**Note:** A relative TX power value will be displayed, but you must measure the actual RF power from the frequency counter or the service monitor.

3. Press **F6** to de-key the radio and **F8** to program the new value into the radio.

**Note:** The radio internal circuitry must be at room temperature (25 +/- 3 degrees C; 77 +/- 5 degrees F) to properly center the adjustment. In addition, the radio might be warm from transmitting or operating at a loud audio setting for a long period of time. Turn the radio off and let it cool thoroughly to room temperature before setting the reference oscillator.

## Function Key Descriptions

F6 - TOGGLE PTTAlternately keys and de-keys the radio being serviced (that is, toggles<br/>PTT).F8 - PROGRAM VALUEPrograms the selected value into the radio.

### Transmit Power Alignment

| F2 | <b>F2</b> | F3 |
|----|-----------|----|
|    |           |    |

## From the MAIN MENU, press **F2** twice and then **F3** to access the TRANSMIT POWER ALIGNMENT screen.

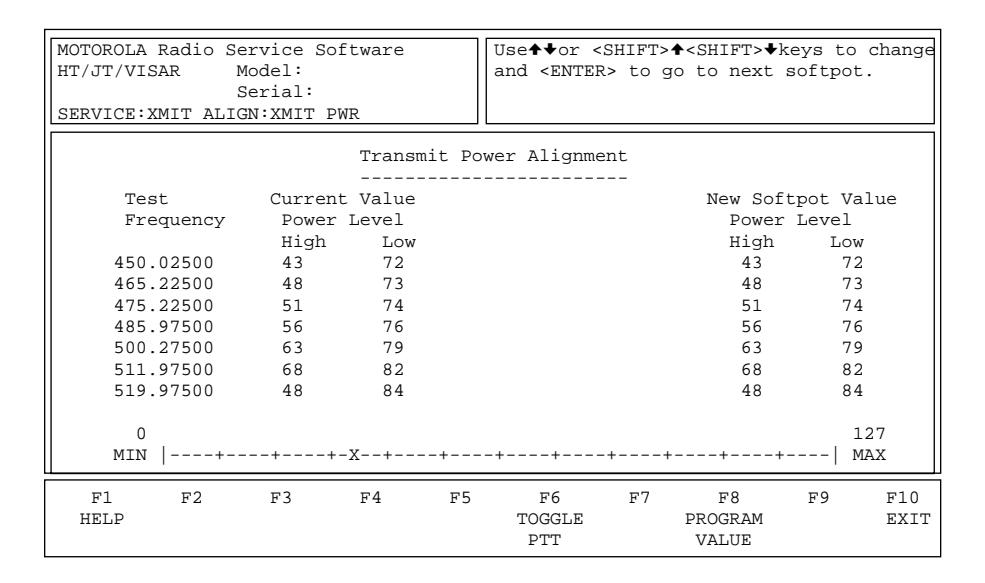

Refer to your Radio Service Manual for the Transmitter Power Alignment procedure.

Caution

This procedure should be attempted only by qualified service personnel. Failure to perform alignment procedures properly may result in seriously degraded radio or system performance.

*Note:* Lower power tuning is not applicable to 800 MHz or low-band models.

- **Programming Procedure**
- 1. Press **F6** at the TRANSMIT POWER screen to key up the radio and toggle PTT. The radio's RF output must be terminated into a 50 ohm load. A three-minute time-out-timer is enabled when the radio is keyed.

Test frequency and current high and low power levels are shown on the left side of the screen. The status bar at the bottom of the screen shows the actual setting in relation to the minimum and maximum settings allowed for transmission power. If an error occurs, a pop-up message will appear to indicate the type of error that occurred. (Refer to the list of computer-to-radio communication error codes in the Appendix.)

2. While the radio is transmitting, modify the TX power softpot setting using the UP/DOWN arrow keys. Use the **Shift**-UP/DOWN arrow keys to increase the adjustment speed.

**Note:** A relative TX power value will be displayed, but you must measure the actual RF power with a service monitor.

|                              | <ol> <li>When the values are set correctly, press F6 to de-key the radio and<br/>F8 to save the new value.</li> </ol>               |
|------------------------------|----------------------------------------------------------------------------------------------------|
|                              | 4. Use <b>Tab</b> to move between frequency points, repeating steps 1 to 3 for each field.                                          |
| Function Key<br>Descriptions |                                                                                                    |
| F6 - TOGGLE PTT              | Alternately keys and de-keys the radio being serviced.                                                                              |
| F8 - PROGRAM VALUE           | Programs the selected value into the radio.                                                                                         |
| Field Definitions            |                                                                                                    |
| New Softpot Value            | This is the power attenuation for this frequency. The status bar shows the setting in relation to the minimum and maximum settings. |

#### Transmit Deviation Balance (Compensation) Alignment

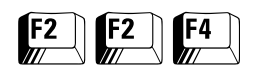

## From the MAIN MENU, press **F2** twice and then **F4** to access this screen.

| MOTOROLA Radio Serv:<br>HT/JT1000/VISAR Mode<br>Ser:<br>SERVICE:XMIT ALIGN:2 | ice Software<br>el:<br>ial:<br>KMIT DEV BAL | Uset↓or <shift>↓<shift>↓keys to<br/>and <enter> to go to next softpot</enter></shift></shift> | change<br>t. |
|------------------------------------------------------------------------------|---------------------------------------------|-----------------------------------------------------------------------------------------------|--------------|
| Test<br>Frequency                                                            | Current<br>Value                            | New Softpot Value                                                                             |              |
| 450.02500<br>465.22500<br>475.22500<br>484.97500<br>500.27500<br>511.97500   | 30<br>30<br>30<br>45<br>45                  | 30<br>30<br>30<br>45<br>45<br>45                                                              |              |
| 0<br>MIN  +                                                                  | 45<br>+X                                    | 45<br>                                                                                        | 54<br>MAX    |
| F1 F2 I<br>HELP                                                              | F3 F4 F5                                    | F6 F7 F8 F9<br>TOGGLE PROGRAM<br>PTT VALUE                                                    | F10<br>EXIT  |

Compensation alignment balances the modulation sensitivity of the VCO and reference modulation (synthesizer low-frequency port) lines. This procedure is used to correct for deviation sensitivity versus RF frequency variations in the VCO. The transmit and receive bands are divided into frequency zones with a calibration point (value) in each zone.

**Note:** Balanced compensation alignment is required after replacement or servicing of the Controller board or RF board.

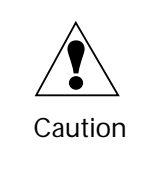

This procedure should be attempted only by qualified service personnel. Compensation alignment is critical to the operation of signalling schemes that have very low frequency components (i.e., DPL) and could result in distorted wave-forms if improperly adjusted.

The RSS reads the radio codeplug and displays the frequency and current value (determined by reading the radio codeplug) on the left side of the screen. Balance softpot values are displayed on the right side of the screen. A bar at the bottom of the screen shows the current setting in relation to the minimum and maximum settings.

Use the UP/DOWN arrow keys to make adjustments according to instructions provided in the appropriate Radio Service Manual. Performing this procedure automatically calculates compensation alignment.
# Function Key Descriptions

| F6 - TOGGLE PTT    | Alternately keys and de-keys the radio being serviced.                                                                                         |
|--------------------|----------------------------------------------------------------------------------------------------|
| F8 - PROGRAM VALUE | Programs the selected value into the radio.                                                                                                    |
| Field Definition   |                                                                                                    |
| New Softpot Value  | This is the balance value for this frequency. The status bar shows the relationship between this setting and the minimum and maximum settings. |

### Transmit Deviation Limit Alignment

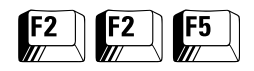

From the MAIN MENU, press **F2** twice and then **F5** to access the TRANSMIT DEVIATION LIMIT screen.

| MOTOROLA Radio Servi<br>HT/JT1000/VISAR Mode<br>Seri<br>SERVICE:XMIT ALIGN:X | ce Software<br>l:<br>al:<br>MIT DEV LIM | Use <b>↑</b> ↓or<br>and <ent< th=""><th><shift><b>↑</b><shift><br/>`ER&gt; to go to nex</shift></shift></th><th>♦keys to change<br/>t softpot.</th></ent<> | <shift><b>↑</b><shift><br/>`ER&gt; to go to nex</shift></shift> | ♦keys to change<br>t softpot. |
|------------------------------------------------------------------------------|-----------------------------------------|----------------------------------------------------------------------------------------------------|-----------------------------------------------------------------|-------------------------------|
|                                                                              | Transmit De                             | eviation Limi                                                                                                    | t Alignment                                                     |                               |
| Test                                                                         | Current                                 |                                                                                                    |                                                                 |                               |
| Frequency                                                                    | Value                                   |                                                                                                    | New Softpot                                                     | Value                         |
| 450.02500                                                                    | 175                                     |                                                                                                    | 175                                                             |                               |
| 465.22500                                                                    | 175                                     |                                                                                                    | 175                                                             |                               |
| 475.22500                                                                    | 180                                     |                                                                                                    | 180                                                             |                               |
| 484.97500                                                                    | 180                                     |                                                                                                    | 180                                                             |                               |
| 500.27500                                                                    | 180                                     |                                                                                                    | 180                                                             |                               |
| 511.97500                                                                    | 180                                     |                                                                                                    | 180                                                             |                               |
| 519.97500                                                                    | 180                                     |                                                                                                    | 180                                                             |                               |
| 0<br>MIN  +                                                                  | +X                                      | +++                                                                                                    | +++                                                             | 255<br>-+  MAX                |
| F1 F2 F<br>HELP                                                              | 3 F4                                    | F5 F6<br>TOGGLE<br>PTT                                                                                                    | F7 F8<br>PROGRAM<br>VALUE                                       | F9 F10<br>EXIT                |

This procedure is used to correct for deviation sensitivity versus RF frequency variations in the VCO. The transmit and receive bands are divided into frequency zones with a calibration point (value) in each zone.

**Note:** Compensation for each of these points must be checked and adjusted if the VCO is replaced.

The status bar at the bottom of the screen shows the relationship between the softpot value for each frequency as a value between the minimum and maximum settings.

Refer to your Radio Service Manual for the Transmit Deviation Limit Alignment procedure.

Caution This procedure should be attempted only by qualified service personnel. Failure to perform alignment procedures properly may result in seriously degraded radio or system performance.

### Programming Procedure

- 1. Press **F6** to key up the radio. (The radio's RF output must be terminated into a 50 ohm load.)
- 2. Apply the appropriate signal according to instructions provided in your Radio Service Manual. While transmitting, modify the VCO Attenuator setting with the UP/DOWN arrow keys.
- 3. Measure the actual RF power with a service monitor.
- 4. Press F6 to de-key the radio.
- 5. Press F8 to save the new value.
- 6. Use **Tab** to move between frequency points, repeating steps 1 through 5 for each field.

# Function Key Descriptions

| F6 - TOGGLE PTT    | Alternately keys and de-keys the radio being serviced.                                                                                                   |
|--------------------|----------------------------------------------------------------------------------------------------|
| F8 - PROGRAM VALUE | Programs the selected value into the radio.                                                                                                    |
| Field Definitions  |                                                                                                    |
| New Softpot Value  | This is the VCO softpot value for this frequency. The status bar shows<br>the relationship between this setting and the minimum and<br>maximum settings. |

### Transmit Deviation Limit Alignment: Reference Softpot

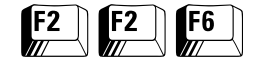

# From the MAIN MENU, press **F2** twice and then **F6** to access this screen.

| MOTOROLA Radio Serv<br>HT/JT1000/VISAR Mod<br>Ser<br>SERVICE:XMIT ALIGN | vice Software<br>del:<br>vial:<br>XMIT DEV LIM REF   | Usettor <shift>+<sh<br>and <enter> to go to</enter></sh<br></shift> | IFT>+keys to change<br>next softpot.  |
|-------------------------------------------------------------------------|------------------------------------------------------|---------------------------------------------------------------------|---------------------------------------|
| Test<br>Frequency                                                       | Current Value<br>7 Channel Spacing<br>12.5 kHz 20 kH | New So<br>Channe<br>z 12.5 k                                        | ftpot Value<br>l Spacing<br>Hz 20 kHz |
| 177.97500                                                               | 87 11                                                | 4                                                                   | 37 114                                |
| 0<br>MIN  +                                                             | -+XX                                                 | ++++                                                                | 127<br>+  MAX                         |
| F1 F2<br>HELP                                                           | F3 F4 F5                                             | F6 F7<br>TOGGLE PRO<br>PTT VA                                       | F8 F9 F10<br>GRAM EXIT<br>LUE         |

*Reference Attenuator Alignment is required after replacement or servicing of the Controller Board or the RF Board.* This alignment procedure limits the modulation of the baseband signal. It is used for secondary modulation limiting.

The reference frequency is displayed on the left side of the screen. The reference softpot is displayed on the right side of the screen. A bar at the bottom of the screen shows the current setting in relation to the minimum and maximum settings.

Refer to the Radio Service Manual for the Transmit Deviation Limit Alignment: Reference Softpot procedure.

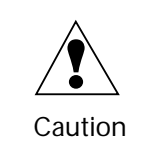

This procedure should be attempted only by qualified service personnel. Failure to perform alignment procedures properly may result in seriously degraded radio or system performance.

Programming Procedure

- 1. Press **F6** to key up the radio. (The radio's RF output must be terminated into a 50 ohm load.)
- 2. Apply the appropriate signal according to instructions in your Radio Service Manual.
- 3. While transmitting, modify the Reference Attenuator setting using the UP/DOWN arrow keys. To increase the adjustment speed, use the Shift-UP/DOWN arrow keys.
- 4. A relative Tx power value will be displayed, but you must measure the actual transmitter deviation from the service monitor.
- 5. Press **F6** to de-key the radio and **Tab** to move between frequency points.
- 6. Press **F8** to save the new values.

# Function Key Descriptions

| F6 - TOGGLE PTT    | Alternately keys and de-keys the radio being serviced.                                                                                                 |
|--------------------|----------------------------------------------------------------------------------------------------|
| F8 - PROGRAM VALUE | Programs the selected value into the radio.                                                                                                    |
| Field Definition   |                                                                                                    |
| New Softpot Value  | This is the balance value for this frequency. The status bar shows the relationship between this setting and the minimum and maximum settings.         |
| 12.5 kHz           | This is the working Reference Attenuator value. The status bar shows<br>the relationship between this setting and the minimum and<br>maximum settings. |
| 20 kHz             | This is the working Reference Attenuator value. The status bar shows<br>the relationship between this setting and the minimum and<br>maximum settings. |

## Transmit VCO Crossover Alignment

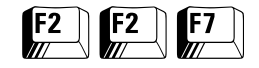

# From the MAIN MENU, press **F2** twice and then **F7** to access the TRANSMIT VCO CROSSOVER ALIGNMENT screen.

| MOTOROLA Radio Service Software<br>HT/JT1000/VISAR Model:<br>Serial:<br>SERVICE:XMIT ALIGN:VCO CROSSOVER | Use ★↓ or <shift>↓<shift>↓keys<br/>to change softpot.</shift></shift> |
|----------------------------------------------------------------------------------------------------|-----------------------------------------------------------------------|
| Transmit VC<br>                                                                                          | O Crossover Alignment                                                 |
| Value                                                                                                    | New Softpot Value 161.50500                                           |
| Trai<br>136.00000<br>MIN  +                                                                              | nsmitterOff<br>178.00000<br>+  MAX                                    |
| F1 F2 F3 F4 1<br>HELP                                                                                    | F5 F6 F7 F8 F9 F10<br>TOGGLE PROGRAM EXIT<br>PTT VALUE                |

This alignment procedure warps the reference oscillator of the radio.

Refer to your Radio Service Manual for details on the Transmit VCO Crossover Alignment procedure.

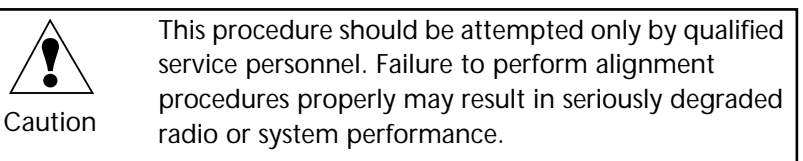

| Function Key<br>Descriptions |                                                                                                    |
|------------------------------|----------------------------------------------------------------------------------------------------|
| F6 - TOGGLE PTT              | Alternately keys and de-keys the radio being serviced (that is, toggles PTT).                                                                            |
| F8 - PROGRAM VALUE           | Programs the selected value into the radio.                                                                                                    |
| Field Definitions            |                                                                                                    |
| New Softpot Value            | This is the VCO softpot value for this frequency. The status bar shows<br>the relationship between this setting and the minimum and<br>maximum settings. |
| Current Frequency            | This is the current VCO Crossover Frequency. The status bar shows the relationship between this setting and the minimum and maximum settings.            |
| New Frequency                | This is the working VCO Crossover Frequency. The status bar shows<br>the relationship between this setting and the minimum and<br>maximum settings.      |

# Receiver Alignment Menu

| F2 | F3 |
|----|----|
|    |    |

From the MAIN MENU, press **F2** and then **F3** to access this screen.

| MOTOROLA Radio Service Software<br>HT/JT1000/VISAR Model:<br>Serial:                                                                                                    | Please make sure <caps lock=""> is not<br/>enabled before pressing F2-F9.</caps> |
|----------------------------------------------------------------------------------------------------|----------------------------------------------------------------------------------|
| SERVICE:RCVR ALIGN                                                                                                    |                                                                                  |
| Receive Al                                                                                                    | lignment Menu                                                                    |
| <pre>F1 - HELP F2 - Front End Bandpass Fi F3 - Rated Audio Alignment F4 - Squelch Alignment 20% F6 - Squelch Alignment 12. F7 - VCO Crossover Alignme F8 - F9 - F10 - Exit, Return to Servi</pre> | ilter Alignment<br>/30kHz<br>Hz<br>5kHz<br>ent                                   |
| F1 F2 F3 F4 F5<br>HELP FE BP RATED SQUELCH SQUEL<br>FILTER AUDIO 25/30 kHz 20kH                                                                                                    | F6 F7 F8 F9 F10<br>LCH SQUELCH VCO EXIT<br>Iz 12.5 kHz XOVER                     |

From this menu, you can navigate to six screens where various alignment settings are specified. Standard periodic receiver alignment procedures are performed from this menu. Refer to your Radio Service Manual for Receive Alignment procedures.

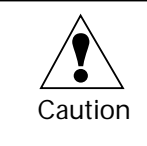

These procedures should be attempted only by qualified service personnel. Failure to perform alignment procedures properly may result in seriously degraded radio or system performance.

Function Key Descriptions

F2 - F7

Refer to your Radio Service Manual for these procedures. *These procedures should only be attempted by qualified service personnel.* 

## Front-End Filter Alignment (VHF and UHF)

| F2 | <b>F3</b> | F3 |
|----|-----------|----|
|    |           |    |

From the MAIN MENU, press F2, F3 and then F2 to access this screen.

| MOTOROLA Radio Servic<br>HT/JT1000/VISAR Mode<br>Seri<br>SERVICE:RCVR ALIGN:FE          | e Software<br>l:<br>al:<br>FL                | Use <b>↑</b> ↓ or<br>and <enter< th=""><th><shif<br>&gt; to g</shif<br></th><th>T&gt;<b>↑</b><shift><br/>go to next</shift></th><th>•♦ to cl<br/>softpo</th><th>hange<br/>t.</th></enter<> | <shif<br>&gt; to g</shif<br> | T> <b>↑</b> <shift><br/>go to next</shift>   | •♦ to cl<br>softpo | hange<br>t. |
|-----------------------------------------------------------------------------------------|----------------------------------------------|----------------------------------------------------------------------------------------------------|------------------------------|----------------------------------------------|--------------------|-------------|
|                                                                                         | Front E                                      | nd Filter Alig                                                                                                    | nment                        |                                              |                    |             |
|                                                                                         |                                              |                                                                                                    |                              |                                              |                    |             |
| Test                                                                                    | Current                                      |                                                                                                    |                              |                                              |                    |             |
| Frequency                                                                               | Value                                        |                                                                                                    | New                          | Softpot V                                    | alue               |             |
| 450.02500<br>465.22500<br>475.22500<br>484.97500<br>500.27500<br>511.97500<br>519.97500 | 92<br>105<br>122<br>138<br>156<br>177<br>191 |                                                                                                    |                              | 92<br>105<br>122<br>138<br>156<br>177<br>191 |                    |             |
| 0<br>MIN  +-                                                                            | X-++                                         | ++                                                                                                    | -+                           | -++                                          | -+                 | 255<br>MAX  |
| F1 F2 F3<br>HELP                                                                        | F4                                           | F5 F6                                                                                                    | F7                           | F8<br>PROGRAM<br>VALUE                       | F9                 | F10<br>EXIT |

This alignment procedure is required every time the RF Board is replaced or serviced. This alignment adjusts the corner frequencies of an RF frontend bandpass filter. It needs to be performed at multiple frequencies to allow for proper alignment across the entire RF band. The RF band is divided into frequency zones with a calibration point (value) in each zone.

The test frequencies and current values are displayed on the left side of the screen. On the right side of the screen, the front-end filter softpot values are displayed. A bar at the bottom of the screen shows the current setting in relation to the minimum and maximum settings.

Refer to your Radio Service Manual for the Front-End Filter Alignment (UHF and VHF) procedure.

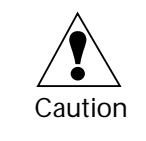

These procedures should be attempted only by qualified service personnel. Failure to perform alignment procedures properly may result in seriously degraded radio or system performance.

### **Programming Procedure**

- 1. Apply the appropriate RF signal to the radio.
- 2. Modify the Rx Front End Filter Softpot setting using the UP/ DOWN arrow keys.
- 3. Use the **Tab** key to move between frequency points.
- 4. Press **F8** to save the new values.

# Function Key Descriptions

| F8 - PROGRAM VALUE | Programs the selected value into the radio.                                                                                                    |
|--------------------|----------------------------------------------------------------------------------------------------|
| Field Definition   |                                                                                                    |
| New Softpot Value  | This is the squelch attenuator softpot value for this frequency. The status bar shows the relationship between this setting and the minimum and maximum settings. |

### Rated Audio Alignment (Carrier Squelch)

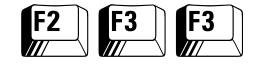

From the MAIN MENU, press F2, F3 and then F3 to access this screen.

| MOTOROLA Radio S<br>HT/JT1000/VISAR<br>SERVICE:RCVR ALI | ervice Software<br>Model:<br>Serial:<br>GN:AUDIO | Use ↑↓ or <shift>↑<shift>↓keys<br/>to change softpot.</shift></shift> |             |
|---------------------------------------------------------|--------------------------------------------------|-----------------------------------------------------------------------|-------------|
|                                                         | Rated Audio A                                    | lignment (Carrier Squelch)                                            |             |
| Test<br>Frequency                                       | Current<br>Value                                 |                                                                       |             |
| 500.27500                                               | 215                                              | New Softpot Value215                                                  |             |
|                                                         |                                                  | TransmitterOff                                                        |             |
| 0<br>MIN  +-                                            | +X                                               | +                                                                     | 255<br>MAX  |
| F1 F2<br>HELP                                           | F3 F4                                            | F5 F6 F7 F8 F9<br>PROGRAM<br>VALUE                                    | F10<br>EXIT |

This procedure adjusts for rated audio power across the radio speaker. The frequency is displayed on the left side of the screen. To the right of it is the audio level in the codeplug. On the far right side of the screen the rated audio volume softpot is displayed. A bar at the bottom of the screen shows the current setting in relation to the minimum and maximum settings.

**Note:** Rx Rated Audio Alignment is required after replacing (or servicing) the RF/Controller Board.

Refer to your Radio Service Manual for the Rated Audio Alignment procedure.

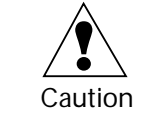

These procedures should be attempted only by qualified service personnel. Failure to perform alignment procedures properly may result in seriously degraded radio or system performance.

#### **Programming Procedure**

- 1. Apply the appropriate RF signal to the radio.
- 2. Modify the Rated Audio Volume Softpot setting using the UP/ DOWN arrow keys.
- 3. Press **F8** to save the new values.

# Function Key Descriptions

F8 - Program Value

### **Field Definition**

New Softpot Value

Programs the selected value into the radio.

# Squelch Alignment (25/30 kHz)

| F2 | <b>F3</b> | F4 |
|----|-----------|----|
|    |           |    |

From the MAIN MENU, press F2, F3 and then F4 to access this screen.

| MOTOROLA Radio Service<br>HT/JT1000/VISAR Model<br>Seria<br>SERVICE:RCVR ALIGN:SQUE     | Software<br>:<br>al:<br>ELCH           | Use ★↓ or <shift>↓<shift>↓ to change<br/>and <enter> to go to next softpot.</enter></shift></shift> |
|-----------------------------------------------------------------------------------------|----------------------------------------|----------------------------------------------------------------------------------------------------|
|                                                                                         | Squelch Align                          | ment 25/30 kHz                                                                                      |
| Test<br>Frequency                                                                       | Current<br>Value                       | New Softpot Value                                                                                   |
| 136.02500<br>142.02500<br>154.22500<br>160.12500<br>168.07500<br>173.97500<br>177.97500 | 39<br>40<br>39<br>40<br>40<br>40<br>40 | 39<br>40<br>39<br>40<br>40<br>40<br>40<br>40                                                        |
| 0<br>MIN  +                                                                             | +X+                                    | 63<br>+  MAX                                                                                        |
| F1 F2 F3<br>HELP                                                                        | F4 F5                                  | F6 F7 F8 F9 F10<br>PROGRAM EXIT<br>VALUE                                                            |

This screen reads the radio codeplug, then displays the frequency filter and current squelch softpot values in the codeplug on the left side of the screen. On the right side of the screen, the new squelch softpot frequencies values are displayed. As in previous screens, a bar at the bottom of the screen shows the current setting in relation to the minimum and maximum settings.

This screen allows you to adjust the squelch level for each test mode frequency. Use the UP/DOWN arrows to change the value of the squelch. Use the **Tab** key to move between frequency points.

Refer to the Radio Service Manual for the Squelch Alignment procedure.

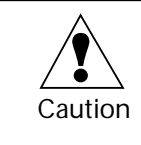

These procedures should be attempted only by qualified service personnel. Failure to perform alignment procedures properly may result in seriously degraded radio or system performance.

Programming Procedure

- 1. Apply the appropriate RF signal to the radio.
- 2. Modify the Squelch Attenuator setting with the UP/DOWN arrow keys.
- 3. Press F8 to save the new value.
- 4. Press Tab to move between frequency points.

Function Key Descriptions

F8 - PROGRAM VALUE

Programs the selected value into the radio.

### **Field Definition**

New Softpot Value

### Squelch Alignment (20 kHz)

| F2 | <b>F3</b>     | <b>F5</b> |
|----|---------------|-----------|
|    | y <b>//</b> / |           |

From the MAIN MENU, press F2, F3 and then F5 to access this screen.

| MOTOROLA Radio Ser<br>HT/JT1000/VISAR<br>SERVICE:RCVR ALIGN | vice Software<br>Model:<br>Serial:<br>:SQUELCH | Use <b>↑</b><br>and < | ∙or <shift><br/>Enter&gt; to g</shift> | <shift>↓<br/>go to next</shift> | to cha<br>softpo | inge<br>t.  |
|-------------------------------------------------------------|------------------------------------------------|-----------------------|----------------------------------------|---------------------------------|------------------|-------------|
|                                                             | Squelch A                                      | lignment 20           | kHz                                    |                                 |                  |             |
| Test<br>Frequenc                                            | Current<br>Y Value                             |                       | New So                                 | oftpot Val                      | ue               |             |
| 136.0250<br>142.0250<br>154.2250                            | 0 39<br>0 40<br>0 39                           |                       |                                        | 39<br>40<br>39                  |                  |             |
| 160.1250<br>168.0750<br>173.9750                            | 0 40<br>0 40<br>0 40                           |                       |                                        | 40 S<br>40<br>40                | quelch           | Adder       |
| 177.9750<br>0                                               | 0 40                                           |                       |                                        | 40                              | L                | 63          |
| MIN  +                                                      | -+X                                            | -+                    | ++                                     | ++                              | +                | MAX         |
| F1 F2<br>HELP                                               | F3 F4                                          | F5 F                  | 6 F7                                   | F8<br>PROGRAM<br>VALUE          | F9               | F10<br>EXIT |

This screen reads the radio codeplug, then displays the frequency filter and squelch softpot values in the codeplug on the left side of the screen. On the right side of the screen, the squelch softpot frequencies values are displayed. As in previous screens, a bar at the bottom of the screen shows the current setting in relation to the minimum and maximum settings.

Refer to your Radio Service Manual for the Squelch Alignment procedure.

This procedure should be attempted only by qualified service personnel. Failure to perform alignment procedures properly may result in seriously degraded radio or system performance.

The squelch attenuator setting is increased or decreased by pressing the UP/DOWN arrow keys respectively. A relative value between 0 and 63 will be displayed on the screen. Adjust the squelch setting to the desired value.

| Function Key Description |                                                                                                    |
|--------------------------|----------------------------------------------------------------------------------------------------|
| F8 - Program Value       | Programs the selected value into the radio.                                                                                                    |
| Field Definition         |                                                                                                    |
| New Softpot Value        | This is the squelch attenuator softpot value for this frequency. The status bar shows the relationship between this setting and the minimum and maximum settings. |

Caution

## Squelch Alignment (12.5 kHz)

| F2 | F3 | F6 |
|----|----|----|
|    |    |    |

From the MAIN MENU, press F2, F3 and then F6 to access this screen.

| MOTOROLA Radio Service Software<br>HT/JT1000/VISAR Model:<br>Serial:<br>SERVICE:RCVR ALIGN:SQUELCH |         |    |         | U<br>a   | se <b>↑↓</b> or<br>nd <ente< th=""><th>r <shift<br>er&gt; to g</shift<br></th><th>"&gt;<b>↑</b><shift><br/>o to next</shift></th><th>◆ to cl<br/>softpo</th><th>nange<br/>t.</th></ente<> | r <shift<br>er&gt; to g</shift<br> | "> <b>↑</b> <shift><br/>o to next</shift> | ◆ to cl<br>softpo | nange<br>t. |
|----------------------------------------------------------------------------------------------------|---------|----|---------|----------|----------------------------------------------------------------------------------------------------|------------------------------------|-------------------------------------------|-------------------|-------------|
|                                                                                                    |         |    | Squelch | Alignmen | t 12.5 }                                                                                                    | Hz                                 |                                           |                   |             |
|                                                                                                    | Test    |    | Current |          |                                                                                                    |                                    |                                           |                   |             |
|                                                                                                    | Frequen | су | Value   |          |                                                                                                    | New So                             | ftpot Val                                 | ue                |             |
|                                                                                                    | 136.025 | 00 | 39      |          |                                                                                                    |                                    | 39                                        |                   |             |
|                                                                                                    | 142.025 | 00 | 40      |          |                                                                                                    |                                    | 40                                        |                   |             |
|                                                                                                    | 154.225 | 00 | 39      |          |                                                                                                    |                                    | 39                                        |                   |             |
|                                                                                                    | 160.125 | 00 | 40      |          |                                                                                                    |                                    | 40 S                                      | quelch .          | Adder       |
|                                                                                                    | 168.075 | 00 | 40      |          |                                                                                                    |                                    | 40                                        |                   | <b>-</b>    |
|                                                                                                    | 173.975 | 00 | 40      |          |                                                                                                    |                                    | 40                                        | -3                |             |
|                                                                                                    | 177.975 | 00 | 40      |          |                                                                                                    |                                    | 40                                        |                   | -           |
| 0                                                                                                  |         |    |         |          |                                                                                                    |                                    |                                           |                   | 63          |
| MIN                                                                                                | +       | +  | +X      | ++       | +                                                                                                    | -++                                | +                                         | +                 | MAX         |
| F1<br>HELP                                                                                         | F2      | F3 | F4      | F5       | F6                                                                                                    | F7                                 | F8<br>PROGRAM<br>VALUE                    | F9                | F10<br>EXIT |

The RSS reads the radio codeplug, then displays the frequency filter and squelch softpot values in the codeplug on the left side of the screen. On the right side of the screen, the squelch softpot frequency values are displayed. As in previous screens, a bar at the bottom of the screen shows the current setting in relation to the minimum and maximum settings.

Refer to your Radio Service Manual for the Squelch Alignment procedure.

This procedure should be attempted only by qualified service personnel. Failure to perform alignment procedures properly may result in seriously degraded radio or system performance.

The squelch attenuator setting is increased or decreased by pressing the UP/DOWN arrow keys respectively. A relative value between 0 and 63 will be displayed on the screen. Adjust the squelch setting to the desired value.

### **Function Key Description**

F8 - PROGRAM VALUE

Program the selected value into the radio.

Caution

#### **Field Definition**

New Softpot Value

## Receiver VCO Crossover Alignment

| F2 | <b>F3</b> | F6 |
|----|-----------|----|
|    |           |    |

From the MAIN MENU, press F2, F3 and then F7 to access this screen.

| MOTOROLA Radio Service Software<br>HT/JT1000/VISAR Model:<br>Serial:<br>SERVICE:RCVR ALIGN:VCO CROSSOVER |     |         |         | <b>↑↓</b> or<br>change | <shift<br>softpo</shift<br> | '> <b>↑</b> <shift><br/>t.</shift> | <b>◆</b> keys |             |
|----------------------------------------------------------------------------------------------------|-----|---------|---------|------------------------|-----------------------------|------------------------------------|---------------|-------------|
|                                                                                                    |     | Receive | r VCO C | rossove                | er<br>                      |                                    |               |             |
| Current<br>Value                                                                                         |     |         |         |                        |                             |                                    |               |             |
| 494.37500                                                                                                |     |         | New     | Softpot                | Value                       | 494.                               | .37500        |             |
| 450,00000                                                                                                |     | Tra     | nsmitte | rOff                   |                             |                                    | 500           |             |
| MIN  +                                                                                                   | ++- | X       | +       | +                      | ++                          | +                                  | 520.<br>⊦  №  | IAX         |
| F1 F2<br>HELP                                                                                            | F3  | F4      | F5      | F6                     | F7                          | F8<br>PROGRAM<br>VALUE             | F9            | F10<br>EXIT |

This screen reads the radio codeplug, then displays the current crossover frequency on the left side of the screen, and to the right of it the new frequency in the codeplug. A bar at the bottom of the screen shows the current setting in relation to the minimum and maximum settings.

Refer to the Radio Service Manual for the Receiver VCO Crossover alignment procedure.

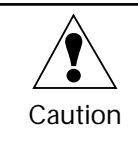

This procedure should be attempted only by qualified service personnel. Failure to perform alignment procedures properly may result in seriously degraded radio or system performance.

The squelch attenuator setting is increased or decreased by pressing the UP/DOWN arrow keys respectively. A relative value between 0 and 63 will be displayed on the screen. Adjust the squelch setting to the desired value.

### Function Key Description

F8 - PROGRAM VALUEProgram the selected value into the radio.

**Field Definition** 

New Softpot Value

### Signalling Alignment Menu

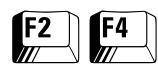

From the MAIN MENU, press F2 and then F4 to access this screen.

| MOTOROLA Radio Service Software<br>HT/JT1000/VISAR Model:<br>Serial:<br>SERVICE:SIG ALIGN                                                                | Please make sure <caps lock=""> is not<br/>enabled before pressing F2-F9.</caps> |
|----------------------------------------------------------------------------------------------------|----------------------------------------------------------------------------------|
| Receive A<br>                                                                                                    | lignment Menu                                                                    |
| F1 - HELP<br>F2 -<br>F3 - MDC Deviation Alignm<br>F4 - DTMF Deviation Alignm<br>F5 - Single Tone Deviation<br>F6 -<br>F7 -<br>F8 -<br>F9 -<br>F10 - EXIT | ent<br>ment<br>n Alignment                                                       |
| F1 F2 F3 F4 F5<br>HELP MDC DTMF SINGL'<br>DEV DEV DEV                                                                                                    | F6 F7 F8 F9 F10<br>TN EXIT                                                       |

This screen allows you to access the deviation alignment screens for MDC, DTMF, and Single Tone Deviation signalling.

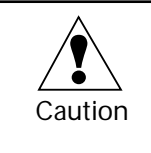

These procedures should be attempted only by qualified service personnel. Failure to perform alignment procedures properly may result in seriously degraded radio or system performance.

**Note:** The choices available on this screen vary depending on the model of the radio being serviced.

HT 1000 radios with model revisions of "A" are incapable of DTMF signalling. Only HT 1000 "B" and later models, and VISAR "A7" models, and JT1000 models are capable of DTMF signalling and need DTMF signalling alignment.

JT1000 models are incapable of MDC, STAR, and ATIS signalling and do not need MDC alignment.

HT 1000 models with model revisions of "A" are incapable of Single Tone signalling. Only HT 1000 "B" and later models, VISAR models, and JT1000 models are capable of Single Tone signalling and need Single Tone signalling alignment.

# Function Key Descriptions

| F3 - MDC DEV<br>(MDC Deviation)                         | Refer to your Radio Service Manual for the MDC Deviation Alignment procedure. <i>This procedure should only be attempted by qualified service personnel.</i>        |
|---------------------------------------------------------|----------------------------------------------------------------------------------------------------|
| F4 - DTMF DEV<br>(DTMF Deviation Alignment)             | Refer to your Radio Service Manual for the DTMF Deviation Alignment procedure. <i>This procedure should only be attempted by qualified service personnel.</i>       |
| F5 - SINGLTN DEV<br>(Singletone Deviation<br>Alignment) | Refer to your Radio Service Manual for the Singletone Deviation Alignment procedure. <i>This procedure should only be attempted by qualified service personnel.</i> |

### Transmit Deviation Limit Alignment: MDC-1200 Signalling

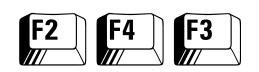

From the MAIN MENU, press F2, F4 and then F3 to access this screen.

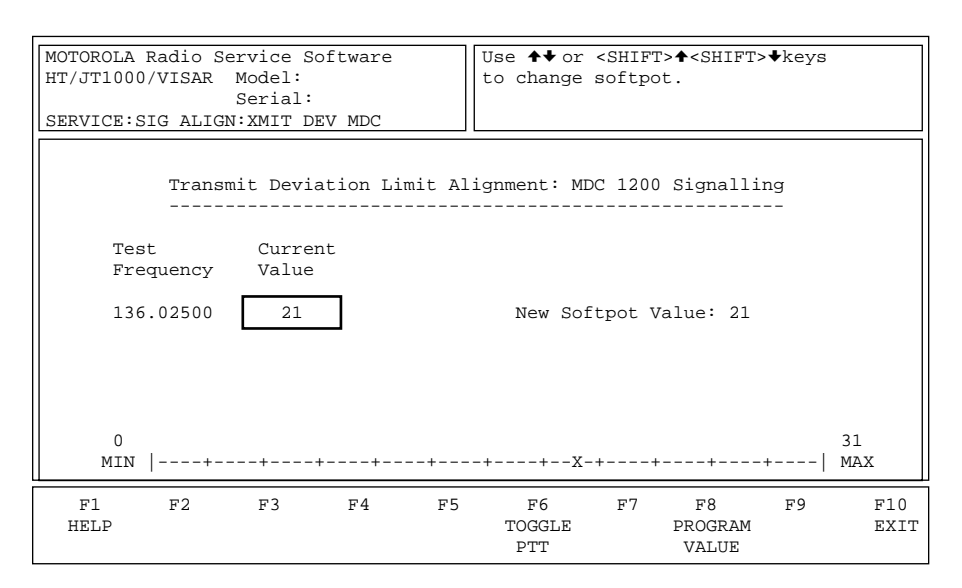

This screen reads the radio codeplug, then displays the frequency on the left side of the screen, and to the right of it the MDC-1200 setting. On the far right side of the screen, the MDC-1200 softpot number is displayed. The bar at the bottom of the screen shows the current setting in relation to the minimum and maximum settings. Press **F6** to toggle PTT. Press **F8** key to program the value into the radio.

Refer to your Radio Service Manual for the Transmit Deviation Limit Alignment: MDC-1200 Signalling procedure.

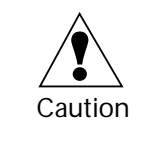

These procedures should be attempted only by qualified service personnel. Failure to perform alignment procedures properly may result in seriously degraded radio or system performance.

# Function Key Descriptions

F6 - TOGGLE PTT

F8 - PROGRAM VALUE

### **Field Definition**

New Softpot Value

**Toggles PTT.** 

Programs the selected value into the radio.

### Transmit Deviation Limit Alignment: DTMF Signalling

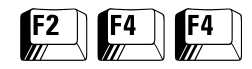

# From the MAIN MENU, press **F2** and then **F4** twice to access this screen.

| MOTOROLA Radio Service Software<br>HT/JT1000/VISAR Model:<br>Serial:<br>SERVICE:SIG ALIGN:DTMF | Use ★↓ or <shift>↓<shift>↓keys<br/>to change softpot.</shift></shift> |
|------------------------------------------------------------------------------------------------|-----------------------------------------------------------------------|
| Transmit Deviation Li                                                                          | imit Alignment: DTMF Signalling                                       |
| Test Current                                                                                   |                                                                       |
| Frequency Value                                                                                |                                                                       |
| 136.02500 21                                                                                   | New Softpot Value: 21                                                 |
| 0<br>MIN  +++                                                                                  | 31<br>+X-+                                                            |
| F1 F2 F3 F4<br>HELP                                                                            | F5 F6 F7 F8 F9 F10<br>TOGGLE PROGRAM EXIT<br>PTT VALUE                |

This screen reads the radio codeplug and allows the DTMF Softpot to be set on the right side of the screen. To increase/decrease the softpot value in "fine" mode, use the UP/DOWN arrow keys. For the coarse or Turbo mode, use the **Shift**-UP/DOWN arrow keys. A bar at the bottom of the screen shows the current setting in relation to the minimum and maximum settings. **F6** is used to toggle PTT, and **F8** is used to program the new tuning value into the radio.

**Note:** *HT 1000 radios with model revisions of "A" are incapable of DTMF signalling.* Only HT 1000 "B" and later models and any model with DTMF keypads are capable of DTMF signalling.

Refer to your Radio Service Manual for the Transmit Deviation Limit Alignment: DTMF Signalling procedure.

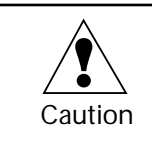

These procedures should be attempted only by qualified service personnel. Failure to perform alignment procedures properly may result in seriously degraded radio or system performance.

### Function Key Descriptions

F6 - TOGGLE PTT

F8 - PROGRAM VALUE

**Field Definition** 

New Softpot Value

Toggles PTT.

Programs the selected value into the radio.

### Transmit Deviation Limit Alignment: Single Tone Signalling

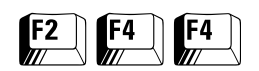

# From the MAIN MENU, press **F2** and then **F4** twice to access this screen.

| MOTOROLA Radio Service Software<br>HT/JT1000/VISAR Model:<br>Serial:<br>SIG ALIGN:XMIT DEV SINGLE TONE | Use ↑↓ or <shift>↓<shift>↓keys<br/>to change softpot.</shift></shift> |
|----------------------------------------------------------------------------------------------------|-----------------------------------------------------------------------|
| Transmit Deviation Limit Ali                                                                           | ignment: Single Tone Signalling                                       |
| Test Current<br>Frequency Value                                                                        |                                                                       |
| 136.02500 21                                                                                           | New Softpot Value: 21                                                 |
|                                                                                                    |                                                                       |
| U<br>MIN  +++++++                                                                                      | +X-++                                                                 |
| F1 F2 F3 F4 F5<br>HELP                                                                                 | 5 F6 F7 F8 F9 F10<br>TOGGLE PROGRAM EXIT<br>PTT VALUE                 |

This screen reads the radio codeplug, and allows the Single Tone Softpot to be set on the right side of the screen. Use the UP/DOWN arrow keys to increase/decrease the softpot value in fine mode. Use the **Shift**-UP/DOWN arrow keys for coarse or Turbo mode. A bar at the bottom of the screen shows the current setting in relation to the minimum and maximum settings. **F6** is used to toggle PTT, and **F8** is used to program the new tuning value into the radio.

**Note:** *HT 1000 radios with model revisions of "A" are incapable of Single Tone signalling.* Only HT 1000 "B" and later models and any model with DTMF keypads are capable of Singletone signalling.

Refer to your Radio Service Manual for the Transmit Deviation Limit Alignment: Single Tone Signalling procedure.

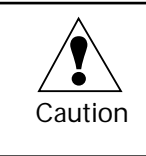

These procedures should be attempted only by qualified service personnel. Failure to perform alignment procedures properly may result in seriously degraded radio or system performance.

### Function Key Descriptions

F6 - TOGGLE PTT

F8 - PROGRAM VALUE

### **Field Definition**

New Softpot Value

#### Toggles PTT.

Programs the selected value into the radio.

### Test Mode Alignment

| <b>F2</b> | <b>F6</b> |
|-----------|-----------|
|           |           |

From the MAIN MENU, press F2 and then F6 to access this screen.

| MOTOROLA Radio Ser<br>HT/JT1000/VISAR | rvice Software<br>Model:<br>Serial: |       | Use arrow<br><shift><e< td=""><td>key t<br/>nter&gt;</td><td>o select<br/>to go to</td><td>t item and<br/>o next fea</td><td>ture.</td></e<></shift> | key t<br>nter> | o select<br>to go to | t item and<br>o next fea | ture.       |
|---------------------------------------|-------------------------------------|-------|----------------------------------------------------------------------------------------------------|----------------|----------------------|--------------------------|-------------|
| MAIN:SERVICE:TEST                     | MODE                                |       |                                                                                                    |                |                      |                          |             |
|                                       |                                     | Test  | Mode                                                                                                    |                |                      |                          |             |
|                                       |                                     |       |                                                                                                    |                |                      |                          |             |
| Frequency (MHz)                       | Signalling                          | Туре  | (Freq/C                                                                                                    | lode)          | Trans                | mit Power                |             |
| 450.02500                             | Carrier Sq                          | uelch | (None/N                                                                                                    | ione)          | I                    | High                     |             |
| 465.22500                             | TPL                                 |       | (192.8                                                                                                    | Hz/7A)         | 1                    | Low                      |             |
| 475.22500                             | DPL                                 |       | (None/1                                                                                                    | 31)            |                      |                          |             |
| 484.97500                             | MDC-1200                            |       | (None/N                                                                                                    | one)           |                      |                          |             |
| 511.97500                             |                                     |       |                                                                                                    |                |                      |                          |             |
| 519.97500                             |                                     |       |                                                                                                    |                |                      |                          |             |
|                                       |                                     |       |                                                                                                    |                |                      |                          |             |
| F1 F2<br>HELP                         | F3 F4                               | F5    | F6<br>Toggle<br>PTT                                                                                                    | F7             | F8                   | F9                       | F10<br>EXIT |

The radio contains internal test modes that can be accessed from the RSS. Test modes allow the service technician to easily select various frequency, modulation, and transmit power combinations to verify proper operation of the radio. The test modes can be used to check transmit and receive operation.

- 1. When you access the TEST MODE screen, the RSS will read the radio's codeplug. Use any of the four arrow (scroll) keys to move through the frequencies in a circular fashion.
- 2. Once the desired test frequency is highlighted, press **Shift-Enter** to move to the signalling type selection.
- 3. Use the four arrow keys move the cursor through the available selections. When the correct selection is highlighted, press Shift-Enter to move to the transmit power selection column.
- 4. Once this selection is made, the radio can be tested in the receive mode by establishing the selected conditions for radio unmuting, or the transmitter can be keyed for transmitter testing using the F6 key.

Refer to your Radio Service Manual for further information on test modes.

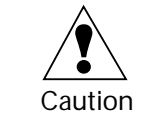

These procedures should be attempted only by qualified service personnel. Failure to perform alignment procedures properly may result in seriously degraded radio or system performance.

### Function Key Descriptions

F6 - TOGGLE PTT

Alternately keys and de-keys the radio being serviced.

**Programming Procedure** 

# Field Definition

| Frequency (MHz) | This field lists the test mode frequencies in MHz.                                                   |
|-----------------|----------------------------------------------------------------------------------------------------|
| Signalling Type | This field indicates the signalling type or each frequency that is listed<br>in the Frequency field. |
| Freq/Code       | This field indicates the code associated with each frequency.                                        |
| Transmit Power  | Indicates whether the transmit power on each frequency is high or low.                               |

## Controller Board Initialization

| F2 | F7 |   |
|----|----|---|
|    |    | ١ |

From the MAIN MENU, press F2 and then F7 to access this screen.

| MOTOROLA Radio<br>HT/JT1000/VISAR | Service So<br>Model: | oftware      | Select a    | functi  | on key, Fl             | L-F10. |             |
|-----------------------------------|----------------------|--------------|-------------|---------|------------------------|--------|-------------|
| SERVICE:CONTROL                   | LER INIT             | •            |             |         |                        |        |             |
|                                   | 5                    | CONTROLLER B | DARD INITIA | LIZATIC | N<br>-                 |        |             |
| F1 F2<br>HELP                     | F3                   | F4 F5        | F6          | F7      | F8<br>PROGRAM<br>RADIO | F9     | F10<br>EXIT |

*This procedure should be performed whenever the radio's Controller Board is replaced.* This process will initialize the replaced board with the radio's original serial number.

This procedure should be attempted only by qualified service personnel. You will be allowed to program the serial number ONLY ONCE. If the serial number conforms to the correct format but contains erroneous digits, the RSS will STILL program the radio. If this happens, you will NOT be allowed to re-program the radio with the correct serial number. Make sure you enter the correct serial number the first time.

**Programming Procedure** 

1. Enter a valid serial number. *The RSS will NOT accept invalid serial numbers.* Enter the correct ten-digit serial number that is printed on the radio's label.

**Note:** Error messages will be displayed if the entered Serial number is invalid, the model number of codeplug and controller respectively do not match, or an attempt to communicate with the radio results in failure.

- 2. Press **F8**. If the serial number entered is valid, a pop-up window will be displayed as shown on the following page.
- 3. Press the appropriate key.

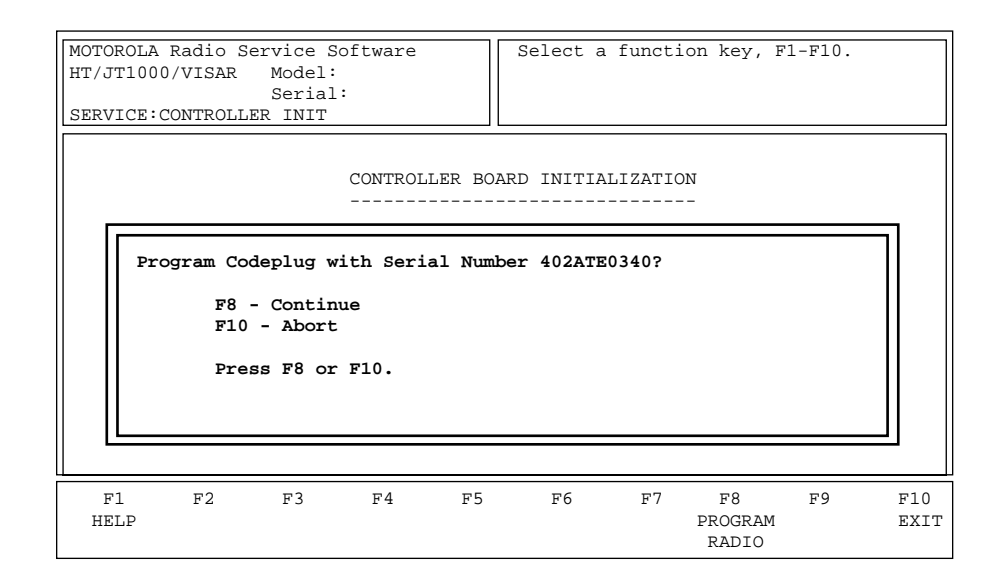

When initialization is completed, the radio's codeplug will contain default data. At this point, the radio should be tuned. When tuning is completed, customer data can be programmed back into the codeplug using one of the following methods:

- Cloning, where the customer's feature data alone is replaced.
- Programming, where tuning data is also replaced along with the feature data. If the radio's codeplug (along with tuning data) was saved to an archive file prior to initialization, this archive file can be programmed into the radio after initialization. This process will replace the default tuning data of the radio with data which is valid for the radio's RF board. Nevertheless, tuning should be checked since some fields may need adjustment. This is still easier than having to tune all parameters.

# Function Key Descriptions

F8 - PROGRAM RADIO

Programs the radio with the serial number you provided.

# Get/Save/Program Menu Functions

This section describes all the functions available from the GET/SAVE/ PROGRAM MENU: reading a radio codeplug into the work space, retrieving a codeplug file, saving codeplug information to an archive file, and programming codeplug information into the radio. To guide you through these functions, GET/SAVE/PROGRAM-related menus and screens are shown with their respective programming procedures from the MAIN MENU, function key descriptions and field definitions.

**Note:** All functions (supported and unsupported) will be displayed in the menu's working area. The unsupported functions (based on the radio's model or options) will NOT be displayed in the F-key ID area.

### Menu Map

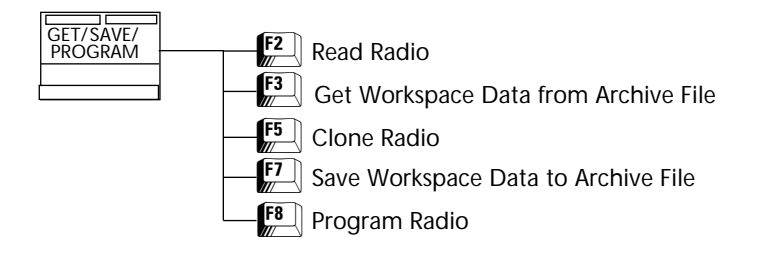

# Get/Save/Program Menu

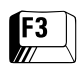

At the MAIN MENU, press **F3** to bring up this screen.

| ſ                                                                                                    |                                                    |
|----------------------------------------------------------------------------------------------------|----------------------------------------------------|
| MOTOROLA Radio Service Software<br>HT/JT1000/VISAR Model :<br>Serial:                                                                                                    | Select a function key, F1-F10.                     |
| GET-SAVE-CLONE                                                                                                    |                                                    |
| Get-Save                                                                                                    | 2-Clone Menu                                       |
| <pre>F1 - HELP F2 - Read Data from Radio F3 - Get Workspace Data from Ar F4 - F5 - Clone (Copy) Data to anoth F6 - F7 - Save Workspace Data to Arc F8 - Program Data into Radio F9 - F10 - EXIT, Return to Main Menu</pre> | cchive File<br>Mer Radio<br>Chive File             |
| F1 F2 F3 F4 F5<br>HELP READ GET CLONE<br>RADIO FILE                                                                                                    | F6 F7 F8 F9 F10<br>SAVE PROGRAM EXIT<br>FILE RADIO |

From this screen, the following functions can be performed: read a radio's personality into the work space (F2), retrieve a personality file from the archive file (F3), save the work space to a personality file (F7), and/or program a new personality into the radio from the work space (F8).

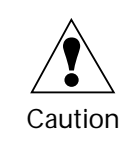

Do NOT turn off the radio or disconnect it from the computer while attempting to program the codeplug. Interrupting the programming process will destroy the codeplug contents and completely DISABLE the radio!

# Function Key Descriptions

| F2 - READ RADIO<br>(Read Radio Codeplug) | A radio and RIB must be properly connected to the computer and power<br>turned on before you attempt the READ function. Reads the information<br>(data) stored in the radio codeplug (EEPROM) and transfers it to the<br>computer's memory. The time required to read a codeplug will depend<br>directly on your computer type and the size of the codeplug you are<br>reading. The status of the READ operation will be displayed at the<br>bottom of the screen. |
|------------------------------------------|----------------------------------------------------------------------------------------------------|
| F3 - GET FILE                            | Retrieves an archive file from a disk and loads the data into the computer's memory. Once it is retrieved, the file may be modified using CHANGE/VIEW functions or programmed into a radio.                                                                                                    |
| F5 - CLONE                               | <i>Only radios with the same model number can be cloned.</i> Copies codeplug information from one radio to another.                                                                                                    |
| F7 - SAVE FILE                           | Creates (or updates) an archive copy of the codeplug information on a<br>disk. An archive copy of every radio installed or serviced is STRONGLY<br>recommended in order to be able to quickly restore customer<br>information in case of a codeplug failure.                                                                                                    |
| F8 - PROGRAM RADIO                       | A radio and RIB must be properly connected to the computer and power turned on before you attempt this function. Transfers codeplug information from the computer to the radio codeplug.                                                                                                    |
|                                          | The time required to program a codeplug will depend directly on your computer type and the size of the codeplug you are programming. The status of the programming operation is displayed at the bottom of the screen.                                                                                                    |

## Read Data From Radio (*Requires RIB*)

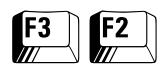

From the MAIN MENU, press F3 and then F2 to access this screen.

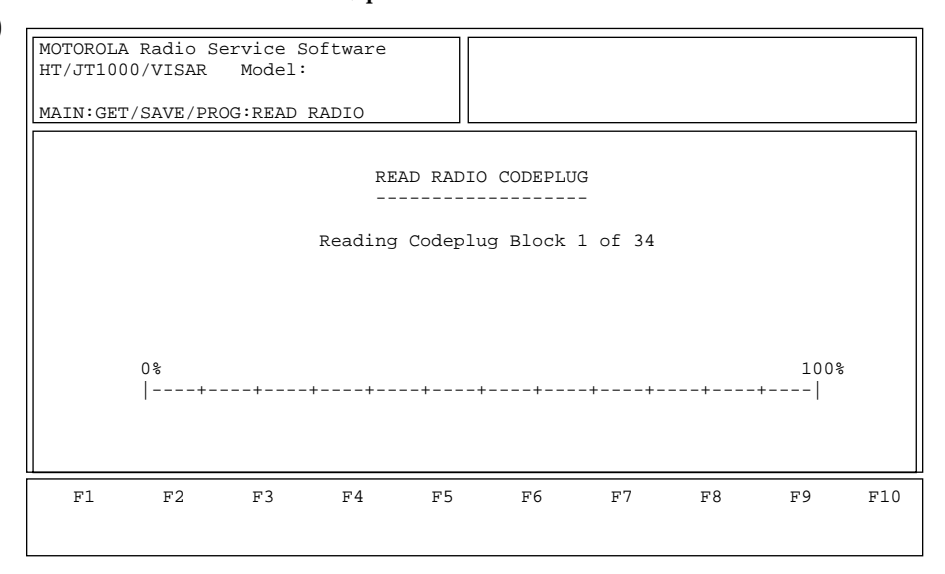

If the current work space has been changed but not saved, you will be prompted to press F2 to read the radio. Otherwise, the radio will be read directly. If communication with the radio fails, a pop-up window will be displayed with an error message. (Error codes are listed in Appendix A.)

**Note:** You may read the codeplug from the radio or from the archive disk. Refer to the following page for instructions on reading codeplug data from an archive disk.

If no errors occur, the center of the screen will display the progress of the codeplug reading activity. The read process will take approximately one minute. (This duration may vary depending on the type of computer being used and the size of the codeplug being read.) After the codeplug is read, you will automatically be returned to the GET/SAVE/PROGRAM MENU. The model number and serial number will be updated upon returning to the GET/SAVE/CLONE screen.

### **Field Definition**

Reading Codeplug Block

This is the number of blocks that have been read. The status bar shows the relative value of the number of blocks read so far compared to the total number of blocks to be read.

## Get Workspace Data From Archive File

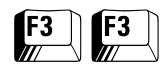

From the MAIN MENU, press **F3** twice to access this screen.

| MOTOROLA Radio Service Software<br>HT/JT1000/VISAR Model :<br>PAGE 1 OF 1 Serial:<br>GET-SAVE:GET FILE | Use edit keys to modify entry.<br>Use <enter> to go to next feature.</enter> |
|----------------------------------------------------------------------------------------------------|------------------------------------------------------------------------------|
| Get Workspace Data                                                                                     | a from Archive File                                                          |
| Archive path: C:\MRSS\HTJT\ARC                                                                         |                                                                              |
| Model no Customer.                                                                                     | Date19-Apr-96                                                                |
| 1KDC9AA1.DN<br>1KDC9AA3.DN                                                                             |                                                                              |
| F1 F2 F3 F4 F5<br>HELP SHOW PRINT<br>INFO ARCHIVE                                                      | F6 F7 F8 F9 F10<br>FIND GET EXIT<br>FILE SELECTED                            |

The GET ARCHIVE function is used to retrieve an archive file from a disk. Once retrieved, the file may be modified using the CHANGE/ VIEW functions or programmed into a radio. Press **Tab** to select the serial number of the radio to be retrieved. Press **F8** to retrieve the selected file.

The archive path can be changed from this screen, *but only for the current execution of the program.* To change the archive path from this screen, press **Shift-Enter** to navigate to the archive path. Letter, number and edit keys are valid in this field.

### **Function Key Descriptions**

| F3 -SHOW INFO      | To view the model number and customer information that<br>corresponds to each date and file name, press <b>F3</b> . This function can be<br>configured two ways. If Auto is selected, the date, model number, and<br>customer information are displayed for each file name. If Manual is<br>selected, only the date is displayed for each file name. The default is<br>Manual. |
|--------------------|----------------------------------------------------------------------------------------------------|
| F5 - PRINT ARCHIVE | Used to print a list containing the personality file names along with their corresponding model number, customer, and date information.                                                                                                    |
| F6 - FIND FILE     | Used to search for a specific file. Enter the file name and press <b>Enter</b> . If<br>the file is found in the current archive directory, its file name will be<br>highlighted on the screen. In the event that the list of file names<br>extends to more than one page, the <b>PgUp/PgDn</b> keys can be used to<br>move from one page to another.                           |
| F8 - GET SELECTED  | Loads the selected file into the work space. Loading a new file will<br>replace the current contents of the work space with the new<br>personality file. The model number will be updated on the screen<br>when the new personality file is loaded into the work space.                                                                                                    |

# Field Definition

| Archive path | This is the DOS name of the file which contains the data for the codeplug. Refer to the owner's manual that came with your computer for a complete description of DOS file names. |
|--------------|----------------------------------------------------------------------------------------------------|
| Model no.    | This <i>read-only field</i> displays the model number associated with the retrieved archive file.                                                                                 |
| Customer     | This <i>read-only field</i> displays the name of the customer (if you have specified one) associated with the current archive file.                                               |
| Date         | This <i>read-only field</i> displays the date that the archive file was last created or modified.                                                                                 |

# Clone (Copy) Data to Another Radio

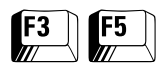

From the MAIN MENU, press **F3** and then **F5** to clone data from one radio to another.

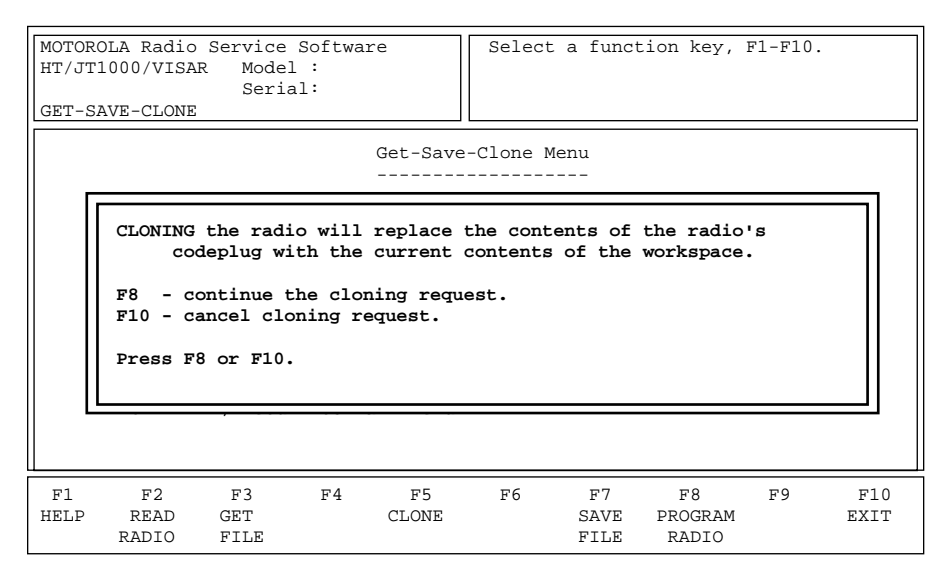

A radio and a RIB must be properly connected to the computer and the power turned on before you attempt the PROGRAM RADIO (**F8**) function. The CLONE radio function is used to copy codeplug information from one radio to another. Only radios with the same model number can be cloned.

# Note: Please read the important notes on Cloning provided on the following page.

Cloning the radio will replace the radio's codeplug with the contents of the current work space. The source of the work space data can be either an archive file or another radio. Pressing **F8** will bring up the screen shown below.

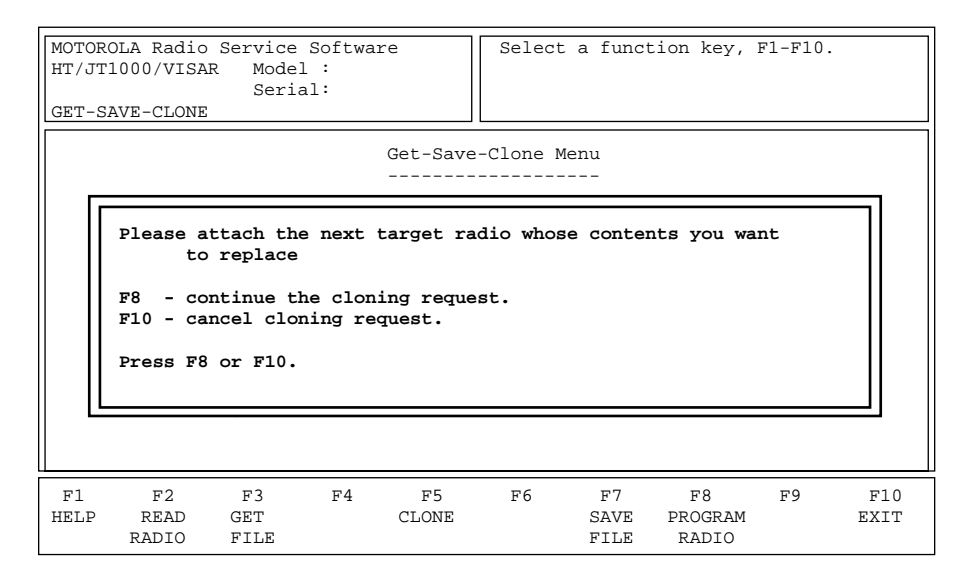

Attach the radio whose contents you want to replace with the current work space, and press **F8** to continue cloning or **F10** to cancel cloning.

| Programming Procedure                                | 1. Press <b>F2</b> at the GET/SAVE/PROGRAM MENU to read the radio codeplug to be cloned, i.e., the "source" codeplug. An archive file                                                                                                    |  |
|------------------------------------------------------|----------------------------------------------------------------------------------------------------|--|
|                                                      | <ol> <li>Press F5 at the GET/SAVE/PROGRAM MENU to access the CLONE<br/>RADIO screen.</li> </ol>                                                                                                    |  |
|                                                      | 3. Connect the "target" radio to the computer and press <b>F2</b> to retrieve the serial number of the "target" radio. The serial number may also be entered directly.                                                                                                    |  |
|                                                      | <ol> <li>Press F8 to program the source codeplug into the target radio or<br/>F10 to cancel the cloning process. An archive file may also be<br/>created using the F7 SAVE ARCHIVE function and then used to<br/>clone the "target" radio.</li> </ol>                                               |  |
| Function Key Descriptions                            |                                                                                                    |  |
| F2 - READ RADIO                                      | Allows you to read the serial number of the "target" radio.                                                                                                    |  |
| F3 - GET FILE                                        | Used to retrieve an archive file that you wish to use as the "source" to clone the target radio.                                                                                                    |  |
| F5 - CLONE                                           | Used to clone the contents of the current work space (or last retrieved archive file) into the target radio.                                                                                                    |  |
| F7 - SAVE FILE                                       | Saves the codeplug data to an archive file.                                                                                                    |  |
| F8 - PROGRAM RADIO                                   | Programs the "target" radio using saved codeplug data.                                                                                                    |  |
| Important Notes on RSS<br>Cloning (All Radio Models) | 1. Cloning is NOT allowed across models.                                                                                                    |  |
|                                                      | 2. Cloning is NOT allowed across radio types (e.g. from HT 1000 to VISAR)                                                                                                    |  |
|                                                      | 3. Cloning is allowed across revisions of the same model (e.g. from a HT 1000 "A" model to a HT 1000 "B" model). If an older model is cloned to a newer model, default values for features added in the new model will be LOST. The fields associated with these features may display invalid data. |  |
|                                                      | 4. RSS cloning does NOT copy tuning information, model number or serial number.                                                                                                    |  |
|                                                      | 5. RSS cloning copies customer information (as of release R03.01).                                                                                                    |  |
|                                                      | 6. RSS cloning does NOT copy MDC or ATIS IDs, but does copy STAR IDs.                                                                                                    |  |
|                                                      | 7. RSS cloning is allowed even if Option•Mate settings in the source<br>and target radios are different. The setting in the source radio is<br>copied to the target after a warning has been issued. Radio-to-radio<br>cloning is not permitted in this case.                                       |  |

#### Special Cloning Instructions (*HT 1000* models only)

Radio-to-Radio Cloning

These instructions apply only to cloning processes where an HT 1000 model radio (that is, an Option•Mate-capable radio) is either the source or the target. Refer to Option•Mate Configuration for details on Option•Mate configuration.

If both the source and target radios are HT 1000 revision "C" or later models and their Option•Mate configuration settings are different, a pop-up window will appear.

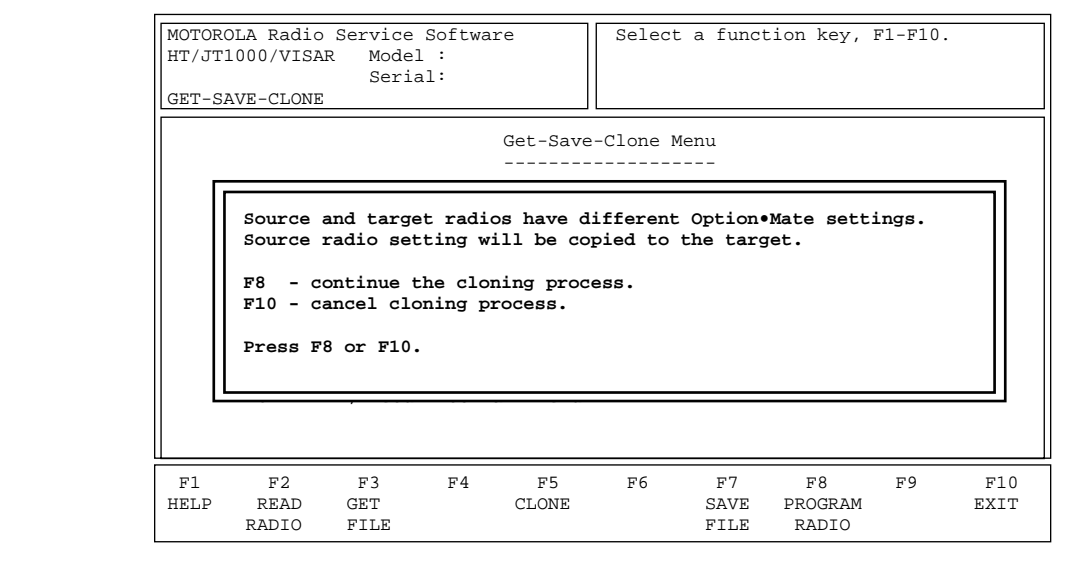

HT 1000 revision "C" radios can be cloned through the direct radio-toradio cloning process ONLY if their Option•Mate Plug-In Board fields are set to the same value (that is, either "Installed" or "Not Installed").

This is to make sure that audio routing information from an Option•Mate-enabled radio is not cloned to a non-capable (earlier model) radio since this will render the earlier model radio inoperative. For example, if an HT 1000 "C" model is cloned radio-to-radio to a "B" or earlier model, the Plug-In Board field in the "C" model must be set to "Not Installed". Otherwise, cloning will NOT be allowed.

However, if an HT 1000 "A" model is cloned radio-to-radio to an HT 1000 "C" model which has an Option•Mate Plug-In Board field set to Installed, the audio routing information WILL BE LOST and must be reprogrammed. RSS Cloning will however be allowed even if the Option•Mate settings are different. The setting in the source radio will be copied to the target radio and a warning will be issued.

If an earlier model codeplug is to be cloned to a number of Option•Mate-capable radios, the older codeplug should be cloned to one Option•Mate-capable radio. If option boards are to be added, the Option•Mate field can be set to "Installed" for the cloned radio and this codeplug can then be cloned on to the rest of the Option•Matecapable radios. (For more tips, refer to screen help on the GET/SAVE/ CLONE screen.)

Тір

### Save Workspace Data to Archive File

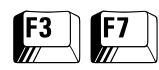

From the MAIN MENU, press F3 and then F7 to access this screen.

| MOTOROLA Radio Service Software<br>HT/JT1000/VISAR Model :<br>Serial:<br>GET-SAVE:SAVE FILE | Use edit keys to modify entry.<br>Use <enter> to go to next feature.</enter> |
|---------------------------------------------------------------------------------------------|------------------------------------------------------------------------------|
| Save Workspace                                                                              | Data to Archive File                                                         |
| Archive path: C:\MRSS\HTJT\ARC                                                              |                                                                              |
| Archive                                                                                     | file name: 402ATE03.40                                                       |
| LI<br>F1 F2 F3 F4 F5<br>HELP                                                                | F6 F7 F8 F9 F10<br>SAVE EXIT<br>FILE                                         |

The SAVE ARCHIVE function is used to create (or update) an archive copy of the codeplug information on a disk. To save the contents of the work space to a personality file, enter the desired name in the Archive file name field, specify the correct archive path, and press **F8**. The RSS will prompt you to press **F8** again to save the work space to the personality file. Press **F10** to cancel the request to save the file.

If a file with the same name already exists in the archive path specified, the RSS will display a warning and request you to press F8 to overwrite the existing file with the contents of the work space or press F10 to cancel the request to overwrite the file.

**Note:** You are STRONGLY encouraged to make an archive copy of every radio installed or serviced in order to be able to quickly restore customer information in case of a codeplug failure.

### **Function Key Descriptions**

| F8 - SAVE ARCHIVE | Saves the archive file to the path specified (or to the default path if no path is specified). <i>Do NOT press</i> <b>F8</b> <i>until you have entered the archive file name.</i>                                                                                                    |
|-------------------|----------------------------------------------------------------------------------------------------|
| Field Definitions |                                                                                                    |
| Archive Path      | This is the DOS name of the archive file. The standard DOS file naming<br>convention must be used, i.e., one- to eight- character alphanumeric<br>name appended with a one- to three-character alphanumeric<br>extension (xxxxxxx.yyy). This must be no more than eight characters<br>with a three-character extension. The archive file name may be<br>changed if an alternative radio tracking method is to be used. |
| Archive file name | Enter the name of the file in which the work space contents should be saved.                                                                                                    |

## Program Radio Codeplug (*Requires RIB*)

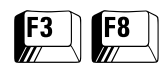

From the MAIN MENU, press **F3** and then **F8** to program the radio codeplug.

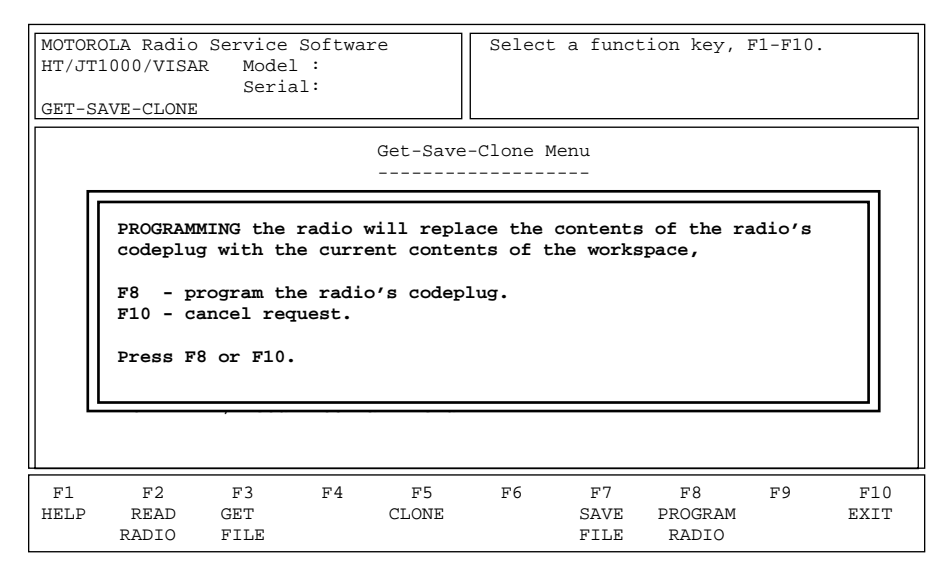

This screen allows you to program the radio with the contents of the current work space. A radio interface box (RIB) must be connected to the computer's serial port and the power turned on before you perform this operation.

The first time you press **F8** in the GET/SAVE/PROGRAM screen, a displayed prompt will request you to press **F8** again to program the radio with the contents of the work space or to press **F10** to cancel the request. If the programming process is successfully completed, you will see the following message: "Radio Was Successfully Programmed". You will then be returned to the GET/SAVE/PROGRAM screen automatically.

**Note:** The time required to PROGRAM a codeplug will depend directly on your computer type and the size of the codeplug being programmed. The status of the programming operation will be displayed on the screen.

Notes
# Change/View Menu Functions

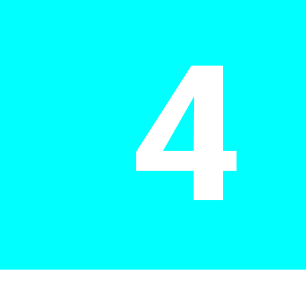

This section describes all the functions available from the CHANGE/VIEW MENU which is a multi-level menu used to change, view, or modify codeplug features and option configurations. To guide you through these functions, CHANGE/VIEW-related menus and screens are shown with their respective RSS locations from the MAIN MENU, function key descriptions, and field definitions.

**Note:** All functions (supported and unsupported) will be displayed in the menu's working area. The unsupported functions (based on the radio's model or options) will NOT be displayed in the F-key ID area.

### Menu Map

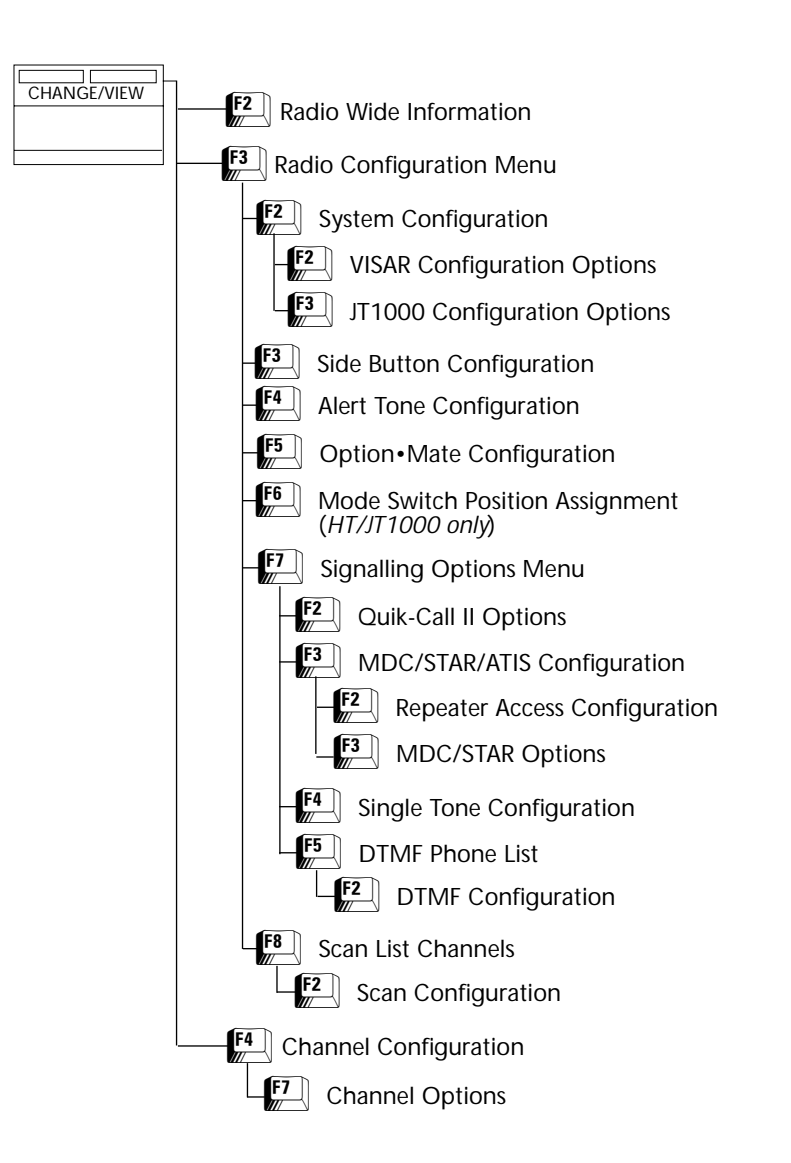

#### **Change/View Menu**

Press **F4** at the MAIN MENU to access the CHANGE/VIEW MENU.

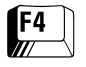

| MOTOROLA Radio Service Softwa<br>HT/JT1000/VISAR Model :<br>Serial:<br>CHANGE/VIEW                                                            | re                       | Select    | a funct | ion key, | F1-F10. |             |
|----------------------------------------------------------------------------------------------------|--------------------------|-----------|---------|----------|---------|-------------|
|                                                                                                    | Change/                  | View Menu |         |          |         |             |
| F1 - HELP<br>F2 - Radio Wide Inform<br>F3 - Radio Configurati<br>F4 - Channel Configura<br>F5 -<br>F6 -<br>F7 -<br>F8 -<br>F9 -<br>F10 - EXIT | ation<br>on Menu<br>tion |           |         |          |         |             |
| F1 F2 F3 F4<br>HELP RADIO RADIO CHANNEL<br>INFO CONFIG CONFIG                                                                                 | F5                       | F6        | F7      | F8       | F9      | F10<br>EXIT |

The CHANGE/VIEW MENU is a multi-level menu, the sub-menus of which are used to change or view codeplug features and option configurations. Unlike SERVICE MENU functions, a codeplug must be loaded into your computer's memory (using GET/SAVE/PROGRAM MENU functions) before you can access the CHANGE/VIEW screens. You may change or view an archive file without having a radio connected.

**Note:** If the current radio model does not contain a specific feature, you will not be permitted to access the corresponding data field or screen for that feature. Refer to your radio catalog sheets or Radio Service Manual for radio model descriptions and features.

After all change/view modifications are completed, you MUST return to the GET/SAVE/PROGRAM MENU and program the changes back into the radio or save them to a (new or existing) archive file. *Otherwise, the modifications will be lost when you turn off your computer or load another codeplug into memory.* 

**Note:** The CHANGE VIEW functions do NOT actually modify the radio's codeplug data. Instead, they modify a copy of the data retrieved from the codeplug or archive file retrieved using GET/SAVE/PROGRAM MENU functions.

| F2 - RADIO INFO                                 | Used to change the Customer ID of the radio.                                                                     |
|-------------------------------------------------|----------------------------------------------------------------------------------------------------|
| F3 - RADIO CONFIG<br>(Radio Wide Configuration) | Used to change or view radio parameters and options that affect overall radio operation such as button settings. |
| F4 - CHANNEL CONFIG<br>(Channel Configuration)  | Used to configure radio channels.                                                                                |

## Radio Information Screen

| <b>F4</b> | F2 |
|-----------|----|
|           |    |

From the MAIN MENU, press F4 and then F2 to access this screen.

| MOTOROLA<br>HT/JT1000<br>CHANGE:RA | Radio S<br>0/VISAR<br>ADIO INF                       | ervice<br>Model<br>Serial<br>O | Softwar<br>: H01KI<br>: 402AJ | re<br>DC9AA3DN<br>TE0340 | Use ed<br>Use <e< td=""><td>lit keys<br/>Inter&gt; to</td><td>to modif<br/>go to n</td><td>y entry.<br/>ext feat</td><td>ure.</td></e<> | lit keys<br>Inter> to | to modif<br>go to n | y entry.<br>ext feat | ure.        |
|------------------------------------|------------------------------------------------------|--------------------------------|-------------------------------|--------------------------|----------------------------------------------------------------------------------------------------|-----------------------|---------------------|----------------------|-------------|
|                                    | Radio Information                                    |                                |                               |                          |                                                                                                    |                       |                     |                      |             |
|                                    |                                                      | Ser                            | ial Num                       | nber                     |                                                                                                    | .402ATE0              | 340                 |                      |             |
|                                    | Customer IDMOTOROLA                                  |                                |                               |                          |                                                                                                    |                       |                     |                      |             |
|                                    | Radio ModelH01KDC9AA3DN                              |                                |                               |                          |                                                                                                    |                       |                     |                      |             |
|                                    | Radio bandsplit10 450-520 MHz Tx<br>450 - 520 MHz Rx |                                |                               |                          |                                                                                                    |                       |                     |                      |             |
| Software version(file)             |                                                      |                                |                               |                          |                                                                                                    |                       |                     |                      |             |
| F1<br>HELP                         | F2                                                   | F3                             | F4                            | F5<br>PRINT              | F6                                                                                                    | F7                    | F8                  | F9                   | F10<br>EXIT |
|                                    |                                                      |                                |                               |                          |                                                                                                    |                       |                     |                      |             |

This screen allows you to change the radio's customer ID. The customer ID can be modified using the letter, number and edit keys. This screen also allows you to view the radio's serial number, model number, and radio bandsplit.

| F5 - PRINT        | Prints radio information.                                                                                                    |
|-------------------|----------------------------------------------------------------------------------------------------|
| Field Definitions |                                                                                                    |
| Serial Number     | This field displays the serial number of the current radio model.                                                                                                    |
| Customer ID       | Enter an alphanumeric string that will help you identify the customer that the archive file is to be associated with. This will prove helpful in future.                                                                      |
| Radio Model       | This field displays the model number of the current radio or related archive file.                                                                                                    |
| Radio bandsplit   | This field displays the radio bandsplit of the current codeplug or archive file.                                                                                                    |
| Software version  | This field displays the RSS version using which the archive file was created or modified. <i>The radio software version can be viewed only when a radio has been read. This information is NOT stored with archive files.</i> |

### Radio Configuration Menu

| F4 F3 |
|-------|
|-------|

From the MAIN MENU, press **F4** and then **F3** to access this menu.

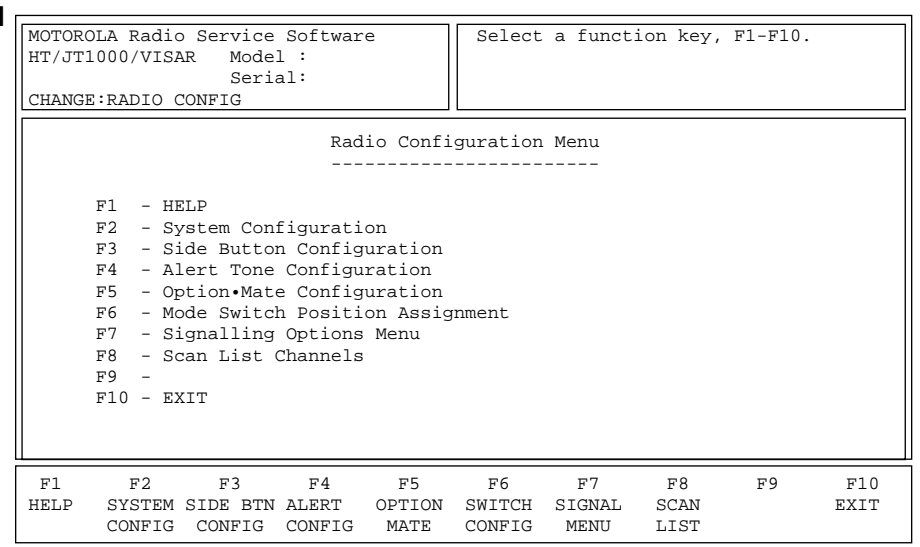

This menu allows you to access seven other screens where radio features may be modified or adjusted to customize the radio's operation. *Fields for unsupported options will not be visible.* 

**Note:** The MODE SWITCH POSITION ASSIGNMENT screen cannot be accessed for VISAR models and will not be visible when a VISAR codeplug is in memory.

**Note:** The OPTION•MATE CONFIGURATION screen can be accessed only for HT 1000 models. This option and function key will NOT be visible for any other models.

Typically, when you start editing a codeplug, you should access this menu and configure the radio-wide configuration options first by working your way through the sub-menus of this menu. This will allow the options on other screens to reflect radio-wide options.

#### Function Key Descriptions

F2 -SYSTEM CONFIG Brings up a screen from which you can customize the system (System Configuration) configuration for the current radio. This screen will vary depending on the product (HT 1000, JT1000, or VISAR). F3 -SIDE BTN CONFIG Brings up a screen from which you can configure functions for the (Side Button Configuration) radio's side buttons. This screen will vary depending on the product (HT 1000, JT1000, or VISAR). F4 - ALERT CONFIG Brings up a screen from which you can configure the radio's alert tone (Alert Tone Configuration) operation. F5 - OPTION MATE *This function will be visible only for HT 1000 radios of model "C" or later.* (Option•Mate Configuration) Brings up a screen from which you can configure a model "C" or later HT 1000 radio's Option•Mate Plug-compatible devices. Refer to the Option•Mate Configuration section on page 94 of this manual for

details.

F6 - SWITCH CONFIG (Mode Switch Configuration)
F7 - SIGNAL MENU (Signalling Menu)
F8 - SCAN LIST (Scan List Configuration)
This function will NOT be visible for VISAR models. This screen will vary depending on the product (HT 1000 or JT1000). Brings up a screen from which you can configure the radio's mode switch position assignment.
Brings up a screen from which you can configure the radio's signalling options (Quik-Call II, MDC/STAR/ATIS, Single Tone, and DTMF Phone List).
Brings up a screen from which you can configure the radio's scan lists.

### Radio System Configuration

| F4 | F3 | F2 |
|----|----|----|
|    |    |    |

From the MAIN MENU, press F4, F3 and then F2 to access this screen.

| MOTOROLA Radio Service Software      | Use <b>↑</b> ↓ keys to scroll value.       |
|--------------------------------------|--------------------------------------------|
| HT/JT1000/VISAR Model : H05UCH6AA7DN | Use <enter> to go to next feature.</enter> |
| Serial.                              |                                            |
| CHANGE: RADIO: 515 CONFIG            |                                            |
| System C                             | onfiguration                               |
|                                      |                                            |
|                                      |                                            |
| Maximum Channel16                    | Clear Chan DefinitionMatched PL            |
| Timeout Timer (sec) 60               | Transmit LED Enabled                       |
|                                      |                                            |
| Auto Reset Timer (sec)10             | Flashing LEDChan-Busy/Low-Batt             |
|                                      |                                            |
| CS Sleep Period (ms)105              | Quick Key OverrideEnabled                  |
|                                      | m Tabéhéh Manéha mana madalad              |
| PL Sleep Period (ms)60               | TX Inhibit Monitor FuncEnabled             |
| AGC Disabled                         | Battery Saver PL Lockout Disabled          |
|                                      | Datter, Dater 12 Domoatter                 |
|                                      |                                            |
| F1 F2 F3 F4 F5                       | F6 F7 F8 F9 F10                            |
| HELP VISAR PRINT                     | DEFAULT EXIT                               |
| OPTIONS                              |                                            |

**Note:** The VISAR OPTIONS (**F2**) function will be visible only if a VISAR model number is read. If an HT 1000 or JT1000 model number is read, the VISAR OPTIONS function will not be displayed.

*The JT1000 OPTIONS (F3) function will be visible only if a JT1000 model is read.* If an HT 1000 or VISAR model number is read, the JT1000 OPTIONS function will not be displayed.

Press **Tab** to select the desired field, or press the desired function key (**F1** - **F10**). If a field is selected, press the UP/DOWN arrow keys to select the desired choice or value.

| F2 - VISAR OPTIONS                          | <i>This function will be displayed only for VISAR models.</i> Brings up a screen where you can modify additional system configuration options for VISAR radios.   |
|---------------------------------------------|----------------------------------------------------------------------------------------------------|
| F3 - JT1000 OPTIONS<br>( <i>Not shown</i> ) | <i>This function will be displayed only for JT1000 models.</i> Brings up a screen where you can modify additional system configuration options for JT1000 radios. |
| F5 - PRINT                                  | Prints the system configuration for the current codeplug.                                                                                                    |
| F9 - DEFAULT                                | Resets the fields on this screen to their default values.                                                                                                    |

## **Field Definitions**

| Maximum Channel      | <i>This is a view-only field (that is, it cannot be edited).</i> This is the maximum number of channels that can be defined for the radio model currently in memory.                                                                                                    |
|----------------------|----------------------------------------------------------------------------------------------------|
|                      | The default depends on the model number.                                                                                                    |
| Timeout Timer        | Use the UP/DOWN arrow keys to adjust the length of time, in seconds, for which the radio is allowed to transmit. Valid settings range from 15 to 269 seconds in one-second increments. You can also set the Timeout Timer to an unlimited duration.                                                                                                    |
|                      | The default is 60 seconds.                                                                                                    |
| Auto Reset Timer     | Use the UP/DOWN arrow keys to adjust the length of time that the radio should remain in Carrier Squelch mode after receiving either an MDC Selective Call or a Quik-Call II page. The timer value will be incremented or decreased by five seconds when you press the UP/DOWN arrow keys respectively. Use the <b>Shift</b> -UP/DOWN arrow keys to adjust in increments of one second. You can also enter a value directly.                                                                                                    |
|                      | This timer allows a conversation to occur following a Selective Call<br>without the radio being reset to Page (Signalling Squelch) mode. The<br>timer will automatically resume if the PTT switch is pressed or if carrier<br>is detected during the timer period. The timer will start counting down<br>once activity has ceased on the channel. The radio be reset to Page<br>mode only when the timer finally expires. The range for the auto reset<br>timer is one to 34 seconds in multiples of one second.                                                                                                    |
|                      | The default is 10 seconds.                                                                                                    |
| CS Sleep Period (ms) | Use the UP/DOWN arrow keys to specify a value for CS Sleep Period.<br>This is the "sleep period" for a radio on a Carrier Squelch channel<br>when the Battery Saver feature is active.                                                                                                    |
|                      | During the sleep period, the radio will power down the receiver and<br>synthesizer and will cease to check for activity on the current channel.<br>After the sleep period, the radio will turn back on and remain in the<br>ON state for a period of time sufficient to detect carrier. If an on-<br>channel carrier is detected, the receiver will remain in the ON state<br>and the radio will unmute until carrier disappears. When the timer<br>expires, the radio will resume battery-saving activity by periodically<br>entering sleep mode for the specified period. The sleep period can be<br>adjusted from 5 ms to 1050 ms in 5-ms increments. |
|                      | <b>Note:</b> As you increase the sleep period, battery life will increase, but the possibility of missing the beginning of a call or transmission will also increase.                                                                                                    |

The default is 105 ms.

| PL Sleep Period (ms)     | This field specifies the "sleep period" for a radio on a PL channel when<br>the Battery Saver feature is active. During the sleep period, the radio<br>will power down the receiver and synthesizer and cease to check for<br>activity. After the sleep period, the radio will turn back on and will<br>remain in the ON state for a period of time sufficient to detect carrier.<br>If an on-channel carrier is detected, the receiver will be maintained in<br>the ON state for a period of time sufficient to detect PL. |                                                                                                    |  |  |
|--------------------------|----------------------------------------------------------------------------------------------------|----------------------------------------------------------------------------------------------------|--|--|
|                          | If no valid PL is detected, the radio will return to sleep mode<br>immediately. If a valid PL is detected, the radio will unmute until to<br>channel unmuting conditions are no longer met. When carrier<br>disappears, the 10-second inactivity timer will be started. When the<br>timer expires, the radio will resume battery-saving activity by<br>periodically entering the sleep mode for the specified period. The sleep<br>period can be adjusted from five to 1050 ms in five-ms increments                        |                                                                                                    |  |  |
|                          | <b>Note:</b> As you increase the sleep period, battery life will increase, but the possibility of missing the beginning of a call or transmission will also increase.                                                                                                    |                                                                                                    |  |  |
|                          | The default is 60 ms.                                                                                                    |                                                                                                    |  |  |
| AGC                      | AGC is available only on all JT1000 models, all VISAR models, and HT<br>1000 "B" and later models. Use the UP/DOWN arrow keys to enable/<br>disable the radio microphone AGC circuitry. Automatic Gain Control<br>or AGC has the ability to level out the variations in audio volume due<br>to a radio user speaking too softly, too loudly, or holding the radio too<br>far from his mouth. All messages will be heard at the receiving end at<br>a more pleasant volume level than if AGC were not used.                  |                                                                                                    |  |  |
|                          | The default is Disabled.                                                                                                    |                                                                                                    |  |  |
| Clear Channel Definition | This field is used to define the condition for a clear channel before PTT or RAT transmission is permitted along with the Transmit Inhibit on Busy Channel feature in the CHANNEL CONFIGURATION screen (F4/F4).                                                                                                    |                                                                                                    |  |  |
|                          | Matched PL                                                                                                    | Clear channel is defined as an absence of carrier or a carrier with a matched PL. The user will be inhibited from transmitting if activity is detected on the channel with a PL code other than his/her own, or with no PL. |  |  |
|                          | No Carrier                                                                                                    | Clear channel is defined as an absence of carrier only. The<br>user will be inhibited from transmitting if any activity is<br>detected on the channel.                                                                      |  |  |
|                          | The default is Matched PL.                                                                                                    |                                                                                                    |  |  |
| Transmit LED             | Use the UP/DOWN arrow keys to enable/disable this feature. If this feature is enabled, the red LED will light up whenever the radio is in the transmit mode.                                                                                                    |                                                                                                    |  |  |

The default is Enabled.

Use the UP/DOWN arrow keys to set the field to Disabled, Channel Busy, Low Battery, or Chan-Busy/Low-Batt.

|                             | Low Battery                                                                                                    | The LED will blink when the battery voltage falls below a predetermined value.                                                                                                    |  |
|-----------------------------|----------------------------------------------------------------------------------------------------|----------------------------------------------------------------------------------------------------|--|
|                             | Channel Busy                                                                                                    | The LED will blink when a carrier is present on a receive-<br>PL channel.                                                                                                    |  |
|                             | The default is C                                                                                                    | Chan-Busy/Low-Batt.                                                                                                    |  |
| Quick Key Override          | Use the UP/DOWN arrow keys to enable/disable PTT Quick Key<br>Override mode. If this feature is enabled and two PTT activations occu<br>within one second of each other, this feature will override the transmi<br>inhibit option and allow the radio to transmit over the "Channel<br>Busy" condition. |                                                                                                    |  |
|                             | The default is H                                                                                                    | Cnabled.                                                                                                    |  |
| Tx Inhibit Monitor Function | Use the UP/DOWN arrow keys to enable/disable the normal monitoring of channels when Transmit Inhibit On Busy Channel is enabled.                                                                                                    |                                                                                                    |  |
|                             | The default is H                                                                                                    | Cnabled.                                                                                                    |  |
| Battery-Saver PL Lockout    | Use the UP/DO<br>feature is enabl<br>comes out of sl<br>enters sleep mo<br>no PL will not                                                                                                    | WN arrow keys to enable/disable this feature. If this<br>ed, PL will not be decoded when the radio periodically<br>eep mode until carrier drops. Therefore, a radio which<br>ode while a carrier is on the channel with wrong PL or<br>unmute to another call until carrier drops. |  |
|                             | <b>Note:</b> This r<br>increases ba<br>systems. Us<br>customer sys                                                                                                    | nethod of operation (not decoding PL) significantly<br>attery savings, but can cause problems in some<br>e of Battery Saver should be carefully tested in the<br>tem when the option is enabled.                                                                                   |  |
|                             | The default is I                                                                                                    | Disabled.                                                                                                    |  |

## VISAR Configuration Options (*Models with Display only*)

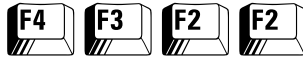

At the MAIN MENU, press **F4**, **F3** and then **F2** twice to access this screen.

| MOTOROLA Radio Service Software<br>HT/JT1000/VISAR Model : H05UCD6AA4AN<br>Serial:<br>CHANGE:RADIO:SYS CONFIG:VISAR                                      | Use ★↓ keys to scroll values.<br>Use <enter> to go to next feature.</enter>                      |
|----------------------------------------------------------------------------------------------------|--------------------------------------------------------------------------------------------------|
| VISAR CONFIG                                                                                                    | URATION OPTIONS                                                                                  |
| Display Power-Up StateNormal<br>Ch. Select Lock/Display FlipLock<br>Channel Selector Lock AlertEnabled<br>Auto-backlightEnabled<br>Backlight Timer (sec) | Channel Wrap-aroundEnabled<br>Channel Wrap-around AlertEnabled<br>Channel Selector AlertDisabled |
| F1 F2 F3 F4 F5<br>HELP PRINT                                                                                                    | F6 F7 F8 F9 F10<br>DEFAULT EXIT                                                                  |

This menu allows the user to access the systems configuration options for VISAR radios only. This screen cannot be accessed for HT 1000 or JT1000 models.

### Function Key Descriptions

| F5 - PRINT             | Prints the current system configuration.                                                                    |  |
|------------------------|----------------------------------------------------------------------------------------------------|--|
| F9 - DEFAULT           | Resets the fields on this screen to their default values.                                                   |  |
| Field Definitions      |                                                                                                    |  |
| Display Power-Up State | This field allows you to specify whether the display will be in Normal or Inverted state on radio power-up. |  |

| Normal   | The display will be readable from the front, as when the radio is held in the hand. |
|----------|-------------------------------------------------------------------------------------|
| Inverted | The display will be readable from the top, as when the radio is worn on the belt.   |

The default is Normal.

| Ch. Selector Lock/Display Flip                                                                                                    | This field allows you to select one of two features activated by pressing<br>both the channel selector controls simultaneously for two seconds.<br>They are:                                                                                                    |                                                                                                    |
|----------------------------------------------------------------------------------------------------|----------------------------------------------------------------------------------------------------|----------------------------------------------------------------------------------------------------|
|                                                                                                    | Lock                                                                                                    | Locks the radio on the current channel so that it cannot be inadvertently changed.                                                                                                    |
|                                                                                                    | Flip                                                                                                    | Turns the channel display upside down, so that it may be<br>read while the radio is worn on the hip.                                                                                                    |
|                                                                                                    | Both features can be deactivated in the same way that it they are activated: by pressing both of the channel selector controls simultaneously for two seconds.                                                                                                    |                                                                                                    |
|                                                                                                    | The default is                                                                                                    | s Lock.                                                                                                    |
| Channel Selector Lock Alert                                                                                                    | The field allows you to enable/disable the generation of a good key<br>chirp when the channel selector controls are being locked or<br>unlocked.<br>The default is Disabled.                                                                                                    |                                                                                                    |
|                                                                                                    |                                                                                                    |                                                                                                    |
| Auto-backlight                                                                                                    | Use the UP/DOWN arrow keys to enable/disable this feature. If this option is enabled and the radio user presses the radio keypad or Channel Up/Down buttons, the display/keypad backlight will be turned on. The backlight will be on for the length of time (in seconds) specified in the Backlight Timer field on this screen. Once the backlight is illuminated, the use of any control with the exception of PTT and volume will reset the timer and extend the backlight illumination time. If this option is disabled, only the side button assigned to the Light function will be turned on or extend the backlight. |                                                                                                    |
|                                                                                                    | The default is                                                                                                    | s Enabled.                                                                                                    |
| Enter a value directly or use the UP/DOWN arrow keys<br>length of time that the LCD/keypad backlight will rema<br>without any keypad or control activity. This timer can b<br>from one to 255 seconds in one-second increments. |                                                                                                    | directly or use the UP/DOWN arrow keys to specify the<br>e that the LCD/keypad backlight will remain illuminated<br>keypad or control activity. This timer can be set anywhere<br>255 seconds in one-second increments. |
|                                                                                                    | The default is                                                                                                    | s 5 seconds.                                                                                                    |
| Channel Wrap-around                                                                                                    | Use the UP/DOWN arrows to select Enabled or Disabled. If this feature<br>is enabled, the active channel will be allowed to wrap around from 16<br>to 1 (and vice versa) when scrolling through channels.<br>The default is Enabled.                                                                                                    |                                                                                                    |
|                                                                                                    |                                                                                                    |                                                                                                    |

**Channel Wrap-around Alert** 

Use the UP/DOWN arrows to select Enabled or Disabled. Depending on the setting in the Channel Wrap-around field, the Wrap-around Alert or No Wrap-around Alert option will be enabled.

| Enabled  | An alert is generated whenever the wrap-around occurs.                                                         |
|----------|----------------------------------------------------------------------------------------------------|
| Disabled | An alert is generated whenever the user attempts to go<br>beyond the beginning or the end of the Channel list. |

The default is Enabled.

**Note:** Channel Selector Alert and Channel Wrap-around Alert are *mutually exclusive.* You must disable one before enabling the other.

Channel Selector Alert Use the UP/DOWN arrows to select Enabled or Disabled. When this field is enabled, an alert tone is generated when either of the Channel Selector buttons are pressed.

The default is Disabled.

**Note:** *The Channel Selector Alert and Channel Wrap-around Alert features are mutually exclusive.* You MUST disable one before enabling the other.

## JT1000 Configuration Options

At the MAIN MENU, press F4, F3, F2 and then F3 to access this screen.

| MOTOROLA Radio Service Software<br>HT/JT1000/VISAR Model : H01SDH9PA3AN<br>Serial:<br>RADIO:SYS CONFIG:JT1000 OPTIONS | Use ★★ keys to scroll values.<br>Use <enter> to go to next feature.</enter> |  |
|----------------------------------------------------------------------------------------------------|-----------------------------------------------------------------------------|--|
| JT1000 CONFIGURATION OPTIONS                                                                                          |                                                                             |  |
| User ProgrammingEnabled                                                                                               | l Alert TonesEnabled                                                        |  |
| Programming Password581000                                                                                            | Freq. Range Low Limit450.0                                                  |  |
| Menu Timeout Period (sec)15                                                                                           | Freq. Range High Limit512.0                                                 |  |
| Auto-backlightEnabled                                                                                                 | Display FormatChannel Number                                                |  |
| Backlight timer (sec)5                                                                                                | TX Power w/Alkaline BattAlways Low                                          |  |
|                                                                                                    |                                                                             |  |
| F1 F2 F3 F4 F5                                                                                                    | F6 F7 F8 F9 F10                                                             |  |
| HELP PRINT                                                                                                    | DEFAULT EXIT                                                                |  |

This menu allows you to modify the system configuration for *JT1000* radios only. This screen will NOT be accessible for HT 1000 or VISAR radio models.

| F5 - PRINT           | Prints the current system configuration.                                                                                                    |
|----------------------|----------------------------------------------------------------------------------------------------|
| F9 - DEFAULT         | Resets the fields on this screen to their default values.                                                                                                    |
| Field Definitions    |                                                                                                    |
| User Programming     | Use the UP/DOWN arrow keys to enable or disable User Programming<br>mode. If this feature is enabled, the radio user will be able to program<br>frequency, squelch coding, power, and bandwidth, and will also be<br>able to use the Multi-Select PL/DPL feature.                                                                                                    |
|                      | Note that user programming can also be enabled/disabled on a channel-by-channel basis by configuring this field on the CHANNEL CONFIGURATION screen (F4/F4).                                                                                                    |
|                      | <b>Note:</b> When User Programming Mode is enabled, Normal Dispatch<br>Operation will be disabled, and the radio will not unmute to channel<br>traffic. The menu timeout feature will prevent the radio from<br>remaining in this state for an extended period.                                                                                                    |
|                      | The default is Enabled.                                                                                                    |
| Programming Password | This feature allows you to restrict access to programming for<br>frequency, squelch coding, power, and channel bandwidth. The<br>password is limited to 8 numeric characters or less. The minimum<br>password length is one character. To set a password of less than 8<br>characters, be sure to use the <b>Del</b> key to remove any excess digits.<br><i>Spaces are not allowed as part of the password.</i> |
|                      | The default is 581000.                                                                                                    |

| Menu Timeout Period (sec) | Enter a value directly or use the UP/DOWN arrow keys to specify the desired value. This is the time period after which the radio will exit JT1000 or Multiple Select PL programming mode if it does not detect any keypad activity during this specified period. The timeout period can be set to any numeric value ranging from one to 30 seconds. This field can also be set to Disabled.                                                                                                    |  |
|---------------------------|----------------------------------------------------------------------------------------------------|--|
|                           | Pressing an arrow key changes the value in five-second increments,<br>and pressing <b>Shift</b> and an arrow key simultaneously changes the value<br>in one-second increments.                                                                                                    |  |
|                           | <b>Note:</b> When User Programming mode is enabled, normal Dispatch operation is disabled, and the radio will not unmute to channel <i>traffic.</i> The timeout feature prevents the radio from remaining in this state for an extended period of time.                                                                                                    |  |
|                           | The default is 15 seconds.                                                                                                    |  |
| Auto-backlight            | Use the UP/DOWN arrow keys to enable/disable this feature. If this option is enabled and the radio user presses the radio keypad or Channel Up/Down buttons, the display/keypad backlight will be turned on. The backlight will be on for the length of time (in seconds) specified in the Backlight Timer field on this screen. Once the backlight is illuminated, the use of any control with the exception of PTT and volume will reset the timer and extend the backlight illumination time. If this option is disabled, only the side button assigned to the Light function will be turned on or extend the backlight. |  |
|                           | The default is Enabled.                                                                                                    |  |
| Backlight Timer (sec)     | Use the UP/DOWN arrow keys to specify the length of time that the LCD/keypad backlight will remain illuminated without any keypad or control activity. Valid settings range from one to 255 seconds in one-second increments.                                                                                                    |  |
|                           | The default is 5 seconds.                                                                                                    |  |
| Alert Tones               | Use the UP/DOWN arrow keys to enable/disable this feature. Keypad<br>alert tones can be used to let the user know whether or not a key is<br>valid when it is pressed. A high-pitched tone means the key is valid,<br>and a low-pitched tone means the key is not valid. If this feature is<br>enabled, the radio will emit keypad alert tones and the Multi-<br>selectable PL/DPL (MSPL) accept tones will also sound at the<br>appropriate times.                                                                                                    |  |

The default is Enabled.

| Frequency Range           | Low Limit            | This field can be used to limit the radio user's programming activities to a frequency range within the bandsplit specified in this field and the Frequency Range High Limit feature on this screen. Enter a value directly or use the UP/DOWN arrow keys to define the lower limit of the allowed user programmable frequency range. Use the arrow key to change the value in 0.5-MHz increments, and the <b>Shift</b> and an arrow key simultaneously to change the value in <i>2.500 kHz for VHF models and 0.1-MHz increments for all other models</i> . The range of valid values is the range of the entire band which applies to the current radio model (for example, 136.0-178.0 for VHF, 403.0-470.0 for UHF1, and 450.0-512.0 for UHF2).       |  |
|---------------------------|----------------------|----------------------------------------------------------------------------------------------------|--|
|                           |                      | The default is the lowest frequency of the band for the radio which has been read (for example 136.0 for VHF).                                                                                                    |  |
| Frequency Range           | High Limit           | This field can be used to limit the radio user's programming activities to a frequency range within the bandsplit specified in this field and the Frequency Range Low Limit feature on this screen. Enter a value directly or use the UP/DOWN arrow keys to define the higher limit of the allowed user programmable frequency range. Use the arrow key to change the value in 0.5-MHz increments, and the <b>Shift</b> and an arrow key simultaneously to change the value in <i>2.500 kHz for VHF models and 0.1-MHz increments for all other models</i> . The range of valid values is the range of the entire band which applies to the radio that has been read. (For example, 136.0-178.0 for VHF, 403.0-470.0 for UHF1, and 450.0-512.0 for UHF2). |  |
|                           |                      | The default is the highest frequency of the band for the radio which has been read, for example 178.0 for VHF.                                                                                                    |  |
| Display Format            |                      | Use the UP/DOWN arrow keys to select one of two formats to display<br>information about the frequency or channel on the radio display. You can<br>choose to display either the frequency and squelch code or the channel<br>number and PL code.                                                                                                    |  |
|                           | Freq/Squelch<br>Code | Will display the receive frequency in MHz, and the PL code in Hz, for example: 136.0500 123.5. A channel with DPL will display as in this example: 136.0500 #131. A channel with carrier squelch programming will display as in this example: 136.0500 CSQ.                                                                                                    |  |
|                           | Channel<br>Number    | Will display the channel number and the channel squelch coding which is in effect, for example: CH 1 1.                                                                                                    |  |
|                           |                      | The default is Channel Number.                                                                                                    |  |
| TX Power w/Alkaline Batt. |                      | Use the UP/DOWN arrow keys to select an option. The transmit power<br>level for each channel on a radio can be specified for that channel on the<br>CHANNEL CONFIGURATION screen (F4/F4). If a radio is using an<br>alkaline battery, the setting in this field will control the transmit power<br>level for the selected channel.                                                                                                    |  |
|                           | Always Low           | The radio will always transmit at the low power level regardless of the power level selected on that channel.                                                                                                    |  |
|                           | Selected             | The radio will transmit at the power level specified on the CHANNEL CONFIGURATION screen (F4/F4) for the selected channel.                                                                                                    |  |

The default is Always Low.

## Side Button Configuration (HT 1000 "A" Revision Models only)

| F4 | <b>F3</b> | F3 |
|----|-----------|----|
|    |           |    |

From the MAIN MENU, press **F4** and then **F3** twice to access this screen.

| MOTOROLA Radio Service Software<br>HT/JT1000/VISAR Model : H01SDC9AA3AN<br>Serial:<br>CHANGE:RADIO:SIDE BUTTON | Jse ★¥ keys to adjust value.<br>Jse <enter> key to go to next feature</enter> |
|----------------------------------------------------------------------------------------------------|-------------------------------------------------------------------------------|
| Side Button Co                                                                                                 | onfiguration                                                                  |
| Permanent Monitor (SB3)<br>Monitor Long Press Period (sec)                                                     | Enabled 5                                                                     |
| Permanent Monitor Definition                                                                                   | Open Squelch                                                                  |
| External Mandown Switch                                                                                        | Enabled                                                                       |
|                                                                                                    |                                                                               |
|                                                                                                    |                                                                               |
| F1 F2 F3 F4 F5<br>HELP PRINT                                                                                   | F6 F7 F8 F9 F10<br>DEFAULT EXIT                                               |

This screen allows you to modify the side button configuration *for HT 1000 "A" revision models only*.

| F5 - PRINT                      | Prints the current system configuration.                                                                                                    |
|---------------------------------|----------------------------------------------------------------------------------------------------|
| F9 - DEFAULT                    | Resets the fields on this screen to their default values.                                                                                                    |
| Field Definitions               |                                                                                                    |
| Permanent Monitor               | Use the UP/DOWN arrow keys to enable/disable this feature. If this option is enabled, the Permanent Monitor feature will be enabled in the radio. In order to enter Permanent Monitor, the radio user will have to hold down the radio's Monitor button for the time period specified in the Monitor Long Press Period field on this screen. The type of operation of Permanent Monitor will be determined by the setting in the Permanent Monitor Definition field. <i>The Permanent Monitor state is not preserved across channel changes or power cycling.</i> |
|                                 | The default is Enabled.                                                                                                    |
| Monitor Long Press Period (sec) | This field will be visible only if the Permanent Monitor feature on this screen is enabled. Enter a value directly or use the UP/DOWN arrow keys to select the time period for which the user must hold down the Monitor button in order to engage Permanent Monitor mode. The valid range is one to 16 seconds in one-second increments.                                                                                                    |
|                                 | The default is 5 seconds.                                                                                                    |

Permanent Monitor Definition

Use the UP/DOWN arrows to make your selection. The field is used to specify the squelch mode of the radio during a momentary press of the monitor button or in Permanent Monitor mode. The two options are:

| Open Squelch | The radio will be continuously unmuted               |
|--------------|------------------------------------------------------|
| PL Defeat    | The radio will be in Carrier Squelch during Monitor. |

**Note:** The definitions above do not apply to Monitor during Scan mode. Monitor operation during Scan is controlled by the PL Defeat field on the SCAN CONFIGURATION screen (**F4/F3/F8/F2**).

The default is Open Squelch.

External Mandown Switch *The External Mandown Switch is used with HT 1000 radios only.* Use the UP/DOWN arrows to enable/disable this feature. When this feature is enabled, the radio will send an alarm (including the radio ID) whenever the radio is angled more than 60 degrees from its usual vertical position.

**Note:** This operation is only possible when the radio is equipped with an External Mandown Switch accessory. Emergency must be enabled for this feature to work.

The default is Enabled.

Note that there is no functional programmability associated with the side buttons in HT 1000 "A" models. Side Button 1 is the Select button, used for Nuisance Delete and Scan Programming. Side Button 2 is used only for the MDC Repeater Access (RAT) function. Side Button 3 is always the Monitor button.

**Note:** If an Advantage<sup>TM</sup> Board is installed in the radio and Side Button 2 is functionally used by the Advantage Board, that button must be set to "Blank" to prevent dual usage.

## **Side Button** Configuration (VISAR only)

| F4 F3 F |
|---------|
|---------|

From the MAIN MENU, press F4 and then F3 twice to access this screen.

| MOTOROLA Radio Service Software<br>HT/JT1000/VISAR Model : H05SDD9AA4AN<br>Serial:<br>CHANGE:RADIO:SIDE BUTTON                         | Use ★↓ keys to adjust value.<br>Use <enter> key to go to next feature</enter> |
|----------------------------------------------------------------------------------------------------|-------------------------------------------------------------------------------|
| Side Buttor                                                                                                    | 1 Configuration                                                               |
| Sidebutton 1 function<br>Sidebutton 2 function<br>Monitor Long Press Period (sec)<br>Permanent Monitor<br>Permanent Monitor Definition | Light Button<br>Monitor<br>5<br>Enabled<br>Open Squelch                       |
|                                                                                                    |                                                                               |
| F1 F2 F3 F4 F5<br>HELP PRINT                                                                                                    | F6 F7 F8 F9 F10<br>DEFAULT EXIT                                               |

This screen can be accessed for VISAR models only. It allows you to assign functionality to the side buttons of a VISAR radio.

### **Function Key Descriptions**

| F5 - PRINT           | Prints the current                                                                                                    | system configuration.                                                                                |  |
|----------------------|----------------------------------------------------------------------------------------------------|----------------------------------------------------------------------------------------------------|--|
| F9 - DEFAULT         | Resets the fields o                                                                                                    | on this screen to their default values.                                                              |  |
| Field Definitions    |                                                                                                    |                                                                                                    |  |
| Sidebutton Functions | Use the UP/DOWN arrow keys to select the functions for this button. <i>Not all functions are available on all models.</i>                                                                                                    |                                                                                                    |  |
|                      | <ul> <li>Note: The RSS will NOT allow side button functions to be duplicated on more than one button, or allow you to duplicate a function that is assigned to another control (for example, Scan on a side button and Channel-Slaved Auto Scan in the same radi. If Scan is already assigned to another control, Scan-related selections will not be displayed among the choices.</li> <li>The possible functions that can be assigned to Sidebuttons 1 and 2 are basis.</li> </ul> |                                                                                                    |  |
|                      |                                                                                                    |                                                                                                    |  |
|                      | Blank No function, no key chirp is sounded.                                                                                                    |                                                                                                    |  |
|                      | Monitor                                                                                                    | Radio will unsquelch when this button is pressed, allowing you to listen to activity on the channel. |  |
|                      | RAT                                                                                                    | An MDC Repeater Access Code will be transmitted when this button is pressed.                         |  |

| Scan<br>Programming<br>Status Scroll         | Allows the operator to select a channel's status in the<br>scan list by scrolling through three states (Not in List,<br>Non-Priority, Priority) as this button is pressed. The<br>status of the channel is indicated by the bi-color LED.<br>LED OFF indicates "Not in Scan List," LED Green<br>indicates "Non-Priority Status" and LED Red indicates<br>"Priority Status".                                                                                    |
|----------------------------------------------|----------------------------------------------------------------------------------------------------|
| Monitor/Scan<br>Programming<br>Status Scroll | Combines the Monitor function with Scan<br>Programming Status Scroll while in Scan Programming<br>mode.                                                                                                    |
| Emergency<br>Alarm                           | An MDC or STAR Emergency Alarm sequence is initiated when this button is pressed.                                                                                                    |
| Phone Encode                                 | Places the radio in Telephone Encode mode, initiating<br>an auto-access sequence if so programmed. <i>Applicable to</i><br><i>keypad models only.</i>                                                                                                    |
| Select                                       | Allows temporary removal of a channel from the scan<br>list in the Nuisance Delete Function, and performs the<br>Scan Programming Status Scroll function in Scan<br>Programming mode.                                                                                                    |
| Scan/Scan<br>Programming<br>On/Off           | A short press will toggle the Channel Scan mode on<br>and off. A long press will place the radio in the Scan<br>Programming mode where the scan list can be modified<br>by the radio operator.                                                                                                    |
|                                              | <b>Note:</b> In Scan Programming mode, the radio will not<br>unmute to channel traffic. A tone will sound to remind<br>the operator if the radio was left in Scan Programming<br>mode with no key activity for more than 20 seconds. To<br>complete the Operator Selectable scan functionality,<br>the other side button must be assigned to the Scan<br>Programming Status Scroll function. <i>Refer to page 87 for</i><br><i>scan-related button setups.</i> |
| Single Tone #1<br>and #2 Encode              | Initiates transmission of the selected Single Tone.                                                                                                    |
| Scan On/Off                                  | Allows scan to be toggled on and off. <i>No scan programming is allowed with this setup.</i>                                                                                                    |
| Light Button                                 | Allows the radio user to toggle the display/keypad backlighting on and off <i>on keypad-equipped radios only.</i>                                                                                                    |

Monitor Long Press Period (sec)

Enter a value directly or use the UP/DOWN arrow keys to select the length of time that the Monitor Button must be held down to engage Permanent Monitor mode. The valid range of values is 1 to 16 seconds.

The default is 5 seconds.

| Permanent Monitor            | Use the UP/DOWN arrow keys to enable/disable this option. If this option is enabled, the Permanent Monitor feature will be enabled in the radio. To enter Permanent Monitor, the user will have to hold down the radio's Monitor button for the time period specified in the Monitor Long Press Period field on this screen. The operation of Permanent Monitor is determined by the setting in the Permanent Monitor Definition field on this screen. |  |  |
|------------------------------|----------------------------------------------------------------------------------------------------|--|--|
|                              | <b>Note:</b> The Permanent Monitor state will not be preserved across channel changes or power cycling.                                                                                                    |  |  |
|                              | The default is Enabled.                                                                                                    |  |  |
| Permanent Monitor Definition | Use the UP/DOWN arrows to make your selection. The field is used to specify the squelch mode of the radio during a momentary press of the Monitor button or in Permanent Monitor mode. The two options are:                                                                                                    |  |  |
|                              | Open Squelch The radio will be continuously unmuted.                                                                                                    |  |  |

**Note:** The definitions above do NOT apply to Monitor during Scan mode. Monitor operation during Scan is controlled by the PL Defeat field on the SCAN CONFIGURATION screen (**F4/F3/F8/F2**).

The radio will be in Carrier Squelch during Monitor.

The default is Open Squelch.

PL Defeat

#### Possible Sidebutton Setups for Scanning

| Operator Selectable Scan | Sidebutton 1 = Scan/Scan Programming On/Off                     |
|--------------------------|-----------------------------------------------------------------|
| Only                     | Sidebutton 2 = Scan Programming Status Scroll                   |
| Operator Selectable Scan | Sidebutton 1 = Scan/Scan Programming On/Off                     |
| with Monitor             | Sidebutton 2 = Monitor/Scan Programming Status Scroll           |
| Operator Selectable Scan | Sidebutton 1 = Scan/Scan Programming On/Off                     |
| with Nuisance Delete     | Sidebutton 2 = Select                                           |
| Scan On/Off Only         | Sidebutton 1 = Scan On/Off<br>Sidebutton 2 = Any other function |
| Scan On/Off with         | Sidebutton 1 = Scan On/Off                                      |
| Nuisance Delete          | Sidebutton 2 = Select                                           |

### Side Button Configuration (*HT 1000 "B" and JT1000 Models*)

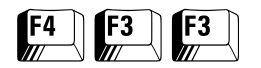

## From the MAIN MENU, press **F4** and then **F3** twice to access this screen.

| MOTOROLA Radio Service Software<br>HT/JT1000/VISAR Model : H01SDC9AA3BN<br>Serial:<br>CHANGE:RADIO:SIDE BUTTON  | Use ✦✦ keys to adjust value.<br>Use <enter> key to go to next feature.</enter> |
|----------------------------------------------------------------------------------------------------|--------------------------------------------------------------------------------|
| Side Buttor                                                                                                    | 1 Configuration                                                                |
| Sidebutton 1 function<br>Sidebutton 2 function<br>Sidebutton 3 function                                         | Select Button<br>Blank<br>Monitor                                              |
| Monitor Long Press Period (sec)<br>Permanent Monitor<br>Permanent Monitor Definition<br>External Mandown Switch | 5<br>EnabledOpen SquelchEnabled.                                               |
|                                                                                                    |                                                                                |
| F1 F2 F3 F4 F5<br>HELP PRINT                                                                                    | F6 F7 F8 F9 F10<br>DEFAULT EXIT                                                |

**Note:** If an Advantage<sup>TM</sup> Board is installed in the radio and Side Button 2 is functionally used by the Advantage Board, that button MUST be set to "Blank" to prevent dual usage.

| F5 - PRINT           | Prints the current system configuration.                                                                                                    |                                                                                                    |  |
|----------------------|----------------------------------------------------------------------------------------------------|----------------------------------------------------------------------------------------------------|--|
| F9 - DEFAULT         | Resets the fields                                                                                                    | on this screen to their default values.                                                                                 |  |
| Field Definitions    |                                                                                                    |                                                                                                    |  |
| Sidebutton Functions | Use the UP/DOWN arrow keys to select the functions for this button. <i>Not all functions are available on all models.</i>                                                                                                    |                                                                                                    |  |
|                      | <b>Note:</b> The RSS will not allow side button functions to be duplicated<br>on more than one button, or allow you to duplicate a function that is<br>assigned to another control (for example, Scan on a side button<br>and Channel-Slaved Auto-scan in the same radio). If Scan is<br>already assigned to another control, Scan-related selections will<br>not be displayed on this screen. |                                                                                                    |  |
|                      | The possible functions that can be assigned to Sidebuttons 1, 2 and 3 are:                                                                                                    |                                                                                                    |  |
|                      | Blank No function, no key chirp is sounded.                                                                                                    |                                                                                                    |  |
|                      | Monitor                                                                                                    | Radio will unsquelch when this button is pressed, allowing you to listen to activity on the channel.                    |  |
|                      | RAT                                                                                                    | An MDC Repeater Access Code will be transmitted when this button is pressed. <i>Available only with HT 1000 models.</i> |  |

| Scan<br>Programming<br>Status Scroll         | Allows the operator to select a channel's status in the<br>scan list by scrolling through the three states (Not in List,<br>Non-Priority, Priority) as this button is pressed. The<br>status of the channel is indicated by the bi-color LED.<br>LED OFF indicates "Not in Scan List", LED Green<br>indicates "Non-Priority Status" and LED Red indicates<br>"Priority Status".                                                                                                    |
|----------------------------------------------|----------------------------------------------------------------------------------------------------|
| Monitor/Scan<br>Programming<br>Status Scroll | Combines the Monitor function with Scan Programming<br>Status Scroll while in Scan Programming mode.                                                                                                    |
| Select                                       | Allows the radio user to temporarily remove a channel<br>from the scan list in the Nuisance Delete function, and<br>performs the Scan Programming Status Scroll function in<br>Scan Programming mode.                                                                                                    |
| Scan/Scan<br>Programming<br>On/Off           | A short press will toggle the Channel Scan mode on and<br>off. A long press will place the radio in the Scan<br>Programming mode, where the scan list can be modified<br>by the radio operator.                                                                                                    |
|                                              | <b>Note:</b> In Scan Programming mode, the radio will not<br>unmute to channel traffic. A tone will sound to remind<br>the operator if the radio has been left in the Scan<br>Programming mode with no key activity for more than<br>20 seconds. <i>To complete the Operator Selectable scan</i><br><i>functionality, the other side button must be assigned to the</i><br><i>Scan Programming Status Scroll function.</i> Scan-related<br>button setups can be found on the following page. |
| MSPL Select                                  | Allows the user entry/exit to the Multiple Selectable PL/<br>DPL entry mode. <i>Available with JT1000 models only.</i>                                                                                                    |
|                                              | <b>Note:</b> This function allows the user to substitute the squelch coding on one channel onto another channel. <i>Available only on Sidebutton 2 of JT1000 models.</i>                                                                                                    |
| Single Tone #1<br>and #2 Encode              | Initiates transmission of the selected Single Tone.                                                                                                    |
| Scan On/Off                                  | Allows scan to be toggled on and off. <i>No scan programming is allowed with this setup.</i>                                                                                                    |
| Light                                        | Allows toggling of the keypad backlighting on and off <i>on keypad-equipped radios only.</i>                                                                                                    |

Monitor Long Press Period (sec)

Enter a value directly or use the UP/DOWN arrow keys to select the length of time that the Monitor Button must be held down to engage Permanent Monitor mode. The valid range of values is 1 to 16 seconds.

The default is 5 seconds.

| Permanent Monitor            | Use the UP/DOWN arrow keys to enable/disable this option. If this option is enabled, the Permanent Monitor feature will be enabled in the radio. To enter Permanent Monitor, the radio user must hold down the Monitor button for the time specified in the Monitor Long Press Period field on this screen. The operation of Permanent Monitor operates is determined by the setting in the Permanent Monitor Definition field on this screen. |                                                                                                    |
|------------------------------|----------------------------------------------------------------------------------------------------|----------------------------------------------------------------------------------------------------|
|                              | changes or po                                                                                                    | wer cycling.                                                                                                    |
|                              | The default is E                                                                                                    | nabled.                                                                                                    |
| Permanent Monitor Definition | Use the UP/DOWN arrows to make your selection. The field is used<br>specify the squelch mode of the radio during a momentary press of the<br>Monitor button or in Permanent Monitor mode. The two options a                                                                                                    |                                                                                                    |
|                              | Open Squelch                                                                                                    | The radio will be continuously unmuted                                                                                                    |
|                              | PL Defeat                                                                                                    | The radio will be in Carrier Squelch during Monitor.                                                                                                    |
|                              | <b>Note:</b> The de<br>mode. Monito<br>field on the S                                                                                                    | efinitions above do NOT apply to Monitor during Scan<br>or operation during Scan is controlled by the PL Defeat<br>CAN CONFIGURATION screen ( <b>F4/F3/F8/F2</b> ). |
|                              | The default is C                                                                                                    | )pen Squelch.                                                                                                    |
| External Mandown Switch      | <i>Emergency must be enabled for this feature to work.</i> This option enables/<br>disables the radio's capability to initiate the transmission of an<br>emergency alarm sequence (including the ID code) when the radio is<br>tipped more than 60 degrees from its vertical axis. <i>The Mandown Switch</i><br><i>is applicable to HT 1000 models only.</i>                                                                                   |                                                                                                    |
|                              | <b>Note:</b> This op<br>an External N<br>for this featur                                                                                                    | peration is only possible when the radio is equipped with<br>Mandown Switch accessory. Emergency must be enabled<br>re to work.                                     |
| Possible Side Button         |                                                                                                    |                                                                                                    |

### Setups for Scanning

| Operator Selectable<br>Scan Only                    | Sidebutton 1 = Scan/Scan Programming On/Off<br>Sidebutton 2 = Scan Programming Status Scroll<br>Sidebutton 3 = Monitor                    |
|-----------------------------------------------------|----------------------------------------------------------------------------------------------------|
| Operator Selectable<br>Scan with Monitor            | Sidebutton 1 = Scan/Scan Programming On/Off<br>Sidebutton 2 = Monitor/Scan Programming Status Scroll<br>Sidebutton 3 = Any other function |
| Operator Selectable<br>Scan with Nuisance<br>Delete | Sidebutton 1 = Scan/Scan Programming On/Off<br>Sidebutton 2 = Select<br>Sidebutton 3 = Any other function                                 |
| Scan On/Off Only                                    | Sidebutton 1 = Scan On/Off<br>Sidebutton 2 = Any other function<br>Sidebutton 3 = Any other function                                      |
| Scan On/Off with<br>Nuisance Delete                 | SidebButton 1 = Scan On/Off<br>Sidebutton 2 = Select<br>Sidebutton 3 = Monitor                                                            |

| Alert Tone<br>Configuration | From the MAIN MENU, press <b>F</b> screen.                                                                                                    | From the MAIN MENU, press <b>F4, F3</b> and then <b>F4</b> again to access this screen.                                                                                         |  |  |
|-----------------------------|----------------------------------------------------------------------------------------------------|----------------------------------------------------------------------------------------------------|--|--|
| F4 F3 F4                    | MOTOROLA Radio Service Software<br>HT/JT1000/VISAR Model :<br>Serial:<br>CHANGE:RADIO:ALERT TONE CONFIG                                                                        | Use ★↓ keys to enable/disable feature<br>Use <enter> to go to next feature.</enter>                                                                                             |  |  |
|                             | Alert Tone                                                                                                    | Alert Tone Configuration                                                                                                    |  |  |
|                             | Master Alert Tone ControlEnable<br>Power Up AlertEnable<br>Illegal Channel AlertEnable<br>Timeout Timer AlertEnable<br>Timeout Timer Pre-AlertDisable<br>PL Defeat AlertEnable | d Mandown Pre AlertEnabled<br>Tx Low Battery AlertEnabled<br>d Tx Low Battery AlertDisabled<br>d<br>d Low Battery Alert Intvl (sec)120<br>Alert Volume Tx176<br>Alert Volume Rx |  |  |
|                             | Scan Programming AlertEnable<br>Priority Chan Lock AlertEnable<br>PTT Tx Inhibit AlertEnable                                                                                   | ad<br>ad<br>ad                                                                                                    |  |  |

F4

F3

F5

PRINT

F2

F1

HELP

From this screen, you can configure options for the radio's alert tone operation.

Fб

F7

F8

F9

DEFAULT

## Function Key Descriptions

| F5 - PRINT                | Prints the current system configuration.                                                                                                    |  |  |
|---------------------------|----------------------------------------------------------------------------------------------------|--|--|
| F9 - DEFAULT              | Resets the fields on this screen to their default values.                                                                                                    |  |  |
| Field Definitions         |                                                                                                    |  |  |
| Master Alert Tone Control | This field allows you to enable/disable all alert tones controlled from<br>this and all other screens, <i>with two exceptions</i> . These are tones which<br>cannot be disabled from the RSS: MDC Select Call Alert and Quik-Call<br>II Select Call Alert.                                                                  |  |  |
|                           | If the Master Alert Tone Control is set to Disabled, none of the Alert Tones<br>can be enabled individually until the Master Alert Tone Control is enabled.<br>If you want to disable all alert tones, only the Master Alert Tone<br>control needs be changed. All individual tones will then be<br>automatically disabled. |  |  |
|                           | <b>Note:</b> There are two actions that will override and reset the state of the Master Alert Tone Control feature. These are:                                                                                                    |  |  |
|                           | 1. Use of the <b>F9</b> default key on any screen that has alert fields.<br>2. Changing the setting for the Signalling Type field on the<br>MDC/STAR/ATIS OPTIONS screen ( <b>F4/F3/F7/F3</b> ) which sets the<br>new signal type defaults.                                                                                 |  |  |
|                           | When the Master Alert Tone control is re-enabled, all individual tones will still be disabled. Therefore, the desired tones must be turned on individually.                                                                                                    |  |  |
|                           | The default is Enabled.                                                                                                    |  |  |

F10

EXIT

| Power-Up Alert              | Use the UP/DOWN arrow keys to enable/disable the Power-Up Alert<br>tone that the radio emits when it powers up. The frequency of the<br>Power-Up Alert tone depends on the outcome of the radio's self-test<br>routine. If the radio's circuitry passes the self-test, the Power-Up Alert<br>tone will be sounded at 900 Hz (high tone) for 75 ms. If the self-test<br>fails in a non-fatal fashion, the Power-Up Alert tone will be sounded at<br>300 Hz (low tone) for 75 ms, and the radio will continue to operate. |
|-----------------------------|----------------------------------------------------------------------------------------------------|
|                             | The default is Enabled.                                                                                                    |
| Illegal Channel Alert       | Use the UP/DOWN arrow keys to enable/disable this feature. When<br>this feature is enabled and a non-programmed channel is selected, an<br>alert tone will be emitted to warn the user that it is invalid.                                                                                                    |
|                             | The default is Enabled.                                                                                                    |
| Timeout Timer Alert         | Use the UP/DOWN arrow keys to enable/disable the transmit Timeout<br>Timer Alert feature. If this feature is enabled, this alert tone will be<br>sounded from the time that the timeout timer (TOT) expires until the<br>time that the PTT button is released.                                                                                                    |
|                             | The default is Enabled.                                                                                                    |
| Timeout Timer Pre-Alert     | Use the UP/DOWN arrow keys to enable/disable the Timeout Timer<br>Pre-alert feature. If this feature is enabled, a pre-alert tone will be heard<br>four seconds before the timer times out.                                                                                                    |
|                             | The default is Disabled.                                                                                                    |
| PL Defeat Alert             | Use the UP/DOWN arrow keys to enable/disable this feature. If this feature is enabled, the radio will generate an alert before it enters the PL Defeat mode. The radio will enter Permanent PL Defeat mode when the Monitor button is held down for more than five seconds.                                                                                                    |
|                             | The default is Enabled.                                                                                                    |
| Scan Programming Alert      | Use the UP/DOWN arrow keys to enable/disable this feature. If this feature is enabled, an alert will be generated when the radio user enters or exits Scan Programming mode.                                                                                                    |
|                             | The default is Enabled.                                                                                                    |
| Priority Channel Lock Alert | Use the UP/DOWN arrow keys to enable/disable this feature. If this feature is enabled, an alert tone will be generated while in Priority Scan and unmuting on the priority channel.                                                                                                    |
|                             | The default is Enabled.                                                                                                    |
| PTT Tx Inhibit Alert        | Use the UP/DOWN arrow keys to enable/disable this feature. If this feature is enabled, an alert tone will be generated if the radio user presses the PTT button when the radio's transmission is inhibited (ex. Rx only channel, busy channel, etc.).                                                                                                    |

| Mandown Pre-Alert             | This field is applicable to HT 1000 radios only since the Mandown Switch<br>is an optional external accessory used only with HT 1000 radios. If this field<br>is set to Enabled, an alert tone will be generated before the radio enters<br>Mandown Emergency alert state. This allows time for the user to<br>return the radio to proper upright position before a Mandown<br>Emergency alert is actually sent (that is, if the tipped angle of the radio<br>was accidental and there was no emergency situation). |
|-------------------------------|----------------------------------------------------------------------------------------------------|
|                               | The default is Enabled.                                                                                                    |
| Tx Low Battery Alert          | Use the UP/DOWN arrow keys to enable/disable this feature. If this feature is enabled, this alert tone will be generated on PTT de-key only when a low battery condition is detected while the radio is in the transmit mode.                                                                                                    |
|                               | The default is Enabled.                                                                                                    |
| Rx Low Battery Alert          | Use the UP/DOWN arrow keys to enable/disable this feature. If this feature is enabled, an alert tone will be generated periodically when a low battery condition is detected while the radio is in the receive mode.                                                                                                    |
|                               | The default is Enabled.                                                                                                    |
| Low Battery Alert Intvl (sec) | Enter a value directly or use the UP/DOWN arrow keys to select the interval of silence between low battery alert tones. The valid range of values is 5 to 155 seconds. The value you enter will automatically be rounded off to multiples of 5 seconds.                                                                                                    |
|                               | The default is 120 seconds.                                                                                                    |
| Alert Volume Tx               | Enter a value directly or use the UP/DOWN arrow keys to select the fixed volume setting for any alert tone sounded while in Transmit mode. Volume settings for alert tones can range from one to 255 and are fixed at that volume (with one being the minimum volume and 255 being the maximum volume). If you set this field to Volume Knob, the alert volume will be the same as the volume pot setting.                                                                                                    |
|                               | The default is 176.                                                                                                    |
| Alert Volume Rx               | Enter a value directly or use the UP/DOWN arrow keys to select the fixed volume setting for any alert tone sounded while in Receive mode. Volume settings for alert tones can range from 1 to 255 and are fixed at that volume (with one being the minimum volume and 255 being the maximum volume). If you select Volume Knob, the alert tone will be the same as the volume pot setting.                                                                                                    |

The default is 176.

### Option•Mate Configuration (HT 1000 "C" or Later Models only)

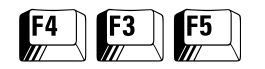

From the MAIN MENU, press F4, F3 and then F5 to access this screen.

| MOTOROLA Radio Service Software<br>HT/JT1000/VISAR Model : H01kDC9AA3CL<br>Serial:<br>CHANGE:RADIO:CONFIG:OPTION•MATE | Select a function key, F1-F10.  |  |  |  |  |
|----------------------------------------------------------------------------------------------------|---------------------------------|--|--|--|--|
| Option•Mate Configuration                                                                                             |                                 |  |  |  |  |
| Plug-In BoardNot Install                                                                                              | d                               |  |  |  |  |
|                                                                                                    |                                 |  |  |  |  |
|                                                                                                    |                                 |  |  |  |  |
|                                                                                                    |                                 |  |  |  |  |
| F1 F2 F3 F4 F5<br>HELP PRINT                                                                                          | F6 F7 F8 F9 F10<br>DEFAULT EXIT |  |  |  |  |

**Note:** This screen can be accessed from the RADIO CONFIGURATION MENU (**F4/F3**) only if an HT 1000 codeplug has been read into memory.

This screen contains fields related to the setup and operation of Option•Mate Plug-compatible devices. Most compatible devices can be made to work by setting the Plug-In Board field in this screen to "Installed". However, *some other devices come with separate, customized configuration utilities* which can be used to modify the internal configurations of these devices. Refer to the manufacturer's literature for further information on these utilities. This screen deals **only** with the set up of the radio's circuitry to accommodate such audio-processing devices.

Note: DO NOT set the Plug-In Board field to "Installed" unless an option board has actually been installed. If you do so, the radio will remain muted and no audio will be transmitted.

**Note:** Special cloning instructions for radios equipped with Option•Mate compatible devices are provided on page 95.

| F5 - PRINT   | Prints the current system configuration.                  |
|--------------|-----------------------------------------------------------|
| F9 - DEFAULT | Resets the fields on this screen to their default values. |

## Field Definitions

| Plug-In Board                   | Use the UP/DOWN arrow keys to make your selection. Set this field<br>"Installed" if an audio-processing option board is installed in the<br>radio. The audio routing path for both Transmit and Receive audio w<br>be modified such that this audio can be processed by the board pri-<br>to transmission or reception of the signals.                                                                                     |  |
|---------------------------------|----------------------------------------------------------------------------------------------------|--|
|                                 | Note: DO NOT set the Plug-In Board field to "Installed"<br>unless an option board has actually been installed. If you do<br>so, the radio will remain muted and no audio will be<br>transmitted.                                                                                                    |  |
|                                 | The default is "Not Installed".                                                                                                    |  |
| Special Cloning<br>Instructions |                                                                                                    |  |
| Radio-to-Radio Cloning          | It will NOT be possible to clone HT 1000 "C" or later models radios through<br>the direct radio-to-radio cloning process unless their Option•Mate Plug-In<br>Board fields are set to the same value (that is, either "Installed" or "Not<br>Installed").                                                                                                    |  |
|                                 | This is to make sure that audio routing information from an Option•Mate-enabled radio is not cloned to a non-capable (earlier model) radio since this will render the earlier radio inoperative. For example, if an HT 1000 "C" model is cloned radio-to-radio to an HT 1000 "B" or earlier model, the Plug-In Board field in the "C" model must be set to "Not Installed". <i>Otherwise, cloning will NOT be allowed.</i> |  |
|                                 | Radio-to-radio cloning where an HT 1000 "A" model is the source radio is an exception. If an HT 1000 "A" model is cloned radio-to-radio to an HT 1000 "C" model which has an Option•Mate Plug-In Board field set to Installed, the audio routing information WILL BE LOST and must be reprogrammed.                                                                                                    |  |
| RSS Cloning                     | RSS Cloning will however be allowed even if the Option•Mate settings<br>are different. The setting in the source radio will be copied on to the<br>target radio and a warning will be issued.                                                                                                    |  |
|                                 | <b>Note:</b> For further tips on RSS cloning, refer to screen HELP for the GET/SAVE/CLONE screen ( <b>F3</b> ) and to the "Clone Radio" section in Section 3 of this manual.                                                                                                    |  |

## Mode Switch Position Assignment (*HT/JT1000 only*)

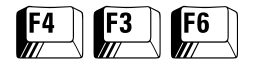

From the MAIN MENU, press **F4**, **F3** and then **F6** again to access this screen.

| MOTOROLA Radio Service Software<br>HT/JT1000/VISAR Model : H01SDC9AA3AN<br>Serial:<br>CHANGE:RADIO:MODE SWITCH |                                                              |                                              |       |                                         |                               |                        |
|----------------------------------------------------------------------------------------------------|--------------------------------------------------------------|----------------------------------------------|-------|-----------------------------------------|-------------------------------|------------------------|
| Radio Mode Switch                                                                                              |                                                              |                                              |       |                                         |                               |                        |
| Scan/Scan Program<br>Scan/Scan Program<br>Scan/Talkaround<br>Scan/Squelch Defea<br>Scan/PAC•RT<br>Talkaround   | 1 Squelc<br>2 PAC•RT<br>Hi & L<br>t Hi & L<br>Talkar<br>Scan | h Defeat<br>ow Pwr<br>ow Pwr/Scan<br>ound/PL | n     | Scan/Ch.<br>Ch.Opt<br>Blank<br>Unsuppor | Opt Tal<br>Talkaro<br>ted Swi | karound<br>ound<br>tch |
| Function Position                                                                                              | A                                                            | Position B                                   |       | Positi                                  | on C                          |                        |
| 2 Channel (                                                                                                    | Option Sq                                                    | Carrier sq                                   | uelch | Carrie                                  | r squel                       | lch                    |
| F1 F2 F3<br>HELP                                                                                               | F4 F5<br>PRIN                                                | F6<br>T                                      | F7    | F8                                      | F9                            | F10<br>EXIT            |

The three-position toggle switch on top of HT/JT1000 radios (also known as the A-B-C Toggle switch) can have two functions assigned to each of its positions. This screen allows you to select the desired combination of functions.

**Note:** If an Advantage<sup>TM</sup> Board is installed in the radio and the Mode Switch (ABC Switch) is functionally used by the Advantage Board, that switch must be set to "Blank" to prevent dual usage.

| F5 - PRINT        | Prints the current system configuration.                                                                                                    |  |  |
|-------------------|----------------------------------------------------------------------------------------------------|--|--|
| F9 - DEFAULT      | Resets the fields on this screen to their default values.                                                                                                    |  |  |
| Field Definitions |                                                                                                    |  |  |
| Radio Mode Switch | Select a mode by pressing <b>Enter</b> and/or <b>Tab</b> to navigate between and within the fields. Functions for positions A through C change automatically to reflect the selected mode. The table on page 98 shows the available modes and their associated functions.                                                                                                    |  |  |
|                   | In the table at the bottom of the screen, the columns marked Position A, B and C, correspond to the physical positions of the switch. The rows marked Function 1 and 2 correspond to the functions assigned to those positions. As you navigate through the different function combinations at the top of the screen (using <b>Enter</b> , <b>Tab</b> , or arrow keys) you will notice the assigned functions changing. |  |  |

The combination which is highlighted when the screen is entered for the first time is the one that is currently programmed into the radio. If you made any changes, the combination which is highlighted when the screen is exited is the one which will be programmed into the radio.

A combination marked "Blank" is available if it is desired to make the switch non-functional. A combination marked "Unsupported Switch" is also available so that any switch setup not exactly matching one of the choices provided will be preserved. This selection cannot be accessed through keyboard navigation.

**Note:** The RSS will NOT allow a toggle switch setup that duplicates functions already assigned to other controls. Here is an example: assume that Scan has been assigned to the Toggle Switch and Channel Slaved Auto Scan has been programmed in the same radio. If Scan is already assigned to another control, it will not be possible to navigate to Scan-related selections on this screen.

Conflicts may occur if a Toggle Switch setup is chosen that controls power, and one or more channels are programmed for low power. The radio will always prioritize the Toggle Switch input over the channel-slaved input. Therefore it is possible that a radio COULD transmit at high power on a channel which has been configured for low power. Please exercise caution in using multiple controls to manipulate power.

The RSS will NOT allow High/Low Power or High/Low Power/Scan for JT1000 models. High/Low Power is front-panel programmable. 800 MHz models are always High Power.

Refer to the following page for a list of available modes and the functions associated with them.

# HT/JT1000 Mode Switch Functions

The Mode/Switch functions for HT/JT1000 radios are provided in the table below:

|            | Mode                                                                                           | Position A                               | Position B                  | Position C                      |  |
|------------|------------------------------------------------------------------------------------------------|------------------------------------------|-----------------------------|---------------------------------|--|
| 1          | Scan & Scan<br>Programming 1                                                                   | Scan Program On<br>Scan Off              | Scan Prog. Off<br>Scan Off  | Scan Prog. Off<br>Scan On       |  |
| 2          | Scan & Scan<br>Programming 2                                                                   | Scan Prog. Off<br>Scan On                | Scan Prog. Off<br>Scan Off  | Scan Prog. On<br>Scan Off       |  |
| 3          | Scan and Talkaround                                                                            | Direct<br>Scan Off                       | Repeat<br>Scan Off          | Repeat<br>Scan On               |  |
| 4          | Scan/Squelch Defeat                                                                            | Channel Op. Sq.<br>Scan Off              | Carrier Squelch<br>Scan Off | Scan On                         |  |
| 5#         | Scan & PAC•RT<br>Operation                                                                     | Tx PL/Low Pwr<br>Scan Off                | Carrier Squelch<br>Scan Off | Carrier Squelch<br>Scan On      |  |
| 6          | Talkaround Only                                                                                | Direct                                   | Repeat                      | Repeat                          |  |
| 7          | Squelch Defeat                                                                                 | Channel Op. Sq.                          | Carrier Squelch             | Carrier Squelch                 |  |
| 8#         | PAC•RT                                                                                         | Tx PL/Low Pwr                            | Carrier Sq. Tx<br>(PAC•RT)  | Carrier Sq. Tx<br>(PAC•RT)      |  |
| <b>9</b> * | Hi-Low Power                                                                                   | High Power                               | Low Power                   | Low Power                       |  |
| 10*        | Hi-Low Power & Scan                                                                            | High Power<br>Scan Off                   | Low Power<br>Scan Off       | Channel Op.<br>Power<br>Scan On |  |
| 11         | Talkaround/PL                                                                                  | Channel Option Sq.<br>Repeat             | Carrier Squelch<br>Repeat   | Carrier Squelch<br>Direct       |  |
| 12         | Scan                                                                                           | Scan Off                                 | Scan On                     | Scan Off                        |  |
| 13         | Scan/Channel Option<br>Talkaround                                                              | Channel Option<br>Talkaround<br>Scan Off | Repeat<br>Scan Off          | Repeat<br>Scan On               |  |
| 14         | Channel Option<br>Talkaround                                                                   | Channel Option<br>Talkaround<br>Scan Off | Repeat<br>Scan Off          | Repeat<br>Scan On               |  |
| 15         | Blank                                                                                          | No function                              | No function                 | No function                     |  |
| 16         | Unsupported Switch                                                                             | No function                              | No function                 | No function                     |  |
| *<br>#     | Not available on JT1000 models and 800 MHz HT 1000 models.<br>Not available on 800 MHz models. |                                          |                             |                                 |  |

**Note:** Where the switch position description says "Channel Option Squelch" or "Channel Option Power", refer to the setting on the CHANNEL CONFIGURATION screens (**F**4/**F**4) for the various channels to determine how this option will vary.

### **Signalling Options**

| F4 | F3 | F7 |
|----|----|----|
|    |    |    |

From the MAIN MENU, press F4, F3 and then F7 to access this screen.

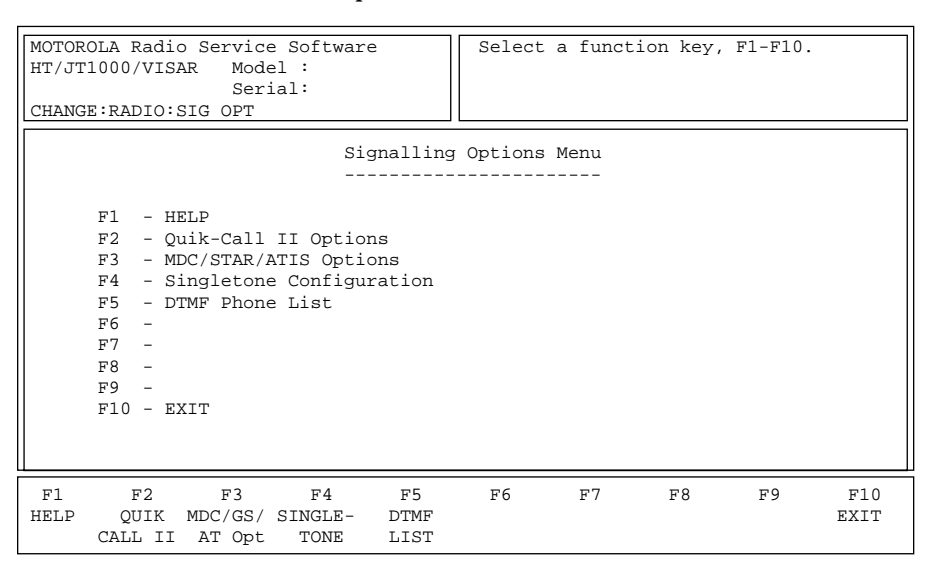

This menu provides access to signalling option configuration screens: Quik-Call II, MDC/STAR/ATIS, Single Tone, and DTMF.

**Note:** The MDC/STAR/ATIS option (**F3**) will not be visible if a JT1000 codeplug is loaded into the work space.

| F2 - QUIK-CALL II<br>(Quik-Call II Options)   | Brings up a screen from which you can configure Quik-Call II options.                                                                                     |
|-----------------------------------------------|----------------------------------------------------------------------------------------------------|
| F3 - MDC/GS/AT OPT<br>(MDC/STAR/ATIS Options) | <i>This function will NOT be visible for JT1000 model radios.</i> Brings up a screen from which you can configure MDC/STAR/ATIS options.                  |
| F4 - SINGLETONE<br>(Singletone Configuration) | <i>This function will be visible only for VISAR, HT 1000 "B", and JT1000 models.</i> Brings up a screen from which you can configure Single Tone options. |
| F5 - DTMF LIST<br>(DTMF Phone List)           | <i>This function will be visible only for models with DTMF keypad.</i> Brings up a screen from which you can configure DTMF options.                      |

## **Quik-Call II Options**

| F4 F3 | F7 | <b>F2</b> |
|-------|----|-----------|
|-------|----|-----------|

## From the MAIN MENU, press **F4**, **F3**, **F7** and then **F2** to access this screen.

| MOTOROLA Radio Service Software | Use <b>↓</b> keys to adjust value.            |
|---------------------------------|-----------------------------------------------|
| HT/JT1000/VISAR Model :         | Use <enter> key to go to next feature</enter> |
| Sorial:                         | obe interview de ge co nene readare           |
|                                 |                                               |
| CHANGE:RADIO:SIG:QUIK-CALL II   |                                               |
|                                 |                                               |
| Quik                            | k-Call II Options                             |
|                                 |                                               |
|                                 |                                               |
| Frequency                       | Code Frequency Code                           |
|                                 | <b>* *</b>                                    |
|                                 |                                               |
| Tono 3 200 0 IIT                | 112 Topo C 200 0 Hz 112                       |
| 1011e A 309.0 HZ                | 115 IONE C                                    |
|                                 |                                               |
| Tone B                          | 113 Tone D                                    |
|                                 |                                               |
| Long Tone B Duration (sec)      | 6 Auto ResetEnabled                           |
|                                 |                                               |
| Sleep Period (ms)               | 60 OC Select Call LEDEnabled                  |
|                                 | ~                                             |
|                                 |                                               |
|                                 |                                               |
|                                 |                                               |
| F1 F2 F3 F4                     | F5 F6 F7 F8 F9 F10                            |
| HELP PR                         | RINT EXIT                                     |
|                                 |                                               |

From this screen, you can configure options relating to the radio's Quik-Call II signalling operation.

| F5 - PRINT                 | Prints the current system configuration.                                                                                                    |
|----------------------------|----------------------------------------------------------------------------------------------------|
| F9 - DEFAULT               | Resets the fields on this screen to their default values.                                                                                                    |
| Field Definitions          |                                                                                                    |
| Tones A-B-C-D              | Quik-Call is a <i>receive-only</i> function and has four tones associated with<br>it (Tones A, B, C, and D). Use the UP/DOWN arrow keys to scroll<br>through the available Quik-Call frequencies (288.5 to 2468.2 Hz).<br>Quik-Call frequencies between 2468.2 Hz and 3100 Hz can be entered<br>directly.                                                                                                    |
|                            | Scrolling through a Quik-Call frequency will cause the corresponding Quik-Call code to scroll as well. <i>Tone A and Tone B should not be the same.</i> In some systems, it is beneficial to have Tone A = Tone C (Common Tone A) or Tone B = Tone D (Common Tone B). These variations are allowed. The Quik-Call frequencies and codes available in the scroll list are shown in the Appendix under the title "Quik-Call II Frequencies and Codes". |
|                            | <b>Note:</b> The frequencies you enter directly will be rounded off to the nearest encodable frequency. <i>Codes entered directly will be allowed only if they are in the RSS table of code names.</i>                                                                                                    |
| Long Tone B Duration (sec) | The duration of Long Tone B may be set from 0 (zero) to 34 seconds in one-second increments.                                                                                                    |
|                            | The default is 6 seconds.                                                                                                    |

| Sleep Period (ms)  | Enter a value directly or use the UP/DOWN arrow keys to specify the radio's "sleep period" when it is in battery-saver mode. <i>For a channel with the Quik-Call II Decode option enabled, the sleep period is related to the first tone and must be programmed so that pages are not lost.</i> The default sleep period of 60 ms is calculated to be safe for a system with a tone duration of 500 ms or greater. Valid values for Sleep Period range from five to 1050 ms in five-ms increments. |
|--------------------|----------------------------------------------------------------------------------------------------|
|                    | The default is 60 ms.                                                                                                    |
| Auto Reset         | Use the UP/DOWN arrow keys to enable/disable this timer. This option allows you to use the Auto-Reset timer for Quik-Call II signalling.                                                                                                    |
|                    | The Auto-Reset timer allows a two-way conversation to follow a Selective Call. When the conversation ends, the radio will automatically be returned to Page mode. The auto reset timer <i>specified on the RADIO SYSTEM CONFIGURATION screen</i> ( <i>F4/F3/F2</i> ) is initiated after the Selective Call is received and the Alert Tone sequence is sounded. The radio will return to Page mode (signalling squelch) if:                                                                         |
|                    | • There is a period of inactivity (no carrier) on the channel for the duration of the Auto Reset timer; and                                                                                                    |
|                    | • No PTT presses occur for the duration of the timer.                                                                                                    |
|                    | If carrier is detected or PTT is pressed, the timer will be reset and restarted.                                                                                                    |
|                    | <b>Note:</b> The timer is common to both Quik-Call and MDC signalling systems.                                                                                                    |
|                    | The default is Enabled.                                                                                                    |
| QC Select Call LED | Use the UP/DOWN arrow keys to enable/disable this option. If this feature is enabled, the Receive Select Call LED will flash when a Select Call (either a Quik-Call II or MDC Select Call) is received.                                                                                                    |
|                    | The default is Enabled.                                                                                                    |

## **MDC Configuration**

| F4 F3 | F7 F3 |
|-------|-------|
|-------|-------|

## From the MAIN MENU, press F4, F3, F7 and then F3 to access this screen.

| MOTOPOLA Padio Service Software | Ilse <b>At</b> keys to enable/disable feature |
|---------------------------------|-----------------------------------------------|
| HT/JT1000/VISAR Model :         | Use <enter> to go to next feature.</enter>    |
| Serial:                         |                                               |
| CHANGE:RADIO:SIG:MDC CONFIG     |                                               |
|                                 |                                               |
| MI                              | DC Configuration                              |
|                                 |                                               |
| Signalling TypeMI               | OC1200 Call AlertEnabled                      |
| Primary ID                      | DEEE Rx Call Alert LightEnabled               |
| Variable ID                     | EEE Rx Select Call Light Enabled              |
| PL TransmitEr                   | nabled Repeater Ack AlertEnabled              |
| PTT ID.                         | None EmergencyEnabled                         |
| PTT SidetoneEr                  | habled Emergency Tx LightEnabled              |
| Remete Menitor                  | Sabled Emergency AlertEnabled                 |
| Radio Check                     | abled Silent Emergency Disabled               |
| MDC Auto Reset                  | habled Silent Emer w/ VoiceDisabled           |
| Sticky RevertDis                | sabled Channel RevertEnabled                  |
| Sticky Revert AlertEn           | habled Priority Revert Channel1               |
|                                 |                                               |
| HELP RAT MDC PI                 | RINT DEFAULT EXIT                             |
| CONFIG OPTIONS                  |                                               |

*This screen CANNOT be accessed for JT1000 model radios.* This screen allows you to enable/disable options in the radio for various MDC configurations. It also allows you to access the REPEATER ACCESS CONFIGURATION screen and the MDC OPTIONS screen.

| F2 - RAT CONFIG<br>(Repeater Access Configuration) | This function will be visible only when the Signalling Type field on this screen is set to MDC1200. It can also be accessed by setting the Signalling Type field to MDC1200 and pressing <b>F2</b> in the STAR CONFIGURATION screen ( <b>F4/F3/F7/F3</b> ). Brings up a screen where you can configure Repeater Access Tone (RAT) options. |
|----------------------------------------------------|----------------------------------------------------------------------------------------------------|
| F3 - MDC OPTIONS                                   | <i>This function will be visible only if the Signalling Type field is set to MDC1200.</i> Brings up a screen from which you can configure various timers and counters specific to MDC.                                                                                                    |
| F5 - PRINT                                         | Prints the current system configuration.                                                                                                    |
| F9 - DEFAULT                                       | Resets the fields on this screen to their default values.                                                                                                    |
#### Field Definitions

Signalling Type

Variable ID

PL Transmit

PTT ID

The RAT CONFIG (F2) and MDC OPTIONS (F3) function keys will be visible only if this field is set to MDC1200. Use the UP/DOWN arrow keys to select the signalling type to be used in the transmission of the Unit ID and Emergency packets. The signalling type may be set to one of the following: MDC1200, STAR (E), or STAR (P) – where E stands for Extended and P for Portable.

This feature determines the range of the Unit ID as follows:

| MDC1200  | 0001 - DEEE (Hex - Except Fs) |
|----------|-------------------------------|
| STAR (P) | 0001 - 2047 (Decimal)         |
| STAR (E) | 0001 - 9999 (Decimal)         |

The Unit ID and Emergency decoders will determine whether the Portable or Extended mode is being used. Once the signalling type is set, the screen will reflect the applicable options.

The default is MDC1200.

Primary ID Enter an ID directly or use the UP/DOWN arrow keys to select the Primary ID. The Primary ID consists of four hexadecimal digits ranging from 0001 to DEEE. Each radio's Primary ID should be unique in the communication system to ensure ready identification. Most systems use numeric-only IDs.

The default is DEEE.

Enter an ID directly or use the UP/DOWN arrow keys to select the Variable ID. The Variable ID consists of three hexadecimal digits ranging from 000 to EEE. It is used to group radios so that several radios will decode the same Selective Call or Call Alert.

The default is EEE.

A valid PL must be selected for the channel for this option to be applicable. Use the UP/DOWN arrow keys to enable/disable this option. If this feature is enabled, PL will be encoded on the PL-enabled channel during MDC transmission. If this feature is disabled, PL will not be encoded on the PL enabled channel during MDC transmission except for PTT-ID transmission.

The default is Enabled.

Use the UP/DOWN arrow keys to make your selection. The setting in this field determines when the radio will transmit its ID number relative to the time that the voice message is transmitted. Valid choices are None, Keyup, Dekey, or Keyup/Dekey. *MDC PTT-ID is incompatible* with any other type of PTT-ID signalling, such as DTMF ANI. Only one of these functions can be enabled at any given time.

The default is None.

| PTT Sidetone       | Use the UP/DOWN arrow keys to enable/disable this option. If this feature is enabled, a sidetone will be generated during encoding of a Stat-Alert PTT-ID and STAR PTT-ID. <i>Sidetones are not compatible with PTT-ID on de-key.</i>                                                                                                    |
|--------------------|----------------------------------------------------------------------------------------------------|
|                    | The default is Enabled.                                                                                                    |
| Emergency Sidetone | Use the UP/DOWN arrow keys to enable/disable this option. If this feature is enabled, a sidetone will be generated during encoding of a Stat-Alert Emergency ID.                                                                                                    |
|                    | The default is Disabled.                                                                                                    |
| Remote Monitor     | This feature is limited to HT 1000 "B" models and VISAR models with firmware version 2.06 or later. If this field is enabled on a radio having an earlier version firmware or on a JT1000 radio, it will have no effect.                                                                                                    |
|                    | Use the UP/DOWN arrow keys to enable or disable this field. If this field is set to Enabled, the decoding for the MDC Remote Monitor command will be activated. The Remote Monitor command will cause the radio to key up and transmit ambient audio for a period of time that is controlled by the command itself. The time period will be determined by multiplying a value of 20 seconds with the number in the MDC Remote Monitor command's multiplier field. |
|                    | The default is Disabled.                                                                                                    |
| Radio Check        | Use the UP/DOWN arrow keys to enable/disable this option. If this option is enabled, the dispatcher can send a message to a radio which stimulates a specific response, verifying that the radio is turned on and within range of the system.                                                                                                    |
|                    | The default is Enabled.                                                                                                    |
| MDC Auto Reset     | Use the UP/DOWN arrow keys to enable/disable this timer. This option enables you to use the Auto-Reset timer for MDC Selective Call signalling.                                                                                                    |
|                    | The Auto-Reset timer allows a two-way conversation to follow a Selective Call. When the conversation ends, the radio will automatically be returned to Page mode. The auto reset timer <i>specified on the RADIO SYSTEM CONFIGURATION screen</i> ( <i>F4/F3/F2</i> ) will be initiated after the Selective Call is received and the Alert Tone sequence is sounded. The radio will return to Page mode (signalling squelch) if:                                   |
|                    | • There is a period of inactivity (no carrier) on the channel for the duration of the Auto Reset timer; and                                                                                                    |
|                    | • No PTT presses occur for the duration of the timer.                                                                                                    |
|                    | If carrier is detected, or PTT pressed, the timer will be reset and restarted. <i>The timer is common to both Quik-Call and MDC signalling systems</i> . Its duration is set on the <i>RADIO SYSTEM CONFIGURATION screen</i> ( <b>F4/F3/F2</b> ) screen.                                                                                                    |
|                    | The default is Enabled.                                                                                                    |

| Sticky Revert        | This feature is limited to HT 1000 "B" models and VISAR models with firmware version 2.06 or later. If this field is enabled on a radio having an earlier version firmware, it will have no effect.                                                                                                    |
|----------------------|----------------------------------------------------------------------------------------------------|
|                      | Use the UP/DOWN arrow keys to enable/disable this option. If this feature is enabled, the radio will operate in Sticky Channel Revert mode when in an MDC Emergency state. Sticky Revert is characterized by the radio remaining permanently on the Revert channel after the MDC Emergency message has been transmitted and acknowledged. The radio must be powered off and on in order to return to normal channel control.                               |
|                      | <b>Note:</b> The MDC/STAR/ATIS Decode field on the CHANNEL CONFIGURATION screen ( <b>F4/F4</b> ) must be set to Enabled. Only then will the radio be able to decode the Emergency Acknowledgment that is generated from the MDC fixed equipment. This feature needs to be enabled only on the Emergency Revert channel and only when Emergency Revert or Sticky Revert is in use.                                                                          |
|                      | The default is Disabled.                                                                                                    |
| Sticky Revert Alert  | This feature is limited to HT 1000 "B" models and VISAR models with firmware version 2.06 or later. If this field is enabled on a radio having an earlier version firmware, it will have no effect.                                                                                                    |
|                      | Use the UP/DOWN arrow keys to enable/disable this option. If this feature is enabled, an alert tone will be generated if PTT is pressed when the radio is on the Sticky Revert Channel. It reminds the user that the radio is transmitting on a channel different from the one indicated by the Channel Selector knob. <i>On VISAR models alone, the display will correctly indicate the Sticky Revert Channel.</i>                                        |
|                      | The default is Enabled.                                                                                                    |
| Call Alert           | Use the UP/DOWN arrow keys to enable/disable this option. This per-<br>radio feature is a convenient way for the dispatcher to page a radio<br>user. If this feature is enabled, the radio will emit a continuous series<br>of four beeps and the LED will flash green when a Call Alert (page) is<br>received. The alert will continue until the user acknowledges the page<br>and presses the PTT button, or presses and releases the Monitor<br>button. |
|                      | The default is Enabled.                                                                                                    |
| Rx Call Alert Light  | Use the UP/DOWN arrow keys to enable/disable this option. If this feature is enabled, the radio's LED will flash green when a Call Alert (page) is received.                                                                                                    |
|                      | The default is Enabled.                                                                                                    |
| Rx Select Call Light | Use the UP/DOWN arrow keys to enable/disable this option. If this feature is enabled, the Receive Select Call LED will light up when a Select Call is received and flash for the entire length of the message. The Select Call refers to Quik-Call II, MDC and ATIS Select Call.                                                                                                    |
|                      | The default is Enabled.                                                                                                    |

| Repeater Ack Alert       | Use the UP/DOWN arrow keys to enable/disable this option. If this feature is enabled, an alert will sound when the acknowledgment to Manual Repeater Access is received.                                                                                                    |
|--------------------------|----------------------------------------------------------------------------------------------------|
|                          | The default is Enabled.                                                                                                    |
| Emergency                | All the fields listed below will be visible only if this field is set to Enabled.<br>Use the UP/DOWN arrow keys to enable/disable Emergency operation<br>in the radio. If this field is enabled, the radio will be capable of<br>Emergency operation.                                                          |
| Emergency Tx Light       | <i>This field will be visible only if the Emergency field on this screen is set to Enabled.</i> Use the UP/DOWN arrow keys to enable/disable this option. If this feature is enabled, the LED will light up when an emergency message is transmitted.                                                          |
|                          | The default is Enabled.                                                                                                    |
| Emergency Alert          | This field will be visible only if the Emergency field on this screen is set to Enabled. Use the UP/DOWN arrow keys to enable/disable this option. If this feature is enabled, an alert will be generated when the emergency switch is pressed at a time that the radio is in a non-silent emergency mode.     |
|                          | The default is Enabled.                                                                                                    |
| Emergency Ack Alert      | <i>This field will be visible only if the Emergency field on this screen is set to Enabled.</i> Use the UP/DOWN arrow keys to enable/disable this option. If this feature is enabled, an alert will be generated when an MDC emergency alarm acknowledgment is received.                                       |
|                          | The default is Enabled.                                                                                                    |
| Silent Emergency         | This field will be visible only if the Emergency field on this screen is set to Enabled. Use the UP/DOWN arrow keys to enable/disable this option. If this feature is enabled, both audio and visual feedback from the radio will be inhibited during an emergency silent alarm.                               |
|                          | The default is Disabled.                                                                                                    |
| Silent Emergency w/Voice | This field will be visible only if the Emergency field on this screen is set to<br>Enabled. Use the UP/DOWN arrow keys to enable/disable this option.<br>If this feature is enabled, the radio will unmute to dispatch traffic only<br>after the silent alarm sequence is completed. No tones will be sounded. |

The default is Disabled.

| Channel Revert          | <i>This field will be visible only if the Emergency field on this screen is set to Enabled.</i> Use the UP/DOWN arrow keys to enable/disable this option. If this feature is enabled, emergency channel revert mode operation will be enabled in the radio.                                                                                           |
|-------------------------|----------------------------------------------------------------------------------------------------|
|                         | This mode of operation will cause the radio to change from the selected channel to the specified Revert channel when the Emergency button is pressed. After the Emergency message is transmitted and the Acknowledgment is received, the radio will return to the selected channel.                                                                   |
|                         | <b>Note:</b> The MDC/STAR/ATIS Decode field on the CHANNEL CONFIGURATION screen ( <b>F4/F4</b> ) must be set to Enabled in order for the radio to be able to decode the Emergency Ack that is generated from the MDC fixed equipment. This feature needs to be enabled only on the Emergency Revert channel and only when Emergency Revert is in use. |
|                         | The default is Disabled.                                                                                                    |
| Priority Revert Channel | This field will be visible only if the Emergency field on this screen is set to Enabled. Use the UP/DOWN arrow keys to make your selection or enter the desired number directly for the channel to be used for emergency transmission when Channel Revert mode is enabled.                                                                            |
|                         | The valid range of channels is 1 through the maximum number of<br>channels allowed in the radio. Only channels marked as<br>"Programmed" in the CHANNEL CONFIGURATION screen (F4/F4)<br>will be displayed as possible selections.                                                                                                    |
|                         | The default is 1.                                                                                                    |
|                         | <b>Note:</b> If an Advantage <sup>TM</sup> Board is installed in the radio and the Emergency button (orange top button) is functionally used by the Advantage Board, that button must be set to "Blank" to prevent dual usage.                                                                                                    |

## Repeater Access Configuration

| F4 F3 | F7 F3 | <b>F2</b> |
|-------|-------|-----------|
|-------|-------|-----------|

# From the MAIN MENU, press F4, F3, F7, F3 and then F2 to access this screen.

| MOTOROLA Radio Service Software<br>HT/JT1000/VISAR Model :<br>Serial:<br>CHANGE:RADIO:SIG:MDC:RAT ID | Use ★★ keys to enable/disable feature<br>Use <enter> to go to next feature.</enter> |
|----------------------------------------------------------------------------------------------------|-------------------------------------------------------------------------------------|
| Repeater Acce                                                                                        | ess Configuration                                                                   |
| Accept AlertEnabled                                                                                  | Code 2 FFF1                                                                         |
| Silent Pretime (ms)510                                                                               | Code 2                                                                              |
| F1 F2 F3 F4 F5<br>HELP PRINT                                                                         | F6 F7 F8 F9 F10<br>EXIT                                                             |

This screen CANNOT be accessed for JT1000 model radios. For other models, this screen can be accessed only when the Signalling Type field on the MDC CONFIGURATION (F4/F3/F7/F3) screen is set to MDC1200. It may also be accessed by selecting MDC1200 in the Signalling Type field and pressing F2 in the STAR CONFIGURATION screen (F4/F3/F7/F3).

| F5 - PRINT          | Prints the current system configuration.                                                                                                    |
|---------------------|----------------------------------------------------------------------------------------------------|
| Field Definitions   |                                                                                                    |
| Accept Alert        | Use the UP/DOWN arrow keys to enable/disable this option. If this feature is enabled, the RAT accept tone will be generated when the RAT button is pressed.                                                                     |
|                     | The default is Enabled.                                                                                                    |
| Silent Pretime (ms) | Enter the desired value directly or use the UP/DOWN arrow keys to make your selection. The setting in this field determines the duration of Repeater Access Pretime which can range from 0 to 2550 ms in 10-ms increments.      |
|                     | The default is 510 ms.                                                                                                    |
| RAT Codes (1 - 8)   | Enter the desired value directly or use the UP/DOWN arrow keys to<br>make your selection. Each code (consisting of four-character<br>hexadecimal values, 0000-FFFF) represents the 16-bit ID of the<br>Repeater to be selected. |
|                     | The defaults are FFF0 through FFF7.                                                                                                    |

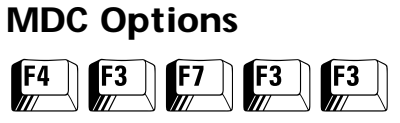

From the MAIN MENU, press **F4**, **F3**, **F7** and then **F3** twice to access this screen.

| MOTOROLA Radio Service Software<br>HT/JT1000/VISAR Model :<br>Serial: | Use ★↓ keys to adjust value.<br>Use <enter> key to go to next feature</enter>                                                                                                    |
|-----------------------------------------------------------------------|----------------------------------------------------------------------------------------------------|
| MDC                                                                   | Options                                                                                                    |
| Bit Sync Packets                                                      | LTD Patience Duration (sec)4<br>DOS Criteria1200_and_1800<br>DOS Coast Time (ms)40<br>Auto Timed Mute Duration (ms)550<br>Mandown Pre-Alert Delay (sec)5<br>Mandown Post-Alert Delay (sec)5 |
| F1 F2 F3 F4 F5<br>HELP PRINT                                          | F6 F7 F8 F9 F10<br>DEFAULT EXIT                                                                                                    |

This screen CANNOT be accessed for JT1000 model radios. For other models, this screen can be accessed only when the Signalling Type field on the MDC CONFIGURATION (**F4/F3/F7/F3**) screen is set to MDC1200. From this screen, you can configure various timers and counters specific to MDC signalling.

#### **Function Key Descriptions**

| F5 - PRINT          | Prints the current system configuration.                                                                                                    |
|---------------------|----------------------------------------------------------------------------------------------------|
| <b>F9</b> - DEFAULT | Resets the fields on this screen to their default values.                                                                                                    |
| Field Definitions   |                                                                                                    |
| Bit Sync Packets    | Enter the desired value directly or use the UP/DOWN arrow keys to<br>make your selection. This is the number of synchronization packets<br>that will be sent during the specified pretime. Each packet takes 46.67<br>milliseconds to be sent. Therefore, the number of packets will be<br>adjusted to fit within the pretime duration. The remaining pretime<br>will be silent. Bit Sync during pretime may be an advantage in some<br>systems in that it will cause radios receiving the repeated transmission<br>to DOS Mute sooner. |

The default is 0 (that is, no bit sync).

| Pretime (ms)               | Enter the desired value directly or use the UP/DOWN arrow keys to<br>make your selection. Pretime is the period of time between transmitter<br>key-up and the first bit of a data transmission during which the carrier<br>may be modulated or unmodulated.                                                                                                    |
|----------------------------|----------------------------------------------------------------------------------------------------|
|                            | In the case of MDC transmissions, the default is unmodulated, but the carrier can be modulated if Bit Sync Packets are added as explained above. In case of STAR and ATIS transmissions, the carrier is unmodulated during pretime. The pretime period allows the receiving unit to stabilize so data can be recovered. The duration of the pretime can be set from 0 and 2550 ms in 10-ms increments.                                                                                                    |
|                            | The default is 500 ms.                                                                                                    |
| Interseq Delay Period (ms) | Enter the desired value directly or use the UP/DOWN arrow keys to<br>make your selection. This field is used to customize the length of time<br>between MDC data packets that are part of the same message. The<br>valid range is 0 to 2550 ms in 10-ms increments.                                                                                                    |
|                            | The default is 60 ms.                                                                                                    |
| Number of Polites          | Enter the desired value directly or use the UP/DOWN arrow keys to<br>make your selection. This is the number of times the radio will attempt<br>to transmit an MDC emergency message in "polite" fashion. A polite<br>attempt is one where the radio transmits only when no one else is<br>transmitting on that channel. Valid settings range from 0 to 254 in<br>increments of 1. The number of polites can also be set to 255 (Infinite)<br>in which case the radio will stop transmitting only when an<br>acknowledgment is received, or the battery runs down, or the radio is<br>powered off. |
|                            | The default is 5.                                                                                                    |
| Number of Impolites        | Enter the desired value directly or use the UP/DOWN arrow keys to<br>make your selection. This is the number of times the radio will<br>transmit in an "impolite" fashion. An impolite transmission is one<br>where the radio transmits regardless of whether or not anyone else is<br>currently transmitting on the channel. The radio resorts to impolite<br>transmissions only if the following conditions are met:                                                                                                    |
|                            | <ul> <li>Polite transmissions have been exhausted without an acknowledgment; or</li> </ul>                                                                                                    |
|                            | • The Limited Patience time has expired on a polite transmission.                                                                                                    |
|                            | Valid settings range from 0 to 254 in increments of 1. The number of impolites can also be set to 255 (Infinite) in which case the radio will only stop transmitting when an acknowledgment is received, or the battery runs down, or the radio is powered off.                                                                                                    |
|                            | The default is 15.                                                                                                    |

| Ack Delay Duration (ms)      | Enter the desired value directly or use the UP/DOWN arrow keys to<br>make your selection. This is the silent pretime duration that will be<br>used when encoding an MDC Acknowledgment. This delay will<br>typically be the same as the MDC Pretime. Valid settings range from 0<br>to 2550 ms in 10-ms increments.<br>The default is 500 ms.                                                                                                    |
|------------------------------|----------------------------------------------------------------------------------------------------|
| Emer Long Press Period (sec) | Enter the desired value directly or use the UP/DOWN arrow keys to<br>make your selection. This is the length of time (in seconds) that the<br>Emergency button must be held down in order to terminate<br>Emergency mode. Terminating emergency will cancel any remaining<br>emergency message retries and will remove the radio from the<br>unconditionally muted state in the case of silent emergency. Valid<br>settings range from one to 16 seconds in one-second increments.                                                                                                    |
|                              | The default is 5 seconds.                                                                                                    |
| Open MIC Duration (sec)      | This feature is limited to HT 1000 "B" models and VISAR models with firmware version 2.06 or later. If this field is enabled on a radio having an earlier version firmware, it will have no effect.                                                                                                    |
|                              | Enter the desired value directly or use the UP/DOWN arrow keys to<br>make your selection. This field allows you to specify the time period<br>for which the radio will stay keyed when the MDC Emergency Open<br>MIC feature is active. The Open MIC feature takes control after the<br>MDC Emergency message has been transmitted and acknowledged. At<br>this time, the radio will key up and transmit ambient audio for a<br>period of time specified in this field. The time period can be set from<br>20 to 140 seconds in 20-second increments. This field can also be set<br>to Disabled in which case the Open MIC feature will be disabled. Open<br>MIC can be used either with the regular Emergency button or the<br>Mandown Accessory Switch. |
|                              | The default is Disabled.                                                                                                    |
| LTD Patience Duration (sec)  | Enter the desired value directly or use the UP/DOWN arrow keys to<br>make your selection. When a polite transmission is first initiated, the<br>Limited Patience Timer will be initiated. Before this timer expires, the<br>transmission will be sent out in the "polite" fashion. After the Limited<br>Patience Timer expires, the transmission will be sent out in "impolite"<br>fashion until acknowledged, or until all retries have been exhausted.<br>This timer may be set from one to 127 seconds in one-second<br>increments, and can also be set to Disabled.                                                                                                    |
|                              | The default is 4 seconds.                                                                                                    |
| DOS Criteria                 | Use the UP/DOWN arrow keys to make your selection. The Data<br>Operated Squelch (DOS) criteria allows the user to select whether the<br>DOS detect algorithm considers 1200 Hz or 1800 Hz alone to be a valid<br>data detect, or whether both 1200 Hz and 1800 Hz are required.                                                                                                    |
|                              | <b>Note:</b> A setting of 1200 Hz_and_1800 Hz in this field will tend to minimize falsing on voice or noise.                                                                                                    |
|                              | The default is 1200_and_1800.                                                                                                    |

| DOS Coast Time (ms)            | Enter the desired value directly or use the UP/DOWN arrow keys to<br>make your selection. When an MDC signal is detected and then lost,<br>the radio will not immediately unmute for voice. A time delay<br>specified in this field will be executed first. During this delay period, if<br>the MDC signal is detected again, the radio will remain muted and this<br>timer will be terminated and reset. This timer will help prevent<br>temporary loss of DOS mute in areas of poor signal strength or high<br>multi-path distortion. The valid range is 0 (zero) to 500 ms in 10-ms<br>increments. |
|--------------------------------|----------------------------------------------------------------------------------------------------|
|                                | <b>Note:</b> Setting this field to 0 (zero) implies that the timer has been Disabled.                                                                                                    |
|                                | The default is 40 ms.                                                                                                    |
| Auto Timed Mute Duration (ms)  | Enter the desired value directly or use the UP/DOWN arrow keys to<br>make your selection. This is the time period for which the radio will be<br>muted automatically after Carrier Detect on an MDC decode channel.<br><i>This timer is necessary since MDC data cannot be detected instantaneously,</i><br><i>and the DOS mute function operating without this timer will usually allow</i><br><i>a small "squeak" of data to be heard through the speaker.</i>                                                                                                    |
|                                | This timer should be set to as low a value as possible while still muting<br>the entire MDC transmission. When this timer is set to a non-zero<br>value, DOS Mute will automatically be enabled. When it is set to 0<br>(zero), DOS Mute will automatically be disabled. The range is 10 to<br>2550 ms in 10-ms increments. A setting of Disabled is also available.                                                                                                    |
|                                | The default is 550 ms.                                                                                                    |
| Mandown Pre-Alert Delay (sec)  | This field is applicable to HT 1000 model radios only and require that the radio be equipped with the appropriate Mandown Switch accessory. Enter the desired value directly or use the UP/DOWN arrow keys to make your selection. This is the time delay between closure of the Mandown Switch and initiation of the Mandown Alert Tone which can be set from 0 (zero) to 8 seconds in one-second increments.                                                                                                    |
|                                | <b>Note:</b> Mandown delays can be used if you want to allow the radio user to correct an accidental tipping or fall of the radio.                                                                                                    |
|                                | The default is 5 seconds.                                                                                                    |
| Mandown Post-Alert Delay (sec) | This field is applicable to HT 1000 model radios only and require that the radio be equipped with the appropriate Mandown Switch accessory. Enter the desired value directly or use the UP/DOWN arrow keys to make your selection. This is the time delay between the initiation of the Mandown Alert Tone and the actual transmission of the emergency alarm sequence. This delay can be set from 0 (zero) to 8 seconds in one-second increments.                                                                                                    |
|                                | <b>Note:</b> Mandown delays can be used if you want to allow the radio user to correct an accidental tipping or fall of the radio.                                                                                                    |
|                                |                                                                                                    |

The default is 5 seconds.

# **STAR Configuration**

| F4 | F3 | F7 | F3 |
|----|----|----|----|
|    |    |    |    |

# From the MAIN MENU, press **F4**, **F3**, **F7** and then **F3** to access this screen.

| MOTOROLA Radio Service Software<br>HT/JT1000/VISAR Model :<br>Serial:<br>CHANGE:RADIO:SIG:STAR CONFIG                                                                                        | Use ★↓ keys to enable/disable feature.<br>Use <enter> to go to next feature.</enter>                                                                                                    |
|----------------------------------------------------------------------------------------------------|----------------------------------------------------------------------------------------------------|
| STAR C                                                                                                    | Configuration                                                                                                    |
| Signalling TypeST<br>Addressing ModePortak<br>PTT ID Code20<br>Baud Rate800 bits/s<br>PL TransmitPanbl<br>PTT IDNc<br>PTT SidetoneNc<br>PTT SidetoneDisabl<br>Auto Timed Mute Duration (ms)5 | CAR       EmergencyEnabled         ble       Emergency Tx LightEnabled         034       Emergency AlertEnabled         034       Emergency Ack AlertEnabled         036       Silent EmergencyDisabled         037       Silent Emer w/ VoiceDisabled         038       Channel RevertEnabled         039       Priority Revert Channel1 |
| F1 F2 F3 F4 F5<br>HELP STAR PRINT<br>OPTIONS                                                                                                    | F6 F7 F8 F9 F10<br>DEFAULT EXIT                                                                                                    |

*This screen CANNOT be accessed for JT1000 model radios.* From this screen, you can configure GE STAR signalling options.

| F3 - STAR OPTIONS | Brings up a screen from which you can configure additional GE STAR signalling options. <i>This screen CANNOT be accessed for JT1000 model radios.</i>                                                                                                    |
|-------------------|----------------------------------------------------------------------------------------------------|
| F5 - PRINT        | Prints the current system configuration.                                                                                                    |
| F9 - DEFAULT      | Resets the fields on this screen to their default values.                                                                                                    |
| Field Definitions |                                                                                                    |
| Signalling Type   | Use the UP/DOWN arrow keys to select the signalling type: MDC1200, STAR (GE STAR) or ATIS. Once the signalling type is set, the RSS will update the screen to reflect the appropriate options.                                                                                    |
|                   | The default is MDC1200.                                                                                                    |
| Addressing Mode   | Use the UP/DOWN arrow keys to make your selection. The STAR<br>Addressing Mode can be set to Extended or Portable. For Extended<br>mode addressing, the Unit ID range is 0001 to 9999 (decimal) and for<br>Portable mode addressing, the Unit ID range is 0001 to 2047 (decimal). |
|                   | The default is Portable.                                                                                                    |
| PTT ID Code       | Enter a value directly or use the UP/DOWN arrow keys to make your selection. This field allows you to set the ID Code that is transmitted with PTT-ID and Emergency messages. <i>Its range depends on the addressing mode.</i>                                                    |
|                   | The default is 2034.                                                                                                    |

| Baud Rate                | Enter the desired value directly or use the UP/DOWN arrow keys to make your selection. The baud rate can be set at 400 bits per second or 800 bits per second when in the Signalling Type field on this screen is set to STAR.                                                                                                    |
|--------------------------|----------------------------------------------------------------------------------------------------|
|                          | The default is 800 bits/sec.                                                                                                    |
| PL Transmit              | Use the UP/DOWN arrow keys to enable/disable this option. If this feature is enabled, the PL signal will be transmitted during the transmission of RAT, Emergency, or auto-acknowledgment on a PL channel. <i>Encoding of PL during the transmission of PTT-ID is not controlled by this field but is always enabled on a PL encoded channel.</i>                                                                                                    |
|                          | When this option is Disabled, the PL signal will not be transmitted during STAR transmissions, except for the PTT-ID transmission. <i>A valid PL must be selected on the channel for this option to be applicable.</i>                                                                                                    |
|                          | The default is Enabled.                                                                                                    |
| PTT-ID                   | Use the UP/DOWN arrow keys to select None, Dekey, Keyup or Keyup/<br>Dekey. These choices specify when your radio transmits its ID number<br>relative to the transmission of a voice message. <i>STAR PTT-ID is</i><br><i>incompatible with any other type of PTT-ID signalling, such as DTMF ANI.</i><br><i>Only one of these functions can be enabled at any given time.</i>                                                                                       |
|                          | The default is None.                                                                                                    |
| PTT Sidetone             | Use the UP/DOWN arrow keys to enable/disable this option. If this feature is enabled, a sidetone will be generated during encoding of a Stat-Alert PTT-ID and a STAR PTT-ID. If the PTT-ID selection is set to "Dekey", the PTT Sidetone will be automatically disabled.                                                                                                    |
|                          | The default is Enabled.                                                                                                    |
| Emergency Sidetone       | Use the UP/DOWN arrow keys to enable/disable this option. If this feature is enabled, a sidetone will be generated during the encoding of STAR Emergency ID.                                                                                                    |
|                          | The default is Disabled.                                                                                                    |
| Auto Timed Mute Duration | Enter the desired value directly or use the UP/DOWN arrow keys to<br>make your selection. This is the time duration for which the radio will<br>be muted automatically after Carrier Detect on an STAR Decode<br>channel. <i>This timer is necessary since STAR data cannot be detected</i><br><i>instantaneously, and the DOS mute function operating without this timer</i><br><i>will usually allow a small "squeak" of data to be heard through the speaker.</i> |
|                          | This timer should be set to as low a value as possible while still muting<br>the entire STAR transmission. When this timer is set to a non-zero<br>value, DOS Mute will automatically be enabled. When it is set to 0<br>(zero), DOS Mute will automatically be disabled. The range is 10 to<br>2550 ms in 10-ms increments. A setting of Disabled is also available.                                                                                                |
|                          | The default is 550 ms.                                                                                                    |

| Emergency                | Use the UP/DOWN arrow keys to enable/disable this option. <i>If this feature is enabled, the other fields pertaining to Emergency operation will appear on the screen and you will be able to enable/disable them.</i> These are Emergency Tx Light, Emergency Alert, Emergency Ack Alert, Silent Emergency, Silent Emergency with Voice, and Channel Revert.                                                                                                    |
|--------------------------|----------------------------------------------------------------------------------------------------|
|                          | The default is Disabled.                                                                                                    |
| Emergency Tx Light       | <i>This field will be visible only if the Emergency field on this screen is set to Enabled.</i> Use the UP/DOWN arrow keys to enable/disable this option. If this feature is enabled, the LED will light up on transmission of an emergency message.                                                                                                    |
|                          | The default is Enabled.                                                                                                    |
| Emergency Alert          | This field will be visible only if the Emergency field on this screen is set to Enabled. Use the UP/DOWN arrow keys to enable/disable this option. If this feature is enabled, an alert tone will be generated when the radio's Emergency switch is pressed and the radio is in a Non-Silent Emergency mode.                                                                                                    |
|                          | The default is Enabled.                                                                                                    |
| Emergency Ack Alert      | This field will be visible only if the Emergency field on this screen is set to Enabled. Use the UP/DOWN arrow keys to enable/disable this option. If this feature is enabled, an alert will generated when a STAR emergency alarm acknowledgment is received.                                                                                                    |
|                          | The default is Enabled.                                                                                                    |
| Silent Emergency         | This field will be visible only if the Emergency field on this screen is set to Enabled. Use the UP/DOWN arrow keys to enable/disable this option. If this feature is enabled, both audio and visual feedback from the radio will be inhibited during an emergency silent alarm.                                                                                                    |
|                          | The default is Disabled.                                                                                                    |
| Silent Emergency w/Voice | This field will be visible only if the Emergency field on this screen is set to Enabled. Use the UP/DOWN arrow keys to enable/disable this option. If this feature is enabled, the radio will unmute audio after the Silent Alarm sequence is completed.                                                                                                    |
|                          | The default is Disabled.                                                                                                    |
| Channel Revert           | This field will be visible only if the Emergency field on this screen is set to<br>Enabled. Use the UP/DOWN arrow keys to enable/disable this option.<br>If this feature is enabled, Emergency operating Channel Revert mode<br>will be enabled/disabled in the radio. This mode of operation will<br>cause the radio to change from the selected channel to the specified<br>Revert channel when the radio's Emergency button is pressed. After<br>the Emergency message is transmitted and an Acknowledgment is<br>received, the radio will return to the selected channel. |
|                          |                                                                                                    |

The default is Disabled.

This field will be visible only if the Channel Revert field is set to Enabled. Enter a channel number directly or use the UP/DOWN arrow keys to specify the number of the channel to be used for emergency transmission when the Emergency Channel Revert mode is enabled. The valid range of channels is 1 through the maximum channel allowed in the radio. Only channels which are marked as "Programmed" in the CHANNEL CONFIGURATION screen (F4/F4) will be displayed as possible selections.

The default is 1.

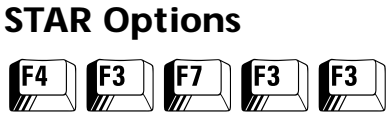

From the MAIN MENU, press F4, F3, F7 and then F3 twice to access this screen.

| MOTOROLA Radio Service Software<br>HT/JT1000/VISAR Model :<br>Serial:<br>CHANGE:RADIO:SIG:STAR:OPT | Use ★★ keys to scroll value.<br>Use <enter> to go to next feature.</enter> |
|----------------------------------------------------------------------------------------------------|----------------------------------------------------------------------------|
| ST.<br>                                                                                            | AR Options                                                                 |
| Pretime (ms).                                                                                      | 500                                                                        |
| Number of Imp                                                                                      | olites15                                                                   |
| Emerg Long Pr                                                                                      | ess Period (sec)5                                                          |
| Mandown Pre-A                                                                                      | lert Delay (sec)5                                                          |
| Mandown Post-                                                                                      | Alert Delay (sec)5                                                         |
|                                                                                                    |                                                                            |
| F1 F2 F3 F4 F5<br>HELP PRIN                                                                        | F6 F7 F8 F9 F10<br>T DEFAULT EXIT                                          |

*This screen CANNOT be accessed for JT1000 model radios.* From this screen, you can configure additional GE STAR signalling options.

# Function Key DescriptionsF5 - PRINTPrints the current system configuration.F9 - DEFAULTResets the fields on this screen to their default values.

**Field Definitions** 

Pretime

Number of Impolites

Enter the desired value directly or use the UP/DOWN arrow keys to make your selection. Pretime is the period of time between transmitter key-up and the first bit of a data transmission during which the transmitted carrier may be modulated or unmodulated. *In the case of STAR data, the carrier is unmodulated.* This pretime period allows the receiving unit to stabilize so the data can be recovered. The duration of pretime can be set from 0 (zero) and 2550 ms in 10-ms increments.

The default is 500 ms.

Enter the desired value directly or use the UP/DOWN arrow keys to make your selection. This is the number of times the radio will transmit in an "impolite" fashion. An impolite transmission is one where the radio transmits regardless of whether or not anyone else is currently transmitting on the same channel. This number can range from 0 (zero) to 254 in increments of 1. A value of Infinite is also available in which case the radio will continue to transmit until an acknowledgment is received, the battery runs down, or the radio is powered off.

The default is 15.

| Emer Long Press Period (sec)   | Enter the desired value directly or use the UP/DOWN arrow keys to<br>make your selection. This is the length of time (in seconds) that the<br>radio's Emergency button must be held down in order to terminate the<br>Emergency mode. Terminating Emergency will cancel any remaining<br>Emergency message retries and remove the radio from the<br>unconditionally muted state in the case of Silent Emergency. The valid<br>range is one to 16 seconds in one-second increments. |
|--------------------------------|----------------------------------------------------------------------------------------------------|
|                                | The default is 5 seconds.                                                                                                    |
| Mandown Pre-Alert Delay (sec)  | <i>This field will not be visible for VISAR models.</i> Enter the desired value directly or use the UP/DOWN arrow keys to make your selection. This is the time delay between closure of the mandown switch and initiation of the mandown alert tone. The valid range is 0 (zero) to 8 seconds in one-second increments.                                                                                                    |
|                                | The default is 5 seconds.                                                                                                    |
| Mandown Post-Alert Delay (sec) | <i>This field will not be visible for VISAR models.</i> Enter the desired value directly or use the UP/DOWN arrow keys to make your selection. This is the time delay between the mandown alert tone and the actual transmission of the emergency alarm sequence. The valid range is 0 (zero) to 8 seconds in one-second increments.                                                                                                    |

The default is 5 seconds.

# ATIS Configuration

| F4 | F3 | F7<br>/// | F3 |
|----|----|-----------|----|
|    |    |           |    |

From the MAIN MENU, press **F4**, **F3**, **F7** and then **F3** to access this screen.

| MOTOROLA Radio Service Software<br>HT/JT1000/VISAR Model :<br>Serial:<br>CHANGE:RADIO:SIG:ATIS CONFIG | Use ✦✦ keys to adjust value.<br>Use <enter> key to go to next feature.</enter> |
|----------------------------------------------------------------------------------------------------|--------------------------------------------------------------------------------|
| ATIS Cor                                                                                              | liguration                                                                     |
|                                                                                                    |                                                                                |
| Signalling TypeATIS                                                                                   | PTT-ID Pretime (ms)20                                                          |
| PTT ID TransmissionEnabled<br>PTT ID102006015996                                                      | d PTT ID Bit Sync4                                                             |
| PTT ID SidetoneEnabled                                                                                | d Auto-Timed Mute Duration (ms)550<br>DOS Criteria1200_and_1800                |
| Kani Group Call EncodeDisabled<br>Select Call LEDEnabled                                              | d DOS Coast Time (ms)100                                                       |
| Call Alert LEDEnabled                                                                                 | ATIS Initiator IDG00-I01                                                       |
| Paging InitiationDisabled                                                                             | A ATIS Destination IDG00-I00                                                   |
| Paging CancelDisabled                                                                                 | ATIS User Code0                                                                |
| Select CallDisabled                                                                                   | A ATIS Status0                                                                 |
| Group dimuteDisabled                                                                                  | 1                                                                              |
| F1 F2 F3 F4 F5<br>HELP PRINT                                                                          | F6 F7 F8 F9 F10<br>DEFAULT EXIT                                                |

*This screen cannot be accessed for JT1000 model radios.* Brings up a screen from which you can configure ATIS signalling options.

Unit ID (Numeric digits only)

#### Function Key Descriptions F5 - PRINT Prints the current system configuration. F9 - DEFAULT Resets the fields on this screen to their default values. **Field Definitions** Use the UP/DOWN arrow keys to select the signalling type. The Signalling Type signalling type may be set to one of the following: MDC1200, STAR or ATIS. Once the signalling type is set, the screen will reflect the applicable options. PTT ID Transmission Use the UP/DOWN arrow keys to enable/disable transmission of the ATIS PTT-ID code. The default is Enabled. PTT ID Enter the desired value directly or use the UP/DOWN arrow keys to make your selection for the ATIS Unit ID. This ID will be transmitted along with every radio transmission. The digits of the ID are assigned as follows: Digits 1 to 3 Frequency code VHF = 101 UHF = 102 Digits 4 to 6 Manufacturer code: MOTOROLA = 006

Digits 7 to 12

| PTT ID Sidetone        | Use the UP/DOWN arrow keys to enable or disable this feature. If this field is enabled, a sidetone will be generated during encoding of a Stat-Alert PTT-ID and a STAR PTT-ID.                                                                                                    |
|------------------------|----------------------------------------------------------------------------------------------------|
|                        | The default is Enabled.                                                                                                    |
| Kani Group Call Encode | Use the UP/DOWN arrow keys to enable or disable this feature. If this field is enabled, the ATIS Kani Group Call portion of the ATIS signalling data will be encoded. If this field is disabled, the ATIS Kani Group Call portion of the data packet will be omitted from the transmission. This portion of the data packet helps to prevent voice falsing in congested RF environments by requiring Kani Group numbers to match as well as requiring correct squelch coding before the radio will unmute to channel traffic. |
|                        | The default is Disabled.                                                                                                    |
| Select Call LED        | Use the UP/DOWN arrow keys to enable or disable this field. When<br>this feature is enabled, the green LED ( <i>located on top of an HT 1000 radio</i><br><i>or the front of a VISAR radio</i> ) will flash when a Select Call is received.<br>The LED will flash for the entire length of the message. This field<br>controls the LED for Quik-Call II, MDC, and ATIS Select Call.                                                                                                    |
|                        | The default is Enabled.                                                                                                    |
| Call Alert LED         | Use the UP/DOWN arrow keys to enable or disable this field. When this field is enabled, the green LED ( <i>located on top of an HT 1000 radio or the front of a VISAR radio</i> ) will flash when a Call Alert is received. The LED will flash until the alert tones terminate. This field controls the LED for Quik-Call II, MDC, and ATIS Select Call.                                                                                                    |
|                        | The default is Enabled.                                                                                                    |
| Paging Initiation      | Paging Initiation is mutually exclusive with Paging Cancel and Select Call.<br>If Paging Initiation is enabled, these other fields will be disabled. Use the<br>UP/DOWN arrow keys to enable or disable this field. If this option is<br>enabled and an ATIS transmission is sent with Paging Initiation<br>enabled, the destination radio will generate Call Alert beeps if the<br>radio ID matches.                                                                                                    |
|                        | The default is Disabled.                                                                                                    |
| Paging Cancel          | Paging Cancel is mutually exclusive with Paging Initiation and Select Call.<br>If Paging Cancel is enabled, these other fields will be disabled. Use the UP/<br>DOWN arrow keys to enable or disable this field. If this option is<br>enabled and an ATIS transmission is sent with Paging Cancel enabled,<br>the destination radio will stop Call Alert beeps if the radio ID matches.                                                                                                    |
|                        | The default is Disabled.                                                                                                    |

| Select Call                   | Select Call is mutually exclusive with Paging Initiation and Paging Cancel.<br>If Select Call is enabled, these other fields will be disabled. Use the UP/<br>DOWN arrow keys to enable or disable this field. If this option is<br>enabled and an ATIS transmission is sent with Select Call enabled, the<br>destination radio will generate Select Call beeps if the radio ID<br>matches.                                                                                    |
|-------------------------------|----------------------------------------------------------------------------------------------------|
|                               | The default is Disabled.                                                                                                    |
| Group Unmute                  | Use the UP/DOWN arrow keys to enable or disable this field. If this field is enabled and an ATIS signal is received in which the Destination Group ID in the message matches the Initiator Group ID in the receiving radio, the radio will unmute to this message even if the Individual IDs do not match. If Group Unmute is disabled, the receiving radio will unmute/mute based on the Destination Group and Individual ID decoded.                                         |
|                               | The default is Disabled.                                                                                                    |
| PTT-ID Pretime                | Enter a value directly or use the UP/DOWN arrow keys to make your selection for the time period that Silent Carrier is transmitted before the ID data is sent. This pretime will allow the receiving unit to stabilize before decoding the ID data. The range of valid values is 0 (zero) to 2550 ms in 10-ms increments.                                                                                                    |
|                               | The default is 20 ms.                                                                                                    |
| PTT ID Bit Sync               | Enter a value directly or use the UP/DOWN arrow keys to make your selection for the number of bytes of sync pattern to be transmitted after pretime and before the transmission of actual ATIS Unit ID data. This sync pattern allows the receiving unit to synchronize its decoding algorithm with the transmitting unit. The range is 3 bytes to 255 bytes in increments of 1 byte.                                                                                          |
|                               | The default is 4 bytes (32 bits).                                                                                                    |
| Auto-Timed Mute Duration (ms) | Enter a value directly or use the UP/DOWN arrow keys to make your selection for the period of time during which audio will be muted automatically after carrier detection on a channel where signalling decode is enabled on the CHANNEL CONFIGURATION screen (F4/F4). This timer is useful since digital data cannot be detected instantaneously, and the DOS Mute function operating without this timer will allow a small "squeak" of data to be heard through the speaker. |
|                               | This timer should be set to as low a value as possible while still muting<br>the entire data transmission. A good value to start with is the Pretime<br>value plus 50 ms. When Auto-Timed Mute Duration is set to a non-<br>zero value, DOS Mute will be automatically enabled. The range of valid<br>values is 10 ms to 2550 ms in 10-ms increments. A value of Disabled is<br>also available.                                                                                |

The default is 550 ms.

| DOS Criteria        | Use the UP/DOWN arrow keys to make your selection. The Data<br>Operated Squelch (DOS) criteria allows the user to select whether the<br>DOS detect algorithm considers 1200 Hz or 1800 Hz alone to be a val<br>data detect, or whether both 1200 Hz and 1800 Hz are required.                                                                                                    |  |  |
|---------------------|----------------------------------------------------------------------------------------------------|--|--|
|                     | <b>Note:</b> Setting the DOS Criteria to 1200 Hz and 1800 Hz tends to minimize falsing on voice or noise.                                                                                                    |  |  |
|                     | The default is 1200_and_1800.                                                                                                    |  |  |
| DOS Coast Time (ms) | Enter a value directly or use the UP/DOWN arrow keys to make your selection. When a data signal is detected and then lost, the radio will not immediately unmute for voice. A time delay specified in this field will be executed first. During this delay period, if the data signal is detected again, the radio will remain muted and this timer will stop and be reset. The range of valid values is 0 (zero) to 500 ms, in five-ms increments. When this field is set to 0 (zero) , DOS is disabled. |  |  |
|                     | <b>Note:</b> This timer helps prevent temporary loss of DOS Mute in areas of poor signal strength or high multi-path distortion.                                                                                                    |  |  |
|                     | The default is 100 ms.                                                                                                    |  |  |
| ATIS Initiator ID   | Enter a value directly or use the UP/DOWN arrow keys to make your selection. This field consists of the Group ID and the Individual ID. The Group ID ranges from 0 (zero) to 15, and the Individual ID ranges from 1 to 99. These IDs are used when a subscriber unit initiates Group or Individual calls.                                                                                                    |  |  |
|                     | The default is 0 (zero) for Group ID, and 1 for Individual ID.                                                                                                    |  |  |
| ATIS Destination ID | Enter a value directly or use the UP/DOWN arrow keys to make your selection. This field consists of the Group ID and the Individual ID. The Group ID ranges from 0 (zero) to 15, and the Individual ID ranges from 0 (zero) to 99. These IDs are used to determine whether there is an ID match when a subscriber unit decodes ATIS Group or Individual calls.                                                                                                    |  |  |
|                     | The default is 0 (zero) for Group ID, 0 for Individual ID.                                                                                                    |  |  |
| ATIS User Code      | Enter a value directly or use the UP/DOWN arrow keys to make your selection. This field is used to distinguish groups of users. If two radios are programmed with the same channel frequency, ATIS Initiator ID (Group and Individual), and PL tone, but are used by two different people, the ATIS User Code is used to differentiate the two radios. The user code can range from 0 (zero) to 3.                                                                                                    |  |  |
|                     | The default is 0 (zero).                                                                                                    |  |  |
| ATIS Status         | This field is reserved for future use.                                                                                                    |  |  |

## Singletone Options (JT1000, VISAR and HT 1000 "B" or Later Models only)

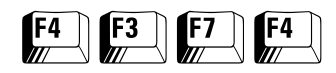

From the MAIN MENU, press F4, F3, F7, and then F4 to access this screen.

| MOTOROLA Radio Service Software<br>HT/JT1000/VISAR Model :<br>Serial:<br>CHANGE:RADIO:SIG:SINGLETONE | Use ★★ keys to scroll value.<br>Use <enter> to go to next feature.</enter> |  |  |  |  |
|----------------------------------------------------------------------------------------------------|----------------------------------------------------------------------------|--|--|--|--|
| SINGLETC                                                                                             | NE OPTIONS                                                                 |  |  |  |  |
| Singletone #1                                                                                        | Singletone #2                                                              |  |  |  |  |
| Frequency                                                                                            |                                                                            |  |  |  |  |
| Duration                                                                                             |                                                                            |  |  |  |  |
| F1 F2 F3 F4 F5<br>HELP PRINT                                                                         | F6 F7 F8 F9 F10<br>DEFAULT EXIT                                            |  |  |  |  |

*This function is applicable to VISAR, HT 1000 "B", and JT1000 models only.* From this screen, you can configure Single Tone options.

| F5 - PRINT          | Prints the current system configuration.                                                                                                    |  |  |
|---------------------|----------------------------------------------------------------------------------------------------|--|--|
| F9 - DEFAULT        | Resets the fields on this screen to their default values.                                                                                                    |  |  |
| Field Definitions   |                                                                                                    |  |  |
| Frequency           | Enter a value directly or use the UP/DOWN arrow keys to make your selection. The two frequency fields specify the tone frequencies for Singletone #1 and Singletone #2. The frequencies can range from 299 to 3011 Hz.                                                                                                    |  |  |
|                     | When you enter a frequency or scroll to a new value and exit the screen, the value may change by a few Hz when you return to this screen. This is because the frequency is encoded and then decoded when you exit and re-enter the screen. The frequency displayed is the nearest encodable frequency to the frequency entered, and will not differ from the frequency entered by more than 0.5% except at the upper end of the frequency range, where it may vary as much as 1.0%. <i>These are the only fields which apply individually to the two Single Tones.</i> |  |  |
| Singletone Duration | Enter a value directly or use the UP/DOWN arrow keys to make your selection. This is the time duration of the Single Tone transmission. The time can range from 132 ms to 33000 ms in 132-ms increments.                                                                                                    |  |  |
|                     | The default is 1056.                                                                                                    |  |  |

| Singletone TX Pretime   | Enter a value directly or use the UP/DOWN arrow keys to make your<br>election. This is the time period preceding the transmission of the<br>Single Tone during which silent carrier or carrier with PL (if on a PL<br>channel) is transmitted. This time can range from 0 (zero) to 6375 m<br>n 25-ms increments. |  |
|-------------------------|----------------------------------------------------------------------------------------------------|--|
|                         | The default is 250.                                                                                                    |  |
| Singletone Sidetone     | <i>This sidetone applies to Single Tone encode via PTT only.</i> Use the UP/<br>DOWN arrow keys to enable/disable the sidetone feedback during<br>Single Tone encode. The sidetone is a 900 Hz tone which lasts for the<br>duration of the transmitted Single Tone.                                               |  |
|                         | The default is Enabled.                                                                                                    |  |
| Side button accept tone | Use the UP/DOWN arrow keys to enable/disable the Accept Tone that<br>is generated as feedback to the user when a Single Tone is encoded via<br>a side button. The accept tone is a 900 Hz, 75 ms tone.                                                                                                    |  |
|                         | The default is Disabled.                                                                                                    |  |
|                         | <b>Note:</b> In order for Single Tones to operate properly, they must be enabled for each channel on the CHANNEL CONFIGURATION screen ( <b>F4/F4/F2</b> ). If Single Tone on a side button is desired, the side button must be assigned on the SIDE BUTTON CONFIGURATION screen ( <b>F4/F3/F3</b> ).              |  |

## DTMF Phone List (JT1000 and VISAR Models only)

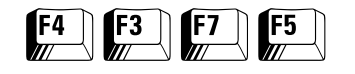

From the MAIN MENU, press F4, F3, F7, and then F5 to access this screen.

| MOTOROLA Radio Service Software<br>HT/JT1000/VISAR Model :<br>Serial:<br>CHANGE:RADIO:SIG:DTMF | Use edit keys to modify entry.<br>Use <enter> to go to next feature.</enter> |
|------------------------------------------------------------------------------------------------|------------------------------------------------------------------------------|
| DTMF Tx Pre-Time 250 ms<br>DTMF Digit Duration152.44 ms<br>DTMF Inter-Digit Delay103.00 ms     | PHONE LIST<br>DTMF Access Code                                               |
| F1 F2 F3 F4 F5<br>HELP DTMF PRINT<br>CONFIG                                                    | F6 F7 F8 F9 F10<br>DEFAULT EXIT                                              |

*This screen can be accessed only for models with DTMF keypads.* Brings up a screen from which you can configure DTMF options.

| F2 - DTMF CONFIG    | <i>This function will be visible only for VISAR models</i> . Brings up a screen from which you can configure additional DTMF options.                                                                                                    |  |
|---------------------|----------------------------------------------------------------------------------------------------|--|
| F5 - PRINT          | Prints the current system configuration.                                                                                                    |  |
| F9 - DEFAULT        | Resets the fields on this screen to their default values.                                                                                                    |  |
| Field Definitions   |                                                                                                    |  |
| DTMF Tx Pre-Time    | Enter a value directly or use the UP/DOWN arrow keys to make your selection. The is the time period that carrier or carrier with PL (if on a PL channel) will be sent before the first DTMF digit is transmitted. The value is expressed as a multiple of 25 ms, ranging from 25 ms to 6.375 seconds.                                                          |  |
|                     | The default is 250 ms.                                                                                                    |  |
| DTMF Digit Duration | Enter a value directly or use the UP/DOWN arrow keys to make your selection. This is the actual time duration for which DTMF tones are transmitted on the channel for a single digit during auto-dial, or manual dial if a timed tone duration is selected. The valid range is 4.12 to 1050.6 ms in 4.12-ms increments. <i>A value of zero is NOT allowed.</i> |  |
|                     | The default is 152.44 ms.                                                                                                    |  |

| DTMF Inter-Digit Delay | Enter a value directly or use the UP/DOWN arrow keys to make your selection. The time period that carrier or carrier with PL (if on a PL channel) will be transmitted between DTMF digits during auto dial. The valid range is 4.12 to 1050.6 ms in 4.12-ms increments. <i>A value of zero is not allowed.</i>                                                                                                    |
|------------------------|----------------------------------------------------------------------------------------------------|
|                        | The default is 103 ms.                                                                                                    |
| DTMF Access Code       | Enter a value directly or use the UP/DOWN arrow keys to make your<br>selection. This is the code used to access fixed end telephone<br>interconnect equipment. Some conventional interconnect systems<br>require a "*" to access the telephone line. Other systems require a<br>multi-digit access code which consists of one to four digits and may or<br>may not contain a "*". Multi-digit access codes are used to prevent<br>unauthorized access to the telephone interconnect system. |
| DTMF De-Access Code    | Enter a value directly or use the UP/DOWN arrow keys to make your<br>selection. This is the code that causes the telephone interconnect<br>equipment to release the phone connection. It may contain any legal<br>DTMF digit. Release codes are used to improve system loading by<br>eliminating dead air time after interconnect calls are completed.                                                                                                    |

| DTMF Configuration<br>List (VISAR Models                   | From the MAIN MENU, press <b>F4, F3, F7, F5</b> and then <b>F2</b> to access th screen. |                                               |                                        |                                   |                |                                                                                                    | ess this                                   |                            |                         |                        |
|------------------------------------------------------------|-----------------------------------------------------------------------------------------|-----------------------------------------------|----------------------------------------|-----------------------------------|----------------|----------------------------------------------------------------------------------------------------|--------------------------------------------|----------------------------|-------------------------|------------------------|
| with Keypad only)       F4     F3       F7     F5       F2 | MOTOROL<br>HT/JT10<br>CHANGE:                                                           | A Radio<br>00/VISAF<br>RADIO:SI               | Service<br>Model<br>Serial<br>G:DTMF:C | Softwar<br>: H05RI<br>:<br>CONFIG | re<br>DD9AA7AN | Use <b>↑↓</b><br>Use <er< th=""><th>keys to<br/>hter&gt; to</th><th>o enabl<br/>go to</th><th>e/disable<br/>next featu</th><th>feature.<br/>1re.</th></er<> | keys to<br>hter> to                        | o enabl<br>go to           | e/disable<br>next featu | feature.<br>1re.       |
|                                                            | Access<br>DTMF T<br>DTMF A<br>DTMF A                                                    | /De-Acce<br>'one Type<br>NI Type.<br>NI Code. | ess Type.                              |                                   | DTMF CONF      | C DTME<br>S DTME<br>DTME<br>C DTME<br>8                                                                                                    | DN<br><br>7 Pre-Em<br>7 Sideto<br>7 Hot Ke | phasis.<br>ne Type<br>ypad | DTMF<br>⊇DTMF           | abled<br>Tone<br>abled |
|                                                            | F1<br>HELP                                                                              | F2                                            | F3                                     | F4                                | F5<br>PRINT    | F6                                                                                                    | F7                                         | F8                         | F9<br>DEFAULT           | F10<br>EXIT            |

*This screen can be accessed only for VISAR models with keypads.* Brings up a screen from which you can configure additional DTMF options.

| F5 - PRINT            | Prints the current system configuration.                                                                                                    |                                                                                                    |  |  |
|-----------------------|----------------------------------------------------------------------------------------------------|----------------------------------------------------------------------------------------------------|--|--|
| F9 - DEFAULT          | Resets the fields on this screen to their default values.                                                                                                    |                                                                                                    |  |  |
| Field Definitions     |                                                                                                    |                                                                                                    |  |  |
| Access/De-Access Type | Use the UP/DOWN arrow keys to make your selection. This field is<br>used to specify whether the radio's Telephone Interconnect access is<br>automatic or manual. If set to Automatic, the radio will automatically<br>send the pre-programmed access code when the radio's Phone button<br>is pressed, and will automatically send the pre-programmed de-access<br>code when the Phone button is pressed to hang up. If set to Manual,<br>the access/de-access codes must be keyed in manually. |                                                                                                    |  |  |
| DTMF Tone Type        | Use the UP/DOWN arrow keys to make your selection. The setting in<br>this field determines whether the DTMF tones transmitted are<br>Continuous or Timed in a manual dial situation.                                                                                                    |                                                                                                    |  |  |
|                       | Continuous                                                                                                    | Transmitted as long as the key is held down.                                                                                     |  |  |
|                       | Timed                                                                                                    | Transmitted for the length of time specified by the DTMF<br>Digit Duration field on the DTMF PHONE LIST screen<br>(F4/F3/F7/F5). |  |  |

DTMF ANI (Automatic Number Identification) Type

**DTMF ANI Code** 

Use the UP/DOWN arrow keys to make your selection. DTMF ANI is a PTT-ID function implemented with DTMF tones. It is available on a channel-by-channel basis, that is, *the PTT-ID field on the CHANNEL CONFIGURATION screen (F4/F4) must be enabled for the desired channel.* But it cannot be mixed with any other type of PTT-ID function (MDC or STAR PTT-ID, or Single Tone on PTT) on separate channels. The settings available for this field are:

| Key up       | ANI code is transmitted when PTT is pressed. User<br>must wait until ANI code is transmitted before<br>speaking. |
|--------------|----------------------------------------------------------------------------------------------------|
| Dekey        | ANI code is transmitted when PTT is released.                                                                    |
| Key up/Dekey | ANI code is transmitted upon PTT press and again upon PTT release.                                               |
| None         | DTMF ANI disabled.                                                                                               |

Enter a value directly or use the UP/DOWN arrow keys to make your selection. This field is used to specify the DTMF digits that will be transmitted when DTMF ANI is selected. The code can be a maximum of eight DTMF digits. Any DTMF digit can be used (0 - 9, \*, and #).

DTMF Pre-Emphasis Use the UP/DOWN arrow keys to enable/disable the use of the preemphasis circuitry for the encoded DTMF tones.

DTMF Sidetone Type Use the UP/DOWN arrow keys to make your selection. This field is used to specify the type of sidetone to be used during DTMF digit encode. The type of sidetone allowed will depend on the setting in the DTMF Tone Type field on this screen and the type of dialing (manual or automatic) used. The table below summarizes the type of sidetone that can be expected:

| DTMF<br>Sidetone Type | DTMF Tone<br>Type | Sidetone for<br>Manual Dial  | Sidetone for<br>Auto-dial    |
|-----------------------|-------------------|------------------------------|------------------------------|
| 900 Hz                | Continuous        | 900 Hz                       | 900 Hz                       |
| DTMF Tones            | Continuous        | DTMF Tone                    | DTMF Tone                    |
| 900 Hz                | Timed             | 900 Hz                       | 900 Hz                       |
| DTMF Tones            | Timed             | Combination is not supported | Combination is not supported |

**Note:** When timed DTMF tones are used, DTMF sidetones are not possible. Therefore, the choices are limited by the RSS.

This feature is limited to VISAR radios with firmware version 2.06 and later. If this field is enabled on a radio having an earlier version firmware, it will have no effect.

Use the UP/DOWN arrow keys to enable/disable this feature. When this feature is enabled, DTMF Digit transmission will be allowed without the use of a radio side button dedicated to the Phone function. When this field is enabled, the user only needs to press and hold the PTT button, and then press the desired keys on the keypad to transmit the corresponding DTMF digits.

Some of the features of the dedicated Phone mode will not be available when this method is used, however. Automatic transmission of access/de-access codes will not be possible, and the VISAR display will not show PH to indicate the dedicated Phone mode.

The default is Disabled.

## DTMF Phone List (HT 1000 "B" or Later Models only)

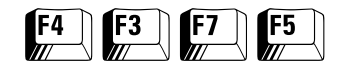

From the MAIN MENU, press **F4**, **F3**, **F7**, and then **F5** to access this screen.

| MOTOROLA Radio Service Software<br>HT/JT1000/VISAR Model : H01KDC9AA1DN<br>Serial:<br>CHANGE:RADIO:SIG:DTMF                               | Use edit keys to modify entry.<br>Use <enter> to go to next feature.</enter> |
|----------------------------------------------------------------------------------------------------|------------------------------------------------------------------------------|
| DTMF PH                                                                                                    | IONE LIST                                                                    |
| Phone #1<br>Phone #2<br>Phone #3<br>Phone #4<br>DTMF Tx Pre-Time250 ms<br>DTMF Digit Duration156.56 ms<br>DTMF Inter-Digit Delay107.12 ms | Phone #5<br>Phone #6<br>Phone #7<br>Phone #8<br>DTMF Access Code             |
| F1 F2 F3 F4 F5<br>HELP DTMF PRINT<br>CONFIG                                                                                               | F6 F7 F8 F9 F10<br>DEFAULT EXIT                                              |

*This screen will be accessible only for HT 1000 "B" models.* From this screen, you can configure DTMF options.

| F2 - DTMF CONFIG      | Brings up a screen from which you can configure additional DTMF options.                                                                                                    |
|-----------------------|----------------------------------------------------------------------------------------------------|
| F5 - PRINT            | Prints the current system configuration.                                                                                                    |
| F9 - DEFAULT          | Resets the fields on this screen to their default values.                                                                                                    |
| Field Definitions     |                                                                                                    |
| Phone #1 - #8         | <i>Pre-stored phone numbers are features ONLY of the HT 1000 "B" and later models.</i> Enter the desired phone numbers. These fields allows storage of pre-programmed phone numbers in the radio which can be recalled from memory and auto-dialed. Legal values are any DTMF digit (0 through 9, # and *) or a pause. A pause is created by entering "P", and is represented on the screen by a P. The length of the pause is equal to the DTMF Digit Duration. |
| DTMF Tx Pre-Time (ms) | Enter a value directly or use the UP/DOWN arrow keys to make your selection. This is the time period that carrier or carrier with PL (if on a PL channel) is sent before the first DTMF digit is transmitted. The value is expressed as a multiple of 25 ms, ranging from 25 ms to 6.375 seconds.                                                                                                    |
|                       | The default is 250 ms.                                                                                                    |

| DTMF Digit Duration (ms)    | Enter a value directly or use the UP/DOWN arrow keys to make your selection. This is the actual time that DTMF tones will be transmitted on the channel for a single digit during auto-dial, or manual dial if a timed tone duration is selected. The range is 4.12 to 1050.6 ms in 4.12-ms increments.                                                                                                    |
|-----------------------------|----------------------------------------------------------------------------------------------------|
|                             | Note: A value of zero is NOT allowed.                                                                                                    |
|                             | The default is 152.44 ms.                                                                                                    |
| DTMF Inter-Digit Delay (ms) | Enter a value directly or use the UP/DOWN arrow keys to make your selection. This is the time period that carrier or carrier with PL (if on a PL channel) will be transmitted between DTMF digits during auto dial. The range is 4.12 to 1050.6 ms in 4.12-ms increments.                                                                                                    |
|                             | Note: A value of zero is NOT allowed.                                                                                                    |
|                             | The default is 103 ms.                                                                                                    |
| DTMF Access Code            | Enter a value directly or use the UP/DOWN arrow keys to make your selection. This is the code used to access the fixed end telephone interconnect equipment. Some conventional interconnect systems require a "*" to access the telephone line. Other systems require a multi-digit access code which consists of one to four digits and may or may not contain a "*". Multi-digit access codes are used to prevent unauthorized access to the telephone interconnect system. |
| DTMF De-Access Code         | Enter a value directly or use the UP/DOWN arrow keys to make your selection. This is the code that causes the telephone interconnect equipment to release the phone connection. It may contain any legal DTMF digit. Release codes are used to improve system loading by eliminating dead air time after interconnect calls are completed.                                                                                                    |

| DTMF Configuration (HT 1000 "B" or Later | From the MAIN MENU, press <b>F4</b> , screen.                                                                      | , F3, F7, F5 and then F2 to access this                                             |
|------------------------------------------|----------------------------------------------------------------------------------------------------|-------------------------------------------------------------------------------------|
| and JT1000 Models<br>only)               | MOTOROLA Radio Service Software<br>HT/JT1000/VISAR Model : H01KDC9AA1DN<br>Serial:<br>CHANGE:RADIO:SIG:DTMF:CONFIG | Use ★↓ keys to enable/disable feature<br>Use <enter> to go to next feature.</enter> |
| F4 F3 F7 F5 F2                           | DTMF CON                                                                                                    | FIGURATION                                                                          |
|                                          | DTMF Tone TypeContinuo<br>User Phone List ProgrammingEnabl<br>DTMF ANI TypeNo<br>DTMF ANI Code123456               | ne<br>78                                                                            |
|                                          |                                                                                                    |                                                                                     |

*This screen will be accessible only for HT 1000 "B" and JT1000 models.* From this screen, you can configure additional DTMF options.

Fб

F7

F8

F9

DEFAULT

F10

EXIT

F5 PRINT

F4

# Function Key Descriptions

F1 HELP

F2

F3

| F5 - PRINT            | Prints the curre                                                                                                    | Prints the current system configuration.                                                                                                    |  |  |
|-----------------------|----------------------------------------------------------------------------------------------------|----------------------------------------------------------------------------------------------------|--|--|
| F9 - DEFAULT          | Resets the field                                                                                                    | Resets the fields on this screen to their default values.                                                                                                    |  |  |
| Field Definitions     |                                                                                                    |                                                                                                    |  |  |
| Access/De-Access Type | Use the UP/DC<br>used to specify<br>automatic or m<br>send the pre-pr<br>is pressed, and<br>code when the<br>the access/de-a | OWN arrow keys to make your selection. This field is<br>whether the radio's Telephone Interconnect access is<br>nanual. If set to Automatic, the radio will automatically<br>rogrammed access code when the radio's Phone button<br>will automatically send the pre-programmed de-access<br>Phone button is pressed to hang up. If set to Manual,<br>access codes must be keyed in manually. |  |  |
| DTMF Tone Type        | Use the UP/DC<br>this field deter<br>Continuous or                                                                           | OWN arrow keys to make your selection. The setting in<br>mines whether the DTMF tones transmitted are<br><sup>•</sup> Timed in a manual dial situation.                                                                                                    |  |  |
|                       | Continuous                                                                                                    | Transmitted as long as the key is held down.                                                                                                    |  |  |
|                       | Timed                                                                                                    | Transmitted for the length of time specified by the DTMF<br>Digit Duration field on the DTMF PHONE LIST screen<br>(F4/F3/F7/F5).                                                                                                    |  |  |

132

| User Phone List Programming                        | <i>This feature is only available on HT 1000 "B" revision and later models.</i> Use the UP/DOWN arrow keys to enable/disable the user's ability to modify entries in the pre-programmed phone number list from the keypad, that is, the entries in the Phone #1 through #8 fields on the DTMF PHONE LIST screen (F4/F3/F7/F5).                                                                                                    |                                                             |                                                                |                                                        |
|----------------------------------------------------|----------------------------------------------------------------------------------------------------|-------------------------------------------------------------|----------------------------------------------------------------|--------------------------------------------------------|
| DTMF ANI (Automatic Number<br>Identification) Type | Use the UP/DOWN arrow keys to make your selection. DTMF ANI is a PTT-ID function implemented with DTMF tones. It is available on a channel-by-channel basis, that is, <i>the PTT-ID field on the CHANNEL CONFIGURATION screen (F4/F4) must be enabled for the desired channel</i> . But it cannot be mixed with any other type of PTT-ID function (MDC or STAR PTT-ID, or Single Tone on PTT) on separate channels. The settings available for this field are: |                                                             |                                                                |                                                        |
|                                                    | Key up                                                                                                    | ANI code is trans<br>must wait until A<br>speaking.         | smitted when PTT is<br>ANI code is transmit                    | s pressed. User<br>tted before                         |
|                                                    | Dekey                                                                                                    | ANI code is trans                                           | smitted when PTT is                                            | s released.                                            |
|                                                    | Key up/Dekey                                                                                                    | ANI code is trans<br>upon PTT release                       | smitted upon PTT p<br>e.                                       | ress and again                                         |
|                                                    | None                                                                                                    | DTMF ANI disab                                              | led.                                                           |                                                        |
| DTMF ANI Code                                      | Use the UP/DOW<br>transmitted when<br>of eight DTMF dig                                                                                                    | N arrow keys to s<br>1 DTMF ANI is sele<br>gits. Any DTMF d | pecify the DTMF (<br>ected. The code ca<br>igit can be used (( | digits that will be<br>n be a maximum<br>) - 9, *, #). |
| DTMF Pre-Emphasis                                  | Use the UP/DOWN arrow keys to enable/disable the use of the pre-<br>emphasis circuitry for the encoded DTMF tones.                                                                                                    |                                                             |                                                                |                                                        |
| DTMF Sidetone Type                                 | Use the UP/DOWN arrow keys to make your selection. This field is<br>used to specify the type of sidetone to be used during DTMF digit<br>encode. The type of sidetone allowed will depend on the setting in the<br>DTMF Tone Type field on this screen and the type of dialing (manual or<br>automatic) used. The table below summarizes the type of sidetone that<br>can be expected:                                                                         |                                                             |                                                                |                                                        |
|                                                    | DTMF<br>Sidetone Type                                                                                                    | DTMF Tone<br>Type                                           | Sidetone for<br>Manual Dial                                    | Sidetone for<br>Auto-dial                              |
|                                                    | 900 Hz                                                                                                    | Continuous                                                  | 900 Hz                                                         | 900 Hz                                                 |
|                                                    | DTMF Tones                                                                                                    | Continuous                                                  | DTMF Tone                                                      | DTMF Tone                                              |
|                                                    | 900 Hz                                                                                                    | Timed                                                       | 900 Hz                                                         | 900 Hz                                                 |
|                                                    | DTMF Tones                                                                                                    | Timed                                                       | Combination is not supported                                   | Combination is not supported                           |

**Note:** When timed DTMF tones are used, DTMF sidetones are not possible, so the choices are limited by the RSS.

## Scan List

|  | F4 | <b>F3</b> | <b>F8</b> |
|--|----|-----------|-----------|
|--|----|-----------|-----------|

From the MAIN MENU, press F4, F3 and then F8 to access this screen.

| MOTOROLA Radio Service Software<br>HT/JT1000/VISAR Model :<br>Serial:<br>CHANGE:RADIO:SCAN LIST      | Use ★↓ keys to enable/disable feature.<br>Use <enter> to go to next feature.</enter>                        |
|----------------------------------------------------------------------------------------------------|----------------------------------------------------------------------------------------------------|
| Sca<br>                                                                                              | n List<br>                                                                                                  |
| 1Disabled<br>2Disabled<br>3Disabled<br>4Disabled<br>5Disabled<br>6Disabled<br>7Disabled<br>8Disabled | 9Disabled<br>10Disabled<br>11Disabled<br>12Disabled<br>13Disabled<br>14Disabled<br>15Disabled<br>16Disabled |
| F1 F2 F3 F4 F5<br>HELP SCAN PRINT<br>CONFIG                                                          | F6 F7 F8 F9 F10<br>EXIT                                                                                     |

You can specify scan list entries from this screen.

# Function Key Descriptions

| F2 - SCAN CONFIG (Scan Configuration) | Brings up a screen where you can configure the radio's scan function.                                                                                                    |
|---------------------------------------|----------------------------------------------------------------------------------------------------|
| F5 - PRINT                            | Prints the current system configuration.                                                                                                    |
| Field Definitions                     |                                                                                                    |
| Scan List Entries                     | Use the UP/DOWN arrow keys to determine whether a channel is included (enabled) or excluded (disabled), from the scan list.                                                                                                    |
|                                       | The default is Disabled.                                                                                                    |
|                                       | <b>Note:</b> Only the number of channels appropriate for the particular model will be displayed. If a channel is marked as "Unprogrammed" in the CHANNEL CONFIGURATION screen ( <b>F4/F4</b> ), it will be removed from the Scan List when you exit this screen. Be sure to set channels to "Programmed = Yes" before |

adding them to the scan list.

# Scan Configuration

| F4 | F3 | F8 | F2 |
|----|----|----|----|
|    |    |    |    |

# From the MAIN MENU, press **F4**, **F3**, **F8** and then **F2** to access this screen.

| MOTOROLA Radio Service Software<br>HT/JT1000/VISAR Model :<br>Serial:<br>CHANGE:RADIO:SCAN:CONFIG                                                                                 | Use ★★ keys to adjust value.<br>Use <enter> key to go to next feature.</enter>                                                                                                    |
|----------------------------------------------------------------------------------------------------|----------------------------------------------------------------------------------------------------|
| Scan Con                                                                                                    | ifiguration                                                                                                    |
| Scan TypePriority<br>PL ScanPriority Chan<br>Priority Chan UnmuteEnabled<br>Priority Chan DefinFixed<br>Fixed Priority Chan<br>Designated TX ChanDisabled<br>Talkback ScanEnabled | Scan Channel LockoutDisabled<br>PL DefeatDisabled<br>Nuisance DeleteEnabled<br>Sel Chan UnmuteDisabled<br>Quik-Call II ScanEnabled<br>MDC Decode ScanEnabled<br>MDC Sel Call ScanEnabled<br>TX/RX Hangtime (sec) |
| F1 F2 F3 F4 F5<br>HELP PRINT                                                                                                    | F6 F7 F8 F9 F10<br>EXIT                                                                                                    |

For this screen, you can configure several options relating to the scan feature such as scan type.

#### **Function Key Descriptions**

F5 - PRINT

Prints the current system configuration.

#### Field Definitions

Scan Type

Use the UP/DOWN arrow keys to select one of the following scan types:

| Non-Priority Scan | The channels in the scan list will be scanned continuously.                                                                                                    |
|-------------------|----------------------------------------------------------------------------------------------------|
| Priority Scan     | The priority channel is checked in between each non-<br>priority channel. Example: If channel 4 is the priority<br>channel in a list containing channels 1, 2, 3, and 4,<br>the scan order is 1, 4, 2, 4, 3, 4. |

PL Scan

Use the UP/DOWN arrow keys to select Disabled, Enabled, and Priority Channel.

| Enabled             | The scanner will only stop on the non-priority channels<br>in the channel scan list coded with the proper PL or DPL,<br>or the priority channel with carrier activity. |
|---------------------|----------------------------------------------------------------------------------------------------|
| Priority<br>Channel | The scanner will stop on both priority and non-priority channels only if the proper PL is detected.                                                                    |
| Disabled            | The scanner will stop on any channel in the scan list with carrier activity only.                                                                                      |

The default is Priority channel.

| Priority Channel Unmute     | To enable this feature, Quik-Call Scan and MDC Decode must be enabled to permit scanning of Selective Call on a priority channel. When this feature is enabled, the unmuting logic of the MDC or Quik-Call II decode will be forced to be true on the priority channel.                                                                                                    |
|-----------------------------|----------------------------------------------------------------------------------------------------|
|                             | The unmuting logic is only set if an activity has previously been<br>detected on a non-priority channel. After that, detection of channel<br>activity alone on the priority channel will cause the radio to lock on<br>to the priority channel and drop the non-priority channel. This is to<br>prevent an "audio hole" on a non-priority channel from annoying the<br>user.                                                                                          |
|                             | The default is Enabled.                                                                                                    |
|                             | <b>Note:</b> <i>Make sure you consider if Selectable Channel Unmute would be more appropriate for a given situation.</i> Selectable Channel Unmute is less restrictive and will cause the radio to unmute to more traffic than Priority Channel Unmute.                                                                                                    |
| Priority Channel Definition | Use the UP/DOWN arrow keys to make your selection. The setting in this field determines whether the priority channel is a certain fixed channel or priority follows the selected channel.                                                                                                    |
|                             | The default is Fixed.                                                                                                    |
| Fixed Priority Channel      | Use the UP/DOWN arrow keys to make your selection. The setting in this field is used as the priority channel when the priority channel definition is fixed. <i>Only channels marked as "Programmed" on the CHANNEL CONFIGURATION screen</i> ( <b>F4/F4</b> ) will be shown as valid selections.                                                                                                    |
|                             | The default is Channel 1.                                                                                                    |
| Designated Tx Channel       | Use the UP/DOWN arrow keys to enable/disable this feature. If this option is enabled and if the PTT or Monitor buttons are pressed at any time during scan, transmission or monitoring will occur on this channel. The valid range is 1 to 16, corresponding to channels 1 through 16 respectively. A value of Disabled is also available. <i>Only channels marked as "Programmed" on the CHANNEL CONFIGURATION screen (F4/F4) will be shown as valid selections.</i> |
|                             |                                                                                                    |

The default is Disabled.

| Talkback Scan        | Use the UP/DOWN arrow keys to enable/disable this feature. Talkback<br>scan allows the radio user to "talkback" to a channel that the scanner<br>has locked onto which is not the currently selected channel. If the PTT<br>button is pressed at any time during scan, the channel the radio<br>transmits (or monitors) on will depend on the current radio status as<br>follows:                                         |
|----------------------|----------------------------------------------------------------------------------------------------|
|                      | • Transmits on an active channel if the scanner is locked onto it.                                                                                                    |
|                      | • Transmits on the last active channel if Receive Hang time is in effect.                                                                                                    |
|                      | • Transmits on the channel which it last transmitted on if Transmit hang time is in effect.                                                                                                    |
|                      | • If no activity exists, transmission occurs on the current selected channel. Refer also to Designated Tx Channel on page 136.                                                                                                    |
|                      | The default is Enabled.                                                                                                    |
| Active Channel Tone  | This feature is limited to HT 1000 "B" models with firmware version 2.06 and later. If this field is enabled on a radio having an earlier version firmware, it will have no effect.                                                                                                    |
|                      | Use the UP/DOWN arrow keys to enable/disable this feature. If this option is enabled, an Active Channel Tone will be generated. This tone indicates to the user the last channel (to carry traffic) on which the radio unmuted. When the Channel Selector is cycled through the available channels, the tone will be sounded when the last active channel is accessed.                                                    |
|                      | The default is Disabled.                                                                                                    |
| Scan Channel Lockout | Use the UP/DOWN arrow keys to enable/disable this feature. If this option is enabled, the radio will lock out of the scan list any channel where carrier is being received but has the wrong PL or no PL. When the carrier drops, scanning for that channel will resume.                                                                                                    |
|                      | The default is Enabled.                                                                                                    |
| PL Defeat            | Use the UP/DOWN arrow keys to enable/disable this feature. If this option is enabled, holding the Monitor button for the preset amount of time during scan will place the radio in the Permanent Monitor mode (PL decode defeated). The state of the Permanent Monitor mode will always default to Carrier Squelch, and is independent from the noise squelch setting in the SIDE BUTTON CONFIGURATION screen (F4/F3/F3). |
|                      | <b>Note:</b> <i>This option is valid only when the radio is in the channel scanning mode.</i> For operation of PL defeat during non-scan mode, refer to the description of the SIDE BUTTON CONFIGURATION screen on page 83.                                                                                                    |

The default is Enabled.

| Nuisance Delete           | Use the UP/DOWN arrow keys to enable/disable this feature. If this option is enabled, the user will be able to temporarily delete a busy channel from the scan list while the radio is scanning. To delete a busy channel, the user will have to press Side Button 1 (blue button) while the radio is locked on the nuisance channel. The channel will be deleted from the list until scan is shut off. The channel will reappear in the list the next time scan is turned on.  |
|---------------------------|----------------------------------------------------------------------------------------------------|
|                           | The default is Enabled.                                                                                                    |
| Selectable Channel Unmute | Use the UP/DOWN arrow keys to enable/disable this feature. If this option is enabled, the unmuting logic of the MDC or Quik-Call II decode will be forced to be true during scan for both priority and non-priority channels. Detection of carrier (and PL if enabled) alone will cause the radio to lock onto the channel. The normal decode function of the Quik-Call II or MDC will still be active on a locked-on channel and will generate an alert if a page is received. |
|                           | <b>Note:</b> Be sure to consider if the use of the Priority Channel Unmute feature would be more appropriate for a given situation. Priority Channel unmute is more restrictive and will cause the radio to unmute to less traffic than Selectable Channel Unmute.                                                                                                    |
|                           | The default is Disabled.                                                                                                    |
| Quik-Call II Scan         | Use the UP/DOWN arrow keys to enable/disable the scanning of Quik-<br>Call on priority and non-priority channel if the Quik-Call II decode<br>option is enabled on those channels <i>on the CHANNEL</i><br><i>CONFIGURATION screen</i> ( <b>F4/F4</b> ).                                                                                                    |
|                           | The default is Enabled.                                                                                                    |
| MDC Decode Scan           | <i>This feature is not available on JT1000 models.</i> Use the UP/DOWN arrow keys to enable/disable this feature. If this option is enabled, the MDC decoder will be enabled on priority and non-priority channels during scan. For this feature to work, MDC decode must be enabled on these channels on the CHANNEL CONFIGURATION screen (F4/F4).                                                                                                    |
|                           | <b>Note:</b> This feature must be enabled if scanning of the MDC Selective Call decode option is required.                                                                                                    |
|                           | The default is Enabled.                                                                                                    |
| MDC Selective Call Scan   | <i>This feature is not available on JT1000 models.</i> Use the UP/DOWN arrow keys to enable/disable this feature. If this feature is enabled, the scanning of MDC Selective Call will be enabled on priority and non-priority channels <i>provided MDC decode is enabled in that channel on the CHANNEL CONFIGURATION screen</i> ( <b>F4/F4</b> ).                                                                                                    |
|                           | <b>Note:</b> MDC Decode Scan MUST be enabled if you want to use this feature.                                                                                                    |
|                           | The default is Enabled.                                                                                                    |
Tx/Rx Hangtime (sec)

Enter a value directly or use the UP/DOWN arrow keys to make your selection. This is the period of time (in seconds) that the radio's scanner will wait on an active receive channel after loss of carrier, or immediately after transmitter de-key. The scanner will resume scanning if carrier is not detected within this time period. This timer can be set from 1 to 15 seconds in one-second increments.

The default is 3 seconds.

#### Channel Configuration

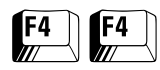

From the MAIN MENU, press F4 twice to access this screen.

| MOTOROLA Radio Service Software<br>HT/JT1000/VISAR Model :H01KDH9PA3AN<br>Serial: | Use ★↓ keys to scroll value.<br>Use <enter> to go to next feature.</enter> |
|-----------------------------------------------------------------------------------|----------------------------------------------------------------------------|
| CHANGE:CHANNEL                                                                    |                                                                            |
| Channel Co                                                                        | nfiguration                                                                |
| Channel 1                                                                         | ProgrammedYes                                                              |
| Rx Frequency (MHz)136.02500           Tx Frequency (MHz)136.02500                 | Receive SquelchTPL                                                         |
|                                                                                   | TPL Tone85.4 Hz YA                                                         |
| TalkaroundDisabled       Ry Only Channel       Disabled                           | Transmit DI. TDI.                                                          |
| Ty Inhibit On Bugy Chan Digabled                                                  |                                                                            |
| IX IIIIIDIC OII Busy ChailDisabled                                                | Power Level High                                                           |
| PTT IDDisabled                                                                    | rower never                                                                |
|                                                                                   | Keypad ProgrammingEnabled                                                  |
| F1 F2 F3 F4 F5<br>HELP CHAN PREVIOUS NEXT PRINT<br>OPTIONS CHANNEL CHANNEL        | F6 F7 F8 F9 F10<br>DEFAULT EXIT                                            |

CHANNEL CONFIGURATION screen (for JT1000 models only)

The figures below show the CHANNEL CONFIGURATION screen when different fields are enabled or disabled.

| MOTOROLA Radio Service Software<br>HT/JT1000/VISAR Model :H01SDC9AA3AN<br>Serial:<br>CHANGE:CHANNEL                                                                    | Use ★★ keys to scroll value.<br>Use <enter> to go to next feature.</enter>        |
|----------------------------------------------------------------------------------------------------|-----------------------------------------------------------------------------------|
| Channel Co                                                                                                    | onfiguration                                                                      |
| Channel 1                                                                                                    | ProgrammedYes                                                                     |
| Rx Frequency (MHz)450.02500           Tx Frequency (MHz)450.02500                                                                                                    | Receive SquelchTPL                                                                |
| TalkaroundDisabled<br>Rx Only ChannelDisabled<br>Tx Inhibit On Busy ChanDisabled<br>Stat-Alert/ATIS Sel-CallDisabled<br>PTT IDDisabled<br>MDC/STAR/ATIS DecodeDisabled | Transmit PLTPL<br>TPL Tone67.0 Hz XZ<br>Power LevelLow<br>Repeater AccessDisabled |
| F1 F2 F3 F4 F5<br>HELP CHAN PREVIOUS NEXT PRINT<br>OPTIONS CHANNEL CHANNEL                                                                                             | F6 F7 F8 F9 F10<br>DEFAULT EXIT                                                   |

CHANNEL CONFIGURATION screen (for HT 1000 and VISAR models only)

| MOTOROLA Radio Service Software<br>HT/JT1000/VISAR Model :H01KDH9PA3AN<br>Serial:<br>CHANGE:CHANNEL | Use ★↓ keys to scroll value.<br>Use <enter> to go to next feature.</enter> |
|----------------------------------------------------------------------------------------------------|----------------------------------------------------------------------------|
| Channel Co<br>                                                                                      | nfiguration<br>                                                            |
| Channel 1                                                                                           | ProgrammedYes                                                              |
| Rx Frequency (MHz)136.07500                                                                         | Receive SquelchTPL                                                         |
|                                                                                                    | TPL Tone85.4 Hz YA                                                         |
| Rx Only Channel Enabled                                                                             |                                                                            |
|                                                                                                    |                                                                            |
|                                                                                                    | Keypad ProgrammingEnabled                                                  |
| F1 F2 F3 F4 F5<br>HELP CHAN PREVIOUS NEXT PRINT<br>OPTIONS CHANNEL CHANNEL                          | F6 F7 F8 F9 F10<br>DEFAULT EXIT                                            |

#### CHANNEL CONFIGURATION screen (for JT1000 models only, with Rx Only Channel field enabled)

| MOTOROLA Radio Service Software<br>HT/JT1000/VISAR Model :<br>Serial:<br>CHANGE:CHANNEL | Use ★★ keys to enable/disable feature.<br>Use <enter> to go to next feature.</enter> |
|-----------------------------------------------------------------------------------------|--------------------------------------------------------------------------------------|
| Channel                                                                                 | Configuration                                                                        |
| Channel1                                                                                | ProgrammedYes                                                                        |
| Rx Frequency (MHz)851.0125                                                              | 0 Receive SquelchTPL                                                                 |
|                                                                                         | TPL Tone127.3 Hz 3A                                                                  |
| Rx Only ChannelEnable                                                                   | a                                                                                    |
| Stat-Alert/ATIS Sel-CallDisable                                                         | a                                                                                    |
| MDC/STAR/ATIS DecodeDisable                                                             | a                                                                                    |
| F1 F2 F3 F4 F5<br>HELP CHAN PREVIOUS NEXT PRINT<br>OPTIONS CHANNEL CHANNEL              | F6 F7 F8 F9 F10<br>DEFAULT EXIT                                                      |

#### CHANNEL CONFIGURATION screen (for (HT 1000 and VISAR models only, with Rx Only Channel field enabled)

This screen allows you to configure channels. It will vary based on the radio model of the codeplug currently loaded into the workspace.

| F2 - CHAN OPTIONS     | Brings up a screen from which you can configure additional channel options. |
|-----------------------|-----------------------------------------------------------------------------|
| F3 - PREVIOUS CHANNEL | Accesses the previous channel.                                              |
| F4 - NEXT CHANNEL     | Accesses the next channel.                                                  |
| F5 - PRINT            | Prints the current system configuration.                                    |
| F9 - DEFAULT          | Resets the fields on this screen to their default values.                   |

#### Field Definitions

| Channel            | Use the UP/DOWN arrow keys or the <b>F3</b> and <b>F4</b> keys to scroll through the available channels.                                                                                                    |                                                                                                    |                                                                                                    |
|--------------------|----------------------------------------------------------------------------------------------------|----------------------------------------------------------------------------------------------------|----------------------------------------------------------------------------------------------------|
| Programmed         | Use the UP/DOWN arrow keys to enable/disable channel positions.<br>When a channel is disabled (i.e. this field is set to Yes) for an HT 1000<br>or JT1000 radio, the radio will indicate an invalid channel by sounding<br>a continuous alert tone when the radio user selects this channel using<br>the appropriate rotary switch. A VISAR radio will NOT display a channel<br>or allow unprogrammed channels to be selected. |                                                                                                    |                                                                                                    |
|                    | When a channel is disab<br>other field on this screen<br>Programmed/Unprogram                                                                                                    | led (that is, this field set i<br>other than the Channel r<br>med field will NOT be all                                                                                                    | to No), navigation to any<br>number and the<br>lowed.                                                                                                    |
| Rx Frequency (MHz) | Enter the Receive Frequency directly in MHz. It must be divisible by 6.25 kHz or 5.0 kHz, or by 2.5 kHz for VHF HT 1000/VISAR models. <i>The RSS will allow frequencies inside the bandsplit only. DO NOT enter the decimal point. The RSS assumes its presence.</i>                                                                                                    |                                                                                                    |                                                                                                    |
|                    | <b>Note:</b> With the receive frequencies listed below, there is a potential for the HT 1000 or VISAR radio to generate interference which will quiet its own receiver. <i>The following RECEIVE frequencies should therefore be avoided if possible.</i> If these frequencies are used, radio may performance could be degraded.                                                                                              |                                                                                                    |                                                                                                    |
|                    | 151.0175 MHz                                                                                                    | 420.0000 MHz                                                                                                    | 487.2000 MHz                                                                                                    |
|                    | 151.2000 MHz                                                                                                    | 436.8000 MHz                                                                                                    | 504.0000 MHz                                                                                                    |
|                    | 151.0325 MHz                                                                                                    | 440.1000 MHz                                                                                                    | 513.4500 MHz                                                                                                    |
|                    | 168.0000 MHz                                                                                                    | 453.6000 MHz                                                                                                    | 856.8000 MHz                                                                                                    |
|                    | 403.2000 MHz                                                                                                    | 470.4000 MHz                                                                                                    |                                                                                                    |
| Tx Frequency (MHz) | The valid range of the Transmit Frequency depends upon the radio's bandsplit. The transmit frequency, in MHz, can be entered directly using the number keys but must be divisible by 6.25 kHz or 5.0 kHz or by 2.5 kHz for VHF HT 1000/VISAR models. The RSS will allow frequencies inside the bandsplit only. DO NOT enter the decimal point. The RSS assumes its presence.                                                   |                                                                                                    |                                                                                                    |
| Talkaround         | Use the UP/DOWN arrow keys to enable/disable this feature.<br>Talkaround is used most often the situation where the radio is set up<br>to be operated on a repeater, but is being used in an area which is out<br>of the repeater's range. In this case, the radios transmit and receive on<br>the same frequency in a simplex (also referred to as Direct) manner.                                                            |                                                                                                    |                                                                                                    |
|                    | The Talkaround field all<br>transmit and receive or<br>transmitting and receiv<br>Talkaround on a chann<br>the Tx and Rx frequence<br>toggle switch for switch<br><i>Therefore, this field will</i>                                                                                                    | lows a radio (on a chann<br>n the repeater transmit<br>ying on different freque<br>tel is functionally equiv<br>cies to the same value (a<br>ning between Direct and<br>not be visible for VISAR n | nel-by-channel basis) to<br>frequency instead of<br>ncies. Enabling<br>alent to programming<br>and the use of HT 1000<br>d Repeat modes).<br><i>models.</i> |

|                         | If Talkaround is enabled on a channel, that channel will operate in<br>Talkaround mode unless the Toggle Switch is programmed for Direct/<br>Repeat operation and is set in the Repeat position.                                                                                                    |
|-------------------------|----------------------------------------------------------------------------------------------------|
|                         | <b>Note:</b> On <i>HT 1000 and JT1000 models</i> , using the Talkaround field in conjunction with the toggle switch is quite useful.                                                                                                    |
|                         | <i>Talkaround is incompatible with both PTT-ID and MDC RAT</i> in that these data transmissions will be inhibited on channels where the Talkaround field is enabled. Enabling Talkaround is not necessary if it is acceptable to program the transmit and receive frequencies to the same value (such that no Repeat mode is possible). This is how Talkaround is achieved on VISAR radios. |
|                         | <b>Note:</b> If you want to have PTT-ID or MDC RAT on a simplex channel, program the Tx and Rx frequencies to be the same and disable Talkaround.                                                                                                    |
|                         | The default is Disabled.                                                                                                    |
| Rx Only Channel         | Use the UP/DOWN arrow keys to enable/disable this feature. Enabling this option prevents the radio from transmitting on the current channel. A continuous alert tone will sound when the PTT button is pressed, indicating to the radio user that this is a receive-only channel. <i>Other transmit-related fields are hidden when this field is enabled.</i>                               |
|                         | The default is Disabled.                                                                                                    |
| Tx Inhibit on Busy Chan | Use the UP/DOWN arrow keys to enable or disable this field. Enabling this field will prevent the radio from transmitting on a receive-PL channel which has activity. <i>For this feature to operate correctly, the following conditions must be met:</i>                                                                                                    |
|                         | • The Receive Squelch field (on this screen) must be set to PL, DPL, or a combination of PL or DPL and Quik-Call II;                                                                                                    |
|                         | • The DPL/TPL Code field (on this screen) must have a have a frequency specified; and                                                                                                    |
|                         | • The Clear Channel Definition field (on the SYSTEM CONFIGURATION screen – <b>F4/F4</b> ) must be set properly, to either Matched PL or No Carrier. The Clear Channel Definition field determines what channel conditions are considered "Busy" and "Clear" so that Transmit Inhibit on Busy can operate as desired.                                                                        |
|                         | If the Quick-Key Override field in the SYSTEM CONFIGURATION screen ( <b>F4/F3/F2</b> ) is enabled, the Transmit Inhibit on Busy can be overridden by pressing the PTT switch again within one second of the first press.                                                                                                    |

The default is Disabled.

| Stat-Alert/ATIS Sel-Call | This field will be visible only for HT 1000 and VISAR radios. This field will NOT be visible for JT1000 radios. Use the UP/DOWN arrow keys to enable/disable this feature. Enabling this field allows the dispatcher to voice-page the radio individually or as part of a group. When a Selective Call is received, two beeps will be sounded and the LED will flash green. The radio will then unmute and a voice message will follow. The green LED will continue to flash for the length of the message. When the voice message ends, the radio will return to normal operation. |
|--------------------------|----------------------------------------------------------------------------------------------------|
|                          | <b>Note:</b> MDC/STAR/ATIS Signalling Decode must be enabled for Sel<br>Calls to be received. Signalling decode of any type is incompatible<br>with Quik-Call II decoding on the same channel. It is also<br>incompatible with Battery Saver. Battery Saver will be disabled when<br>this feature is enabled.                                                                                                    |
|                          | The default is Disabled.                                                                                                    |
| PTT ID                   | Use the UP/DOWN arrow keys to enable/disable this feature. <i>This field must be enabled for PTT-ID to be allowed on a particular channel.</i> PTT-ID is an identification code transmission that is tied to the PTT switch. The code is automatically sent every time the PTT button is pressed. When PTT-ID precedes voice transmission, a sidetone is generated (if enabled) until ID transmission is completed, to prevent talking during transmission of the ID code.                                                                                                    |
|                          | PTT-ID is a generic term which refers to a function which is possible in several signalling formats. PTT-ID variations enabled by this field are MDC, STAR, DTMF ANI and ATIS.                                                                                                    |
|                          | <b>Note:</b> This feature is incompatible with Talkaround. Only one PTT-ID function can be used per radio at any time. In the case of a JT1000 radio, only DTMF ANI applies.                                                                                                    |
|                          | The default is Disabled.                                                                                                    |
| MDC/STAR/ATIS Decode     | This field will be visible only for HT 1000 and VISAR radios. This field will<br>not be visible for JT1000 radios. This feature enables signalling decode<br>for MDC signalling on this channel. It is required to receive Stat-Alert<br>Sel Calls, Radio Checks, as well as Emergency Message<br>Acknowledgments and for Data Operated Squelch to function.                                                                                                    |
|                          | <b>Note:</b> It is incompatible with Quik-Call II decoding on the same channel. It is also incompatible with Battery Saver. Battery Saver will be disabled when this field is set to Enabled.                                                                                                    |
|                          | The default is Disabled.                                                                                                    |

| Receive Squelch   | Use the UP/DC<br>following: DPL<br>Squelch, or Qu<br>detected. DPL a<br>detected. Quik-<br>sequence is det<br>also be used.                                                                            | Use the UP/DOWN arrow keys to set Receive Squelch to one of the following: DPL, TPL, TPL/Quik-Call II, DPL/Quik-Call II, Carrier Squelch, or Quik-Call II. Carrier Squelch unmutes when carrier is detected. DPL and TPL unmute when a carrier with proper coding is detected. Quik-Call II unmutes the radio when the proper tone sequence is detected. Combinations of TPL/DPL and Quik-Call II can also be used. |  |
|-------------------|----------------------------------------------------------------------------------------------------|----------------------------------------------------------------------------------------------------|--|
|                   | Note: A low<br>experienced<br>code is at th<br>may be hea<br><i>this code sho</i>                                                                                                    | v-level hum or buzz in the received audio MAY be<br>when the TPL code OZ (254.1 Hz) is used. This PL<br>he high end of the sub-audible frequency range and<br>rd in the audio under certain circumstances. Use of<br>build be avoided if possible.                                                                                                    |  |
|                   | The default is (                                                                                                    | Carrier Squelch.                                                                                                    |  |
| Quik-Call Type    | Call Type This field will not be visible unless the Receiv<br>Call II or PL/QC II. Use the UP/DOWN arro<br>Call II type. The line under Receive Squelo<br>type. The Quik-Call II type will be set to o |                                                                                                    |  |
|                   | Individual<br>Call                                                                                                    | Sets the radio to decode only the A-B individual call tone combination.                                                                                                    |  |
|                   | Long Tone B                                                                                                    | Sets the radio to decode the A-B individual call tone combination OR the long tone B group call.                                                                                                    |  |
|                   | Dual Call                                                                                                    | Sets the radio to decode the A-B individual call tone combination OR the C-D group call tone combination.                                                                                                    |  |
|                   | The default is I                                                                                                    | ndividual Call.                                                                                                    |  |
|                   | <b>Note:</b> The G<br>in the Appe<br>CALL II OPT                                                                                                    | Quik-Call II frequencies and codes table is provided ndix of this manual and are assigned on the QUIK-<br>FIONS screen (F4/F3/F7/F2).                                                                                                    |  |
| PL Code (Receive) | Use the UP/DC<br>frequencies. Th<br>frequency or D<br><i>Receive Squelch</i><br><i>PL or DPL</i> .                                                                                                    | WN arrow keys to select the Private Line codes/<br>his field is used to select the Receive PL mode and<br>PL mode and code. <i>This line will be blank unless the</i><br>field is set to PL, DPL, or a combination of Quik-Call II with                                                                                                    |  |
|                   | The Receive PL<br>the DPL/TPL ta<br>the keyboard so<br>When a freque<br>immediately do                                                                                                    | code can be either a DPL code or a TPL code taken from<br>bles. The TPL frequency may be entered directly from<br>o that TPLs not in the standard table are supported.<br>ncy is entered directly, it will be encoded and then<br>ecoded and re-displayed.                                                                                                    |  |

For both Transmit and Receive TPL, the frequency you entered may change by several tenths of a Hz when you exit this screen and return to it. However, due to differences in the algorithms for encoding and decoding TPL, the Receive TPL frequencies will change less often on re-display than the Transmit TPL frequencies.

145

|                    | This can cause an apparent difference between Transmit and Receive TPL frequencies even when the same information has been entered into both fields! This should NOT cause concern, as the displayed frequency is the nearest encodable frequency to the one entered, and will be accurate within 0.5%. This difference will only occur on non-standard PL codes. DPL codes other than those contained in the standard table cannot be entered directly. |
|--------------------|----------------------------------------------------------------------------------------------------|
|                    | <b>Note:</b> A low-level hum or buzz in the received audio MAY be experienced when the TPL code OZ (254.1 Hz) is used. This PL code is at the high end of the sub-audible frequency range and may be heard in the audio under certain circumstances. Use of this code should be avoided if possible.                                                                                                    |
|                    | The default is Disabled (Default Receive Squelch is CSQ).                                                                                                    |
| Transmit PL        | Use the UP/DOWN arrow keys to enable/disable this feature. When<br>this feature is enabled, this option will turn on either Digital Private-<br>Line (DPL) or a Tone Private-Line (TPL) for the channel displayed in<br>the channel entry. Use the UP/DOWN arrow keys to scroll through the<br>choices or enter the frequency directly. Different decode and encode<br>codes are allowed on the same channel.                                            |
|                    | When this option is enabled for STAR signalling, the PL signal will be transmitted during the transmission of RAT, Emergency, or auto-acknowledgment on a PL channel. When enabled for MDC Signalling, the PL will be encoded on the PL-enabled channel during MDC transmission. <i>Encoding of PL during the transmission of PTT ID is not controlled by this field but is always enabled on a PL-encoded channel.</i>                                  |
|                    | When this feature is disabled, the PL signal will not be transmitted during STAR or MDC transmissions, except for the PTT ID transmission. <i>A valid PL must be selected on the channel for this option to be applicable.</i>                                                                                                    |
|                    | The default is Disabled.                                                                                                    |
| PL Code (Transmit) | Use the UP/DOWN arrow keys to make your selection or enter the desired code directly. The transmit PL code can be either a DPL code or a TPL code taken from the DPL/TPL tables in the Appendix. The TPL frequency may also be entered directly so that TPL codes not in the standard table are supported. When a frequency is entered directly, it will be encoded, and then immediately decoded and re-displayed.                                      |
|                    | In many cases, the frequency you entered may change by several tenths of a <i>Hz when you exit this screen and return to it.</i> However, due to differences in the algorithms for encoding and decoding TPL, the Receive TPL frequencies will change less often on re-display than the Transmit TPL frequencies.                                                                                                    |
|                    | This can cause an apparent difference between Transmit and Receive TPL frequencies even when the same information has been entered into both fields! This should NOT cause concern, as the displayed frequency is the nearest encodable frequency to the one entered, and will be accurate within 0.5%. This difference in frequency will occur only on non-standard PLs. DPL codes not in the standard table CANNOT be entered directly.                |

| <b>Note:</b> A low-level hum or buzz in the received audio MAY be experienced when the TPL code OZ (254.1 Hz) is used. This PL code is at the high end of the sub-audible frequency range and may be heard in the audio under certain circumstances. Use of this code should be avoided if possible.                            |
|----------------------------------------------------------------------------------------------------|
| <b>Note:</b> Refer to the screens provided beginning on page 148.<br>These figures show examples of the various possibilities<br>available for Transmit PL and Receive Squelch.                                                                                                    |
| <i>Power level changes are not allowed in 800 MHz models.</i> Use the UP/<br>DOWN arrow keys to make your selection. The power level is a low/<br>high power setting based on codeplug information contained in the<br>radio. Choose High power for extended range and Low power for<br>extended battery.                       |
| The default is High.                                                                                                    |
| Use the UP/DOWN arrow keys to enable/disable this feature. This feature allows you to selectively activate repeaters either manually or automatically with MDC signalling. Up to eight repeater access codes can be programmed for each radio.                                                                                  |
| The default is Disabled.                                                                                                    |
| The RAT code is varied in accordance with the Repeater that is<br>applicable for this channel. Each Repeater Access Table (RAT) code is a<br>two-byte unit ID of the repeaters you may choose from.                                                                                                    |
| The default is Code 1.                                                                                                    |
| This field will be visible only for JT1000 radios. This field will NOT be visible for HT 1000 or VISAR radios. Note that there is also a radio-wide User Programming Enable/Disable field on the JT1000 OPTIONS screen (F4/F3/F2/F3).                                                                                           |
| Use the UP/DOWN arrow keys to enable/disable this feature. Enabling<br>this field allows operators to program frequency, PL code, bandwidth,<br>and power (including MSPL) on the selected channel. When this field<br>is disabled, the operator will be prevented from programming these<br>variables on the selected channel. |
|                                                                                                    |

The default is Enabled.

#### Sample Screens

Reproduced on the following pages are several possible screen views for the CHANNEL CONFIGURATION screen. These demonstrate various combinations for Receive Squelch and Transmit PL field settings.

| MOTOROLA Radio Service Software<br>HT/JT1000/VISAR Model :HO1SDC9AA3AN<br>Serial:<br>CHANGE:CHANNEL                                              | Use ★↓ keys to adjust value.<br>Use <enter> key to go to next feature.</enter>                                            |  |
|----------------------------------------------------------------------------------------------------|----------------------------------------------------------------------------------------------------|--|
| Channel Configuration                                                                                                    |                                                                                                    |  |
| Channel1                                                                                                    | ProgrammedYes                                                                                                    |  |
| Rx Frequency (MHz)403.06250<br>Tx Frequency (MHz)403.01250<br>TalkaroundDisabled                                                                 | Receive SquelchCarrier Squelch                                                                                            |  |
| Rx Only ChannelDisabled<br>Tx Inhibit On Busy ChanDisabled<br>Stat-Alert/ATIS Sel-CallDisabled<br>PTT IDDisabled<br>MDC/STAR/ATIS DecodeDisabled | Transmit PL.       DPL         DPL Code.       023         Power Level.       Low         Repeater Access.       Disabled |  |
| F1 F2 F3 F4 F5<br>HELP CHAN PREVIOUS NEXT PRINT<br>OPTIONS CHANNEL CHANNEL                                                                       | F6 F7 F8 F9 F10<br>DEFAULT EXIT                                                                                           |  |

#### CHANNEL CONFIGURATION screen (Transmit Coding = DPL, Receive Coding = Carrier)

| MOTOROLA Radio Service Software<br>HT/JT1000/VISAR Model :H01RDC9AA3AN<br>Serial:<br>CHANGE:CHANNEL                                                                    | Use ★★ keys to adjust value.<br>Use <enter> key to go to next feature.</enter>    |
|----------------------------------------------------------------------------------------------------|-----------------------------------------------------------------------------------|
| Channel C                                                                                                    |                                                                                   |
| Channel1                                                                                                    | ProgrammedYes                                                                     |
| Rx Frequency (MHz)403.06250           Tx Frequency (MHz)403.01250                                                                                                    | Receive SquelchCarrier Squelch                                                    |
| TalkaroundDisabled<br>Rx Only ChannelDisabled<br>Tx Inhibit On Busy ChanDisabled<br>Stat-Alert/ATIS Sel-CallDisabled<br>PTT IDDisabled<br>MDC/STAR/ATIS DecodeDisabled | Transmit PLTPL<br>TPL_Tone67.0 Hz_XZ<br>Power LevelLow<br>Repeater AccessDisabled |
| F1 F2 F3 F4 F5<br>HELP CHAN PREVIOUS NEXT PRINT<br>OPTIONS CHANNEL CHANNEL                                                                                             | F6 F7 F8 F9 F10<br>DEFAULT EXIT                                                   |

#### CHANNEL CONFIGURATION screen (Transmit Coding = TPL, Receive Coding = Carrier)

| MOTOROLA Radio Service Software<br>HT/JT1000/VISAR Model :H01SDC9AA3AN<br>Serial:<br>CHANGE:CHANNEL                                                                                                    | Use ★↓ keys to adjust value.<br>Use <enter> key to go to next feature.</enter> |
|----------------------------------------------------------------------------------------------------|--------------------------------------------------------------------------------|
| Channel Configuration                                                                                                    |                                                                                |
| Channel1                                                                                                    | ProgrammedYes                                                                  |
| Rx Frequency (MHz)403.06250       Receive SquelchQuik-Call II         Tx Frequency (MHz)403.01250       Quik Call TypeIndividual Call         TalkaroundDisabled       Itansmit PLDPL         Tx Thhibit On Busy ChanDisabled       DPL Code023         Stat-Alert/ATIS Sel-CallDisabled       Power LevelLow |                                                                                |
| PTT IDDisabled<br>MDC/STAR/ATIS DecodeDisabled                                                                                                    | Repeater AccessDisabled                                                        |
| F1 F2 F3 F4 F5<br>HELP CHAN PREVIOUS NEXT PRINT<br>OPTIONS CHANNEL CHANNEL                                                                                                    | F6 F7 F8 F9 F10<br>DEFAULT EXIT                                                |

#### CHANNEL CONFIGURATION screen (Transmit Coding = DPL, Receive Coding = Quik-Call II)

| MOTOROLA Radio Service Software<br>HT/JT1000/VISAR Model : H01RDC9AA3AN<br>Serial:<br>CHANGE:CHANNEL                                                                                                    | Use ★↓ keys to adjust value.<br>Use <enter> key to go to next feature.</enter>                                                                            |
|----------------------------------------------------------------------------------------------------|----------------------------------------------------------------------------------------------------|
| Channel Co                                                                                                    | onfiguration                                                                                                    |
| Channel1                                                                                                    | ProgrammedYes                                                                                                    |
| Rx Frequency (MHz)403.06250<br>Tx Frequency (MHz)403.01250<br>TalkaroundDisabled<br>Rx Only ChannelDisabled<br>Tx Inhibit On Busy ChanDisabled<br>Stat-Alert/ATIS Sel-CallDisabled<br>PTT IDDisabled<br>MDC/STAR/ATIS DecodeDisabled | Receive SquelchDPL/Quik-Call II<br>Quik Call TypeLong Tone B<br>DPL Code331<br>Transmit PLDPL<br>DPL Code331<br>Power LevelLow<br>Repeater AccessDisabled |
| F1 F2 F3 F4 F5<br>HELP CHAN PREVIOUS NEXT PRINT<br>OPTIONS CHANNEL CHANNEL                                                                                                    | F6 F7 F8 F9 F10<br>DEFAULT EXIT                                                                                                    |

CHANNEL CONFIGURATION screen (Transmit Coding = DPL, Receive Coding = DPL + Quik-Call II)

| MOTOROLA Radio Service Software<br>HT/JT1000/VISAR Model : H01RDC9AA3AN<br>Serial:<br>CHANGE:CHANNEL | Use ★↓ keys to adjust value.<br>Use <enter> key to go to next feature.</enter> |
|----------------------------------------------------------------------------------------------------|--------------------------------------------------------------------------------|
| Channel C                                                                                            | onfiguration                                                                   |
| Channel1                                                                                             | ProgrammedYes                                                                  |
| Rx Frequency (MHz)403.06250<br>Tx Frequency (MHz)403.01250                                           | Receive SquelchTPL                                                             |
| TalkaroundDisabled                                                                                   | TPL Tone                                                                       |
| Rx Only ChannelDisabled<br>Tx Inhibit On Busy ChanDisabled                                           | Transmit PLDPL<br>DPL Code                                                     |
| Stat-Alert/ATIS Sel-CallDisabled                                                                     | Power LevelLow                                                                 |
| MDC/STAR/ATIS DecodeDisabled                                                                         | Repeater AccessDisabled                                                        |
| F1 F2 F3 F4 F5<br>HELP CHAN PREVIOUS NEXT PRINT<br>OPTIONS CHANNEL CHANNEL                           | F6 F7 F8 F9 F10<br>DEFAULT EXIT                                                |

CHANNEL CONFIGURATION screen (Transmit Coding = DPL, Receive Coding = TPL)

| MOTOROLA Radio Service Software<br>HT/JT1000/VISAR Model :H01RDC9AA3AN<br>Serial:  | Use ★★ keys to adjust value.<br>Use <enter> key to go to next feature.</enter> |
|------------------------------------------------------------------------------------|--------------------------------------------------------------------------------|
| Channel C                                                                          | !onfiguration                                                                  |
| Channel1                                                                           | ProgrammedYes                                                                  |
| Rx Frequency (MHz)403.06250         Tx Frequency (MHz)403.01250         Talkaround | Receive SquelchDPL/Quik-Call II<br>Quik Call TypeIndividual Call<br>DPL Code   |
| Tx Inhibit On Busy ChanDisabled<br>Stat-Alert/ATIS Sel-CallDisabled<br>PTT ID      | Power Level                                                                    |
| F1 F2 F3 F4 F5<br>HELP CHAN PREVIOUS NEXT PRINT<br>OPTIONS CHANNEL CHANNEL         | F6 F7 F8 F9 F10<br>DEFAULT EXIT                                                |

CHANNEL CONFIGURATION screen (Transmit Coding = Disabled, Receive Coding = DPL + Quik-Call II)

#### **Channel Options**

## From the MAIN MENU, press **F4** twice and then **F2** to access this screen.

| MOTOROLA Radio Service Software<br>HT/JT1000/VISAR Model :H01RDH9PA3AN<br>Serial:<br>CHANGE:CHANNEL:OPTIONS | Use ★↓ keys to scroll value.<br>Use <enter> to go to next feature.</enter> |
|----------------------------------------------------------------------------------------------------|----------------------------------------------------------------------------|
| Channel                                                                                                    | Options                                                                    |
| Channel 1                                                                                                   |                                                                            |
| Signalling Muting ConditionAND                                                                              | Timeout TimerDisabled                                                      |
| Chan Slaved Auto ScanDisabled                                                                               | Battery SaverDisabled                                                      |
| PAC•RTDisabled                                                                                              | Radio Sq. Unmute/MuteAND/STD                                               |
| IF Bandwidth20 kHz                                                                                          | Singletone on PTTDisabled                                                  |
|                                                                                                    | Singletone on Side ButtonDisabled                                          |
| F1 F2 F3 F4 F5<br>HELP PREVIOUS NEXT PRINT<br>CHANNEL CHANNEL                                               | F6 F7 F8 F9 F10<br>DEFAULT EXIT                                            |

This screen allows you to configure channel options.

| F3 - PREVIOUS CHANNEL | Accesses the previous channel.                                                                                                    |
|-----------------------|----------------------------------------------------------------------------------------------------|
| F4 - NEXT CHANNEL     | Accesses the next channel.                                                                                                    |
| F5 - PRINT            | Prints the current system configuration.                                                                                                    |
| F9 - DEFAULT          | Resets the fields on this screen to their default values.                                                                                                    |
| Field Definitions     |                                                                                                    |
| Channel               | Use the UP/DOWN arrow keys or <b>F3/F4</b> keys to select the desired channel. The channel may be set between 1 <i>and the maximum channel available in the current model.</i> |

Use the UP/DOWN arrow keys to make your selection. The Voice Selective Call options within the radio (MDC, Quik-Call II, and ATIS) affect the unmuting operation of the radio. The two available unmuting choices are Signalling "AND" and Signalling "OR". Note that this choice is necessary ONLY if Voice Selective Call is being programmed on this channel.

| Signalling<br>"AND" | The receiving unit will unmute audio when the radio<br>decodes a Voice Selective Call for which it is the target<br>AND the unmute/mute condition shown in the Radio<br>Squelch Unmute/Mute field is met.<br>This setting is typically used where the user wants to<br>listen ONLY to traffic that is addressed to his/her<br>individual unit (i.e., a "paging only" channel position<br>on the radio).                                                                              |
|---------------------|----------------------------------------------------------------------------------------------------|
| Signalling "OR"     | The receiving unit will unmute audio when the radio<br>decodes a Voice Selective Call for which it is the target<br>OR the unmute/mute condition shown in the Radio<br>Squelch Unmute/Mute field is met.<br>This setting should be used when a channel position is<br>utilized for selective call/paging as well as normal<br>dispatch traffic. It is advisable to limit paging functions<br>to a dedicated channel position (that is, use Signalling<br>AND muting) where possible. |

**Note:** Signalling Unmuting will be forced to OR if no Voice Selective Call options have been selected on a particular channel. Signalling Unmuting will be forced to AND if Voice Selective Call is enabled on a channel with carrier squelch receive.

Set up the PL/DPL and the Voice Selective Call configuration on the CHANNEL CONFIGURATION screen (F4/F4) and the Radio Squelch Unmute/Mute field on this screen for the channel before setting up this field.

- Use Signalling AND unmuting when setting up a channel that will be used for Paging/Voice Selective calling ONLY.
- Use Signalling OR unmuting when setting up a channel that will be used for normal Dispatch and Paging/Voice Selective calling.

This field will be forced is Voice Selective Calling is not enabled, or Voice Selective Call is enabled on a channel with Carrier Squelch.

The default is OR.

Channel Slaved Auto Scan

Use the UP/DOWN arrow keys to enable/disable auto scan for the current channel. It slaves channel scanning to a particular Rotary Switch position, leaving the other controls available for other functions.

**Note:** If Auto-Scan is enabled when other controls (toggle switch or side button) are already configured to control scanning, the change will NOT be allowed.

The default is Disabled.

| PAC•RT        | Use the UP/DOWN arrow keys to enable/disable the operation of the radio with a PAC•RT on this channel in conjunction with the Mode switch. <i>The Mode switch MUST be set up for PAC•RT in order for this option to work.</i> PAC•RT forces PL Transmit, Carrier Squelch Receive, and Low Power.                                                                                                    |
|---------------|----------------------------------------------------------------------------------------------------|
|               | The default is Disabled.                                                                                                    |
| IF Bandwidth  | Use the UP/DOWN arrow keys to select the IF channel bandwidth.<br>Valid settings are 12.5 kHz, 20 kHz, and 25/30 kHz.                                                                                                    |
|               | The default is 25/30 kHz.                                                                                                    |
| Timeout Timer | Use the UP/DOWN arrow keys to enable/disable this feature. If this feature is enabled, radio transmission will be permitted for the time specified in the Timeout Timer field on the SYSTEM CONFIGURATION screen (F4/F3/F2). If the radio is transmitting and the time-out timer time runs out, the radio will be automatically de-keyed and a continuous alert tone will be generated for as long as the PTT button is pressed. To continue transmitting, the PTT button must be released and the radio re-keyed.                                                   |
|               | The default is Disabled.                                                                                                    |
| Battery Saver | Use the UP/DOWN arrow keys to enable/disable this feature. If this feature is enabled, battery life will be prolonged because the radio powers down the receiver and synthesizer during periods of no channel activity. If there is no activity, the radio will unmute for a period of 10 seconds and then enter "sleep" mode. During the "sleep period", changes in condition on the channel will not be detected. The radio will exit sleep mode periodically to check the state of the channel. The sleep times which apply to the different channel options are: |
|               | 1. Carrier Squelch Sleep Period and PL Sleep Period in the SYSTEM CONFIGURATION screen (F4/F3/F2).                                                                                                    |
|               | <ol> <li>Quik-Call II Sleep Period in the QUIK-CALL II OPTIONS screen<br/>(F4/F3/F7/F2).</li> </ol>                                                                                                    |
|               | <b>Note:</b> The default sleep periods are calculated to provide battery savings while minimizing the chances of missing a call. <i>If sleep periods are increased, battery savings will also increase but the chances of missing a call become significantly greater.</i>                                                                                                    |
|               | Another parameter which is important in battery saver is the Battery Saver PL Lockout on the SYSTEM CONFIGURATION screen ( $F4/F3/F2$ ). When this feature is disabled, Battery Saver operates as described above and in the description of PL Sleep Period on page 75.                                                                                                    |
|               | When Battery Saver PL Lockout is enabled, PL will NOT be decoded when<br>the radio periodically comes out of sleep mode until carrier drops. Therefore,<br>a radio which enters sleep mode while a carrier is on the channel with<br>wrong PL or no PL will not unmute to another call until carrier drops.<br>This method of operation (not decoding PL) significantly increases<br>battery savings but can cause problems in some systems.                                                                                                    |
|               | The default is Disabled.                                                                                                    |

This option defines the conditions for muting and unmuting audio. The three choices are STD/STD, AND/OR, and AND/STD. The first term (before the slash) refers to the unmuting conditions, and the second term (after the slash) refers to the muting conditions.

| STD unmuting | The receiving unit will unmute audio when PL/<br>DPL detect is true. This type of unmuting has also<br>been referred to as "Code" or "Squelch Code" in<br>other RSS packages.<br>Using STD unmute will cause the audio to unmute<br>at lower signal levels than AND unmuting. This<br>will allow the user to operate further into the<br>"fringe" areas, or through weak areas in the<br>coverage of the Repeater. In areas like these, the<br>audio may be noisy however. |
|--------------|----------------------------------------------------------------------------------------------------|
| STD muting   | The receiving unit will mute audio when PL/DPL<br>detect becomes false. STD muting, like STD<br>unmuting, allows operation further into the<br>"fringe" areas of the system.                                                                                                    |
| AND unmuting | The receiving unit will unmute audio when PL/<br>DPL detect AND carrier detect are both true. This<br>type of unmuting has also been referred to as<br>"Code and Squelch" in other RSS packages. AND<br>unmuting results in the most reliable operation,<br>minimizing squelch falsing (noise bursts) when PL<br>or DPL is being used. However, as mentioned<br>above, AND unmuting will result in a slightly<br>reduced coverage area.                                    |
| OR muting    | The receiving unit will mute audio when either PL/<br>DPL detect OR carrier detect becomes false. OR<br>muting will cause the radio to mute audio sooner<br>than STD muting (smaller coverage area), but<br>results in more reliable operation (less squelch<br>falsing).                                                                                                    |

**Note:** If Carrier Squelch is chosen, STD/STD unmuting/muting will be forced. *PL or DPL decode must be enabled to have AND unmuting or OR muting.* 

Make sure you follow the following guidelines:

- Set up the PL/DPL configuration on the CHANNEL CONFIGURATION screen (F4/F4) before choosing a setting for this field.
- To maximize coverage area, use STD/STD, but note that audio quality will degrade further in "fringe" areas before the radio ceases to unmute.
- To ensure reliable operation, use AND/OR, but note that "fringe" area range will be slightly reduced. Performance in normal signal strength areas will be identical.

**Note:** This field will be forced to STD/STD if Carrier Squelch Receive has been chosen on this channel.

The default is AND/STD.

Singletone on PTT

Use the UP/DOWN arrow keys to enable/disable this feature. If this feature is enabled, Single Tone 1 will be enabled *as defined on the SINGLETONE CONFIGURATION screen (F4/F3/F7/F4)* on this channel whenever PTT is pressed. A sidetone can also be enabled on the SIDEBUTTON CONFIGURATION screen (F4/F3/F3) if desired so that the user will not talk while the Single Tone transmission is in progress.

**Note:** Singletone on PTT is incompatible with PTT-ID functions (MDC, STAR, ATIS, DTMF ANI).

The default is Disabled.

Singletone on Side buttons Use the UP/DOWN arrow keys to enable/disable this feature. If this feature is enabled, Single Tone 1 or 2 will be transmitted *as defined on the SINGLETONE CONFIGURATION screen* (F4/F3/F7/F4) on this channel by pressing a side button.

**Note:** This side button must be defined for Single Tone on the SIDEBUTTON CONFIGURATION screen (F4/F3/F3).

The default is Disabled.

## Notes

## **Print Menu Functions**

The print function is used to produce paper records of codeplug configurations. A printer is required and should be connected to your computer according to instructions in the user's manual that came with your computer. Graphics capability is NOT required.

In order to print radio configuration data, you must first read or get a codeplug file using the GET/SAVE MENU and related screens.

Each print-out will contain the following data in addition to configuration information: radio model and serial number information, software version numbers, RSS version numbers, and the date and time of the print-out.

#### Menu Map

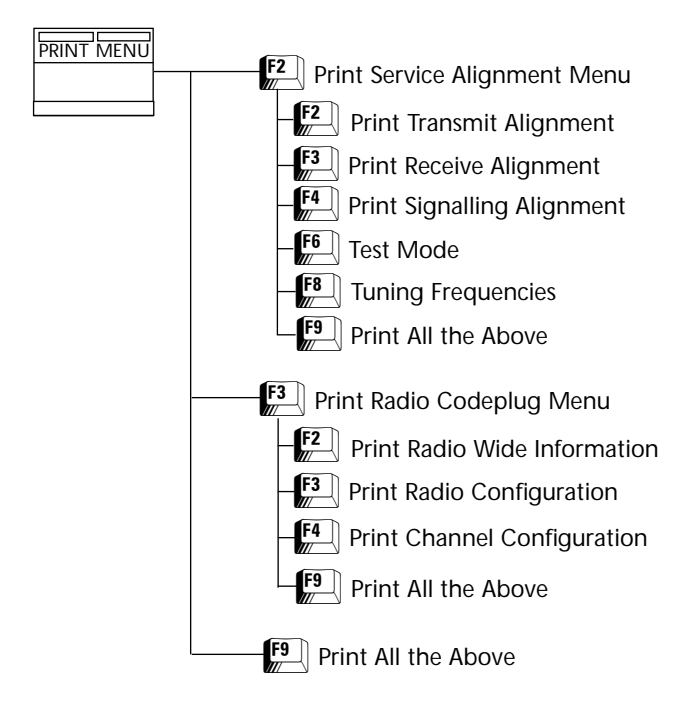

#### **Print Menu**

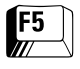

At the MAIN MENU, press F5 to access the PRINT MENU.

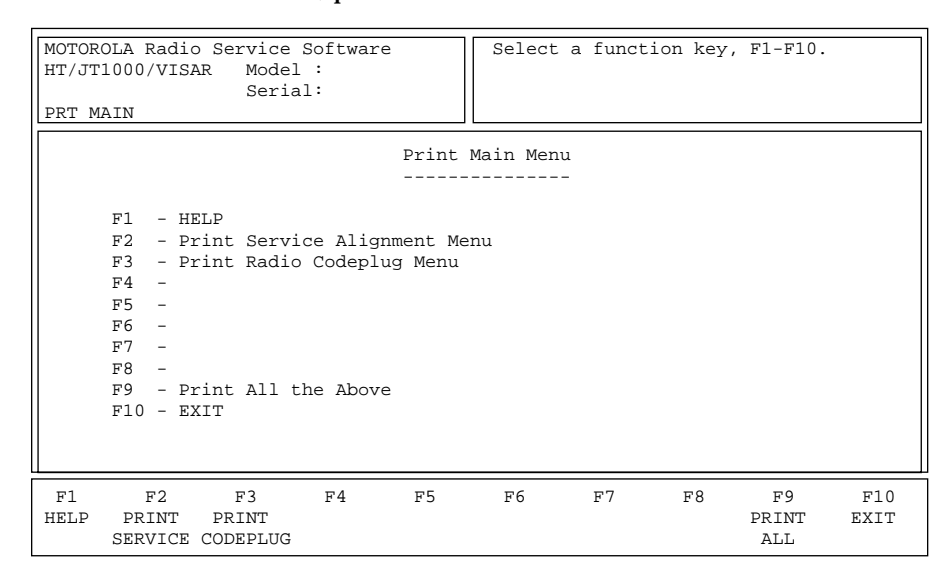

The PRINT function is used to produce paper records of codeplug configurations. A printer is required and should be connected to your computer according to instructions in the user's manual that came with your computer. Graphics capability is NOT required.

Make sure you have read a codeplug file using the GET/SAVE functions before you attempt to print configuration information.

**Note:** When printing, misalignment of page breaks may result if the printer is not set up properly. For best results, configure the printer as an IBM ProPrinter or an Epson FX/MX having factory default settings. The default number of lines per page is 66.

| F2 - PRINT SERVICE  | Brings up a menu from which you can print service alignment information. |
|---------------------|--------------------------------------------------------------------------|
| F3 - PRINT CODEPLUG | Brings up a menu from which you can print codeplug information           |
| F9 - PRINT ALL      | Prints out both service and codeplug data.                               |

#### **Print Service Menu**

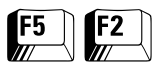

From the MAIN MENU, press **F5** and then **F2** to access this menu.

| MOTOROLA Radio Service Software Select a | a function key, F1-F10.  |  |  |  |  |
|------------------------------------------|--------------------------|--|--|--|--|
| HT/JT1000/VISAR Model :                  |                          |  |  |  |  |
| DET MAIN CERUICE                         |                          |  |  |  |  |
|                                          |                          |  |  |  |  |
| Print Service Menu                       | u                        |  |  |  |  |
|                                          | -                        |  |  |  |  |
|                                          |                          |  |  |  |  |
| F1 - HELP                                |                          |  |  |  |  |
| F2 - Transmit Alignment Menu             |                          |  |  |  |  |
| F3 - Receive Alignment Menu              |                          |  |  |  |  |
| F4 - Signalling Alignment                |                          |  |  |  |  |
| F5 -                                     |                          |  |  |  |  |
| F6 - Test Mode                           | F6 - Test Mode           |  |  |  |  |
| F7 -                                     |                          |  |  |  |  |
| F8 - Tuning Frequencies                  |                          |  |  |  |  |
| F9 - Print All the Above                 | F9 - Print All the Above |  |  |  |  |
| F10 - EXIT                               |                          |  |  |  |  |
|                                          |                          |  |  |  |  |
|                                          |                          |  |  |  |  |
| F1 F2 F3 F4 F5 F6                        | F7 F8 F9 F10             |  |  |  |  |
| HELP PRINT PRINT PRINT PRINT             | PRINT PRINT EXIT         |  |  |  |  |
| XMIT RECEIVE SIG MODE                    | FREQ ALL                 |  |  |  |  |

You must use the GET/SAVE functions to first read or get a codeplug for printing radio configuration data.

Each print-out contains radio model and serial number information, software version numbers, Radio Service Software version numbers, and the date and time of the print-out.

**Note:** When printing, misalignment of page breaks may result if the printer is not set up properly. For best results, configure the printer as an IBM ProPrinter or an Epson FX/MX having factory default settings. The default number of lines per page is 66.

| F2 - PRINT XMIT    | Prints a summary of Transmit Alignment information.               |
|--------------------|-------------------------------------------------------------------|
| F3 - PRINT RECEIVE | Prints a summary of Receive Alignment information.                |
| F4 - PRINT SIG     | Prints a summary of the Signalling Alignment information.         |
| F6 - PRINT MODE    | Prints a summary of Mode Alignment information.                   |
| F8 - PRINT FREQ    | Prints a summary of Frequency Alignment information.              |
| F9 - PRINT ALL     | Prints all the above service information subsets mentioned above. |

#### Print Transmit Service Menu

| <b>F5</b> | <b>F2</b> | <b>F2</b> |
|-----------|-----------|-----------|
|           |           |           |

At the MAIN MENU, press **F5** and then **F2** twice to bring up the TRUNKING PRINT MENU.

| MOTOROLA Radio Service Software<br>HT/JT1000/VISAR Model :<br>Serial:<br>PRT MAIN:SERVICE:TRANSMIT<br>Print Transm                                                                                                    | Select a f                   | unction key,          | F1-F10.            |             |
|----------------------------------------------------------------------------------------------------|------------------------------|-----------------------|--------------------|-------------|
| F1 - HELP<br>F2 - Reference Frequency Alignment<br>F3 - Transmit Dever Alignment<br>F4 - Transmit Deviation Balance (Compensation) Alignment<br>F5 - Transmit Deviation Limit Alignment<br>F6 - Transmit Deviation Limit Alignment: Reference Softpot<br>F7 - Transmit VCO Crossover Alignment<br>F8 -<br>F9 - Print All the Above<br>F10 - EXIT |                              |                       |                    |             |
| F1         F2         F3         F4         F5           HELP         PRINT         PRINT         PRINT         PRINT           REF         POWER         BAL         LIMIT                                                                                                    | F6<br>PRINT P<br>LIMIT REF X | F7 F8<br>RINT<br>OVER | F9<br>PRINT<br>ALL | F10<br>EXIT |

The PRINT function is used to produce permanent records of codeplug configurations. A printer is required and should be connected to your computer according to the instructions in the user's manual that came with your computer. Graphics capability is NOT required.

Each print-out contains radio model and serial number information, software version numbers, Radio Service Software version numbers, and the date and time of the print-out. You must use the GET/SAVE functions to first read or get a codeplug for printing radio configuration data.

**Note:** When printing, misalignment of page breaks may result if the printer is not set up properly. For best results, configure the printer as an IBM ProPrinter or an Epson FX/MX having factory default settings. The default number of lines per page is 66.

| F2 - PRINT REF       | Prints out Reference Frequency Alignment information.                |
|----------------------|----------------------------------------------------------------------|
| F3 - PRINT POWER     | Prints out Transmit Power Alignment information.                     |
| F4 - PRINT BAL       | Prints out Deviation Balance (Compensation) Alignment information.   |
| F5 - PRINT LIMIT     | Prints out Deviation Limit Alignment information.                    |
| F6 - PRINT LIMIT REF | Prints out Deviation Limit Alignment: Reference Softpot information. |
| F7 - PRINT XOVER     | Prints out Transmit VCO Crossover Alignment information.             |
| F9 - PRINT ALL       | Prints out all the above service information modules.                |

#### Print Receive Service Menu

| F5 F2 | F3 |
|-------|----|
|-------|----|

At the MAIN MENU, press **F5**, **F2** and then **F3** to bring up this menu.

| MOTOROLA Radio Service Software<br>HT/JT1000/VISAR Model :<br>Serial:<br>PRT MAIN:SERVICE:RECEIVE                                                                                        | Select a function key, F1-F10.       |
|----------------------------------------------------------------------------------------------------|--------------------------------------|
| Print Receive                                                                                                    | Service Menu                         |
| <pre>F1 - HELP F2 - Front End Bandpass Filter Al F3 - Rated Audio Alignment F4 - Squelch Alignment F5 - VCO Crossover Alignment F6 - F7 - F8 - F9 - Print All the Above F10 - EXIT</pre> | ignment                              |
| F1 F2 F3 F4 F5<br>HELP PRINT PRINT PRINT PRINT<br>FEF AUDIO SQUELCH XOVER                                                                                                    | F6 F7 F8 F9 F10<br>PRINT EXIT<br>ALL |

The PRINT function is used to produce permanent records of codeplug configurations. A printer is required and should be connected to your computer according to the instructions in the user's manual that came with your computer. Graphics capability is NOT required.

Each print-out contains radio model and serial number information, software version numbers, Radio Service Software version numbers, and the date and time of the print-out. You must use the GET/SAVE functions to first read or get a codeplug for printing radio configuration data.

**Note:** When printing, misalignment of page breaks may result if the printer is not set up properly. For best results, configure the printer as an IBM ProPrinter or an Epson FX/MX having factory default settings. The default number of lines per page is 66.

| F2 - PRINT FEF     | Prints out Front-End Bandpass Filter Alignment information. |
|--------------------|-------------------------------------------------------------|
| F3 - PRINT AUDIO   | Prints out Rated Audio Alignment information.               |
| F4 - PRINT SQUELCH | Prints out Squelch Alignment information.                   |
| F5 - PRINT XOVER   | Prints out VCO Crossover Alignment information.             |
| F9 - PRINT ALL     | Prints out all the above service information modules.       |

#### Print Codeplug Menu

F5 F3

At the MAIN MENU, press **F5** and then **F3** to access this screen.

| MOTOROLA Radio Service Software<br>HT/JT1000/VISAR Model :<br>Serial:                                                                                             | Select a function key, F1-F10.       |
|----------------------------------------------------------------------------------------------------|--------------------------------------|
| Print Co                                                                                                    | odeplug Menu                         |
| <pre>F1 - HELP F2 - Radio Wide Information F3 - Radio Configuration Menu F4 - Channel Configuration F5 - F6 - F7 - F8 - F9 - Print All the Above F10 - EXIT</pre> |                                      |
| F1 F2 F3 F4 F5<br>HELP PRINT PRINT PRINT<br>WIDE CONFIG CHAN                                                                                                    | F6 F7 F8 F9 F10<br>PRINT EXIT<br>ALL |

The PRINT function is used to produce permanent records of codeplug configurations. A printer is required and should be connected to your computer according to instructions in the user's manual that came with your computer. Graphics capability is NOT required.

You must first read or get a codeplug using the GET/SAVE functions in order to print radio configuration data.

Each print-out contains radio model and serial number information, software version numbers, Radio Service Software version numbers, and the date and time of the print-out.

**Note:** When printing, misalignment of page breaks may result if the printer is not set up properly. For best results, configure the printer as an IBM ProPrinter or an Epson FX/MX having factory default settings. The default number of lines per page is 66.

| F2 - PRINT WIDE   | Prints out radio wide codeplug information.            |
|-------------------|--------------------------------------------------------|
| F3 - PRINT CONFIG | Brings up the PRINT CODEPLUG CONFIGURATION MENU.       |
| F4 - PRINT CHAN   | Prints out channel configuration information.          |
| F9 - PRINT ALL    | Prints out all the above codeplug information modules. |

#### Print Codeplug Configuration Menu

|  | <b>F3</b> | <b>F3</b> | F5 |  |
|--|-----------|-----------|----|--|
|--|-----------|-----------|----|--|

At the MAIN MENU, press F5 and then F3 twice to access this screen.

| MOTOROLA Radio Service Software<br>HT/JT1000/VISAR Model : H01RDC9AA3AN<br>Serial:<br>PRT MAIN:CODEPLUG:CONFIG                                                                                                    | Select a function key, F1-F10.                                 |  |  |
|----------------------------------------------------------------------------------------------------|----------------------------------------------------------------|--|--|
| Print Codeplug                                                                                                    | Configuration Menu                                             |  |  |
| <pre>F1 - HELP F2 - System Configuration F3 - Side Button Configuration F4 - Alert Tone Configuration F5 - F6 - Mode Switch Position Assignment F7 - Signalling Options F8 - Scan List Channels F9 - Print All the Above F10 - EXIT</pre> |                                                                |  |  |
| F1 F2 F3 F4 F5<br>HELP PRINT PRINT PRINT<br>SYSTEM BUTTONS TONES                                                                                                    | F6 F7 F8 F9 F10<br>PRINT PRINT PRINT EXIT<br>MODE SIG SCAN ALL |  |  |

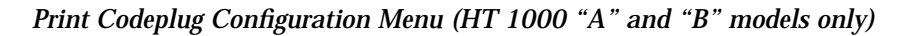

| MOTORO<br>HT/JT1 | MOTOROLA Radio Service Software<br>HT/JT1000/VISAR Model : H01RDC9AA3AN<br>Serial:                                                                                                    |                        |                      |                            |                     |                    |                     |                    |             |
|------------------|----------------------------------------------------------------------------------------------------|------------------------|----------------------|----------------------------|---------------------|--------------------|---------------------|--------------------|-------------|
| PRT MA           | PRT MAIN:CODEPLUG:CONFIG                                                                                                    |                        |                      |                            |                     |                    |                     |                    |             |
|                  | Print Codeplug Configuration Menu                                                                                                    |                        |                      |                            |                     |                    |                     |                    |             |
|                  | <pre>F1 - HELP F2 - System Configuration F3 - Side Button Configuration F4 - Alert Tone Configuration F5 - Option•Mate Configuration F6 - Mode Switch Position Assignment F7 - Signalling Options F8 - Scan List Channels F9 - Print All the Above F10 - EXIT</pre> |                        |                      |                            |                     |                    |                     |                    |             |
| F1<br>HELP       | F2<br>PRINT<br>SYSTEM                                                                                                    | F3<br>PRINT<br>BUTTONS | F4<br>PRINT<br>TONES | F5<br>PRINT<br>OPTION•MATE | F6<br>PRINT<br>MODE | F7<br>PRINT<br>SIG | F8<br>PRINT<br>SCAN | F9<br>PRINT<br>ALL | F10<br>EXIT |

Print Codeplug Configuration Menu (HT 1000 "C" models only)

| MOTOROLA Radio Service Software<br>HT/JT1000/VISAR Model : H05RDD9AA7AN<br>Serial:<br>PRT MAIN:CODEPLUG:CONFIG                                                                                                    | Select a function key, F1-F10.                    |  |  |  |  |  |
|----------------------------------------------------------------------------------------------------|---------------------------------------------------|--|--|--|--|--|
| Print Codeplug Configuration Menu                                                                                                    |                                                   |  |  |  |  |  |
| <pre>F1 - HELP<br/>F2 - System Configuration<br/>F3 - Side Button Configuration<br/>F4 - Alert Tone Configuration<br/>F5 - JT1000 Options<br/>F6 - Mode Switch Position Assignment<br/>F7 - Signalling Options<br/>F8 - Scan List Channels<br/>F9 - Print All the Above<br/>F10 - EXIT</pre> |                                                   |  |  |  |  |  |
| F1         F2         F3         F4         F5           HELP         PRINT         PRINT         PRINT         PRINT           SYSTEM         BUTTONS         TONES         JT1000                                                                                                    | F6F7F8F9F10PRINTPRINTPRINTPRINTEXITMODESIGSCANALL |  |  |  |  |  |

Print Codeplug Configuration Menu (JT1000 models only)

| MOTORC<br>HT/JT1<br>PRT MA | MOTOROLA Radio Service Software<br>HT/JT1000/VISAR Model : H05UCD6AA4AN<br>Serial:<br>PRT MAIN:CODEPLUG:CONFIG                                                                                                    |                        |                      |                      |    | t a funct          | tion key            | , F1-F10           |             |
|----------------------------|----------------------------------------------------------------------------------------------------|------------------------|----------------------|----------------------|----|--------------------|---------------------|--------------------|-------------|
|                            | Print Codeplug                                                                                                    |                        |                      |                      |    | ration Me          | enu<br>             |                    |             |
|                            | <ul> <li>F1 - HELP</li> <li>F2 - System Configuration</li> <li>F3 - Side Button Configuration</li> <li>F4 - Alert Tone Configuration</li> <li>F5 - VISAR Options</li> <li>F6 -</li> <li>F7 - Signalling Options</li> <li>F8 - Scan List Channels</li> <li>F9 - Print All the Above</li> <li>F10 - EXIT</li> </ul> |                        |                      |                      |    |                    |                     |                    |             |
| F1<br>HELP                 | F2<br>PRINT<br>SYSTEM                                                                                                    | F3<br>PRINT<br>BUTTONS | F4<br>PRINT<br>TONES | F5<br>PRINT<br>VISAR | F6 | F7<br>PRINT<br>SIG | F8<br>PRINT<br>SCAN | F9<br>PRINT<br>ALL | F10<br>EXIT |

#### Print Codeplug Configuration Menu (VISAR models only)

The PRINT function is used to produce permanent records of codeplug configurations. A printer is required and should be connected to your computer according to instructions in the user's manual that came with your computer. Graphics capability is NOT required.

You must first read or get a codeplug using the GET/SAVE functions in order to print radio configuration data.

Each print-out contains radio model and serial number information, software version numbers, Radio Service Software version numbers, and the date and time of the print-out.

**Note:** When printing, misalignment of page breaks may result if the printer is not set up properly. For best results, configure the printer as an IBM ProPrinter or an Epson FX/MX having factory default settings. The default number of lines per page is 66.

| F2 - PRINT SYSTEM                         | Prints out System Configuration information.                                                                                                    |
|-------------------------------------------|----------------------------------------------------------------------------------------------------|
| F3 - PRINT BUTTONS                        | Prints out Side Button Configuration information.                                                                                                    |
| F4 - PRINT TONES                          | Prints out Alert Tone Configuration information.                                                                                                    |
| F5 - PRINT OPTION • MATE/<br>VISAR/JT1000 | This function is valid only for HT 1000 "C" version, VISAR or JT1000 models as the case may be. Prints out Option•Mate, VISAR or JT 1000 options configuration. |
| F6 - PRINT MODE                           | <i>This function is valid only for HT 1000 "A" and "B" model radios or codeplugs.</i> Prints out Mode Switch Position Assignment information.                   |
| F7 - PRINT SIG                            | Prints out Signalling Options information.                                                                                                    |
| F8 - PRINT SCAN                           | Prints out Scan List Channels information.                                                                                                    |
| F9 - PRINT ALL                            | Prints out all the above codeplug information modules.                                                                                                    |

## Notes

## Computer-to-Radio Communication Error Codes

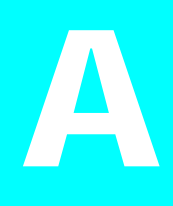

| Error<br>Code | Description                                      | <b>Recommended Corrective Action</b>                                                                                                    |
|---------------|--------------------------------------------------|----------------------------------------------------------------------------------------------------|
| 01            | No response from the radio                       | Check programming cable connections.<br>Eliminate background routines on the PC.<br>Check power to the RIB.                                                                                                 |
| 02            | Transmit register time-out                       | Check serial port.                                                                                                    |
| 03            | Busy low time-out                                | Check to make sure that the radio is turned on.<br>Check radio's battery.<br>Check COM port selection on the CONFIGURE PATHS<br>AND PORT screen ( <b>F9/F3</b> ).                                           |
| 04            | Communication collision                          | Retry operation.<br>Check COM port selection on the CONFIGURE PATHS<br>AND PORT screen ( <b>F9/F3</b> ).<br>Check power to the RIB.<br>Check programming cable connections.                                 |
| 05            | Programmer not receiving<br>its own transmission | Check COM port selection on the CONFIGURE PATHS<br>AND PORT screen ( <b>F9/F3</b> ).<br>Check RIB-to-PC cable.<br>Check power to the RIB.<br>Check serial card.<br>Eliminate background routines on the PC. |
| 06            | Re-transmission not<br>acknowledged (NAKed)      | Retry operation.                                                                                                    |
| 07            | CRC error                                        | Retry operation.                                                                                                    |
| 08            | CRC error                                        | Retry operation.                                                                                                    |
| 09            | No Acknowledgment received                       | Check radio's battery.<br>Check power to the RIB.                                                                                                    |
| 11            | Busy high after pulled low                       | Check COM port selection on the CONFIGURE PATHS<br>AND PORT screen ( <b>F9/F3</b> ).<br>Check COM port.<br>Check RIB-to-PC connections.<br>Check power to the RIB.                                          |

**Note:** A low-level hum or buzz in the received audio MAY be experienced when TPL code OZ (254.1 Hz) is used. This PL code is at the high end of the sub-audible frequency range and may be heard in the audio under certain circumstances. *Use of this code should be avoided if possible.* 

## Notes

## TPL Frequencies and Codes

# B

| Frequency (Hz) | Code | Frequency (Hz) | Code |
|----------------|------|----------------|------|
| 067.0          | XZ   | 136.5          | 4Z   |
| 069.3          | WZ   | 141.3          | 4A   |
| 071.9          | XA   | 146.2          | 4B   |
| 074.4          | WA   | 151.4          | 5Z   |
| 077.0          | XB   | 156.7          | 5A   |
| 079.7          | WB   | 162.2          | 5B   |
| 082.5          | YZ   | 167.9          | 6Z   |
| 085.4          | YA   | 173.8          | 6A   |
| 088.5          | YB   | 179.9          | 6B   |
| 091.5          | ZZ   | 186.2          | 7Z   |
| 094.8          | ZA   | 192.8          | 7A   |
| 097.4          | ZB   | 203.5          | M1   |
| 100.0          | 1Z   | 206.5          | 8Z   |
| 103.5          | 1A   | 210.7          | M2   |
| 107.2          | 1B   | 218.1          | M3   |
| 110.9          | 2Z   | 225.7          | M4   |
| 114.8          | 2A   | 229.1          | 9Z   |
| 118.8          | 2B   | 233.6          | M5   |
| 123.0          | 3Z   | 241.8          | M6   |
| 127.3          | 3A   | 250.3          | M7   |
| 131.8          | 3B   | 254.1          | OZ   |

## Notes

## **DPL Codes**

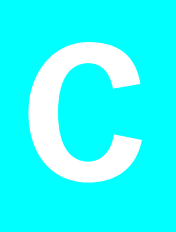

| Code | Code | Code | Code |
|------|------|------|------|
| 023  | 143  | 315  | 532  |
| 025  | 152  | 331  | 546  |
| 026  | 155  | 343  | 565  |
| 031  | 156  | 346  | 606  |
| 032  | 162  | 351  | 612  |
| 043  | 165  | 364  | 624  |
| 047  | 172  | 365  | 627  |
| 051  | 174  | 371  | 631  |
| 054  | 205  | 411  | 632  |
| 065  | 223  | 412  | 645  |
| 071  | 226  | 413  | 654  |
| 072  | 243  | 423  | 662  |
| 073  | 244  | 431  | 664  |
| 074  | 245  | 432  | 703  |
| 114  | 251  | 445  | 712  |
| 115  | 261  | 464  | 723  |
| 116  | 263  | 465  | 731  |
| 125  | 265  | 466  | 732  |
| 131  | 271  | 503  | 734  |
| 132  | 306  | 506  | 743  |
| 134  | 311  | 516  | 754  |

## Notes

## Quik-Call II Frequencies and Codes

| Motoro            | la Codes | Motoro            | la Codes               | Type 99 Codes |      |  |
|-------------------|----------|-------------------|------------------------|---------------|------|--|
| Frequency<br>(Hz) | Code     | Frequency<br>(Hz) | Frequency<br>(Hz) Code |               | Code |  |
| 0288.5            | 138      | 0855.5            | 158                    | 517.5         | B7   |  |
| 0296.5            | 108      | 0879.0            | 128                    | 532.5         | C7   |  |
| 0304.7            | 139      | 0903.2            | 159                    | 547.5         | A7   |  |
| 0313.0            | 109      | 0928.1            | 129                    | 562.5         | B8   |  |
| 0321.7            | 140      | 0953.7            | 160                    | 577.5         | C8   |  |
| 0330.5            | 110      | 0979.9            | 130                    | 592.5         | A1   |  |
| 0339.6            | 141      | 1006.9            | 161                    | 607.5         | B1   |  |
| 0349.0            | 111      | 1034.7            | 131                    | 622.5         | C9   |  |
| 0358.6            | 142      | 1063.2            | 162                    | 637.5         | A9   |  |
| 0368.5            | 112      | 1092.4            | 189                    | 652.5         | BO   |  |
| 0378.6            | 143      | 1122.5            | 190                    | 667.5         | C0   |  |
| 0389.0            | 113      | 1153.4            | 191                    | 682.5         | A0   |  |
| 0399.8            | 144      | 1185.2            | 192                    | 697.5         | B9   |  |
| 0410.8            | 114      | 1217.8            | 193                    | 712.5         | C1   |  |
| 0422.1            | 145      | 1251.4            | 194                    | 727.5         | A8   |  |
| 0433.7            | 115      | 1285.8            | 195                    | 757.5         | A2   |  |
| 0445.7            | 146      | 1321.2            | 196                    | 772.5         | C2   |  |
| 0457.9            | 116      | 1357.6            | 197                    | 787.5         | B2   |  |
| 0470.5            | 147      | 1395.0            | 198                    | 802.5         | A3   |  |
| 0483.5            | 117      | 1433.4            | 199                    | 817.5         | C3   |  |
| 0496.8            | 148      | 1472.9            | 170                    | 847.5         | A4   |  |
| 0510.5            | 118      | 1513.5            | 171                    | 862.5         | C4   |  |
| 0524.6            | 149      | 1555.2            | 172                    | 877.5         | B4   |  |
| 0539.0            | 119      | 1598.0            | 173                    | 892.5         | A5   |  |
| 0553.9            | 150      | 1642.0            | 174                    | 907.5         | C5   |  |
| 0569.1            | 120      | 1687.2            | 175                    | 922.5         | B5   |  |
| 0584.8            | 151      | 1733.7            | 176                    | 937.5         | A6   |  |

| Motoro            | la Codes | Motoro            | la Codes | Type 99 Codes     |      |
|-------------------|----------|-------------------|----------|-------------------|------|
| Frequency<br>(Hz) | Code     | Frequency<br>(Hz) | Code     | Frequency<br>(Hz) | Code |
| 0600.9            | 121      | 1781.5            | 177      | 952.5             | C6   |
| 0617.4            | 152      | 1830.5            | 178      | 967.5             | B6   |
| 0634.5            | 122      | 1881.0            | 179      |                   |      |
| 0651.9            | 153      | 1930.2            | 200      |                   |      |
| 0669.9            | 123      | 1989.1            | 201      |                   |      |
| 0688.3            | 154      | 2043.8            | 202      |                   |      |
| 0707.3            | 124      | 2094.5            | 203      |                   |      |
| 0726.8            | 155      | 2155.6            | 204      |                   |      |
| 0746.8            | 125      | 2212.2            | 205      |                   |      |
| 0767.4            | 156      | 2271.7            | 206      |                   |      |
| 0788.5            | 126      | 2334.6            | 207      |                   |      |
| 0810.2            | 157      | 2401.0            | 208      |                   |      |
| 0832.5            | 127      | 2468.2            | 209      |                   |      |
## HT/JT1000/VISAR RSS Cross Reference

The following tables list all the fields that affect the more complex features of the HT/JT1000/VISAR radio regardless of screen location.

| Field                          | Function                                                                                                | Location                      |
|--------------------------------|----------------------------------------------------------------------------------------------------|-------------------------------|
| Tone A Frequency               | Set frequency for Tone A                                                                                | CHANGE:RADIO:SIG:QUIK-CALL II |
| Tone B Frequency               | Set frequency for Tone B                                                                                | CHANGE:RADIO:SIG:QUIK-CALL II |
| Tone C Frequency               | Set frequency for Tone C                                                                                | CHANGE:RADIO:SIG:QUIK-CALL II |
| Tone D Frequency               | Set frequency for Tone D                                                                                | CHANGE:RADIO:SIG:QUIK-CALL II |
| Auto Reset                     | Enables Auto-Reset Timer for Quik-Call II                                                               | CHANGE:RADIO:SIG:QUIK-CALL II |
| Long Tone B Duration           | Sets duration for a Long Tone B detect                                                                  | CHANGE:RADIO:SIG:QUIK-CALL II |
| Sleep Period                   | Period of time radio will be dormant in<br>Battery Saver                                                | CHANGE:RADIO:SIG:QUIK-CALL II |
| Auto Reset Timer               | Radio-wide setup of Auto-Reset Timer<br>length                                                          | CHANGE:RADIO:SYS CONFIG       |
| Receive Squelch                | Configures type of call + TPL/DPL required for unmuting                                                 | CHANGE:CHANNEL                |
| Signalling Muting<br>Condition | Determines whether radio responds to<br>only Selective Call Signalling or to Normal<br>Dispatch as well | CHANGE:CHANNEL:OPTIONS        |
| Mode Switch                    | Determines whether Quik-Call II Squelch can be defeated with the Toggle Switch                          | CHANGE:RADIO:MODE SWITCH      |
| Quik-Call II Scan              | Enables Quik-Call II Decoder in Scan on Quik-Call II-enabled channels                                   | CHANGE:RADIO:SCAN:CONFIG      |

#### Quik-Call II Signalling

MDC Signalling

| Field                  | Function                                                                      | Location                    |
|------------------------|-------------------------------------------------------------------------------|-----------------------------|
| Signalling Type        | Selects signalling format                                                     | CHANGE:RADIO:SIG:MDC CONFIG |
| Primary ID             | Assigns primary MDC ID                                                        | CHANGE:RADIO:SIG:MDC CONFIG |
| Variable ID            | Assigns variable MDC ID                                                       | CHANGE:RADIO:SIG:MDC CONFIG |
| PL Transmit            | Enables PL Encode during MDC transmission                                     | CHANGE:RADIO:SIG:MDC CONFIG |
| PTT-ID                 | Determines when PTT-ID will be transmitted                                    | CHANGE:RADIO:SIG:MDC CONFIG |
| PTT Sidetone           | Enables sidetone during PTT-ID Xmit                                           | CHANGE:RADIO:SIG:MDC CONFIG |
| Emergency Sidetone     | Enables sidetone during Emergency Xmit                                        | CHANGE:RADIO:SIG:MDC CONFIG |
| Radio Check            | Enables Radio Check decode function                                           | CHANGE:RADIO:SIG:MDC CONFIG |
| MDC Auto Reset         | Enables Auto-Reset Timer for MDC Sel Cal                                      | CHANGE:RADIO:SIG:MDC CONFIG |
| Call Alert             | Enables Call Alert decode function                                            | CHANGE:RADIO:SIG:MDC CONFIG |
| Rx Call Alert Light    | Enables Call Alert visual indicator                                           | CHANGE:RADIO:SIG:MDC CONFIG |
| Rx Sel Cal Light       | Enables Select Call visual indicator                                          | CHANGE:RADIO:SIG:MDC CONFIG |
| Repeater Ack Alert     | Enables Alert Tone when RAT Code<br>Acknowledged Alert                        | CHANGE:RADIO:SIG:MDC CONFIG |
| Emergency              | Enables Emergency alarm encode                                                | CHANGE:RADIO:SIG:MDC CONFIG |
| Emergency Tx Light     | Enables Visual Indicator for Emergency Xmit                                   | CHANGE:RADIO:SIG:MDC CONFIG |
| Emergency Alert        | Enables Alert Tone when Emergency button pressed and Emergency mode is exited | CHANGE:RADIO:SIG:MDC CONFIG |
| Emergency Ack Alert    | Enables Alert Tone when Emer. Ack is received                                 | CHANGE:RADIO:SIG:MDC CONFIG |
| Silent Emergency       | Enables Silent Emergency mode                                                 | CHANGE:RADIO:SIG:MDC CONFIG |
| Silent Emer w/Voice    | Enables Silent Emergency with Voice mode                                      | CHANGE:RADIO:SIG:MDC CONFIG |
| Chan Revert            | Enables Channel Revert mode for Emer Xmit                                     | CHANGE:RADIO:SIG:MDC CONFIG |
| Priority Revert Chan   | Channel that radio reverts to for Emer. Xmit                                  | CHANGE:RADIO:SIG:MDC CONFIG |
| Bit Sync Packets       | Sets number of Bit Sync Packets during Pretime                                | CHANGE:RADIO:SIG:MDC OPT    |
| Pretime                | Length of pretime between keyup and first bit                                 | CHANGE:RADIO:SIG:MDC:OPT    |
| Interseq Delay         | Length of time between two MDC Packets that are part of the same message      | CHANGE:RADIO:SIG:MDC:OPT    |
| Number of Polites      | Polite transmissions in Emergency sequence                                    | CHANGE:RADIO:SIG:MDC: OPT   |
| Number of Impolites    | Impolite Transmissions in Emergency sequence                                  | CHANGE:RADIO:SIG:MDC:OPT    |
| Ack Delay Duration     | Length of Pretime used on MDC Ack                                             | CHANGE:RADIO:SIG:MDC:OPT    |
| Emer Long Press Period | Time Emergency button pressed to exit<br>Emergency                            | CHANGE:RADIO:SIG:MDC:OPT    |
| Ltd Patience Duration  | Wait time before Polite Xmit turns into<br>Impolite                           | CHANGE:RADIO:SIG:MDC:OPT    |
| DOS Criteria           | Signal content which is considered data                                       | CHANGE:RADIO:SIG:MDC:OPT    |

MDC Signalling

| Field                         | Function                                                                                                    | Location                                               |
|-------------------------------|----------------------------------------------------------------------------------------------------|--------------------------------------------------------|
| DOS Coast Time                | Time that Data Detect can be lost before unmute                                                                                                    | CHANGE:RADIO:SIG:MDC:OPT                               |
| Auto Timed Mute<br>Duration   | Length of auto-mute on Carrier Detect                                                                                                    | CHANGE:RADIO:SIG:MDC:OPT<br>MDC OPTIONS DECODE CHANNEL |
| Auto Reset Timer              | Radio-wide setup of Auto Reset Timer length                                                                                                    | CHANGE:RADIO:SYS CONFIG                                |
| Stat-Alert/ATIS Sel Cal       | Enables Select Call for the current channel                                                                                                    | CHANGE:CHANNEL                                         |
| PTT-ID                        | Enables PTT-ID Encode for the current channel                                                                                                    | CHANGE:CHANNEL                                         |
| MDC/STAR/ATIS<br>Decode       | Enables Signalling Decode for the current channel                                                                                                    | CHANGE:CHANNEL                                         |
| Talkaround                    | Incompatible with PTT-ID and RAT if enabled                                                                                                    | CHANGE:CHANNEL                                         |
| Repeater Access               | Enables Repeater Access for the current channel                                                                                                    | CHANGE:CHANNEL                                         |
| Signalling Muting<br>Dispatch | Sets whether the radio responds to only<br>Selective Calls or to normal condition as well                                                              | CHANGE:CHANNEL:OPT                                     |
| Accept Alert                  | Enables chirp when RAT Side Button is pressed                                                                                                    | CHANGE:RADIO:SIG:MDC:RAT ID                            |
| Silent Pretime                | Sets Pretime between Keyup and first bit of RAT data                                                                                                   | CHANGE:RADIO:SIG:MDC:RAT ID                            |
| Code 1 - Code 8               | Sets Repeater ID to be accessed                                                                                                    | CHANGE:RADIO:SIG:MDC:RAT ID                            |
| MDC Decode Scan               | Enables MDC Decoder in scan on MDC-<br>enabled channels                                                                                                | CHANGE:RADIO:SCAN:CONFIG                               |
| MDC Sel Call Scan             | Enables scanning for MDC Sel-Cal on MDC-<br>enabled channels                                                                                           | CHANGE:RADIO:SCAN:CONFIG                               |
| Remote Monitor                | Enables radio to respond to the MDC Remote<br>Monitor command                                                                                          | CHANGE:RADIO:SIG:MDC CONFIG                            |
| Sticky Revert                 | Enables radio to operate in the Sticky Revert<br>Mode when MDC Emergency Revert is used                                                                | CHANGE:RADIO:SIG:MDC CONFIG                            |
| Sticky Revert Alert           | Enables radio to generate Alert Tone whenever<br>Operator keys up on the Sticky Revert Channel,<br>which may be different from the selected<br>channel | CHANGE:RADIO:SIG:MDC:CONFIG                            |
| Open Mic Duration             | Enables radio to automatically key up with<br>Open Microphone for a programmable amount<br>of time after MDC Emergency Alarm Sequence<br>is completed  | CHANGE:RADIO:SIG:MDC:OPT                               |
| Mandown Pre-Alert<br>Delay    | Length of time from the point that the<br>mandown switch is pressed until the time that<br>an alert is generated                                       | CHANGE:RADIO:SIG:MDC:OPT                               |
| Mandown Post-Alert<br>Delay   | Length of time between the mandown alert<br>tone and transmission of the Emergency Alarm<br>sequence                                                   | CHANGE:RADIO:SIG:MDC:OPT                               |

STAR Signalling

| SIGNALLING<br>TYPE          | SELECTS SIGNALLING FORMAT                                        | CHANGE:RADIO:SIG:STAR<br>CONFIG |
|-----------------------------|------------------------------------------------------------------|---------------------------------|
| Addressing Mode             | Selects Addressing Mode to be used for signalling                | CHANGE:RADIO:SIG:STAR CONFIG    |
| PTT-ID Code                 | Sets ID to be used for PTT-ID and Emergency                      | CHANGE:RADIO:SIG:STAR CONFIG    |
| Baud Rate                   | Sets Data Rate                                                   | CHANGE:RADIO:SIG:STAR CONFIG    |
| PL Transmit                 | Enables PL Encode during STAR transmission                       | CHANGE:RADIO:SIG:STAR CONFIG    |
| PTT-ID                      | Selects when PTT-ID is transmitted                               | CHANGE:RADIO:SIG:STAR CONFIG    |
| PTT Sidetone                | Enables sidetone during Emergency Transmit                       | CHANGE:RADIO:SIG:STAR CONFIG    |
| Emergency                   | Enables Emergency Alarm encode                                   | CHANGE:RADIO:SIG:STAR CONFIG    |
| Emergency Tx Light          | Enables visual indicator for Emergency Xmit                      | CHANGE:RADIO:SIG:STAR CONFIG    |
| Emergency Alert             | Enables Alert Tone when Emergency button is pressed              | CHANGE:RADIO:SIG:STAR CONFIG    |
| Silent Emergency            | Enables Silent Emergency mode                                    | CHANGE:RADIO:SIG:STAR CONFIG    |
| Silent Emer W/Voice         | Enables Silent Emergency with Voice mode                         | CHANGE:RADIO:SIG:STAR CONFIG    |
| Channel Revert              | Enables Channel Revert Mode for Emer. Xmit                       | CHANGE:RADIO:SIG:STAR CONFIG    |
| Priority Revert Chan        | Channel that radio reverts to for Emer. Xmit                     | CHANGE:RADIO:SIG:STAR CONFIG    |
| Pretime                     | Length of pretime between keyup and first bit                    | CHANGE:RADIO:SIG:STAR: OPT      |
| Number of Impolites         | Impolite transmissions in Emergency sequence                     | CHANGE:RADIO:SIG:STAR: OPT      |
| Emer Long-press<br>Period   | Time Emergency button pressed to exit<br>Emergency               | CHANGE:RADIO:SIG:STAR:OPT       |
| Mandown Pre-alert<br>delay  | Time between closure of Mandown Switch and Alert                 | CHANGE:RADIO:SIG:STAR: OPT      |
| Mandown Post-alert<br>Delay | Time between Alert and Emergency Message transmit                | CHANGE:RADIO:SIG:STAR:OPT       |
| Auto Reset Timer            | Radio wide setup of Auto Reset Timer length                      | CHANGE:RADIO:SYS CONFIG         |
| PTT-ID                      | Enables PTT-ID encode for the current channel                    | CHANGE:CHANNEL                  |
| MDC/STAR/ATIS<br>Decode     | Enables Signalling decode for the current channel                | CHANGE:CHANNEL                  |
| Talkaround                  | Incompatible with PTT-ID if enabled                              | CHANGE:CHANNEL                  |
| Emergency Sidetone          | Generation of sidetone during emergency packet transmission      | CHANGE:RADIO:SIG:STAR CONFIG    |
| Auto Timed Mute<br>Duration | Duration after which the radio will mute after<br>Carrier Detect | CHANGE:RADIO:SIG:STAR CONFIG    |

ATIS Signalling

| FIELD                       | FUNCTION                                                                            | LOCATION                         |
|-----------------------------|-------------------------------------------------------------------------------------|----------------------------------|
| Signalling Type             | Selects signalling format                                                           | CHANGE:RADIO:SIG:ATIS CONFIG     |
| PTT-ID                      | Sets transmitted ID                                                                 | CHANGE:RADIO:SIG:ATIS CONFIG     |
| PTT-ID Pretime              | Time between keyup and first bit of data                                            | CHANGE:RADIO:SIG:ATIS CONFIG     |
| PTT-ID Bit Sync             | Amount of Bit Sync After Pretime and before ID data                                 | CHANGE:RADIO:SIG:ATIS CONFIG     |
| PTT-ID                      | Enables PTT-ID encode for the current channel                                       | CHANGE:CHANNEL                   |
| Talkaround                  | Incompatible with PTT-ID if enabled                                                 | CHANGE:CHANNEL                   |
| PTT-ID Sidetone             | Enables sidetone during transmission of PTT-ID                                      | CHANGE:RADIO:SIG:ATIS CONFIG     |
| Kani Group Call<br>Encode   | Enables transmission of Kani Group Call portion<br>of ATIS PTT-ID signalling pocket | CHANGE:RADIO:SIG: ATIS CONFIG    |
| Select Call LED             | Enables blinking LED when Select Call is received                                   | CHANGE:RADIO:SIG:ATIS CONFIG     |
| Call Alert LED              | Enables blinking LED when Call Alert is received                                    | CHANGE:RADIO:SIG:ATIS CONFIG     |
| Paging Initiation           | Allows radio to transmit such that receiving radios alert Call Alert tone           | CHANGE:RADIO:SIG:ATIS CONFIG     |
| Paging Cancel               | Allows radio to transmit such that receiving radios stop Call Alert tones           | CHANGE:RADIO:SIG:ATIS CONFIG     |
| Select Call                 | Allows radio to transmit such that receiving radios generate Select Call tones      | CHANGE:RADIO:SIG: ATIS<br>CONFIG |
| Group Unmute                | Allows radio to unmute to Group Calls even if<br>Individual IDs do not match        | CHANGE:RADIO:SIG:ATIS CONFIG     |
| Auto Timed Mute<br>Duration | Eliminates "squeak" of data in speaker before DOS detects data                      | CHANGE:RADIO:SIG:ATIS CONFIG     |
| DOS Criteria                | Determines which tones are considered to be data for DOS detection                  | CHANGE:RADIO:SIG:ATIS CONFIG     |
| DOS Coast Time              | Allows radio to remain DOS squelched during fades or temporary signal loss          | CHANGE:RADIO:SIG:ATIS CONFIG     |
| ATIS Initiator ID           | ID that is considered when the radio initiates<br>Group or Individual calls         | CHANGE:RADIO:SIG:ATIS CONFIG     |
| ATIS Destination ID         | ID that is considered when radio decodes Group<br>or Individual calls               | CHANGE:RADIO:SIG: ATIS CONFIG    |
| ATIS User Code              | Allows radio to further distinguish between groups of users                         | CHANGE:RADIO:SIG:ATIS CONFIG     |
| ATIS Status                 | Field reserved for future use                                                       | CHANGE:RADIO:SIG:ATIS CONFIG     |
| PTT-ID Xmit                 | Enables transmission of PTT-ID code                                                 | CHANGE:RADIO:SIG:ATIS CONFIG     |

Single Tone Signalling

| FIELD                         | FUNCTION                                                    | LOCATION                     |
|-------------------------------|-------------------------------------------------------------|------------------------------|
| Frequency                     | Frequency of transmitted Single Tone                        | CHANGE:RADIO:SIG:SINGLE TONE |
| Duration                      | Duration of transmitted Single Tone (ms)                    | CHANGE:RADIO:SIG:SINGLE TONE |
| Single Tone Tx<br>Pretime     | Length of time between keyup and tone start                 | CHANGE:RADIO:SIG:SINGLE TONE |
| Single Tone<br>Sidetone       | Enables sidetone during Single Tone Xmit                    | CHANGE:RADIO:SIG:SINGLE TONE |
| Side Button<br>Accept Tone    | Enables tone when Single Tone side button press is detected | CHANGE:RADIO:SIG:SINGLE TONE |
| Single Tone On<br>PTT         | Enables Single Tone on PTT for the current channel          | CHANGE:CHANNEL:OPTIONS       |
| Single Tone On<br>Side Button | Enables Single Tone on side button for the current channel  | CHANGE:CHANNEL:OPTIONS       |
| Side Button<br>Function       | Assign Single Tone function to a side button                | CHANGE:RADIO:SIDE BUTTON     |

#### DTMF Signalling

| FIELD                          | FUNCTION                                                | LOCATION                      |
|--------------------------------|---------------------------------------------------------|-------------------------------|
| DTMF Tx Pretime                | Time after keyup before DTMF tone begins                | CHANGE:RADIO:SIG:DTMF         |
| DTMF Digit<br>Duration         | Duration of DTMF Digits in timed tone mode              | CHANGE:RADIO:SIG:DTMF         |
| DTMF Inter-digit<br>Delay      | Wait Time between DTMF Digits in timed tone mode        | CHANGE:RADIO:SIG:DTMF:        |
| DTMF Access Code               | Auto-Dialed code that accesses phone services           | CHANGE:RADIO:SIG:DTMF:        |
| DTMF De-Access<br>Code         | Auto-dialed code that terminates phone services         | CHANGE:RADIO:SIG:DTMF:        |
| Access/De-Access<br>Type       | Determines the Access/De-access type: Auto or<br>Manual | CHANGE:RADIO:SIG:DTMF: CONFIG |
| DTMF Tone Type                 | Selects Timed or Continuous DTMF tones                  | CHANGE:RADIO:SIG:DTMF: CONFIG |
| DTMF ANI Type                  | Determines when the DTMF ANI transmitted                | CHANGE:RADIO:SIG:DTMF: CONFIG |
| DTMF ANI Code                  | DTMF digits transmitted for user identification         | CHANGE:RADIO:SIG:DTMF: CONFIG |
| DTMF Pre-<br>emphasis          | Enables pre-emphasis circuits for DTMF                  | CHANGE:RADIO:SIG:DTMF: CONFIG |
| DTMF Sidetone<br>Type          | Sets type of sidetone heard when DTMF is being dialed   | CHANGE:RADIO:SIG:DTMF: CONFIG |
| PTT-ID                         | Enables DTMF ANI encode for the current channel         | CHANGE:CHANNEL                |
| Side Button<br>Function        | Assign phone encode function to a side button           | CHANGE:RADIO:SIDE BUTTON      |
| User Phone List<br>Programming | Enables user's ability to modify the phone number list. | CHANGE:RADIO:SIG:DTMF: CONFIG |

Scan Signalling

| Field                       | Function                                                                 | Location                            |
|-----------------------------|--------------------------------------------------------------------------|-------------------------------------|
| Scan List Channels          | Allows channels to be entered into Scan List                             | CHANGE:RADIO:SCAN LIST<br>SCAN LIST |
| Scan Type                   | Selects whether Scan is priority or not                                  | CHANGE:RADIO:SCAN:CONFIG            |
| PL Scan                     | Selects how radio scans for PL                                           | CHANGE:RADIO:SCAN:CONFIG            |
| Priority Chan Unmute        | Forces Selective Call Logic to true on Priority<br>Channel               | CHANGE:RADIO:SCAN:CONFIG            |
| Priority Chan Defn          | Selects how the Priority Channel is determined                           | CHANGE:RADIO:SCAN:CONFIG            |
| Fixed Priority Chan         | Selects a specific Priority Channel for Fixed<br>Priority                | CHANGE:RADIO:SCAN:CONFIG            |
| Designated Tx<br>Channel    | Selects a specific channel for all transmissions in Scan                 | CHANGE:RADIO:SCAN:CONFIG            |
| Talkback Scan               | Enables Scan Talkback                                                    | CHANGE:RADIO:SCAN:CONFIG            |
| Scan Channel<br>Lockout     | Drops channels from Scan List if they have wrong<br>PL                   | CHANGE:RADIO:SCAN:CONFIG            |
| PL Defeat                   | Allows Permanent Monitor while in Scan                                   | CHANGE:RADIO:SCAN:CONFIG            |
| Nuisance Delete             | Allows deleting of channels with undesirable activity                    | CHANGE:RADIO:SCAN:CONFIG            |
| Sel Chan Unmute             | Forces Selective Call Logic to true on all Scan channels                 | CHANGE:RADIO:SCAN:CONFIG            |
| Quik-Call II Scan           | Enables Quik-Call II Decoder in Scan on Quik-call<br>II-enabled channels | CHANGE:RADIO:SCAN:CONFIG            |
| MDC Decode Scan             | Enables MDC Decoder in Scan on MDC-enabled channels                      | CHANGE:RADIO:SCAN:CONFIG            |
| MDC Sel Cal Scan            | Enables scanning for MDC Sel Cal on MDC-<br>enabled channel              | CHANGE:RADIO:SCAN:CONFIG            |
| Tx/ Rx Hangtime (Sec)       | Sets time radio hangs on channel after activity<br>Stops                 | CHANGE:RADIO:SCAN:CONFIG            |
| Side Button<br>Assignment   | Assign Scan/Scan Programming functions to side buttons                   | CHANGE:RADIO:SIDE BUTTON            |
| Chan Slaved Auto<br>Scan    | Dedicates Channel Selector position to turn Scan<br>On/Off               | CHANGE:CHANNEL: OPT                 |
| Scan Programming<br>Alert   | Enables tone when entering/exiting Scan programming                      | CHANGE:RADIO:ALERT TONE<br>CONFIG   |
| Priority Chan Lock<br>Alert | Enables tone when activity detected on Priority<br>Channel               | CHANGE:RADIO:ALERT TONE<br>CONFIG   |

Time-Out Timer

| Field                       | Function                                               | Location                       |
|-----------------------------|--------------------------------------------------------|--------------------------------|
| Time-Out Timer              | Sets timer duration radio-wide                         | CHANGE:RADIO:SYS CONFIG        |
| Time-Out Timer              | Enables Time-Out Timer for the current channel         | CHANGE:CHANNEL:OPTIONS         |
| Time-Out Timer<br>Alert     | Enables Alert Tone when timer expires                  | CHANGE:RADIO:ALERT TONE CONFIG |
| Time-Out Timer<br>Pre-alert | Enables warning tone four seconds before timer expires | CHANGE:RADIO:ALERT TONE CONFIG |

#### Battery Saver

| Field                       | Function                                                               | Location                      |
|-----------------------------|------------------------------------------------------------------------|-------------------------------|
| Battery Saver               | Enables Battery Saver for the current channel                          | CHANGE:CHANNEL:OPTIONS        |
| Sleep Period                | Time radio will be dormant in Battery Saver<br>on Quik-Call II channel | CHANGE:RADIO:SIG:QUIK-CALL II |
| CS Sleep Period             | Time radio will be dormant in Battery Saver on CSQ Channel             | CHANGE:RADIO:SYS CONFIG       |
| PL Sleep Period             | Time radio will be dormant in Battery Saver on PL Channel              | CHANGE:RADIO:SYS CONFIG       |
| Battery Saver PL<br>Lockout | Disables decoding of PL until Carrier drops after wrong PL is detected | CHANGE:RADIO:SYS CONFIG       |

#### Option•Mate

| Field         | Function                                                                            | Location                        |
|---------------|-------------------------------------------------------------------------------------|---------------------------------|
| Plug-in Board | Changes radio's audio routing path to route<br>Tx and Rx audio through Option Board | CHANGE:RADIO:CONFIG:OPTION•MATE |

#### Controller Board Initialization

| Field         | Function                                                                     | Location                 |
|---------------|------------------------------------------------------------------------------|--------------------------|
| Serial Number | Inputs serial number during initialization of a replacement Controller Board | SERVICE: CONTROLLER UNIT |

#### Permanent Monitor

| Field                              | Function                                                                              | Location                  |
|------------------------------------|---------------------------------------------------------------------------------------|---------------------------|
| Permanent<br>Monitor               | Enables entry to Permanent Monitor mode                                               | CHANGE:RADIO:SIDE BUTTON  |
| Monitor Long<br>Press Period       | Sets the time that the Monitor button must<br>be held down to enter Permanent Monitor | CHANGE:RADIO:SIDE BUTTON  |
| Permanent<br>Monitor<br>Definition | Sets squelch state in Normal Monitor and<br>Permanent Monitor                         | CHANGE: RADIO:SIDE BUTTON |
| Tx Inhibit<br>Monitor              | Enables monitoring of channels with Tx<br>Inhibit on Busy                             | CHANGE: RADIO:SIDE BUTTON |

#### Tx Inhibit on Busy (Smart PTT)

| FIELD                       | FUNCTION                                                      | LOCATION                       |
|-----------------------------|---------------------------------------------------------------|--------------------------------|
| Tx Inhibit On<br>Busy       | Enables Tx Inhibit on Busy Per Channel                        | CHANGE: CHANNEL                |
| Clear Channel<br>Definition | Sets what is defined as a Busy Channel<br>(radio wide)        | CHANGE:RADIO: SYS: CONFIG      |
| Quick Key<br>Override       | Allows user to override Tx Inhibit on Busy                    | CHANGE:RADIO:SYS:CONFIG        |
| PTT Tx Inhibit<br>Alert     | Enables warning tone when user presses<br>PTT on busy channel | CHANGE:RADIO:ALERT TONE CONFIG |

#### Monitor

| Field                     | Function                                                 | Location                 |
|---------------------------|----------------------------------------------------------|--------------------------|
| Talkaround                | Enables channel for direct operation with<br>Mode Switch | CHANGE:CHANNEL           |
| Mode Switch<br>Assignment | Allows switch to be configured for<br>Talkaround         | CHANGE:RADIO:MODE SWITCH |
| PTT-ID                    | Incompatible with talkaround on the same channel         | CHANGE:CHANNEL           |
| Repeater Access           | Incompatible with talkaround on the same channel         | CHANGE:CHANNEL           |

## Notes

## Glossary

# ?

| Active channel             | The channel on which the radio is receiving or transmitting.                                                                                                    |
|----------------------------|----------------------------------------------------------------------------------------------------|
| Adjustment                 | A means of tuning a radio parameter to a specified value.                                                                                                    |
| Align                      | To adjust any parameter that can be tuned to obtain optimum product performance.                                                                                                    |
| Antenna connector          | The UHF/VHF RF coax connector located on the top of the radio used to connect the antenna to the radio.                                                                                                    |
| Archive file               | The contents of the radio's codeplug. A computer disk or diskette file<br>that contains the personality data of a radio. Archive files are named<br>according to radio serial numbers.                                                |
| Asynchronous Communication | A method of data communication in which information is transmitted<br>one character at a time, with no specific starting time. Each character<br>is preceded by a start bit and followed by one or more stop bits.                    |
| CA                         | Call Alert.                                                                                                    |
| Call Alert                 | A Stat-Alert signalling feature that is similar to a tone-only or a tone-<br>and-voice pager. The "page" can leave a persisting indication on the<br>target radio. A Call Alert stops the channel scan until the alert is<br>cleared. |
| Call light                 | A visual indicator that flashes when a transmission is received.                                                                                                    |
| Call list                  | A list of IDs, from one or more signalling formats, used to send a message to individual groups.                                                                                                    |
| Channel                    | A single path, separated by frequency or time divisions, for<br>transmitting electrical signals. A receive (one-way) or receive-and-<br>transmit (two-way) frequency path.                                                            |
| Cloning                    | A Radio Service Software function which allows quick duplication<br>programming of one radio's codeplug data to multiple other radios.<br>Electronic tuning/alignment information is the only data not copied.                        |
| Cloning cable              | A radio-to-radio connector cable used to program one radio's personality into another radio.                                                                                                    |
| Codeplug                   | The solid-state EEPROM device inside a radio that contains the radio's personality data.                                                                                                    |
| COMport                    | The logical name of the serial port available on IBM PC computers.<br>They may be COM1, COM2, COM3 or COM4.                                                                                                    |

| Communications port   | See COMport.                                                                                                    |
|-----------------------|----------------------------------------------------------------------------------------------------|
| Database              | An organized file containing records or related data.                                                                                                    |
| Data entry screen     | Formatted display with highlighted fields for entering data or parameters.                                                                                                    |
| Data Operated Squelch | See "DOS".                                                                                                    |
| Defaults              | Standard settings that the RSS uses for I/O port locations, file locations and display settings.                                                                                                    |
| Default Drive         | The disk or diskette drive that the RSS will use to get or save data or files. You can change the default drive from the SERVICE SOFTWARE CONFIGURATION MENU.                                                                                                    |
| Default field value   | The values a field will automatically contain if a user does not specifically change it.                                                                                                    |
| Directory             | A location for a group of files on a disk/diskette which are similar in content.                                                                                                    |
| Diskette              | An alterable, semi-flexible, magnetic storage medium used by<br>microcomputers to store data and files. Also called a disk, floppy disk,<br>or mini diskette. The RSS is delivered on diskettes.                                                                 |
| Diskette drive        | A disk drive that uses removable magnetic diskettes.                                                                                                    |
| Display               | The CRT terminal that the computer displays information on.                                                                                                    |
| DOS                   | Data Operated Squelch. When enabled, DOS will detect an incoming<br>packet of the same signalling scheme as the radio, and squelch the<br>audio for the duration of the packet. A small blip of data will be heard,<br>but most of the packet will not be heard. |
| EEPROM                | Electronically Erasable Programmable Read Only Memory. Used by the radio microcomputer system to store the radio's codeplug data (personality).                                                                                                    |
| Emergency Alarm       | A feature that triggers an alarm output on a console when an emergency signalling message is received.                                                                                                    |
| Encoder features      | Features relating to transmit (or encode) portion of a signalling system or systems.                                                                                                    |
| Error                 | Any condition that prevents the RSS from functioning normally or<br>any input/response that deviates from what the RSS was designed to<br>accept. The RSS typically displays an error message and the computer<br>"beeps".                                       |
| Exit                  | To leave the current display screen and return to the previous screen.<br>The RSS uses the <b>F10</b> function key for all exit operations.                                                                                                    |
| Field                 | The modifiable area located next to a feature on the screen. The currently selected field is always highlighted.                                                                                                    |

| Field choices     | A set of direct-entry values (or values that can be scrolled) from which<br>a user may select to populate a field (feature) on an RSS screen.                                                                                                    |
|-------------------|----------------------------------------------------------------------------------------------------|
| File              | A collection of data or information stored on a computer disk or<br>diskette that can be read by a computer. If a file is "executable" (a .EXE<br>at the end of a file name), it is sometimes called a command or a<br>program. Also see "Archive file".                                                                                         |
| Fixed disk        | See "Hard Disk".                                                                                                    |
| Floppy disk       | See "Diskette".                                                                                                    |
| Floppy disk drive | A disk drive that uses removable magnetic disks.                                                                                                    |
| Frequency         | The location of an RF channel operating in the radio spectrum (typically measured in MHz).                                                                                                    |
| Function keys     | The ten (or twelve) keys located on the PC keyboard that are labeled <b>F1</b> through <b>F10</b> (or <b>F1</b> through <b>F12</b> ) that perform specific functions within the RSS.                                                                                                    |
| GET               | The computer action that transfers data from a radio codeplug or from<br>a radio archive file to the computer's RAM for use by an RSS user.<br>Synonymous with "read".                                                                                                    |
| Hard disk         | An alterable permanent magnetic storage medium with a much larger<br>storage capacity than a diskette, located inside the computer's system<br>unit, not visible from the outside. Typically a microcomputer hard<br>disk can store 10 to 200 million pieces of data, compared to<br>approximately 400,000 to one million pieces for a diskette. |
| Help              | An on-line reference manual accessed using the <b>F1</b> function key. Press the <b>F1</b> function key at any time for additional information about the current menu or highlighted data field on a screen.                                                                                                    |
| Highlighting      | Displaying text on the display by using dark letters on lighter background or vice versa.                                                                                                    |
| Home channel      | The channel the user was on prior to pushing the scan button.                                                                                                    |
| Inverse video     | Displaying text on the monitor by inverting the video. (For instance, black becomes white and white becomes black.)                                                                                                    |
| kHz               | Kilohertz, thousands of cycles per second.                                                                                                    |
| Logic board       | The circuit board within the radio that contains the embedded microprocessor and other logic-related components.                                                                                                    |
| Menu              | Contains a list of functions that can be selected and performed by pressing a function key. Also see "Screen".                                                                                                    |
| Microcomputer     | A personal computer that comprises a keyboard, a monitor, and a system unit (used to program features into and control the functioning of the radio).                                                                                                    |
| MHz               | Megahertz, million of cycles per second.                                                                                                    |

| Mode                | A mode is a collection of personality values, such as frequency, PL codes and scan lists, and is assigned a number in the Name field.                                                                                                    |
|---------------------|----------------------------------------------------------------------------------------------------|
| Mode number         | The number assigned to a particular mode.                                                                                                    |
| MS-DOS              | Microsoft Disk Operating System. DOS is a group of programs that<br>control the way the computer interfaces with other programs, that<br>instructs the computer how to use, read and return information to and<br>from application programs and how to organize/use information on<br>disks.                                                               |
| Operating System    | A computer program that coordinates your computer's activities, such<br>as memory allocation, file management, input and output operations,<br>communications and interfacing to other application software<br>packages, such as the RSS.                                                                                                    |
| Path                | The location of a sub-directory on a disk or diskette. Paths start at the root directory of the disk or diskette and end at the directory containing the desired file. For example, the directory path C:\MRSS\GM300\ARCHIVE shows the hierarchy or ordering of directories the computer must descend to reach a file located under the ARCHIVE directory. |
| Path name           | See "Path".                                                                                                    |
| PC                  | Personal computer.                                                                                                    |
| Personality         | A term used to describe the data in the radio's codeplug or in an archive file that contains a set of unique features that is customer specific.                                                                                                    |
| Pop-up window       | A message area which overlaps on a data entry/display area; used to indicate a data entry error or to verify destructive commands and provide function key choices for the next course of action. Also known as the Dialog Box.                                                                                                    |
| Port                | A parallel or serial hardware interface connection at the back of a computer used to communicate with other hardware devices, such as a radio, a modem or a printer. A port is normally designated by a slot position such as COM1, COM2, COM3 or COM4.                                                                                                    |
| Program             | 1) A set of computer instructions designed to have the computer perform a specific sequence of actions.                                                                                                    |
|                     | 2) A means by which data in the workspace is transferred from the computer to the radio's EEPROM.                                                                                                    |
| Program tree        | A figurative term used to describe the organization of a multi-level menu-driven software program.                                                                                                    |
| РТТ                 | Push-To-Talk feature or button.                                                                                                    |
| PTT-ID              | Push-To-Talk IDentification. A feature that sends your radio's identification number on each transmission.                                                                                                    |
| Radio Interface Box | See "RIB".                                                                                                    |

| Radio Interface Cable  | A cable that allows the radio to be connected (interfaced) with a host computer for programming or tuning.                                                                                                    |
|------------------------|----------------------------------------------------------------------------------------------------|
| Radio Service Software | Software purchased by Motorola product resellers through a license agreement that is delivered on a 3-1/2" diskette(s) and used to program two-way radios with a unique set of features called personalities.                                                                                                    |
| RAM                    | Random Access Memory. A PC's RAM is used to store the contents of<br>the current workspace. The radio's RAM is loaded with a copy of the<br>EEPROM data. The program will sometimes write to the radio's RAM<br>to temporarily change certain features in order to provide the user<br>with immediate feedback. These changes will not become permanent<br>in the radio's codeplug until the radio is programmed.                                                                                                    |
| Read                   | The means by which a radio's codeplug information is transferred from the radio's EEPROM to the workspace via the RIB.                                                                                                    |
| Receive frequency      | The center of the receive channel in MHz.                                                                                                    |
| Restore                | File management function which enables copying from one computer file to another existing file (i.e., from back-up to working copy).                                                                                                    |
| RIB                    | Radio Interface Box. Used to connect a computer system to a radio for<br>the purpose of communication between the radio and the computer.<br>The RIB consists of level-shifting circuits that convert from the<br>standard RS-232 voltage levels of the computer's asynchronous serial<br>interface to the single-ended voltage levels present on the Serial Bus<br>contacts of the radio's feature connector. In conjunction with the RIB,<br>an appropriate RIB-to-radio cable and RIB-to-computer cable must be<br>used. |
| Root                   | The highest or topmost directory level of a computer disk or diskette.                                                                                                    |
| RS-232                 | An asynchronous, serial data transmission standard that defines the required sequencing, timing and hardware interface.                                                                                                    |
| RSS                    | See "Radio Service Software".                                                                                                    |
| Scan                   | Scan is the process by which the radio checks receive frequencies<br>stored in a list for activity. If activity is found, then the radio is locked<br>on that frequency until the frequency is no longer active.                                                                                                    |
| Screen                 | A screen contains four rectangular areas, one of which (the working<br>area) contains a list of fields (features) that can be viewed and<br>programmed by the RSS user by pressing certain keyboard keys. Also<br>see "Menu".                                                                                                    |
| Serial ports           | See "Port".                                                                                                    |
| Signalling systems     | Systems used to alert radio operators or to perform specific functions using the radio.                                                                                                    |
| Squelch                | A radio circuit which eliminates noise from the loudspeaker when a "received" signal is not present.                                                                                                    |
| Sub-directories        | A group of related files that are located on a hard disk or diskette. Sub-<br>directories are used to organize your disks. Also see "Path".                                                                                                    |

| Synthesizer          | The frequency generating unit of a radio.                                                                                                    |
|----------------------|----------------------------------------------------------------------------------------------------|
| Tab                  | A keyboard key which moves the prompt to the next data entry field.                                                                                                    |
| Talkaround frequency | A frequency used for simplex conversions or radio-to-radio communications without the use of a repeater.                                                                                                    |
| Talkback             | Indicates that a call can be answered by pressing PTT and dispatching a response.                                                                                                    |
| Talkback scan        | Allows the operator to respond to a call on the same channel as the call during the talkback time in scan.                                                                                                    |
| Time-Out Timer (TOT) | A function that limits the transmission period to a pre-defined time.<br>The radio will automatically stop transmitting when the timer goes off<br>after the pre-defined time and will generate an alert tone to notify you<br>that no transmission is taking place. |
| Workspace            | The contents of the radio's EEPROM transformed into ASCII values and stored in the computer's RAM while the RSS is being used.                                                                                                    |

## Index

## 

#### A

| Accept Alert                                                                                                    | 108                                                         |
|----------------------------------------------------------------------------------------------------|-------------------------------------------------------------|
| Access Code                                                                                                    | 126, 131                                                    |
| Access/De-Access Type                                                                                                    | 127, 132                                                    |
| Ack Delay Duration (ms)                                                                                                    | 111                                                         |
| Active Channel Tone                                                                                                    | 137                                                         |
| Addressing Mode                                                                                                    | 113                                                         |
| AGC                                                                                                    | 75                                                          |
| Alert Tone Confguration                                                                                                    | 71                                                          |
| Alert Tone Configuration                                                                                                    | 91                                                          |
| Alert Tone Control                                                                                                    | 91                                                          |
| Alert Tones                                                                                                    | 81                                                          |
| Alert Volume Rx                                                                                                    | 93                                                          |
| Alert Volume Tx                                                                                                    | 93                                                          |
| Anatomy of a Menu                                                                                                    | 9                                                           |
| Anatomy of a Screen                                                                                                    | 11                                                          |
| ANI                                                                                                    | 128, 133                                                    |
| ANI Code                                                                                                    | 133                                                         |
|                                                                                                    |                                                             |
| Archive Path                                                                                                    | .18, 60, 64                                                 |
| Archive Path<br>Assembling The Hardware                                                                                                    | .18, 60, 64                                                 |
| Archive Path<br>Assembling The Hardware<br>ATIS Configuration                                                                                                    | .18, 60, 64<br>4<br>119                                     |
| Archive Path<br>Assembling The Hardware<br>ATIS Configuration<br>ATIS Destination ID                                                                                                    | .18, 60, 64<br>4<br>119<br>122                              |
| Archive Path<br>Assembling The Hardware<br>ATIS Configuration<br>ATIS Destination ID<br>ATIS Initiator ID                                                                                                    | .18, 60, 64<br>4<br>119<br>122<br>122                       |
| Archive Path<br>Assembling The Hardware<br>ATIS Configuration<br>ATIS Destination ID<br>ATIS Initiator ID<br>ATIS Sel-Call                                                                                                    | . 18, 60, 64<br>4<br>119<br>122<br>122<br>144               |
| Archive Path<br>Assembling The Hardware<br>ATIS Configuration<br>ATIS Destination ID<br>ATIS Initiator ID<br>ATIS Sel-Call<br>ATIS Signalling Cross Reference                                                                                                    | . 18, 60, 64<br>4<br>119<br>122<br>122<br>144<br>179        |
| Archive Path<br>Assembling The Hardware<br>ATIS Configuration<br>ATIS Destination ID<br>ATIS Initiator ID<br>ATIS Sel-Call<br>ATIS Signalling Cross Reference<br>ATIS Status                                                                                                    | . 18, 60, 64<br>4<br>119<br>122<br>122<br>144<br>179<br>122 |
| Archive Path<br>Assembling The Hardware<br>ATIS Configuration<br>ATIS Destination ID<br>ATIS Initiator ID<br>ATIS Sel-Call<br>ATIS Signalling Cross Reference<br>ATIS Status<br>ATIS User Code                                                                                                    | . 18, 60, 64<br>                                            |
| Archive Path<br>Assembling The Hardware<br>ATIS Configuration<br>ATIS Destination ID<br>ATIS Initiator ID<br>ATIS Sel-Call<br>ATIS Signalling Cross Reference<br>ATIS Status<br>ATIS User Code<br>Auto Reset                                                                                                    | . 18, 60, 64<br>                                            |
| Archive Path<br>Assembling The Hardware<br>ATIS Configuration<br>ATIS Destination ID<br>ATIS Initiator ID<br>ATIS Sel-Call<br>ATIS Signalling Cross Reference<br>ATIS Status<br>ATIS User Code<br>Auto Reset<br>Auto Reset Timer                                                                                                    | . 18, 60, 64<br>                                            |
| Archive Path<br>Assembling The Hardware<br>ATIS Configuration<br>ATIS Destination ID<br>ATIS Initiator ID<br>ATIS Sel-Call<br>ATIS Sel-Call<br>ATIS Signalling Cross Reference<br>ATIS Status<br>ATIS User Code<br>Auto Reset<br>Auto Reset Timer<br>Auto Timed Mute Duration                                                                                                    | . 18, 60, 64<br>                                            |
| Archive Path<br>Assembling The Hardware<br>ATIS Configuration<br>ATIS Destination ID<br>ATIS Initiator ID<br>ATIS Sel-Call<br>ATIS Sel-Call<br>ATIS Signalling Cross Reference<br>ATIS Status<br>ATIS User Code<br>Auto Reset<br>Auto Reset Timer<br>Auto Timed Mute Duration<br>Auto Timed Mute Duration (ms)                                                                                                    | . 18, 60, 64<br>                                            |
| Archive Path<br>Assembling The Hardware<br>ATIS Configuration<br>ATIS Destination ID<br>ATIS Initiator ID<br>ATIS Sel-Call<br>ATIS Sel-Call<br>ATIS Signalling Cross Reference<br>ATIS Status<br>ATIS User Code<br>Auto Reset<br>Auto Reset<br>Auto Reset Timer<br>Auto Timed Mute Duration<br>Auto Timed Mute Duration (ms)<br>Auto-backlight                                                                                                    | . 18, 60, 64<br>                                            |
| Archive Path<br>Assembling The Hardware<br>ATIS Configuration<br>ATIS Destination ID<br>ATIS Initiator ID<br>ATIS Sel-Call<br>ATIS Sel-Call<br>ATIS Signalling Cross Reference<br>ATIS Signalling Cross Reference<br>ATIS Status<br>ATIS User Code<br>Auto Reset<br>Auto Reset<br>Auto Reset<br>Auto Reset Timer<br>Auto Timed Mute Duration<br>Auto Timed Mute Duration (ms)<br>Auto-backlight<br>Automatic Gain Control                                               | . 18, 60, 64<br>                                            |
| Archive Path<br>Assembling The Hardware<br>ATIS Configuration<br>ATIS Destination ID<br>ATIS Destination ID<br>ATIS Sel-Call<br>ATIS Sel-Call<br>ATIS Signalling Cross Reference<br>ATIS Status<br>ATIS User Code<br>AUTIS User Code<br>Auto Reset<br>Auto Reset Timer<br>Auto Reset Timer<br>Auto Timed Mute Duration<br>Auto Timed Mute Duration (ms)<br>Auto Timed Mute Duration (ms)<br>Auto-backlight<br>Automatic Gain Control<br>Automatic Number Identification | . 18, 60, 64<br>                                            |

#### B

| Backlight Timer (sec)         | 78, 81 |
|-------------------------------|--------|
| Banner Screen                 | 8      |
| Battery Saver                 |        |
| Battery Saver Cross Reference |        |
| Battery-Saver PL Lockout      | 76     |
| Baud Rate                     | 114    |
| Bit Sync Packets              |        |

#### C

| Call Alert                          | 105      |
|-------------------------------------|----------|
| Call Alert LED                      | 120      |
| Caution, what it means              | 2        |
| Ch. Selector Lock/Display Flip      | 78       |
| Change/View Menu                    | 16, 68   |
| Changing A Field Value              | 12       |
| Channel                             | 142, 151 |
| Channel Busy                        | 76       |
| Channel Configuration               | 69, 140  |
| Channel Options                     | 141, 151 |
| Channel Revert                      | 107, 115 |
| Channel Selector Alert              | 79       |
| Channel Selector Lock               | 78       |
| Channel Selector Lock Alert         | 78       |
| Channel Slaved Auto Scan            | 152      |
| Channel Wrap-around                 | 78       |
| Channel Wrap-around Alert           | 79       |
| Check the Hardware Connection       | 5        |
| Clear Channel Definition            | 75       |
| Clone Radios, how to                | 57       |
| Cloning Radios                      | 61       |
| Communications port                 | 18       |
| Communications Test, how to perform | 17       |
| Complete Menu Map                   | 13       |
| Computer Software Copyrights        | 2        |
| Computer-to-Radio Communication     |          |
| Error Codes                         | 167      |
| Configuration Options               |          |
| JT1000                              | 80       |
| VISAR                               | 77       |
| Controller Board Initialization     | 23       |
| Controller Board Initialization     |          |
| Cross Reference                     | 182      |
| Copyrights                          | 2        |
| Cross Reference                     | 175      |
| CS Sleep Period (ms)                | 74       |
| Customer ID                         | 70       |
|                                     |          |

#### D

| De-Access Code        |  |
|-----------------------|--|
| De-Access Type        |  |
| Designated Tx Channel |  |

| Display                                 |        |     |
|-----------------------------------------|--------|-----|
| Inverted Radio Display                  |        | .77 |
| Normal Radio Display                    |        | .77 |
| Display Flip                            |        | .78 |
| Display Format                          |        | .82 |
| Display Power-Up State                  |        | .77 |
| DOS Coast Time (ms)                     | 112, 1 | 122 |
| DOS Criteria                            | 111, 1 | 122 |
| DPL Codes                               | 1      | 171 |
| DTMF Access Code                        | 126, 1 | 131 |
| DTMF ANI (Automatic Number              |        |     |
| Identification) Type                    | 128, 1 | 133 |
| DTMF ANI Code                           | 128, 1 | 133 |
| DTMF Configuration                      | 1      | 130 |
| DTMF Configuration (HT1000 "B" or later | r      |     |
| and JT1000 Models only)                 | 1      | 132 |
| DTMF Configuration List (VISAR Models   |        |     |
| with Keypad only)                       | 1      | 127 |
| DTMF De-Access Code                     | 126, 1 | 131 |
| DTMF Deviation Alignment                |        | .47 |
| DTMF Digit Duration                     | 1      | 125 |
| DTMF Digit Duration (ms)                | 1      | 131 |
| DTMF Hot Keypad                         | 1      | 129 |
| DTMF Inter-Digit Delay                  | 1      | 126 |
| DTMF Inter-Digit Delay (ms)             | 1      | 131 |
| DTMF Phone List (HT1000 "B" or          |        |     |
| Later Models only)                      | 1      | 130 |
| DTMF Phone List (JT1000 and VISAR Mod   | els    |     |
| only)                                   | 1      | 125 |
| DTMF Pre-Emphasis                       | 128, 1 | 133 |
| DTMF Sidetone Type                      | 128, 1 | 133 |
| DTMF Signalling                         |        | .49 |
| DTMF Signalling Cross Reference         | 1      | 180 |
| DTMF Tone Type                          | 127, 1 | 132 |
| DTMF Tx Pre-Time                        | 1      | 125 |
| DTMF Tx Pre-Time (ms)                   | 1      | 130 |

#### E

| Emergency                         |    |
|-----------------------------------|----|
| Emergency Ack Alert               |    |
| Emergency Alert                   |    |
| Emergency Long Press Period (sec) |    |
| Emergency Sidetone                |    |
| Emergency Tx Light                |    |
| Error Codes                       |    |
| Exit the RSS, how to              | 20 |
| External Mandown Switch           |    |

#### F

| Field Value, how to change | 12  |
|----------------------------|-----|
| Fixed Priority Channel     | 136 |
| Flashing LED               | 76  |
| Flip Display               | 78  |
| Frequency                  |     |
| Frequency Range High Limit |     |
| Frequency Range Low Limit  |     |
|                            |     |

#### G

| Get Workspace Data From Archive File | 59     |
|--------------------------------------|--------|
| Get/Save/Program Menu                | 16, 55 |
| Group Unmute                         | 121    |

#### H

| Hard Dick how to organiza           | 10        |
|-------------------------------------|-----------|
| Halu Disk, now to organize          |           |
| Hardware Connection Check           | 5         |
| Hardware, how to assemble           | 4         |
| How to                              |           |
| Adjust Squelch                      | 41, 43–45 |
| Align Transmit Deviation Limit      | 32        |
| Clone Radios                        | 61        |
| Exit the RSS                        | 20        |
| Install the RSS                     | 7         |
| Perform a Communications Test       | 17        |
| Print Radio Configuration Data      |           |
| Read Codeplug Data from Radio       | 57        |
| Retrieve an Archive File            | 57        |
| Save Workspace Data to Archive File | 64        |
| Service the Radio Using the RSS     |           |
| Set Up Computer Configuration       | 17        |
| Use this Manual                     | 1         |

#### I

| IF Bandwidth                    |     |
|---------------------------------|-----|
| Illegal Channel Alert           |     |
| Impolites                       |     |
| Install The RSS, how to         | 6   |
| Install the RSS, how to         | 7   |
| Inter-Digit Delay (ms)          | 131 |
| Intersequence Delay Period (ms) | 110 |
| Inverted Display                | 77  |
| Italicized Text                 |     |
| What it means                   | 2   |
|                                 |     |

#### J

| JT1000 C | onfiguration Options | 80 |
|----------|----------------------|----|
| JT1000 C | ptions               | 73 |

#### K

| Kani Group Call Encode |     |
|------------------------|-----|
| Keypad Programming     | 147 |

#### L

| Licensing Restrictions          | 2   |
|---------------------------------|-----|
| Limited Patience Duration (sec) | 111 |
| Lock Display                    | 78  |
| Long Tone B Duration (sec)      |     |
| Low Battery                     | 76  |
| Low Battery Alert Intvl (sec)   | 93  |

#### M

| Main Menu                       |            |
|---------------------------------|------------|
| Mandown Post-Alert Delay (sec)  |            |
| Mandown Pre-Alert               |            |
| Mandown Pre-Alert Delay (sec)   |            |
| Mandown Switch                  |            |
| Master Alert Tone Control       |            |
| Maximum Channel                 | 74         |
| MDC Auto Reset                  |            |
| MDC Configuration               |            |
| MDC Decode Scan                 |            |
| MDC Deviation                   |            |
| MDC Options                     |            |
| MDC Selective Call Scan         |            |
| MDC Signalling Cross Reference  |            |
| MDC/STAR/ATIS Decode            |            |
| MDC-1200 Signalling             |            |
| Menu Timeout Period (sec)       |            |
| Mode Switch Position Assignment |            |
| (HT/JT1000 only)                | 96         |
| Monitor Cross Reference         |            |
| Monitor Long Press Period (sec) | 83, 86, 89 |
| Mute Duration (ms)              |            |
|                                 |            |

#### Ν

| Navigate Through RSS Menus, how to10 |
|--------------------------------------|
| New Softpot Value                    |
|                                      |
| Normal Display77                     |
| Nuisance Delete                      |
| Number of Impolites110, 117          |
| Number of Polites                    |

#### 0

| Open MIC Duration (sec)     | 111 |
|-----------------------------|-----|
| Option•Mate Configuration   | 71  |
| Option•Mate Cross Reference | 182 |

#### P

| PAC•RT                            |  |
|-----------------------------------|--|
| Paging Cancel                     |  |
| Paging Initiation                 |  |
| Permanent Monitor                 |  |
| Permanent Monitor Cross Reference |  |
| Permanent Monitor Definition      |  |
| Phone #1 - #8                     |  |
| Phone List                        |  |
| Phone List Programming            |  |
| PL Code (Receive)                 |  |
| PL Code (Transmit)                |  |
| PL Defeat                         |  |
| PL Defeat Alert                   |  |
| PL Scan                           |  |
| PL Transmit                       |  |
| Polites                           |  |
|                                   |  |

| Power Level                            | 147 |
|----------------------------------------|-----|
| Power-Up Alert                         | 92  |
| Pre-Emphasis                           | 133 |
| Prerequisites                          | 2   |
| Pretime                                | 117 |
| Pretime (ms)                           | 110 |
| Primary ID                             | 103 |
| Print                                  |     |
| JT1000 Configuration Options           | 80  |
| Radio System Configuration             | 73  |
| Side Button Configuration (HT 1000 "A" |     |
| models)                                | 83  |
| Side Button Configuration (HT 1000 "B" |     |
| and JT1000 models)                     | 88  |
| Side Button Configuration              |     |
| (VISAR models)                         | 85  |
| VISAR Configuration                    | 77  |
| Print Codeplug Configuration Menu      | 163 |
| Print Codeplug Menu                    | 162 |
| Print Menu                             | 158 |
| Print Receive Service Menu             | 161 |
| Print Service Menu                     | 159 |
| Print Transmit Service Menu            | 160 |
| Priority Channel Definition            | 136 |
| Priority Channel Lock Alert            | 92  |
| Priority Channel Unmute                | 136 |
| Priority Revert Channel107,            | 116 |
| Program Radio                          | 57  |
| Programmed                             | 142 |
| Programming Password                   | 80  |
| Programming the Radio's Codeplug       | 65  |
| PTT ID103, 119,                        | 144 |
| PTT ID Bit Sync                        | 121 |
| PTT ID Code                            | 113 |
| PTT ID Sidetone                        | 120 |
| PTT ID Transmission                    | 119 |
| PTT Sidetone104,                       | 114 |
| PTT Tx Inhibit Alert                   | 92  |
| PTT-ID                                 | 114 |
| PTT-ID Pretime                         | 121 |

#### Q

| QC Select Call LED                      |     |
|-----------------------------------------|-----|
| Quick Key Override                      | 76  |
| Quik-Call II Frequencies and Codes      | 173 |
| Quik-Call II Scan                       | 138 |
| Quik-Call II Signalling Cross Reference | 175 |
| Quik-Call Type                          | 145 |
|                                         |     |

#### R

| Radio bandsplit                        | 70  |
|----------------------------------------|-----|
| Radio Check                            | 104 |
| Radio Configuration Data, how to print | 157 |
| Radio Configuration Menu               | 71  |
| Radio Information                      | 69  |
| Radio Information Screen               | 70  |
|                                        |     |

| Radio Model                   | 70           |
|-------------------------------|--------------|
| Radio Squelch Unmute/Mute     | 154          |
| Radio Wide Configuration Menu | 69           |
| Radio Wide Options            | 73           |
| RAT Code                      | 147          |
| RAT Codes (1 - 8)             | 108          |
| RAT Configuration             |              |
| Rated Audio Alignment         | 40           |
| Rated Audio Calibration       | 39–40, 49–50 |
| Read Radio Codeplug           | 57–58        |
| Receive Squelch               | 145          |
| Receiver Alignment            | 23           |
| Reference Frequency Alignment |              |
| Remote Monitor                | 104          |
| Repeater Access               | 147          |
| Repeater Access Configuration |              |
| Repeater Ack Alert            | 106          |
| Revert Channel                | 116          |
| RIB                           |              |
| Rx Call Alert Light           |              |
| Rx Frequency (MHz)            | 142          |
| Rx Low Battery Alert          | 93           |
| Rx Only Channel               | 143          |
| Rx Select Call Light          |              |
| 5                             |              |

#### S

| Save Archive                            | 57          |
|-----------------------------------------|-------------|
| Scan Channel Lockout                    | 137         |
| Scan Configuration                      | 134–135     |
| Scan List                               | 134         |
| Scan List Configuration                 | 72          |
| Scan List Entries                       | 134         |
| Scan Programming Alert                  | 92          |
| Scan Signalling Cross Reference         | 181         |
| Scan Type                               | 135         |
| Select Call                             | 121         |
| Select Call LED                         | 101, 120    |
| Selectable Channel Unmute               | 138         |
| Serial Number                           | 70          |
| Service Menu                            | .16, 22, 24 |
| Setup Computer Configuration            | 17          |
| Setup Configuration Screen              | 16          |
| Side button accept tone                 | 124         |
| Side Button Configuration               | 71          |
| Side Button Configuration (HT1000 "B" a | and         |
| JT1000 Models)                          | 88          |
| Side Button Configuration (VISAR only)  | 85          |
| Side Button Setups for Scanning         | 87, 90      |
| Sidebutton Functions                    | 85, 88      |
| Sidetone Type                           | 133         |
| Signalling Alignment                    | 23          |
| Signalling Menu                         | 72          |
| Signalling Muting Condition             | 152         |
| Signalling Type103                      | 3, 113, 119 |
| Silent Emergency                        | 106, 115    |
| Silent Emergency w/Voice                | 106, 115    |

| Silent Pretime (ms)                    | 108       |
|----------------------------------------|-----------|
| Single Tone Signalling                 | 50        |
| Single Tone Signalling Cross Reference | 180       |
| Singletone Deviation                   | 47        |
| Singletone Duration                    | 123       |
| Singletone on PTT                      | 155       |
| Singletone on Side buttons             | 155       |
| Singletone Options (JT1000, VISAR      |           |
| and HT1000 "B" or Later Models only)   | 123       |
| Singletone Sidetone                    | 124       |
| Singletone TX Pretime                  | 124       |
| Sleep Period (ms)                      | 101       |
| Software Copyrights                    | 2         |
| Software version                       | 70        |
| Squelch                                |           |
| How to Adjust                          | 41, 43–45 |
| Squelch Attenuator (20 kHz) Alignment  | 43        |
| Squelch Attenuator (25/30 kHz)         |           |
| Alignment                              | 41, 44    |
| STAR Configuration                     | 113       |
| STAR Options                           | 113, 117  |
| STAR Signalling Cross Reference        | 178       |
| Stat-Alert/ATIS Sel-Call               | 144       |
| Sticky Revert                          | 105       |
| Sticky Revert Alert                    | 105       |
| Switch Configuration                   | 72        |
| System Configuration                   | 71        |
|                                        |           |

#### Т

| Talkaround                            | 142     |
|---------------------------------------|---------|
| Talkback Scan                         | 137     |
| TD Patience Duration (sec)            | 111     |
| Test Mode                             | 23      |
| Timeout Timer                         | 74, 153 |
| Timeout Timer Alert                   | 92      |
| Time-Out Timer Cross Reference        |         |
| Timeout Timer Pre-Alert               | 92      |
| Tone Type                             | 127     |
| TPL Frequencies and Codes             | 169     |
| Trademarks                            | 2       |
| Transmit Alignment Menu               | 24      |
| Transmit Deviation Balance (Compensat | ion)    |
| Alignment                             | 25, 30  |
| Transmit Deviation Limit Alignment    | 25, 32  |
| Reference Softpot                     | 25, 34  |
| Transmit LED                          | 75      |
| Transmit PL                           | 146     |
| Transmit Power Alignment              | 25, 28  |
| Transmit VCO Crossover Alignment      | 25, 36  |
| Transmitter Alignment                 | 23      |
| Transmitter Power, how to adjust      | 34      |
| Trunking Print Menu                   | 160     |
| Tx Frequency (MHz)                    | 142     |
| Tx Inhibit Monitor Function           | 76      |
| Tx Inhibit on Busy (Smart PTT)        |         |
| Cross Reference                       | 183     |
|                                       |         |

| 139 |
|-----|
|     |

#### U

| User Phone List Programming | 133 |
|-----------------------------|-----|
| User Programming            |     |
| Using This Manual           | 1   |

#### v

| Variable ID             |    |
|-------------------------|----|
| VCO Crossover Frequency |    |
| VISAR Options           | 73 |

#### W

| Warning, what it means | 2  |
|------------------------|----|
| Wrap-around Alert      | 79 |

## Notes

#### RADIO SERVICE SOFTWARE USER'S GUIDE QUESTIONNAIRE

6

T

T

T

1

1

T

 At Motorola, we believe that comments from users provide valuable information in producing highquality User's Guides. You can help us improve the next revision of this manual by filling out this form and sending it to us.

#### With reference to Manual No. **68-81073C55-F** HT/JT1000/VISAR

Use the following scale to answer each question listed below. If you have a specific comment about any section, please write it in the space below the appropriate question.

|        | Strongly Agree<br>1      | Agree<br>2      | Disagree<br>3          | Strongly Disagree<br>4 |   |   |   |   |
|--------|--------------------------|-----------------|------------------------|------------------------|---|---|---|---|
| 1. Th  | e list of required equip | ment and the s  | etup procedure are c   | lear and complete.     | 1 | 2 | 3 | 4 |
| 2. Th  | e procedure for backing  | g up and instal | ling the software is c | lear and complete.     | 1 | 2 | 3 | 4 |
| 3. Th  | e explanations of keybo  | oard command    | ls and screen arrange  | ment are clear.        | 1 | 2 | 3 | 4 |
| 4. Th  | e explanation of Get/Sa  | ave/Clone/Prog  | gram procedures is cl  | ear and complete.      | 1 | 2 | 3 | 4 |
| 5. Th  | e explanation of Chang   | ge/View proced  | lures is clear and con | nplete.                | 1 | 2 | 3 | 4 |
| 6. Th  | e explanation of Progra  | amming proced   | lures is clear and con | nplete.                | 1 | 2 | 3 | 4 |
| 7. Th  | e explanation of Servic  | e/Alignment p   | rocedures is clear and | d complete.            | 1 | 2 | 3 | 4 |
| 8. Th  | e explanation of how t   | o print the cod | eplug is clear and co  | mplete.                | 1 | 2 | 3 | 4 |
| 9. Th  | e Table of Contents and  | d Index are con | nplete and accurate.   |                        | 1 | 2 | 3 | 4 |
| 10. Tl | he illustrations and tab | les added to th | e understanding of t   | he explanations.       | 1 | 2 | 3 | 4 |
| 11. Tl | he Glossary is helpful.  |                 |                        |                        | 1 | 2 | 3 | 4 |
| 12. Tl | he User's Guide is well  | organized and   | helpful.               |                        | 1 | 2 | 3 | 4 |

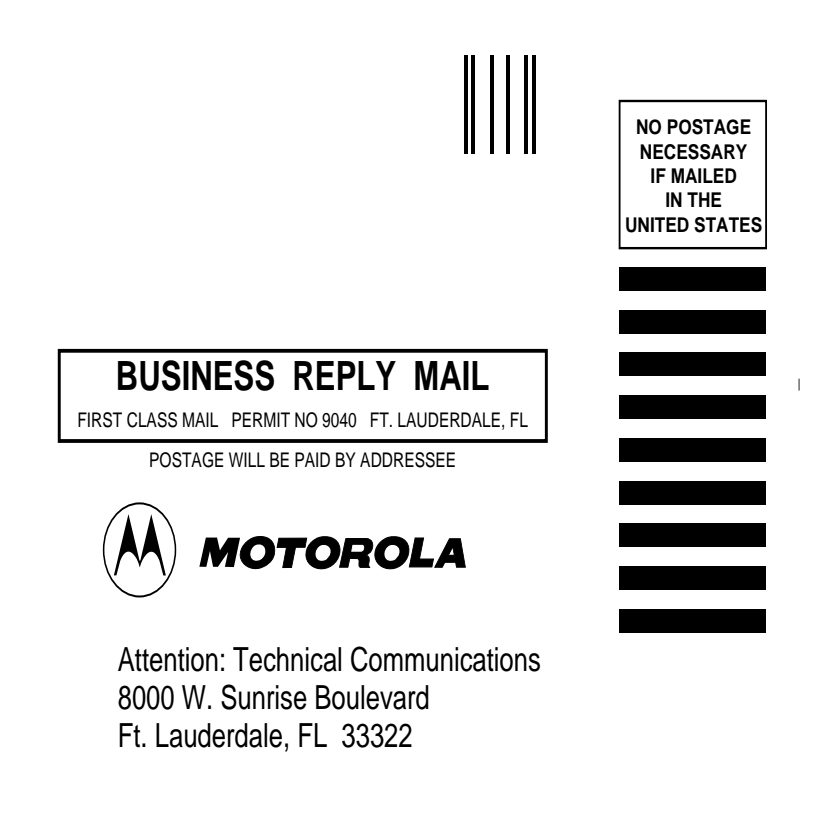

FOLD

FOLD

(Continued)

Please identify any errors you may have found and provide any suggestions you may have for improving the next version of this manual.

| Name:             |                       |                       |       |         |
|-------------------|-----------------------|-----------------------|-------|---------|
| Company:          |                       |                       |       |         |
| □ Customer        |                       |                       | □ FTR | 🗆 Other |
| Address:          |                       |                       |       |         |
| City/State/Zip:   |                       |                       |       |         |
| Phone Number (Ple | ease include Area Cod | e):                   |       |         |
|                   | PI                    | EASE USE TAPE TO SEAL |       |         |

POSTAL REGULATIONS PROHIBIT USE OF STAPLES

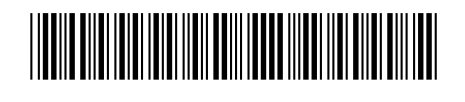

68P81073C55-F

Motorola, Inc. 8000 West Sunrise Boulevard Fort Lauderdale, FL 33322